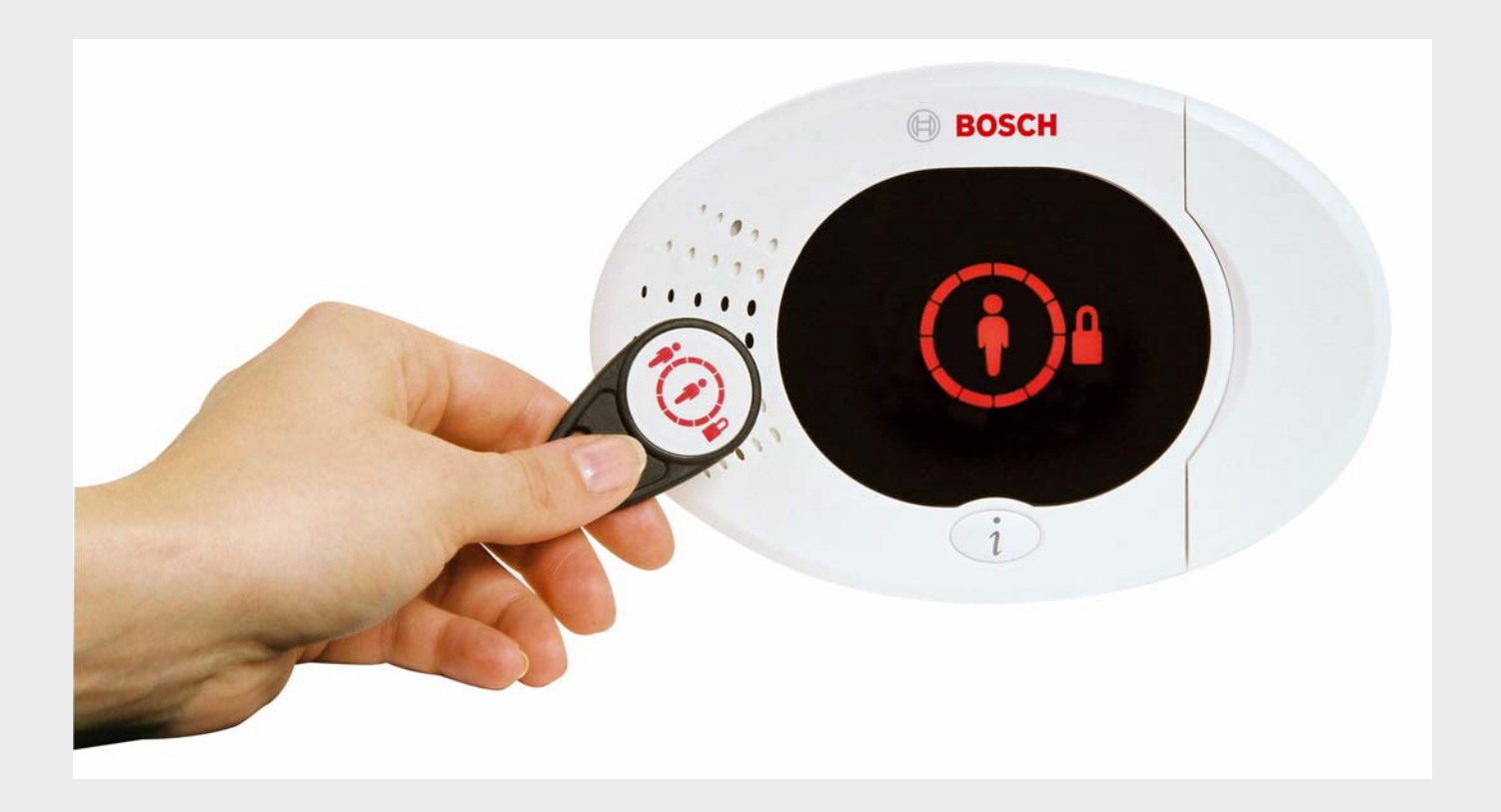

Easy Series

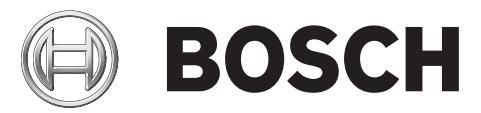

de Installationshandbuch

## Inhaltsverzeichnis

| 1     | Übersicht                                                                 | 6  |
|-------|---------------------------------------------------------------------------|----|
| 1.1   | Installationsablauf                                                       | 6  |
| 1.2   | Systemkomponenten und Verdrahtung                                         | 7  |
| 1.3   | Telefonmenüs                                                              | 10 |
| 1.3.1 | Einrichter-Telefonmenü                                                    | 10 |
| 1.3.2 | Benutzer-Telefonmenü                                                      | 11 |
| 2     | Systeminstallation und Konfiguration                                      | 12 |
| 2.1   | Planen der Installation                                                   | 12 |
| 2.2   | Systemkomponenten installieren                                            | 13 |
| 2.2.1 | Installieren des wLSN-Hub                                                 | 13 |
| 2.2.2 | Installieren des Zentralengehäuses                                        | 13 |
| 2.2.3 | Installieren des Bedienteils                                              | 14 |
| 2.2.4 | Verlegen der strombegrenzten Verdrahtung                                  | 15 |
| 2.2.5 | Installieren des ITS-DX4020-G-Übertragungsgeräts und Antenne              | 16 |
| 2.2.6 | Installieren der DX2010 Eingangs-Kopplerplatine                           | 16 |
| 2.2.7 | Anschließen des Conettix DX4020 Netzwerk-Schnittstellenmoduls             | 17 |
| 2.2.8 | Anschließen der widerstandsüberwachten Melder                             | 17 |
| 2.3   | Systemstromversorgung                                                     | 18 |
| 2.4   | Erster System-Startup                                                     | 19 |
| 2.5   | Die HFSS-Meldebereichsprüfung mit dem wLSN-Installationstool durchführen. | 19 |
| 2.5.1 | Vorbereiten des wLSN-Hub für Meldebereichsprüfung und HFSS-Modus          | 20 |
| 2.5.2 | wLSN Installationstool Modus 1                                            | 20 |
| 2.5.3 | wLSN Installationstool Modus 2                                            | 21 |
| 2.5.4 | wLSN Installationstool Modus 3                                            | 22 |
| 2.6   | Installieren von wLSN-Komponenten                                         | 23 |
| 2.7   | Konfigurieren des Systems mit dem Einrichter-Telefonmenü                  | 23 |
| 2.7.1 | Aktualisieren der Zentrale (Optional)                                     | 23 |
| 2.7.2 | Einleiten einer Telefonsitzung von der Zentrale aus                       | 23 |
| 2.7.3 | Konfigurieren der erforderlichen Einstellungen für die Zentrale           | 24 |
| 2.7.4 | Erkennen und Eingliedern von Funk-Komponenten                             | 24 |
| 2.7.5 | Hinzufügen von Benutzern, Codierschlüsseln und Funk-Handsendern           | 26 |
| 2.8   | Konfigurieren des ITS-DX4020-G-Übertragungsgeräts                         | 27 |
| 2.8.1 | Konfigurieren der Zentrale für Mobilkommunikation                         | 27 |
| 2.8.2 | Konfigurieren des ITS-DX4020-G                                            | 27 |
| 2.8.3 | Prüfen der ITS-DX4020-G-Datenübertragung                                  | 29 |
| 3     | Meldererweiterung                                                         | 30 |
| 3.1   | Durchführen einer HFSS-Melderbereichsprüfung mit Hub und Komponente       | 30 |
| 3.2   | Einrichtung des Funknetzes und Konfiguration der Funk-Komponenten         | 31 |
| 3.2.1 | Erkennung und Eingliederung eines neuen Systems                           | 31 |
| 3.2.2 | Einrichtung und Konfiguration des Funknetzes                              | 32 |
| 3.2.3 | Konfiguration von Komponenten                                             | 32 |
| 3.3   | Funkwartung                                                               | 34 |
| 3.3.1 | Funk-Konfigurationsmenü                                                   | 34 |
| 3.3.2 | Zuordnung der Meldergruppen 1 bis 8 als Funkmelder                        | 35 |
|       |                                                                           |    |

| 222            | Winderberstellen des Funknetzes                               | 25 |
|----------------|---------------------------------------------------------------|----|
| 3.3.3<br>2 2 1 | Funkcystommaldungen                                           | 30 |
| 3.3.4          | runksystemmelaungen                                           | 30 |
| 4              | Parametrier-Zugangsoptionen                                   | 37 |
| 4.1            | Systemzugang mit Telefon                                      | 37 |
| 4.2            | RPS                                                           | 39 |
| 4.2.1          | RPS-Verbindungsmethoden                                       | 39 |
| 4.3            | Parametrierschlüssel                                          | 41 |
| 5              | Parametrierung                                                | 42 |
| 5.1            | Grundeinstellungen                                            | 43 |
| 5.1.1          | Grundeinstellungen aufrufen                                   | 43 |
| 5.1.2          | Melder                                                        | 44 |
| 5.1.3          | Protokollkonfiguration                                        | 45 |
| 5.1.4          | Ausgänge                                                      | 46 |
| 5.2            | Expertenparametrierung                                        | 47 |
| 5.2.1          | Gewünschte ROM Firmware Version-Leistungsmerkmale             | 48 |
| 5.2.2          | Leistungsmerkmale – System                                    | 48 |
| 5.2.3          | Leistungsmerkmale – Übertragungsgerät                         | 53 |
| 5.2.4          | RPS-Konfigurationsleistungsmerkmale                           | 56 |
| 5.2.5          | Zielprotokolloptionen                                         | 57 |
| 5.2.6          | Leistungsmerkmale – Melder                                    | 61 |
| 5.2.7          | Ausgangsleistungsmerkmale                                     | 63 |
| 5.2.8          | Leistungsmerkmale – Bedienteil                                | 64 |
| 5.2.9          | Leistungsmerkmale – Benutzer                                  | 65 |
| 5.2.10         | Vorgabeeinstellung ab Werk                                    | 66 |
| 5.3            | Parametrierung beenden                                        | 66 |
| 6              | Zentralenereigniscodes (SIA und Kontakt-ID)                   | 67 |
| 7              | Werkseinstellungen                                            | 70 |
| 7.1            | Werkseinstellungen für die Zentrale und den wLSN-Hub aufrufen | 70 |
| 7.2            | Zurücksetzen auf Vorgabeeinstellungen der wLSN-Komponenten    | 70 |
| 8              | Systemtest und -wartung                                       | 71 |
| 8.1            | Prüfen des Systems                                            | 71 |
| 8.2            | Systemwartung                                                 | 71 |
| 8.3            | Finrichter-Freignisansagen                                    | 71 |
| 8.4            | Ereignismeldungen                                             | 72 |
|                |                                                               |    |
| 9              | ITS-DX4020-G Übertragungsgerätkonfiguration                   | 73 |
| 9.1            | ITS-DX4020-G Übertragungsgerätübersicht                       | 73 |
| 9.2            | Short Message Service (SMS) - Konfiguration                   | 74 |
| 9.3            | Zugriff auf die Benutzerschnittstelle und Anmelden mit USB    | 76 |
| 9.3.1          | Herunterladen des ITS-DX4020-G-USB-Treibers                   | 76 |
| 9.3.2          | Installieren des USB-Treibers des ITS-DX4020-G                | 77 |
| 9.3.3          | USB-Hauptmenü                                                 | 80 |

| 9.3.4  | USB-Optionsmenü                                                                                                    | 82  |  |  |  |  |
|--------|----------------------------------------------------------------------------------------------------|-----|--|--|--|--|
| 9.4    | Aktualisierung der ITS-DX4020-G-Software                                                                                                    | 85  |  |  |  |  |
| 9.4.1  | Herunterladen von Software-Aktualisierungen                                                                                                    | 85  |  |  |  |  |
| 9.4.2  | Software-Installation mit Hyper Terminal                                                                                                    | 85  |  |  |  |  |
| 9.4.3  | Software-Installation mit Tera Term                                                                                                    | 86  |  |  |  |  |
| 10     | Komponentenspezifikationen und Übersicht                                                                                                    | 87  |  |  |  |  |
| 10.1   | Zentrale                                                                                                    | 87  |  |  |  |  |
| 10.1.1 | Berechnung der Notstrombatterie                                                                                                    | 89  |  |  |  |  |
| 10.2   | Bedienteil                                                                                                    | 90  |  |  |  |  |
| 10.3   | DX2010 Eingangs-Kopplerplatine                                                                                                    | 94  |  |  |  |  |
| 10.4   | Conettix DX4020 Netzwerk-Schnittstellenmodul                                                                                                    | 95  |  |  |  |  |
| 10.5   | ITS-DX4020-G Übertragungsgerät                                                                                                    | 95  |  |  |  |  |
| 10.6   | wLSN-Installationstool                                                                                                    | 96  |  |  |  |  |
| 10.7   | wLSN-Hub                                                                                                    | 97  |  |  |  |  |
| 10.8   | wLSN-PIR- und Dual-Bewegungsmelder                                                                                                    | 98  |  |  |  |  |
| 10.9   | wLSN-Tür-/Fenster-Magnetkontakt                                                                                                    | 99  |  |  |  |  |
| 10.10  | wLSN-Tür-/Fenster-Magnetkontakt (unter Putz)                                                                                                    | 100 |  |  |  |  |
| 10.11  | wLSN-Mini-Tür/Fenster-Magnetkontakt                                                                                                    | 101 |  |  |  |  |
| 10.12  | wLSN-Erschütterungsmelder                                                                                                    | 102 |  |  |  |  |
| 10.13  | wLSN-Funk-Handsender                                                                                                    | 104 |  |  |  |  |
| 10.14  | wLSN-Relaismodul                                                                                                    | 107 |  |  |  |  |
| 10.15  | Akustischer wLSN-Signalgeber für Innenbereiche                                                                                                    | 108 |  |  |  |  |
| 10.16  | Akustischer wLSN-Signalgeber für Außenbereiche                                                                                                    | 109 |  |  |  |  |
| 10.17  | wLSN-Brand- und -Wärmemelder                                                                                                    | 111 |  |  |  |  |
| 10.18  | wLSN-Glasbruchmelder                                                                                                    | 114 |  |  |  |  |
| 10.19  | wLSN-Wassersensor/Niedrigtemperatursensor                                                                                                    | 119 |  |  |  |  |
| 11     | Parametrierdetails und -vorgaben                                                                                                    | 121 |  |  |  |  |
| 11.1   | Parametrierdetails von Leistungsmerkmalen                                                                                                    | 121 |  |  |  |  |
| 11.2   | Ländercodes                                                                                                    | 127 |  |  |  |  |
| 11.3   | Ländercode-spezifische Vorgabeparametriercodes                                                                                                    | 128 |  |  |  |  |
| 12     | Behördliche Genehmigungen und Auflagen                                                                                                    | 132 |  |  |  |  |
| 12.1   | Zertifizierungen und Zulassungen                                                                                                    | 132 |  |  |  |  |
| 12.2   | FCC                                                                                                    | 133 |  |  |  |  |
| 12.3   | Industry Canada                                                                                                    | 134 |  |  |  |  |
| 12.4   | SIA                                                                                                    | 134 |  |  |  |  |
| 12.5   | Underwriters Laboratories (UL)                                                                                                    | 137 |  |  |  |  |
| 12.6   | PD6662- und DD243-Anforderungen                                                                                                    | 139 |  |  |  |  |
| 12.7   | EN50131-Anforderungen                                                                                                    | 140 |  |  |  |  |
| 12.8   | .8 INCERT                                                                                                    |     |  |  |  |  |
| 12.9   | eur contraction de la contraction de la contract |     |  |  |  |  |

12.10 NF A2P

142

## 1 Übersicht

Dieses Dokument enthält Anleitungen für einen geschulten Einrichter zur ordnungsgemäßen Installation, Konfiguration sowie Betrieb der Easy Series-Zentrale und aller optionalen Peripheriegeräte.

Das System wird mit Hilfe der Abbildungen ab *Abschnitt 1.2 Systemkomponenten und Verdrahtung, Seite 7* und den Informationen in *Section 2 Systeminstallation und Konfiguration, page 12* installiert und konfiguriert. Die den Abschnitten 1 und 2 folgenden Abschnitte enthalten Einzelheiten zur Erklärung von Installation, Konfiguration, Prüfung und Unterstützung.

### 1.1 Installationsablauf

Zur ordnungsgemäßen Installation, Konfiguration und Prüfung des Systems bitte die folgenden Arbeitsschritte befolgen:

| Schritt                       | Beschreibung                                                        | Seite    |
|-------------------------------|---------------------------------------------------------------------|----------|
| 1. Planung der Installation   | Geeignete Stellen für Systemkomponenten am Installationsstandort    | Seite 12 |
|                               | ermitteln.                                                          |          |
| 2. Die Hardware installieren. | Alle Systemkomponenten installieren.                                | Seite 13 |
| 3. HFSS-Meldebereichsprüfung  | Prüfung der HF-Signalstärke (HFSS) durchführen.                     | Seite 19 |
| durchführen.                  |                                                                     |          |
| 4. Das System konfigurieren.  | Funk-Komponenten in das System einlernen, die                       | Seite 23 |
|                               | Grundparametrierung des Systems durchführen und Benutzer zum        |          |
|                               | System hinzufügen.                                                  |          |
| 5. Das System parametrieren.  | Expertenparametrierung des Systems durchführen.                     | Seite 37 |
| 6. Das System prüfen.         | Einen vollständigen Systemtest durchführen. Sicherstellen, dass bei | Seite 71 |
|                               | der Leitstelle Prüfprotokolle eingehen.                             |          |

 Tabelle 1.1
 Installationsablauf

1.2

#### Systemkomponenten und Verdrahtung

Siehe Bild 1.1 bis Bild 1.3 für Übersichten über die Systemkomponenten und Verdrahtung.

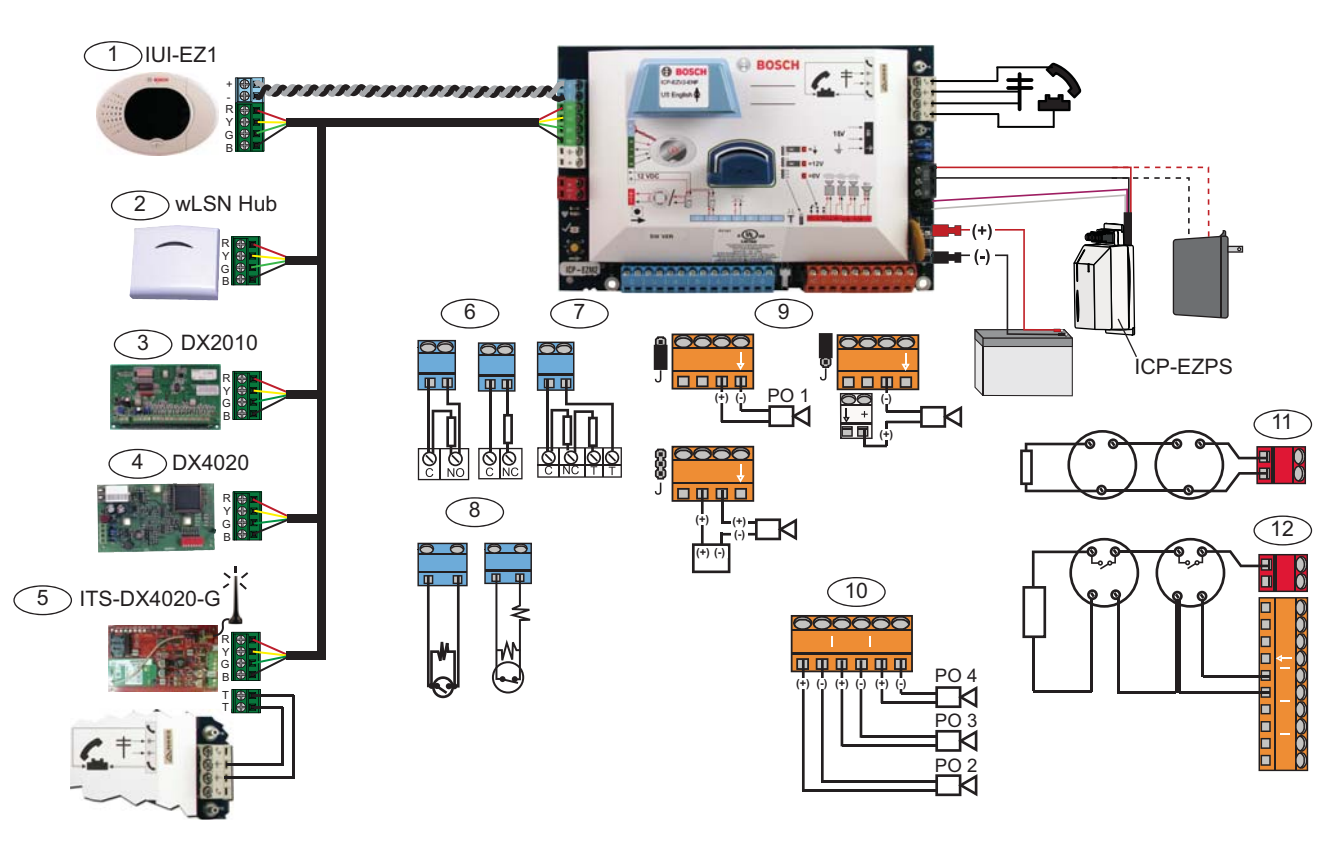

Bild 1.1 Systemkomponenten-Verdrahtungsschema

| Ele | lemente für Bild 1.2, Seite 8      |                                                                     |           |                |                              |                             |
|-----|------------------------------------|---------------------------------------------------------------------|-----------|----------------|------------------------------|-----------------------------|
| 1   | Bedienteil                         | Zwischen Zentrale und Bedienteil innerhalb von 3 m montieren, KAT5- |           |                |                              |                             |
|     | .907                               | Kabel                                                               | (verdril  | lt) für        | Audio Bus benutzen, Daten    | bus-Adresse (1 - 4) setzen, |
|     |                                    | max. k                                                              | ois zu 4  | Bedie          | nteile.                      |                             |
| 2   | wLSN-Hub                           | S1                                                                  | S2        | S3             |                              |                             |
|     | S1 S2 S3                           | 1                                                                   | 0         | 0              | = Normalbetrieb              |                             |
|     | ້າຕໍ້ລ ວ່າຕໍ້ລ ວ່າຕໍ້ລ             | 9                                                                   | 2         | 0              | = HFSS-Modus                 |                             |
|     |                                    | 9                                                                   | 8         | 7              | = Standardhub (siehe Seite   | 270)                        |
|     | DX2010 Melder-Kopplerplatine       | Datenbusadr. 102: Melder 9 - 16                                     |           |                |                              |                             |
|     |                                    | ON<br>1 2 3 4 5                                                     | 6         | Date           | nbusadr. 103: Melder 17 - 24 | 4                           |
|     |                                    | ON<br>1 2 3 4 5                                                     | 6         | Date           | nbusadr. 104: Melder 25 - 3: | 2                           |
| 4   | DX4020 Netzwerk-                   | Daten                                                               | busadr.   | 134            |                              | 1 - Ein                     |
|     | Schnittstellenmodul                | 1 2 3                                                               | 4 5 6 7 8 | ()→            | □ = □ 2→ ■ = ■               | 2 - Aus                     |
| 5   | ITS-DX4020-G                       | Datenbusadr. 134 (Fest)                                             |           |                |                              |                             |
| 6   | Widerstandsüberwachte Melder       | Schließer- und Öffneroptionen (2,2k )                               |           |                |                              |                             |
|     | (Einzel-EOL)                       |                                                                     |           |                |                              |                             |
| 7   | Widerstandsüberwachte Melder       | Offne                                                               | r (2,2k   | )              |                              |                             |
|     | (Doppel-EOL)                       |                                                                     |           |                |                              |                             |
| 8   | Schlüsselschalteroptionen (Einzel- | und Do                                                              | ppel-EC   | <b>)) (</b> (2 | 2,2k )                       |                             |

| Ele | Elemente für Bild 1.2, Seite 8                                                           |                                                                       |                                                                        |                         |  |
|-----|------------------------------------------------------------------------------------------|-----------------------------------------------------------------------|------------------------------------------------------------------------|-------------------------|--|
| 9   | Param-Ausgang(PO) 1 Optionen                                                             | Geschaltet                                                            | Geschaltete Erdung                                                     | Potenzialfreier Kontakt |  |
|     |                                                                                          | 12V                                                                   |                                                                        |                         |  |
|     |                                                                                          | Ĵ                                                                     | L<br>L                                                                 | r 688                   |  |
| 10  | Param-Ausgänge 2 - 4                                                                     | NF A2P erfordert eine Ersatzbatterie für akustische Signalgeber. Wenn |                                                                        |                         |  |
|     |                                                                                          | dieser akustis                                                        | dieser akustische Signalgeber eine Stromversorgung von 14,1V bis 14,4V |                         |  |
|     |                                                                                          | braucht, die optionale Baugruppe EZPS-FRA oder das Hilfsnetzteil IPP- |                                                                        |                         |  |
|     |                                                                                          | PSU-2A5 benutzen. Die Parametrierung erfolgt mit den                  |                                                                        |                         |  |
|     |                                                                                          | Leistungsmerkmalpunkten 621und 631.                                   |                                                                        |                         |  |
| 11  | Zweidraht-Brandmelder-Option                                                             | EOL-Widersta                                                          | and (Artikel-Nr. 25899) erforderlic                                    | h.                      |  |
| 12  | Vierdraht-Brandmelder-Option                                                             | EOL-Widersta                                                          | and (Artikel-Nr. 25899) sowie Bos                                      | ch EOL-Relaismodul      |  |
|     |                                                                                          | erforderlich.                                                         |                                                                        |                         |  |
| Hin | Hinweis: Das System verwendet eine 12 V DC-Batterie, die wie gezeigt angeschlossen wird. |                                                                       |                                                                        |                         |  |

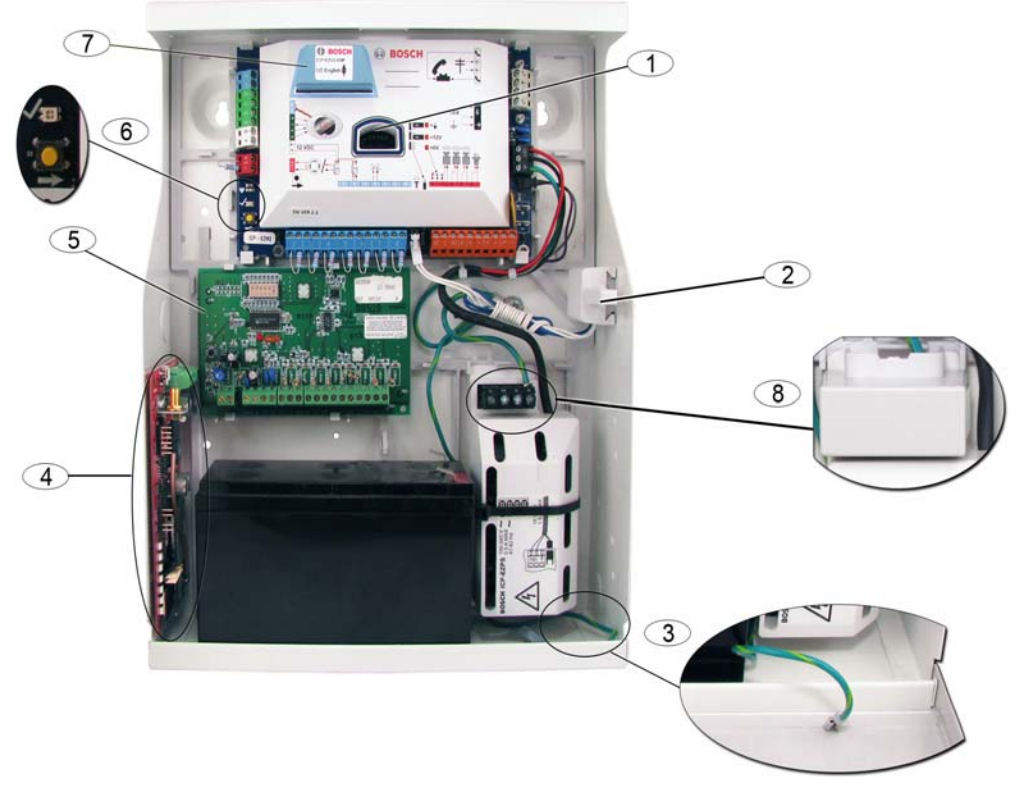

Bild 1.2 Übersicht der Stelle mit der Systemkomponente für das ICP-EZM2-R-Gehäuse

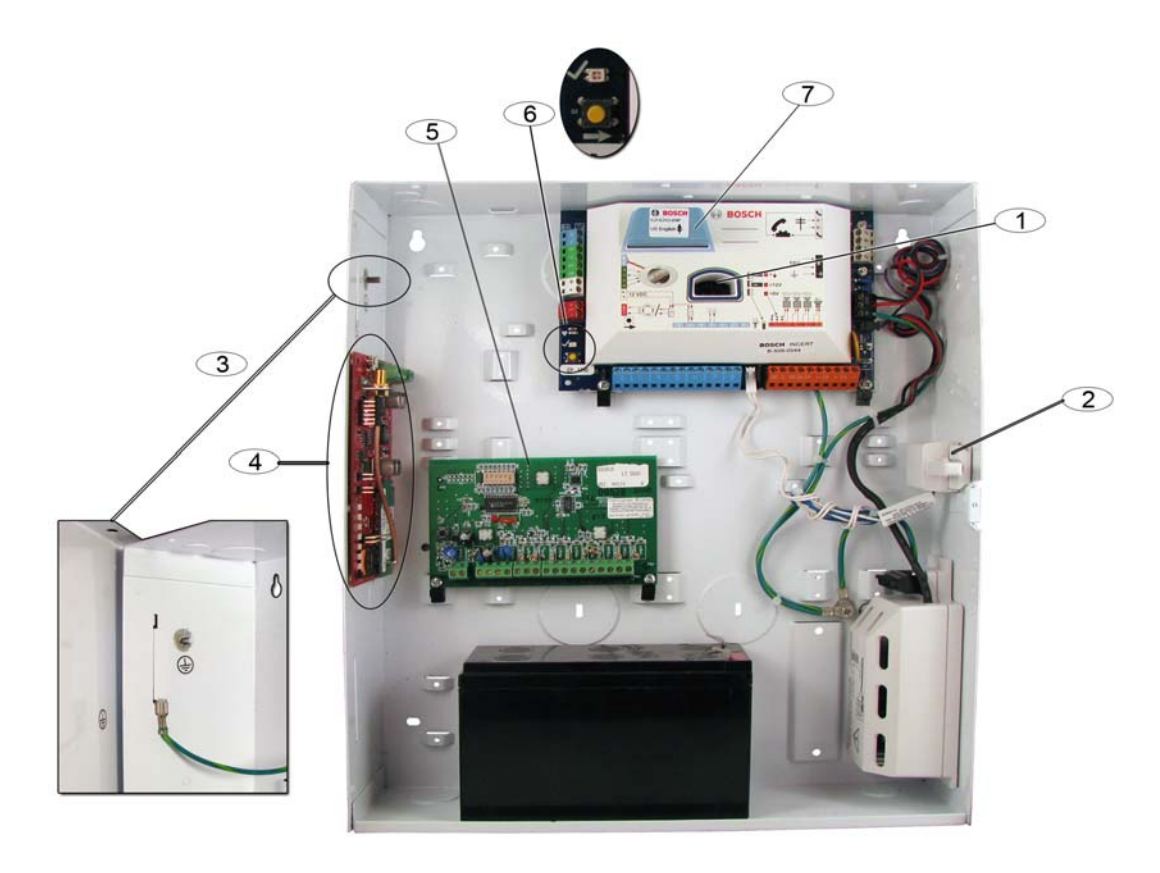

Bild 1.3 Übersicht der Stelle mit der Systemkomponente für das ICP-EZM2-EU-Gehäuse

| Elem | ente für Bild 1.2 Seite 8 und Bild 1.3, Seite 9                                                        |
|------|----------------------------------------------------------------------------------------------------|
| 1    | Anschluss für ICP-EZRU-V3 ROM Update Key und Parametrierschlüssel                                      |
| 2    | Gehäuseabdeckung und Abreißsabotagekontakt                                                             |
| 3    | Erdschluss                                                                                             |
|      | Erdungsdraht vom Gehäuse an Gehäusetür anschließen.                                                    |
| 4    | Modulmontageposition                                                                                   |
|      | ITS-DX4020-G abgebildet.                                                                               |
| 5    | Modulmontageposition                                                                                   |
|      | DX2010 abgebildet.                                                                                     |
| 6    | Systemtesttaste                                                                                        |
|      | Zum Starten des vollständigen Systemtests auf die Systemtesttaste drücken, nachdem das System komplett |
|      | installiert und parametriert wurde.                                                                    |
| 7    | Anschluss für ICP-EZVM-Sprachmodul                                                                     |
| 8    | Gehäuseleistenabdeckung (Nur ICP-EZM2-R-Gehäuse)                                                       |
|      | Versand in Hardware-Beutel. Wird über Leisten montiert, wenn Netzteilverdrahtung abgeschlossen wurde.  |

1.3.1

### 1.3 Telefonmenüs

**Einrichter-Telefonmenü** 

|                                       | Datum und Uhrzeit   | einstellen                     | 1                | Prüfung der externen Signalgeber                  |
|---------------------------------------|---------------------|--------------------------------|------------------|---------------------------------------------------|
| <u> </u>                              | Vollständiger Syste | ntest                          | 2                | Batterietest                                      |
|                                       | Systemtestmenü —    |                                | 3                | Kommunikationstest                                |
| Svstem-                               |                     | Letzte Ereignisse              | -4               | Bedienteiltest                                    |
| wartung                               | Freignisprotokoll-  | Ereignisse nach Dati           | <sup>um</sup> _5 | Meldertest                                        |
|                                       | Lieignispiotokon    | 3 Letztes Alarmereigni         | s   6            | Meldungsziele ein-und ausschalten                 |
|                                       | System rücksetzen   | Letzte 10 Ereignisse           | #                | Beenden                                           |
|                                       |                     | <b>#</b> Beenden               |                  | -<br>1 Gerät ersetzen                             |
| -6                                    | Funk-Konfiguration  |                                |                  | <b>2</b> Gerät binzufügen                         |
| L L L L L L L L L L L L L L L L L L L | Beenden             |                                |                  | 2 Gorät löschon                                   |
| ים                                    | nstallationspincode | ändern                         |                  | Funkdaten übertragen                              |
| 2 2                                   | Pincodes des Haupt  | benutzers (Benutzer 1) ände    | rn 🕇             | (Zentrale-an-Hub)                                 |
| Benutzer- 🖵 🗰 E<br>menü               | Beenden             | Melderbeschreibung aufze       | ichnen           | – <b>5</b> Funkdaten übertragen (Hub-an-Zentrale) |
|                                       |                     | Melderart einstellen           |                  | Löschen und erkennen                              |
|                                       |                     | Beenden                        |                  | <b>4</b> Beenden                                  |
|                                       | Protokollkonfigura  | tion —                         |                  |                                                   |
| Grundeins-                            |                     | -1 Meldungszielfunktion wählen |                  | Anlagencode                                       |
| telfungen                             |                     | # Beenden                      |                  | Lieladressen konfigurieren                        |
| -4                                    | Ländercode          |                                |                  | ernprogrammierung erfolgreich                     |
| #                                     | <b>#</b> Beenden    |                                | └─┨╊             | Beenden                                           |
| 4 Expertenpar                         | ametrierung         |                                |                  |                                                   |
| Geben Sie da                          | as gewünschte Leist | ungsmerkmal ein,               |                  | t der Person am Bedienteil sprechen               |
| geben Sie die                         | e Auswahl ein.      | Γ                              |                  | er Person am Bedienteil zuhören                   |
| 5<br>Halbduplox                       |                     |                                | und <u>#</u> ∃Re | enden                                             |
| Sprachübertragu                       | ng                  |                                |                  |                                                   |
| Benutzerdefiniert                     | te                  | Z Anrui iur Servicem           | eloung au        | Izeichnen                                         |
| Meldungen                             |                     |                                |                  |                                                   |
| Parametrierschlü                      | ssel –1             | Daten vom Schlüssel an die     | e Zentrale       | senden (Schlüsselposition = 🔒)                    |
|                                       |                     | Daten von der Zentrale an o    | den Schlüs       | ssel senden (Schlüsselposition = )                |
| Beenden                               |                     | Beenden                        |                  | · · · · ·                                         |

= Die Verfügbarkeit dieser Menüpunkte hängt vom Anlagenstatus (ein oder aus) und der Einstellung der Leistungsmerkmal-Nr. 142 der Expertenparametrierung (0 oder 1) ab. Siehe *Abschnitt 5.2.2 Leistungsmerkmale* – *System, Seite 48*.

Bei der Aufzeichnung von Beschreibungen (Melder, Ausgang, Benutzer oder benutzerdefinierte Nachricht) nicht ohne Aufforderung durch das System auf Tasten Ihres Telefons drücken.

#### Benutzer-Telefonmenü 1.3.2Benutzerpincode eingeber 1 System einschalten und drinnen bleiben 2 System einschalten und die Räumlichkeiten verlassen 11 Benutzerdefinierte Überwachung einschalten 3 System ein- oder einschalten Um diese Option zu hören, muss die benutzerdefinierte Überwachung aktiviert sein. Diese Option ist nur für Nicht-UL-Systeme bestimmt. Beenden Mit der Person am Bedienteil sprechen 1 Die Sprachübertragung dauert lediglich 90 Sekunden. Zum Rücksetzen des Zeitschalters im Sprechmodus 2 Der Person am Bedienteil zuhören 2 die Taste [1] bzw. im Hörmodus die Taste [2] an Ihrem Telefon drücken. Halbduplex-# Sprachübertragung beenden Sprachübertragung 1 Datum und Uhrzeit einstellen Prüfung der externen Signalgeber 2 Vollständiger Systemtest Batterietest 3 3 Systemtestmenü Kommunikationstest **Bedienteiltest** 4 Letzte Ereignisse 3 Meldertest 5 Ereignisse nach Systemwartung<sup>2</sup> Datum Ein- und Ausschalten der Meldungsziele 6 3 4 Ereignisprotokoll Letztes Alarmereignis ODER 4 Expertenparametrierung Letzte 10 Ereignisse (Zugriffsfreischaltung für den Einrichter)<sup>4</sup> # Beenden 5 System rücksetzen # Systemtestmenü beenden # Beenden Codierschlüssel ändern So wird ein Benutzer

<sup>1</sup> Nur ein Benutzerpincode (Benutzer 1 bis 21) hat Zugriff auf das Benutzermenü.

Benutzer ändern

3 Benutzer löschen

# Beenden

Neuen Benutzer hinzufügen

<sup>2</sup> Wenn das System eingeschaltet ist, ist die Systemwartungsoption nicht verfügbar.

<sup>3</sup> Nur der Hauptbenutzer kann Benutzer hinzufügen, ändern oder löschen. Benutzer 2 bis 21 können nur ihre eigenen Pincodes ändern. Beschreibungen von Benutzerstimmen werden im Sprachmodul gespeichert. Sie werden nicht mit den Parametrierdaten an die Zentrale übertragen.

hinzugefügt oder

geändert:

2

3

4

Beschreibung aufzeichnen

Funk-Handsender ändern

Pincode ändern

Beenden

<sup>4</sup> Option 6 ermöglicht dem Hauptbenutzer (Benutzer 1) die Aktivierung des Installationspincodes. Siehe Leistungsmerkmal Nr. 142 der Expertenparametrierung in *Abschnitt 5.2.2 Leistungsmerkmale – System, Seite 48*.

Verfügbarkeit der gezeigten Menüpunkte hängt vom Systemstatus ab.

2

Meldungsziele ein- und ausschalten

Bei der Aufzeichnung von Beschreibungen (Melder, Ausgang, Benutzer oder benutzerdefinierte Nachricht) nicht ohne Aufforderung durch das System auf Tasten Ihres Telefons drücken.

4

- 5

\_\_#\_ Beenden

Benutzermenü<sup>3</sup>

### 2 Systeminstallation und Konfiguration

### 2.1 Planen der Installation

Beim Planen der Installation geeignete Stellen für die Zentrale, das Bedienteil, den Hub und die Funk-Komponenten finden, bevor irgendwelche Systemkomponenten installiert werden. Bei der Suche nach diesen Stellen sicherstellen, dass den folgenden Überlegungen Aufmerksamkeit geschenkt wird.

| Aufgabenstellung                                    | Überlegungen                                                                                                    |
|-----------------------------------------------------|----------------------------------------------------------------------------------------------------|
| 1. Finden einer Stelle für die<br>Zentrale.         | <ul> <li>Dieses System darf nur von befugten Servicefachleuten installiert werden.</li> <li>Die Installation der Zentrale in einem zentral gelegenen Raum planen, der sich<br/>in der Nähe der Netzstromversorgung befindet.</li> <li>Die Installation der Zentrale an einer Stelle mit guter Erdung planen.</li> <li>Die Installationsverdrahtung im Gebäude muss mit einer leicht zugänglichen<br/>Trennvorrichtung versehen sein, da die Zentrale fest angeschlossen ist.</li> </ul>                                                                                                    |
| 2. Prüfung der GSM-<br>Signalstärke.                | Mit dem Handy kann man einen Bereich mit einem guten GSM-Signal finden, indem<br>man die Signalstärke auf dem Handy beobachtet.<br>Falls der beabsichtigte Standort der Zentrale eine schlechte GSM-Signalstärke<br>aufweist, muss nach einem neuen Standort für die Zentrale gesucht werden.                                                                                                    |
| 3. Finden einer Stelle für<br>das Bedienteil.       | Das Bedienteil sollte in der Nähe der Haupteingangs- und -ausgangstür installiert werden.                                                                                                    |
| 4. Finden einer Stelle für<br>den wLSN-Hub.         | Der wLSN-Hub sollte an einer Stelle mit guten Hochfrequenzeigenschaften (HF) und innerhalb von 100 m von der Zentrale installiert werden.                                                                                                    |
| 5. Finden einer Stelle für die<br>wLSN-Komponenten. | <ul> <li>wLSN-Komponenten sind nur für Anwendungen in trockenen Innenräumen<br/>konzipiert. Die Installation der Komponenten in Bereichen mit übermäßiger<br/>Luftfeuchtigkeit bzw. Feuchte oder Temperaturen außerhalb des zulässigen<br/>Betriebsbereichs vermeiden.</li> <li>wLSN-Komponenten auf flachen, biegesteifen Oberflächen montieren. Für<br/>weitere Informationen siehe die Montageanleitungen für jede Komponente.</li> <li>Die Montage von wLSN-Komponenten in Bereichen mit großen Metallobjekten,<br/>Elektroschalttafeln oder Elektromotoren vermeiden. Diese können den HF-<br/>Bereich einer wLSN-Komponente beeinflussen.</li> </ul> |

Tabelle 2.1 Installationsüberlegungen

### 2.2 Systemkomponenten installieren

#### HINWEIS!

Für die Installation des Gehäuses auf einer nichttragenden Oberfläche, wie z. B.
 Gipskartonwänden, geeignete Dübel und Schrauben verwenden.

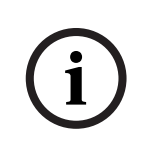

- Bei der Installation folgende Vorgehensweise befolgen, um statische Entladungen bei der Handhabung der Zentralenbaugruppe zu vermeiden. Den Erdungsanschluss an der Zentralenbaugruppe berühren, um statische Entladung herbeizuführen, bevor an der Zentralenbaugruppe gearbeitet wird.
- Beim Installieren von mehr als einem Bedienteil sollten die Bedienteile mindestens 1,2 m auseinander liegen.
- Den wLSN-Hub mindestens 15 cm vom Metallgehäuse der Zentrale entfernt montieren.

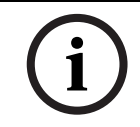

#### HINWEIS!

Siehe *Bild 1.2, Seite 8* oder *Bild 1.3, Seite 9* in diesem Abschnitt für Installationsstandorte jeder Hardwarekomponente im Gehäuse.

2.2.1

#### Installieren des wLSN-Hub

- 1. Den wLSN-Hub von seinem Sockel abnehmen.
- Die Drehschalter des wLSN-Hub zum Aktivieren des HFSS-Modus einstellen: S1 = 9, S2 = 2, S3 = 0.

Dies ist die erforderliche Einstellung für die HFSS-Meldebereichsprüfung. Siehe *Bild* 1.1, *Seite* 7.

- 3. Den Datenbus des wLSN-Hub an den Datenbus der Zentrale anschließen. Die Klemmenleiste des wLSN-Hub kann entfernt werden.
  - Drahtstärke: 0,14 mm bis1,5 mm (18 AWG bis 24 AWG)
  - Drahtlänge (sLSN Hub zur Zentrale): <= 100 m
- 4. Den wLSN-Hub und Sockel wieder zusammenfügen und dann den wLSN-Hub verriegeln.
- 5. Den wLSN-Hub provisorisch an gewünschten Standort montieren. Falls der wLSN-Hub den HFSS-Test nicht besteht, muss er unter Umständen an einer anderen Stelle montiert werden.

#### 2.2.2 Installieren des Zentralengehäuses

- 1. Die gewünschten vorgestanzten Kabelführungslöcher im Zentralengehäuse und in dem optionalen Montagemantel entfernen.
- 2. Den optionalen Montagemantel am Gehäuse anbringen.
- 3. Die Drähte durch die gewünschten Kabelführungslöcher ziehen.
- 4. Das Gehäuse auf der gewünschten Oberfläche montieren. Für die Installation des Gehäuses auf nichttragenden Oberflächen, wie z. B. Gipskartonwänden, geeignete Dübel und Schrauben verwenden.

#### 2.2.3 Installieren des Bedienteils

- 1. Das Bedienteil entsperren und vom Sockel abnehmen.
- 2. Falls mehr als ein Bedienteil installiert wird, muss jedes Bedienteil über eine eigene Adresse verfügen. Gültige Adressen sind 1 bis 4. Siehe *Bild 2.1* für Lage des Adressenschalters.

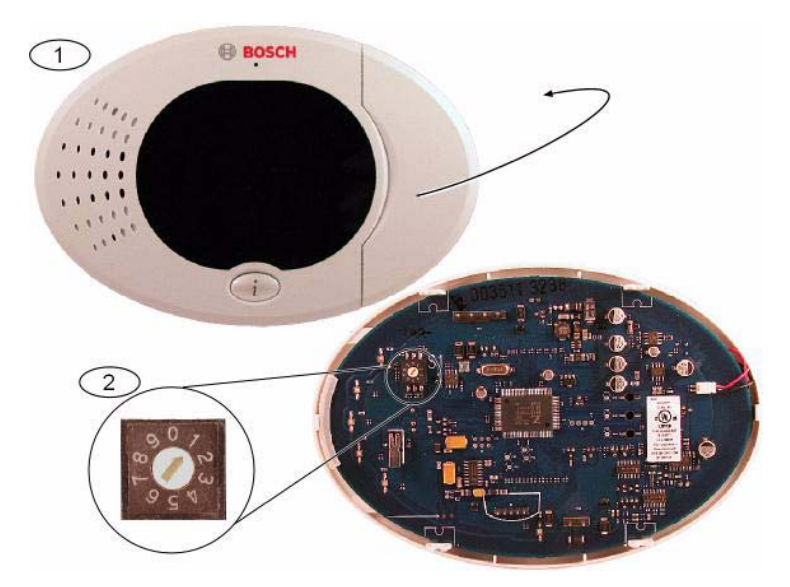

Bild 2.1 Adressenschalter des Bedienteils

| ſ | 1 | Frontabdeckung des Bedienteils                                                     |
|---|---|------------------------------------------------------------------------------------|
|   | 2 | Standardeinstellungen des Bedienteils                                              |
| 7 | S | Den Soekel des Dedienteile en den entenrechenden Mentagelächern auf die gewünschte |

 Den Sockel des Bedienteils an den entsprechenden Montagelöchern auf die gewünschte Oberfläche montieren. Die eingebaute Libelle im Sockel des Bedienteils als Richtlinie verwenden.

#### HINWEIS!

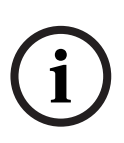

Den Sockel auf eine Nichtmetalloberfläche montieren, die sich neben der Haupteingangs-/ausgangstür befindet.

Sicherstellen, dass die Bedienteile mit einem Mindestabstand von 1,2 m montiert sind, falls mehr als ein Bedienteil montiert wird.

Das Bedienteil sollte nicht neben verlegten Telefonleitungen montiert werden. Das Bedienteil sollte nicht neben anderen elektronischen Geräten montiert werden.

- 4. Die Datenbus-Anschlüsse des Bedienteils mit den Anschlüssen des Datenbus der Zentrale verbinden. Siehe *Bild 1.1, Seite 7.*
- 5. Die Audiobus-Anschlüsse des Bedienteils an die Audiobus-Anschlüsse der Zentrale anschließen.

Für Audiobus-Anschlüsse muss eine verdrillte Leitung verwendet werden. Siehe *Bild* 1.1, *Seite* 7.

6. Das Bedienteil und den Sockel wieder zusammenfügen und das Bedienteil sperren. Siehe *Abschnitt Anzeigezustände des Bedienteils*, *Seite 91* für eine Übersicht über die verschiedenen Bedienteil-Anzeigenzustände.

#### 2.2.4 Verlegen der strombegrenzten Verdrahtung

Die gesamte Verdrahtung mit Ausnahme des Netzstroms und der Notstrombatterie ist strombegrenzt. Zwischen Netzstrom- und Notstrombatteriedrähten und anderen Drähten muss ein Abstand von wenigstens 6,4 mm aufrechterhalten werden. Sie sind am Gehäuse zu befestigen, um eine Verschiebung auszuschließen. Netzstrom- und Notstrombatteriedrähte können nicht mit anderen Drähten in denselben Kabelkanälen, Anschlussstücken oder Kabeldurchführungen verlegt werden. Siehe *Bild 2.2, Seite 15*.

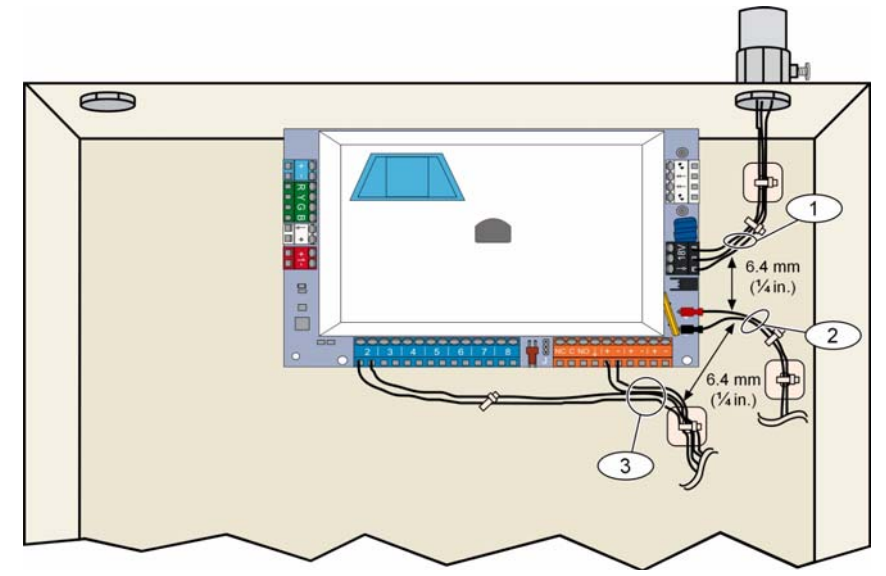

Bild 2.2 Verlegung der strombegrenzten Drähte

| Das ITS-DX4020-G wird vom Bus aus mit Strom versorgt.                                                                                                    |
|----------------------------------------------------------------------------------------------------|
| <b>HINWEIS!</b><br>Beim Verwenden des ITS-DX4020-G GSM-Kanals zu Kommunikationszwecken darf kein<br>Telefon dauerhaft an die Easy Series Haustelefonanschlüsse angeschlossen werden.                                                                                                    |
| <ul> <li>Siehe Bild 1.1, Seite 7 für Verdrahtungsanleitungen.</li> <li>1. Installieren der ITS-DX4020-G SIM-Karte.</li> <li>a) Das ITS-DX4020-G-Übertragungsgerät in der in Bild 9.1, Seite 73 gezeigten Ausrichtun halten.</li> </ul>                                                                                                    |
| <ul> <li>b) Die SIM-Kartenhaltertür zum Entsperren nach oben schieben und dann die Tür öffner</li> <li>c) Die SIM-Karte in der in <i>Bild</i> 9.1, <i>Seite</i> 73 gezeigten Ausrichtung halten und dann in die<br/>Kartenhaltertür stecken. Die eingekerbte Kante weist vom Scharnier weg.</li> <li>d) Die Kartenhaltertür schließen und die Tür zum Sperren nach unten schieben.</li> </ul> |
| <ol> <li>Die Kartenhaltertur schlieben und die Für zum Sperren hach unten schleben.</li> <li>Das Übertragungsgerät in das Zentralengehäuse an der Seitenwand montieren.</li> <li>Die Magnetantenne oben (für bessere vertikale Polarisierung) auf das Zentralengehäuse<br/>setzen. Die Antenne muss für ordnungsgemäßen Betrieb auf einer Metalloberfläche<br/>montiert werden.</li> </ol>    |
| <ol> <li>Das Antennenkabel an das Übertragungsgerät anschließen.</li> <li>Die Audioanschlüsse am ITS-DX4020-G an die Innentelefonanschlüsse der Zentrale<br/>anschließen.</li> </ol>                                                                                                    |
| <ol> <li>Den Optionsbus-Molexverbinder des Übertragungsgeräts an das Übertragungsgerät<br/>anschließen und die Busdrähte an die Optionsbus-Anschlüsse an der Zentrale<br/>anschließen. Auf Wunsch können die Anschlussschrauben am Übertragungsgerät anstell<br/>des Molexanschlusses benutzt werden</li> </ol>                                                                               |
| <ol> <li>Die Konfigurationsdrahtbrücke an die KONFIG MODUS (J200) Stifte anschließen. Siehe<br/>Bild 9.1, Seite 73 für Drahtbrückenlage.</li> </ol>                                                                                                    |
| <b>Installieren der DX2010 Eingangs-Kopplerplatine</b><br>Die Zentrale unterstützt bis zu drei DX2010 Eingangs-Kopplerplatinen für die Meldergruppen<br>bis 32.                                                                                                    |
| Siehe DX2010-Installationsanleitungen (Artikel-Nr. 49533) für weitere Informationen.                                                                                                    |
| 1. Die DIP-Schalter der DX2010 einstellen.                                                                                                    |
| 2. Die DX2010 in das Zentralengehäuse (Rückwand bzw. eine der Seitenwände) oder an<br>einer anderen geeigneten Stelle montieren                                                                                                    |
| 3. Die DX2010 an die Zentrale anschließen. Siehe <i>Bild</i> 1.1, Seite 7.                                                                                                    |
| Eine Drahtbrücke an die TMPR- und COM-Anschlüsse anschließen, um den<br>Sabotageeingang der DX2010 zu deaktivieren. Für Verdrahtungsoptionen der Melder<br>siehe Abschnitt 2.2.8 Anschließen der widerstandsüberwachten Melder, Seite 17. Zur<br>Deaktivierung des Sabotageeingangs am DX2010 die TMPR- und COM-Anschlüsse mit<br>einer Drahtbrücke verbinden.                                |
|                                                                                                    |

#### 2.2.7 Anschließen des Conettix DX4020 Netzwerk-Schnittstellenmoduls

Die Zentrale unterstützt ein DX4020 für die verdrahtete Netzwerkkommunikation. Siehe *DX4020 Installationsanleitungen* (Artikel-Nr. F01U045288) für weitere Informationen.

1. Die DIP-Schalter des DX4020 auf die Adresse 134 für Netzwerkkommunikation setzen.

- 2. Das DX4020 in das Zentralengehäuse an der Rück- oder Seitenwand montieren.
- 3. Das DX4020 an die Zentrale anschließen. Siehe *Bild 1.1*, *Seite 7*.

#### 2.2.8 Anschließen der widerstandsüberwachten Melder

Für Schaltpläne siehe Bild 1.1, Seite 7.

#### Feuermelderverdrahtung

Die widerstandsüberwachte Meldergruppe 1 unterstützt Zweidraht- und Vierdrahtbrandmelder.

Die widerstandsüberwachten Meldergruppen 2 bis 32 unterstützen nur Vierdrahtbrandmelder.

Zum Parametrieren widerstandsüberwachter Melder siehe Abschnitt 5.1.2 Melder, Seite 44. Für Einbruchmelderkonfiguration siehe Abschnitt Einbruchmelderverdrahtung, Seite 17. Beim Einsatz eines Netzstromausgangs an einen Vierdrahtbrandmelder die Meldungszielfunktion auf Zurücksetzen des Systems parametrieren. Siehe Abschnitt 5.1.4 Ausgänge, Seite 46.

#### Einbruchmelderverdrahtung

Widerstandsüberwachte Meldergruppen 1 bis 32 können als verdrahtete oder Funk-Einbruchmelder verdrahtet werden.

Zum Parametrieren der widerstandsüberwachten Meldergruppen 1 bis 32 als Einbruchmelder siehe Abschnitt 5.1.2 Melder, Seite 44.

### 2.3 Systemstromversorgung

#### HINWEIS!

i

Die Installationsverdrahtung im Gebäude muss mit einer leicht zugänglichen Sicherung versehen sein, da die Zentrale fest angeschlossen ist.

Eine externe Erdung ist erforderlich, um ein sicheres und ordnungsgemäßes Funktionieren des Systems zu gewährleisten. Falls das System nicht geerdet wird, sind Personenschäden und eine schlechtere Systemleistung möglich, wie zum Beispiel Probleme mit Codierschlüsseln oder Rauschen des Bedienteils.

- 1. Batterie an die Zentrale anschließen. Siehe Bild 1.1, Seite 7.
- 2. Bei Bedarf mit einem Kabelbinder die hereinkommenden Netzstromdrähte am Gehäuse befestigen. Siehe *Bild 2.3*, *Seite 18*.

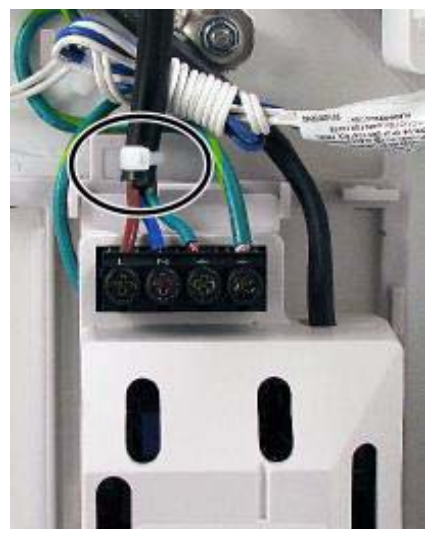

Bild 2.3 Kabelbinder für Netzstromleitungen zum Netzteil3. Die Anschlussabdeckung über die Netzteilanschlüsse stülpen.

### 2.4 Erster System-Startup

- 1. Das System mit Netzstrom versorgen.
- 2. Siehe Tabelle 2.2 für die erste System-Startup-Sequenz.

| Stufe | Zeitintervall | Bedienteil |                                      | wLSN-Hub      |
|-------|---------------|------------|--------------------------------------|---------------|
| 1     | 0 -15 Sek.    |            | Periodisch blinkende grüne Symbole   | LED stetig an |
| 2     | 15 - 45 Sek.  | Q          | Blinkender gelber Kreis              |               |
| 3     | 45 - 75 Sek.  | 0          | Einzelnes rotierendes gelbes Segment |               |
| 4     | 75 Sek.       | 0          | Ununterbrochener grüner Kreis        |               |

 Tabelle 2.2
 Erste System-Startup-Sequenz (Keine wLSN-Komponenten erkannt)

### 2.5 Die HFSS-Meldebereichsprüfung mit dem wLSN-Installationstool durchführen.

Das wLSN-Installationstool kommuniziert Signalstärkenpegel, Rauschpegel, den Signal-Rausch-Abstand (SNR) und Erfolgsrate der übermittelten Datenpakete. Mit ihm kann festgestellt werden, wo die wLSN-Komponente am besten installiert wird.

## $\mathbf{i}$

#### HINWEIS!

Vor der endgültigen Installation einer wLSN-Komponente kontrollieren, ob die Hochfrequenzsignalstärke (HFSS) zwischen dem geplanten Komponentenstandort und dem geplanten wLSN-Hub-Standort ausreichend ist.

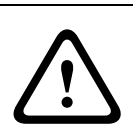

#### VORSICHT!

Falls Funk-Komponenten nicht sofort installiert werden sollen, können die Batterielaschen wieder angebracht oder die Batterien herausgenommen werden, um Batterieentladung zu verhindern.

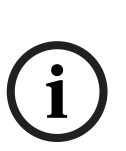

#### HINWEIS!

Der HFSS -Meldebereichstest kann mit dem wLSN-Hub und der zu prüfenden Komponente durchgeführt werden. Allerdings muss für den wLSN-Brandmelder das Installationstool benutzt werden. Der HFSS-Wert kann nicht mit dem eigentlichen Brandmelder bestimmt werden. Siehe Abschnitt 3.1 Durchführen einer HFSS-Melderbereichsprüfung mit Hub und Komponente, Seite 30 für Anleitungen.

#### 2.5.1 Vorbereiten des wLSN-Hub für Meldebereichsprüfung und HFSS-Modus

- 1. Den wLSN-Hub lösen und von seinem Sockel abnehmen.
- 2. Schalter S1 auf 9 und Schalter S2 auf 2 setzen, um den HFSS-Modus zu aktivieren. Der Normalbetrieb wird deaktiviert. Siehe *Bild 1.1, Seite 7*.
- 3. Schalter S3 auf einen Wert zwischen 0 und 4 setzen. Der Wert richtet sich nach der HF-Leistungsstufe oder der EN50131-Sicherheitsklasse, die benutzt werden soll. Siehe *Tabelle 2.3*.

| Einstellung des Schalters 3 | HF-Leistung (EN50131 Sicherheitsklasse    |
|-----------------------------|-------------------------------------------|
| 0                           | Maximale Leistung                         |
| 1                           | 3 dB unter Maximum (Sicherheitsklasse 1)  |
| 2                           | 6 dB unter Maximum (Sicherheitsklasse 2)  |
| 3                           | 9 dB unter Maximum (Sicherheitsklasse 3)  |
| 4                           | 12 dB unter Maximum (Sicherheitsklasse 4) |

 Tabelle 2.3
 wLSN-Hub HF-Leistung/EN-Einstellungen

Siehe Spezifikationen von Einzelkomponenten für jeweilige EN50131-Klassifikation.

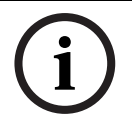

#### HINWEIS!

Die Geräte müssen mit derselben EN50131-Sicherheitsklasse geprüft werden, mit der die Zentrale die wLSN-Komponenten erkennt und eingliedert.

- 4. Einen geeigneten Standort für den wLSN-Hub suchen und den Hub entweder durch Anschluss an die Zentrale (siehe Installationsanweisungen für die Zentrale) oder einen provisorischen Anschluss an eine 9-V-DC- oder 12-V-DC-Batterie mit Strom versorgen.
- 5. Den wLSN-Hub und Sockel wieder zusammenfügen und dann den wLSN-Hub verriegeln.

#### 2.5.2

#### wLSN Installationstool Modus 1

Modus 1 erkennt, ob eine Komponente eine akzeptable oder unakzeptable HFSS aufweist. Zum Prüfen von Funk-Komponenten mit dem Installationstool in Modus 1:

- Bestätigen, dass der wLSN-Hub-Drehschalter auf S1 = 9, S2 = 2, S3 = 0 gestellt ist. Siehe Bild 1.1, Seite 7. Die LED des wLSN-Hub blinkt langsam.
- 2. Zur ersten Komponente gehen und dann [\*][#] auf dem Installationstool 2 Sekunden lang gedrückt halten.
- 3. Für Modus 1 auf [1] drücken.
- 4. Das Installationstool an der ersten Komponente aufrecht halten oder bei Bedarf am Standort halten.
- 5. 10 Sekunden lang warten und dann die Anzeige überprüfen.
- Akzeptable HFSS-Anzeige:

| Μ | 0 | D | E | 1 | : | + | + | + | 0 | K | + | + | + |
|---|---|---|---|---|---|---|---|---|---|---|---|---|---|
|---|---|---|---|---|---|---|---|---|---|---|---|---|---|

- Unakzeptable HFSS-Anzeige:

| М | 0 | D | Е | 1 | : | - | Ν | 0 | Т | 0 | Κ | - |
|---|---|---|---|---|---|---|---|---|---|---|---|---|
|   |   |   |   |   |   |   |   |   |   |   |   |   |

Wenn die Standortprüfung Folgendes ergibt:

- OK: Die Eignung des Standorts durch Pr
  üfung mit der eigentlichen Funk-Komponente an diesem Standort best
  ätigen.
- **Nicht OK:** Einen anderen Standort prüfen.

#### 2.5.3 wLSN Installationstool Modus 2

Zum Prüfen von Funk-Komponenten mit dem Installationstool in Modus 2:

- 1. Bestätigen, dass der wLSN-Hub-Drehschalter auf S1 = 9, S2 = 2, S3 = 0 gestellt ist. Siehe *Bild 1.1, Seite 7.* Die LED des wLSN-Hub blinkt langsam.
- 2. Zur ersten Komponente gehen und dann [\*][#] auf dem Installationstool 2 Sekunden lang gedrückt halten.
- 3. Für Modus 2 auf [2] drücken.
- 4. Das Installationstool an der ersten Komponente aufrecht halten oder bei Bedarf am Standort halten.
- 5. 10 Sekunden lang warten und dann die Anzeige überprüfen.

M O D E 2 :

P A C K E T S = 3

Auf der Anzeige von Modus 2 werden links Leistungsbalken und rechts die Anzahl der empfangenen Datenpakete eingeblendet. Die Balken zeigen die Signalstärke an. Das Installationstool zeigt die Anzahl der empfangenen Datenpakete an: 1, 2 oder 3.

| Leistungsbalken | Signal-Rausch-<br>Abstand | Datenpakete | Signalstärke                   |
|-----------------|---------------------------|-------------|--------------------------------|
|                 | < 9 dB                    | 2           | Ungenügend                     |
|                 | 9 dB                      | 2           | Grenzwertig? (nicht empfohlen) |
|                 | 13 dB                     | 2           | Akzeptabel                     |
|                 | 16 dB                     | 2           | Gut                            |
|                 | 20 dB                     | 2           | Sehr gut                       |
|                 | 22 dB                     | 2           | Ausgezeichnet                  |

 Tabelle 2.4
 Modus 2 Anzeigendaten

Wenn die Standortprüfung Folgendes ergibt:

- **OK:** Die Eignung des Standorts durch Prüfung mit der eigentlichen Funk-Komponente an diesem Standort bestätigen.
- **Nicht OK:** Einen anderen Standort prüfen.

#### 2.5.4 wLSN Installationstool Modus 3

Wenn eine HFSS-Meldebereichsprüfung durchgeführt wird, die höchsten und niedrigsten SNR-Ablesewerte aufzeichnen, um sie später miteinander vergleichen zu können. Wenn die SNR-Ergebnisse erheblich schwanken, ist der Standort:

- OK , wenn man die dB-Differenz zwischen dem höchsten (H) und niedrigsten (N)
   Ergebnis abzieht und der Wert über 13 dB liegt. Die Eignung des Standorts durch Prüfung mit der eigentlichen Funk-Komponente an diesem Standort bestätigen. (N (H N) 13 dB = OK
- Nicht OK, wenn man die dB-Differenz zwischen dem höchsten (H) und niedrigsten (N)
   Ergebnis abzieht und der Wert unter 13 dB liegt. In diesem Fall einen neuen Prüfstandort wählen. (N (H N) 13 dB = Nicht OK)

Zum Prüfen von Funk-Komponenten mit dem Installationstool in Modus 3:

- 1. Bestätigen, dass der wLSN-Hub-Drehschalter auf S1 = 9, S2 = 2, S3 = 0 gestellt ist. Siehe *Bild 1.1, Seite 7.* Die LED des wLSN-Hub blinkt langsam.
- 2. Zur ersten Komponente gehen und dann [\*][#] auf dem Installationstool 2 Sekunden lang gedrückt halten.
- 3. Für Modus 3 auf [3] drücken.
- 4. Das Installationstool an der ersten Komponente aufrecht halten oder bei Bedarf am Standort halten.
- 10 Sekunden lang warten und dann die Anzeige überprüfen.
   Auf der Anzeige von Modus 3 bezieht sich "SNR yy" auf den Signal-Rausch-Abstand in dB und "x" auf den HFSS-Wert in dBm.

Auf der Anzeige von Modus 3 wird der Signal-Rausch-Abstand (SNR, "Signal-to-Noise Ratio") am geprüften Standort eingeblendet. "S" (= Signal) bezieht sich auf die Signalstärke der eingehenden Meldung vom wLSN-Hub an das Installationstool. "N" (= Rauschen ("Noise")) bezieht sich auf den Umgebungsrauschpegel am Standort. Das Signal muss größer als der Rauschpegel sein (S>N). Je höher der SNR-Wert ist, desto besser ist die Signalstärke an diesem Standort. Striche auf den S- und N-Zeilen zeigen eine ungenügende Signalstärke an.

| Μ | 0 | D | E | 3 | : | S | - | х | х | х | d | В | m |
|---|---|---|---|---|---|---|---|---|---|---|---|---|---|
| S | Ν | R | Υ |   |   | Ν | - | х | х | х | d | В | m |

- 6. Die Ablesewerte für den Standort notieren. Dies gilt insbesondere für die SNR-Werte.
- 7. Siehe *Tabelle 2.5*, um die Ergebnisse basierend auf den niedrigsten und höchsten Ablesewerten zu interpretieren.

Wenn mehr als eines der SNR-Ergebnisse unter 13 dB fällt, ist der Standort nicht OK.

| Signal-Rausch-Abstand | Signalstärke                   |
|-----------------------|--------------------------------|
| < 9 dB                | Ungenügend                     |
| 9 dB                  | Grenzwertig? (nicht empfohlen) |
| 13 dB                 | Akzeptabel                     |
| 16 dB                 | Gut                            |
| 20 dB                 | Sehr gut                       |
| 22 dB                 | Ausgezeichnet                  |

 Tabelle 2.5
 Signal-Rausch-Abstandsdaten

Wenn die Standortprüfung Folgendes ergibt:

- **OK:** Die Eignung des Standorts durch Prüfung mit der eigentlichen Funk-Komponente an diesem Standort bestätigen.
- Nicht OK: Einen anderen Standort prüfen.

### 2.6 Installieren von wLSN-Komponenten

- 1. Wenn HFSS **OK** ist:
  - Den Komponentensockel installieren und mit dem nächsten Standort fortfahren. Wenn HFSS **Nicht OK** ist:
  - Feststellen, was eine akzeptable HFSS verhindert und erneut prüfen.
  - Die Komponente an einem neuen Standort erneut prüfen oder
  - dem wLSN-Hub einen neuen Standort geben und erneut prüfen.
- 2. Schritte 5 bis10 in *Abschnitt 2.5 Die HFSS-Meldebereichsprüfung mit dem wLSN-Installationstool durchführen.* auf *Seite 19* wiederholen, bis alle Standorte überprüft und alle Sockel montiert wurden.
- [\*][#] gedrückt halten, um den Testmodus zu verlassen.
   30 Sekunden nach dem letzten Tastendruck schaltet sich das Installationstool über das Hauptmenü ab.
- 4. Die Stromversorgung zum System unterbrechen.
- 5. Die Drehschalter des wLSN-Hub auf Folgendes einstellen: S1 = 1, S2 = 0, S3 = 0.
- 6. Die Stromversorgung zum System wiederherstellen.

### 2.7 Konfigurieren des Systems mit dem Einrichter-Telefonmenü

#### HINWEIS!

Man kann eine Zentrale mit im Voraus konfigurierten Programmdaten konfigurieren, die in einem Parametrierschlüssel gespeichert sind. Für weitere Informationen siehe Abschnitt 4.3 Parametrierschlüssel, Seite 41.

### 2.7.1 Aktualisieren der Zentrale (Optional)

Den ICP-EZRU-V3 ROM-Aktualisierungsschlüssel einstecken. Das Aktualisierung ist abgeschlossen (nach 5 bis 10 Minuten), wenn die grüne ( $\sqrt{$ ) LED auf der Zentrale blinkt. Den grünen Aktualisierungs-Parametrierschlüssel herausziehen.

#### 2.7.2 Einleiten einer Telefonsitzung von der Zentrale aus

- 1. Ein Telefon an die Prüfpfosten oder Telefonanschlüsse anschließen. Siehe *Bild* 1.1, *Seite* 7.
- 2. Die Systemtesttaste ca. 15 Sek. lang gedrückt halten *Bild 1.2*, *Seite 8* für die Lage der Testtaste.
- Nach Aufforderung mit dem Telefon den Installationspincode (der Standardcode lautet 5432[11]) für das Installationsprogramm oder den Hauptbenutzerpincode (der Standardcode lautet 1234[55]) für das Benutzermenü eingeben. Für die folgenden beiden Verfahren den Installationspincode eingeben.

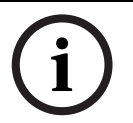

#### HINWEIS!

Für weitere Informationen über Standard-Pincodes siehe Abschnitt 4.1 Systemzugang mit Telefon, Seite 37.

#### 2.7.3 Konfigurieren der erforderlichen Einstellungen für die Zentrale

- 1. Im Installationsprogramm nach Aufforderung zum Einstellen des Datum und der Uhrzeit der Zentrale auf [1][1] drücken. Nachdem die Aufforderungen befolgt wurden, auf [#][#] drücken, um zum Einrichtermenü zurückzukehren.
- Nach Aufforderung zum Einstellen des Ländercodes auf [3][4] drücken. Siehe Abschnitt 11.2 Ländercodes, Seite 127 für den entsprechenden Ländercode. Nachdem die Aufforderungen befolgt wurden, auf [#] drücken, um zum Installationsprogramm zurückzukehren.

#### 2.7.4 Erkennen und Eingliedern von Funk-Komponenten

Die Erkennung und Eingliederung ist der Prozess, mit dem der wLSN-Hub neue wLSN-Komponenten identifiziert und in das System aufnimmt.

- Im Installationsprogramm (siehe Abschnitt 2.7.2 Einleiten einer Telefonsitzung von der Zentrale aus, Seite 23) auf [1][6] drücken, um den Erkennungs- und Eingliederungsprozess einzuleiten.
- 2. Alle Bewegungsmelder abdecken. (Das optionale ISW-BMASK-10 kann verwendet werden.)
- 3. Wenn das System "Installieren Sie alle Batterien" ansagt, die Batterien installieren oder die Batterielaschen von allen Funk-Komponenten entfernen.
- Auf [1] drücken, um fortzufahren. Daraufhin erfolgt eine Systemansage: "Funk-Komponenten werden erkannt und eingelesen. Bitte warten Sie."
   Währenddessen findet das System alle nicht erkannten Funk-Komponenten. Dieser Prozess dauert ca. 6 Minuten.

#### HINWEIS!

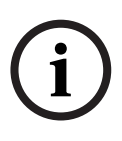

Meldernummern werden den Funk-Komponenten in der Reihenfolge zugeordnet, in der die Geräte zuerst mit dem System kommuniziert haben (sabotiert, ausgelöst, niedriger Batteriestand). Wenn spezifische Meldernummern für die Funkkomponenten bevorzugt werden, sicherstellen, dass die Funk-Komponenten in der entsprechenden Reihenfolge kommunizieren. Andernfalls ordnet das System der zuerst geprüften Funk-Komponente die niedrigste verfügbare Meldernummer zu. Bei Bewegungsmeldern nur bei dem Melder die Abdeckung entfernen, der geprüft werden soll.

Das System kündigt an: "Funk-Komponenten: xx. Lösen Sie jeden Melder aus."
 "xx" = Anzahl der Funk-Komponenten, die erkannt, jedoch noch nicht geprüft wurden.

6. Jeden Melder testen. Wenn spezifische Meldernummern bevorzugt werden, die Melder in der entsprechenden Reihenfolge prüfen.

| Komponente                             | Prüfverfahren                                                      |  |  |  |  |
|----------------------------------------|--------------------------------------------------------------------|--|--|--|--|
| Bewegungsmelder                        | Durch den Überwachungsbereich des Melders gehen.                   |  |  |  |  |
| Brandmelder                            | Auf die Testtaste des Melders drücken und wieder loslassen oder    |  |  |  |  |
|                                        | Rauch in die Kammer des Melders blasen, um einen Alarm auszulösen. |  |  |  |  |
|                                        | Den Alarm wieder zurücksetzen.                                     |  |  |  |  |
| Relaismodul                            | Eingang und Ausgang: Meldergruppe auslösen und wieder              |  |  |  |  |
|                                        | zurücksetzen.                                                      |  |  |  |  |
|                                        | Nur Ausgang: Die Komponente sabotieren.                            |  |  |  |  |
| Erschütterungsmelder                   | Magnetschalter: Den Schalter öffnen und wieder schließen.          |  |  |  |  |
|                                        | Nur Erschütterung: Einen Alarm auslösen und den Alarm dann wieder  |  |  |  |  |
|                                        | zurücksetzen <sup>1</sup> oder den Melder sabotieren. <sup>3</sup> |  |  |  |  |
| Glasbruchmelder                        | Einen Alarm auslösen und den Alarm dann wieder zurücksetzen oder   |  |  |  |  |
|                                        | den Melder sabotieren. <sup>3</sup>                                |  |  |  |  |
| Mini-Tür-/Fenster-Magnetkontakt        | Den Magnetschalter öffnen und wieder schließen.                    |  |  |  |  |
| Tür-/Fenster-Magnetkontakt zur Montage |                                                                    |  |  |  |  |
| unter Putz                             |                                                                    |  |  |  |  |
| Tür-/Fenster-Magnetkontakt             | Den Magnetschalter öffnen und wieder schließen oder die            |  |  |  |  |
|                                        | Meldergruppe auslösen und dann wieder zurücksetzen. Beide          |  |  |  |  |
|                                        | Prüfungen nur dann durchführen, wenn sowohl der Magnetschalter als |  |  |  |  |
|                                        | auch die Meldergruppe verwendet werden.                            |  |  |  |  |
| Akustischer Signalgeber für            | Die Komponente sabotieren.                                         |  |  |  |  |
| Innenbereiche                          |                                                                    |  |  |  |  |
| Akustischer Signalgeber für            | Die Komponente sabotieren. Zum Konfigurieren der Komponente siehe  |  |  |  |  |
| Außenbereiche                          | Abschnitt 10.16 Akustischer wLSN-Signalgeber für Außenbereiche,    |  |  |  |  |
|                                        | Seite 109.                                                         |  |  |  |  |
| Wassersensor/Niedrigtemperatursensor   | Wassersensor: Eine der folgenden Methoden auswählen:               |  |  |  |  |
|                                        | - Die Wassersondenstifte wenigstens 5 Sek. kurzschließen.          |  |  |  |  |
|                                        | - Die Wassersonde wenigstens 5 Sek. in Wasser tauchen.             |  |  |  |  |
|                                        | Niedrigtemperatursensor: Die "T"-Flächen wenigstens 5 Sek.         |  |  |  |  |
|                                        | kurzschließen.                                                     |  |  |  |  |
|                                        |                                                                    |  |  |  |  |

Siehe Tabelle 2.6 für Anleitungen zum Testen jeder Funk-Komponente.

<sup>1</sup> Der Erschütterungsmelder wird geprüft, indem man eine Erschütterung verursacht, die einen Alarm auslöst, und den Alarm dann wieder zurücksetzt.

<sup>2</sup> Der Glasbruchmelder wird geprüft, indem man ein Glasbruchmelder-Prüfgerät verwendet, um einen Alarm auszulösen, und den Alarm dann wieder zurücksetzt.

<sup>3</sup> Wenn man den Melder sabotiert, registriert die Zentrale den Melder, prüft ihn jedoch nicht. Man muss den entsprechenden Alarm auslösen und wieder zurücksetzen, um den Melder zu prüfen.

Tabelle 2.6 Testverfahren für Funk-Komponenten

Nach jedem erfolgreichen Meldertest sagt das System an: "Melder xx wurde geprüft." Wenn man einen Melder prüft und das System nur ansagt: "Melder xx" wurde die Meldernummer zugewiesen, ohne den Melder zu prüfen:

- Wenn man bestimmte Meldernummern bevorzugt, nicht fortfahren. Probleme mit der Komponente müssen behoben werden. Die Komponente wird erneut geprüft, bis das System ansagt: "Melder xx wurde geprüft."
- 7. Systemansage: "System Test abgeschlossen."

#### 2.7.5 Hinzufügen von Benutzern, Codierschlüsseln und Funk-Handsendern

- 1. Im Benutzer-Telefonmenü (siehe Abschnitt 2.7.2 Einleiten einer Telefonsitzung von der Zentrale aus, Seite 23) auf [4] drücken, um das Benutzermenü aufzurufen.
- 2. Im Benutzer-Telefonmenü auf [4] drücken, um das Benutzermenü aufzurufen.
- 3. Auf [1] drücken, um einen neuen Benutzer hinzuzufügen. Nach dem Hinzufügen eines neuen Benutzers können auch Codierschlüssel, Pincodes und Funk-Handsender diesem Benutzer zugewiesen werden.
- 4. Schritt 4 wiederholen, um weitere Benutzer hinzufügen.
- 5. Auf [#] drücken, um zum Benutzermenü zurückzukehren.

#### **HINWEIS!**

Falls die Daten der Zentrale mit einem Parametrierschlüssel für Sicherungszwecke oder zum Gebrauch mit einem anderen System kopiert werden sollen, jetzt die Daten sichern. Siehe Abschnitt 4.3 Parametrierschlüssel, Seite 41.

### 2.8 Konfigurieren des ITS-DX4020-G-Übertragungsgeräts

#### 2.8.1 Konfigurieren der Zentrale für Mobilkommunikation

GSM-Anwahl muss aktiviert werden. Das verwendete Format, die Ziel-IP-Adresse und die Portnummer oder die Telefonnummer müssen eingestellt werden. Anti-Replay sowie andere Parameter können ebenfalls konfiguriert werden. Zu diesem Zweck:

- 1. GSM-Anwahl mit dem Leistungsmerkmal Nr. 202 der Expertenparametrierung aktivieren.
- 2. Für Primär- und Ersatzzieladressen die Optionen der Zentralen wie gewünscht konfigurieren.

Siehe *Tabelle 2.7*, *Seite 27* als Beispiel für eine typische Konfiguration und die entsprechenden Leistungsmerkmale der Expertenparametrierung.

|                                         | Format     | IP-Adresse/Telefonnummer | Port  | Anti-<br>Wiedergabe |
|-----------------------------------------|------------|--------------------------|-------|---------------------|
| Erstes Primärziel (GPRS)                | Netzwerk   | 192.168.121.195          | 7700  | 1                   |
| Zu konfigurierendes<br>Leistungsmerkmal | 211        | 206                      | 241   | 289                 |
| Erstes Ersatzziel (GSM)                 | Kontakt-ID | 1.585.223.4060           | k. A. | k. A.               |
| Zu konfigurierendes<br>Leistungsmerkmal | 212        | 207                      |       |                     |

 Tabelle 2.7
 Beispielkonfiguration f
 f
 Mobilkommunikation

#### 2.8.2 Konfigurieren des ITS-DX4020-G

Die Konfigurationsdrahtbrücke an die KONFIG MODUS (J200) Stifte anschließen. Siehe Abschnitt 2.2.5 Installieren des ITS-DX4020-G-Übertragungsgeräts und Antenne, Seite 16 für eine ordnungsgemäße Installation.

1. Anhand der LEDs die Signalstärke überprüfen. Siehe *Tabelle 2.8, Seite 27*. Siehe *Bild 9.1, Seite 73* für Anordnung der LEDs.

|                                                           | LED-Zus     | stand  |       |        |        |        |     |
|-----------------------------------------------------------|-------------|--------|-------|--------|--------|--------|-----|
| Stärke/Anmerkungen                                        | STATUS      | MOBIL- | AUDIO | SS1    | SS2    | SS3    | BUS |
|                                                           |             | IP     |       |        |        |        |     |
| Ungenügend-Keine Ablesen möglich (Modem wird              |             |        |       | Aus    | Aus    | Aus    |     |
| zurückgesetzt oder registriert).                          |             |        |       |        |        |        |     |
| Registrierungsversuch im GSM-Netz.                        |             |        |       | Blinkt | Aus    | Aus    |     |
| Ungenügend: < -89 dBm.                                    |             |        |       | Ein    | Aus    | Aus    |     |
| Akzeptabel: -89 dBm bis -83 dBm.                          |             |        |       | Ein    | Blinkt | Aus    |     |
| Gut: -83 dBm bis -77 dBm.                                 |             |        |       | Ein    | Ein    | Aus    |     |
| Sehr gut: -77 dBm bis -69 dBm.                            |             |        |       | Ein    | Ein    | Blinkt |     |
| Ausgezeichnet: > -69 dBm.                                 |             |        |       | Ein    | Ein    | Ein    |     |
| Taste: = LEDs von links nach rechts scrollen. = LED-Zusta | nd irreleva | nt.    |       |        |        |        |     |

Verestates Blinken – Jode zweite I ED blinkt gleichzeitig was ein verestates Blinkmuster.

Versetztes Blinken = Jede zweite LED blinkt gleichzeitig, was ein versetztes Blinkmuster ergibt.

#### Tabelle 2.8 ITS-DX4020-G Signalstärken-LEDs

- 2. Die Leitstelle (CMS) rufen und dieser die Kunden-ID (ist unter Umständen bei der Leitstelle als NNC-Nummer bekannt) sowie die Pollingrate der Zentrale mitteilen.
- 3. Die BUS-LED beobachten. Die LED ist stetig an, wenn das Übertragungsgerät konfiguriert werden kann. Siehe *Bild 9.1, Seite 73* für Anordnung der LEDs. Siehe Zeile 2 in *Tabelle 2.9, Seite 28*.

- 4. Die SS1-LED beobachten, um zu bestätigen, dass das ITS-DX4020-G registriert wurde und über eine ausreichende Signalstärke verfügt, um mit SMS konfiguriert werden zu können. Die SS1-LED muss "Ein" sein, um fortzufahren. Siehe *Bild 9.1, Seite 73* für Anordnung der LEDs. Siehe *Tabelle 2.8, Seite 27* für LED-Zustände.
- 5. Mit der SMS-Konfigurationsvorlage die SMS an die Telefonnummer der installierten SIM-Karte schicken. Für detaillierte SMS-Konfigurationsinformation siehe *Abschnitt 9.2 Short Message Service (SMS) - Konfiguration, Seite 74.*
- Die LEDs beobachten, um zu bestätigen, dass beim Übertragungsgerät eine gültige Konfigurations-SMS eingegangen ist.
   Gültige SMS-Konfigurationen sollten innerhalb von 5 Min. eingehen. Siehe Zeile 4 in Tabelle 2.9, Seite 28.

|              |                                                                                                    | LED-Zus | tand   |       |          |          |        |        |
|--------------|----------------------------------------------------------------------------------------------------|---------|--------|-------|----------|----------|--------|--------|
|              | Zustand/Anmerkungen                                                                                                    | STATUS  | MOBIL- | AUDIO | SS1      | SS2      | SS3    | BUS    |
|              |                                                                                                    |         | IP     |       |          |          |        |        |
| 1            | Keine Zentralenberechtigung eingegangen.                                                                                                    |         |        |       | GSM-Sign | alstärke |        | Aus    |
| 2            | Einrichter hat Zugriff auf<br>Konfigurationscode oder Berechtigung ist<br>nicht erforderlich.                                                                              |         |        |       | GSM-Sigr | alstärke |        | Ein    |
| 3            | Ungültige SMS erhalten.                                                                                                    |         |        |       | Blinkt   | Blinkt   | Blinkt | Blinkt |
| 4            | 4 Gültige SMS-Berechtigungskonfiguration<br>erhalten.                                                                                                    |         |        |       |          |          |        |        |
| Tast<br>Vers | Taste: = LEDs von links nach rechts scrollen. = LED-Status irrelevant.<br>Versetztes Blinken = Jede zweite LED blinkt gleichzeitig, was ein versetztes Blinkmuster ergibt. |         |        |       |          |          |        |        |

 Tabelle 2.9
 Konfigurationsmodus (J200-Drahtbrücke installiert) LED-Zustände

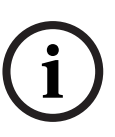

#### HINWEIS!

Wenn die LEDs eine ungültige SMS anzeigen, die Konfigurationsdrahtbrücke abnehmen und die Schritte in *Abschnitt 2.8.2 Konfigurieren des ITS-DX4020-G, Seite 27* wiederholen. Wenn die LEDs weiterhin eine ungültige SMS anzeigen, ist unter Umständen die SMS-Vorlage falsch. Das SMS-Vorlageformat und die Einstellungen bestätigen und es nochmals versuchen oder eine USB-Verbindung für die Konfiguration des ITS-DX4020-G benutzen.

- 7. Die Konfigurationsdrahtbrücke abnehmen. Das Übertragungsgerät wird neugestartet.
- 8. Sicherstellen, dass der ITS-DX4020-G mit dem D6600/DX6600i kommunizieren kann. Siehe *Tabelle 2.10*, *Seite 28*.

| MOBIL-IP | Status                                                                                                    |
|----------|----------------------------------------------------------------------------------------------------|
| Aus      | ITS-DX4020-G ist nicht an das GPRS-Netzwerk angeschlossen.                                                    |
| Blinkt   | Das ITS-DX4020-G ist an das GPRS -Netzwerk jedoch nicht an die Bosch-<br>Empfangsmeldezentrale angeschlossen. |
| Ein      | Das ITS-DX4020-G ist über das GPRS-Netzwerk an die Bosch-<br>Empfangsmeldezentrale angeschlossen.             |

Tabelle 2.10D6600-Anschlussstatus

#### 2.8.3 Prüfen der ITS-DX4020-G-Datenübertragung

- 1. Gegebenenfalls die Zentrale für Mobilfunkübertragung konfigurieren. Siehe Abschnitt 2.8.1 Konfigurieren der Zentrale für Mobilkommunikation, Seite 27.
- 2. Einen Revisionsalarm über das GPRS-Netzwerk schicken und dann den Alarmeingang am CMS bestätigen.
- Für Systeme, die ein ITS-DX4020-G mit Netzwerk als Hauptformat (GPRS) und Kontakt-ID oder SIA als Ersatzformat (GSM) verwenden, einen manuellen Übertragungsgerätetest mit Parametrierungsleistungsmerkmal 362 (sieheAbschnitt Systemprotokoll und Wiederherstellungs-Routing, Seite 59) parametrieren und einsetzen. Dann einen Testbericht mit PTSN an die GSM-Zieladresse schicken und die LEDs beobachten. Siehe Abschnitt 2.8.3 Prüfen der ITS-DX4020-G-Datenübertragung, Seite 29 für Konfigurationsinformationen. Einsatz des manuellen Übertragungsgerätetests:

   a) Das Format für die zweite Primärzieladresse (Parametrierungsleistungsmerkmal 213) genauso setzen wie für die erste Ersatzzieladresse (Parametrierungsleistungsmerkmal 212).

b) Die zweite Primärzieladresse (Parametrierungsleistungsmerkmal 208) genauso setzen wie die erste Ersatzzieladresse (Parametrierungsleistungsmerkmal 207).

- c) Parametrierungsleistungsmerkmal 362 auf 2 stellen (nur zweites Ziel).
- d) Parametrierungsleistungsmerkmal 202 auf 1 stellen.
- 4. Wenn der Eingang von GSM-Anrufen aktiviert ist, einen Telefonanruf zum Sprachmenü der Zentrale einleiten.

### 3 Meldererweiterung

# **3.1 Durchführen einer HFSS-Melderbereichsprüfung mit Hub und Komponente**

Mit dem wLSN-Hub und der wLSN-Komponente kann ein HFSS-Melderbereichstest durchgeführt werden. Das wLSN-Installationstool (siehe*Abschnitt 2.5 Die HFSS-Meldebereichsprüfung mit dem wLSN-Installationstool durchführen., Seite 19*) kann ebenfalls benutzt werden.

- 1. Die zu testende Komponente zu ihrem geplanten Montagestandort bringen.
- 2. Die Batterien der Komponente entfernen und wieder einlegen. Dann vier Mal kurz auf den Sabotagekontakt drücken, um den HFSS-Modus zu aktivieren.
- 3. Die Komponente am geplanten Montagestandort positionieren.
- 4. Das LED-Blinkmuster der Komponente beobachten und bestimmen, ob die HF-Signalstärke akzeptabel ist. Die LED blinkt 10 Minuten lang. Siehe *Tabelle 3.1*, *Seite 30*.

| LED-Blinkmuster                    |                                                               |
|------------------------------------|---------------------------------------------------------------|
| Blinkt in 1-SekIntervallen         | Keine Datenpakete empfangen bzw. ungenügende<br>Signalstärke. |
| Blinkt schnell (0,2-SekIntervalle) | Akzeptable Signalstärke.                                      |

 Tabelle 3.1
 wLSN-Komponenten-LED-Blinkmuster im HFSS-Modus

#### HINWEIS!

Der HFSS-Modus einer Komponente wird durch Entfernen und Wiedereinlegen der Batterien deaktiviert. Nach 10 Minuten Inaktivität wird der HFSS-Modus von den wLSN-Komponenten automatisch deaktiviert.

### 3.2 Einrichtung des Funknetzes und Konfiguration der Funk-Komponenten

Für einen ordnungsgemäßen Betrieb des Funknetzes muss der nachfolgend abgebildete Prozess durchgeführt werden.

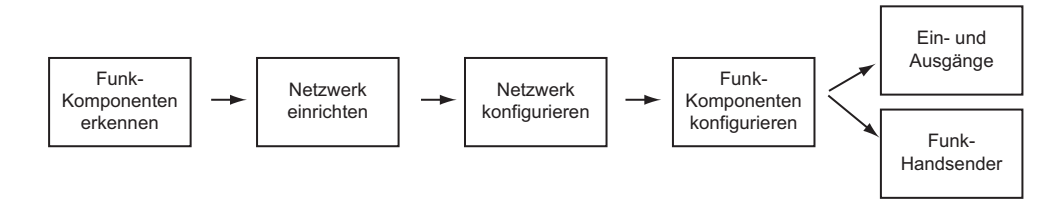

### 3.2.1 Erkennung und Eingliederung eines neuen Systems

Die Erkennung und Eingliederung ist der Prozess, bei dem der Funk-Hub neue (nicht erkannte) Funk-Komponenten identifiziert und in das System integriert.

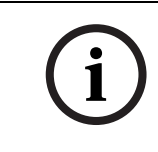

#### **HINWEIS!**

Man kann den Erkennungs- und Eingliederungsprozess des Funksystems nur einmal durchführen. Zur Aktualisierung eines bestehenden Funksystems siehe Abschnitt 3.3 Funkwartung, Seite 34.

Es gibt zwei Möglichkeiten, um den Erkennungs- und Eingliederungsprozess für ein neues System zu starten: Den Meldertest und das Funk-Konfigurationsmenü.

#### Meldertest

Der Erkennungs- und Eingliederungsprozess startet automatisch zu Beginn des Meldertests. Zum Starten eines Meldertests mit der Systemtesttaste:

1. Sicherstellen, dass alle Funk-Komponenten sowie der wLSN-Hub den HFSS-Modus beendet haben.

Sicherstellen, dass sich der wLSN-Hub im normalen Betriebsmodus befindet (LED leuchtet stetig).

2. Die Systemtesttaste eine Sekunde lang gedrückt halten.

Zum Starten eines Meldertests vom Telefonmenü aus:

Vom Installationsprogramm einer Telefonsitzung aus (siehe Abschnitt 2.7.2 Einleiten einer Telefonsitzung von der Zentrale aus, Seite 23):

– [1] und dann [2] drücken, um den vollständigen Systemtest auszuwählen.

#### ODER

[1] und dann [3] drücken, um das Systemtestmenü auszuwählen. Im Systemtestmenü auf
 [5] drücken, um den Meldertest auszuwählen.

#### Funk-Konfigurationsmenü

- 1. Das Installationsprogramm einer Telefonsitzung aufrufen (siehe Abschnitt 2.7.2 Einleiten einer Telefonsitzung von der Zentrale aus, Seite 23):
- 2. Auf [1][6] drücken, um die Systemwartung und dann die Funk-Konfiguration auszuwählen. Der Erkennungs- und Eingliederungsprozess startet automatisch.

#### 3.2.2 Einrichtung und Konfiguration des Funknetzes

Der wLSN-Hub richtet automatisch das Funknetz ein und konfiguriert dieses. Der wLSN-Hub überprüft jede verfügbare Hochfrequenz (HF) auf Rauschen, Stärke des HF-Signals und andere benachbarte Funksysteme. Der wLSN-Hub wählt dann die Frequenz mit dem niedrigsten Rauschpegel und dem geringsten Traffic für den Netzbetrieb. Zur Konfiguration des Funknetzes wählt der wLSN-Hub den besten Kanal für die Funkübertragung. Nachdem ein Kanal gewählt wurde, konfiguriert der wLSN-Hub alle erkannten und eingegliederten Funk-Komponenten für den Betrieb mit der gewählten Frequenz. Dieser Prozess dauert mehrere Minuten.

#### 3.2.3 Konfiguration von Komponenten

#### **Eingangs- und Ausgangskomponenten**

#### HINWEIS!

Der ISW-BMC1-S135X-Tür-/Fenster-Magnetkontakt und der ISW-BIN1-S135X-Erschütterungs-Kontaktmelder verfügen über einen Magnetschalter als Eingang. Wenn der Magnetschalter nicht verwendet wird, den Magneten von der Komponente abnehmen, bevor der Meldertest gestartet wird.

Nachdem das Netz eingerichtet und konfiguriert ist, erfolgt die Systemansage "Lösen Sie jeden Melder aus". Die Funk-Komponenten in der folgenden Reihenfolge testen: Eingangs-, Ausgangskomponenten und Relaismodule.

#### **HINWEIS!**

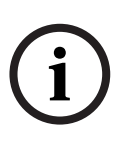

Den Meldertest erst dann beenden, wenn alle vorgesehenen Funk-Komponenten geprüft wurden. Andernfalls müssen Komponenten manuell zum System hinzugefügt werden. Wenn sich zusätzliche Funk-Komponenten, die nicht installiert werden sollen, im Bereich des wLSN-Hubs befinden, ist es möglich, dass der Hub diese Geräte ebenfalls erkennt und eingliedert. Um nicht verwendete Komponenten vom System auszuschließen, auf [#] (oder [5] auf dem Bedienteil) drücken, um den Meldertest zu beenden. Der wLSN-Hub versetzt alle nicht verwendeten Geräte in den nicht erkannten Zustand zurück.

Wird die Komponente zurückgesetzt, sagt das System die zugeordnete Komponentennummer an.

#### Komponentenprüfung

Meldernummern werden den Funk-Komponenten in der Reihenfolge zugeordnet, in der die Komponenten zuerst mit dem System kommuniziert haben (sabotiert, ausgelöst, niedriger Batteriestand). Wenn spezifische Meldernummern für die Funk-Komponenten bevorzugt werden, sicherstellen, dass die Funk-Komponenten in der entsprechenden Reihenfolge kommunizieren. Andernfalls ordnet das System der zuerst geprüften Funk-Komponente die niedrigste verfügbare Meldernummer zu. Bei Bewegungsmeldern nur von dem Melder die Abdeckung entfernen, der geprüft werden soll. Siehe *Tabelle 2.6* auf *Seite 25* für wLSN-Komponenten-Testanleitungen.

#### Funk-Handsender

- Nachdem die letzte Funk-Komponente konfiguriert und der Meldertest beendet wurde, mehrmals auf [#] drücken, um das Installationsprogramm zu verlassen und die Telefonsitzung zu beenden.
- 2. Eine neue Telefonsitzung starten oder [3] auf dem Bedienteil gedrückt halten und den Pincode des Hauptbenutzers (Benutzer 1) eingeben.
- 3. Auf [4] [1] drücken.
- 4. Einen Pincode eingeben und dann nochmals den Pincode eingeben.
- 5. Auf [4] drücken, um einen Funk-Handsender hinzuzufügen. Die Zuordnung des Codierschlüssels und die Aufzeichnung der Benutzerstimme sind optional.
- 6. Schritte 4 bis 7 wiederholen, um weitere Benutzer und Funk-Handsender hinzuzufügen oder mehrmals auf [#] drücken, um die Telefonsitzung zu beenden.

Mit Schritt 2 starten, wenn ein System ausschließlich mit Funk-Handsendern eingerichtet werden soll (ohne installierte Funkeingangs- oder Ausgangskomponenten). Wenn in einem nur aus Funk-Handsendern bestehenden System der erste Funk-Handsender

hinzugefügt wird, kann es mehrere Minuten dauern, bis das Funknetz eingerichtet und konfiguriert ist. Das Hinzufügen weiterer Funk-Handsender geht schneller.

### 3.3 Funkwartung

#### 3.3.1 Funk-Konfigurationsmenü

Das Funk-Konfigurationsmenü für Folgendes verwenden:

- Hinzufügen neuer Funk-Komponenten zu einem vorhandenen Funksystem
- Hinzufügen von Funk-Komponenten, die bei der ersten Erkennung und Eingliederung des Funknetzes nicht erkannt und nicht eingegliedert wurden.
- Ersetzen oder Entfernen von Funk-Komponenten in einem vorhandenen Funksystem

Zum Zugriff auf das Funk-Konfigurationsmenü vom Installationsprogramm einer Telefonsitzung (siehe Abschnitt 2.7.2 Einleiten einer Telefonsitzung von der Zentrale aus, Seite 23) auf [1] [6] für Funk-Konfiguration drücken.

Die Menüoptionen sind nur verfügbar, nachdem die anfängliche Komponentenerkennung und eingliederung und der Meldertest abgeschlossen wurden.

| Tasten | Menüoption      | Beschreibung                                                                                                    |
|--------|-----------------|----------------------------------------------------------------------------------------------------|
| druck  |                 |                                                                                                    |
| [1]    | Funk-Komponente | Diese Option verwenden, um eine eingegliederte Funk-Komponente durch eine                                                |
|        | ersetzen        | neue Komponente zu ersetzen.                                                                                             |
|        |                 | <ul> <li>Auf [1] drücken, um einen Melder zu ersetzen oder auf [3] drücken, um<br/>einen Ausgang zu ersetzen.</li> </ul> |
|        |                 | Für ein Relaismodul entweder den Eingang oder Ausgang wählen und dann                                                    |
|        |                 | die entsprechende Nummer in Schritt 2 eingeben.                                                                          |
|        |                 | <ul> <li>Die gewünschte Melder- oder Ausgangsnummer eingeben.</li> </ul>                                                 |
|        |                 | Der Erkennungs- und Eingliederungsprozess läuft an.                                                                      |
|        |                 | <ul> <li>Den neuen Melder aktivieren, wenn das System ansagt: "Lösen Sie jeden<br/>Melder aus".</li> </ul>               |
|        |                 | Die neue Komponente ersetzt die aktuelle Komponente. Wenn andere                                                         |
|        |                 | Funk-Komponenten in Schritt 2 erkannt und eingegliedert wurden, werden                                                   |
|        |                 | sie in den nicht erkannten und nicht eingegliederten Zustand                                                             |
|        |                 | zurückversetzt.                                                                                                    |
| [2]    | Funk-Komponente | Mit dieser Option weitere Funk-Komponenten zum Funksystem hinzufügen.                                                    |
|        | hinzufügen      | Wenn zur Auswahl dieser Option auf [2] gedrückt wird, startet der Erkennungs-                                            |
|        |                 | und Eingliederungsprozess. Alle neuen Komponenten aktivieren, wenn das                                                   |
|        |                 | System ansagt: "Lösen Sie jeden Melder aus".                                                                             |
|        |                 | Wenn andere Komponenten erkannt und eingegliedert wurden, ohne aktiviert                                                 |
|        |                 | zu werden, werden sie in den nicht erkannten und nicht eingegliederten                                                   |
|        |                 | Zustand zurückversetzt.                                                                                                  |
| [3]    | Funk-Komponente | Mit dieser Option wird eine erkannte Komponente aus dem System gelöscht.                                                 |
|        | entfernen       | – [1] drücken, um einen Melder zu löschen oder [3] drücken, um einen                                                     |
|        |                 | Ausgang zu löschen.                                                                                                    |
|        |                 | <ul> <li>Die gewünschte Melder- oder Ausgangsnummer eingeben.</li> </ul>                                                 |
|        |                 | Wenn die gewählte Meldernummer mit einem Relaismodul übereinstimmt,                                                      |
|        |                 | werden sowohl der Eingang als auch der Ausgang aus dem System                                                            |
|        |                 | gelöscht. Wenn nur der Eingang (oder der Ausgang) gelöscht werden soll,                                                  |
|        |                 | muss die entsprechende Funktion mittels Parametrierung deaktiviert                                                       |
|        |                 | werden.<br>Auf [1] drücken um die Funk Kommenente zu lässben                                                             |
|        |                 | - Aui [1] arucken, um ale Funk-Komponente zu loschen.                                                                    |
|        |                 | Der Funk-Hub loscht die Komponente aus dem System und die Melderart                                                      |
|        |                 | pzw. Ausgangsfunktion wird auf U (deaktiviert) gesetzt.                                                                  |

| Tasten | Menüoption                                | Beschreibung                                                                                                    |
|--------|-------------------------------------------|----------------------------------------------------------------------------------------------------|
| druck  |                                           |                                                                                                    |
| [4]    | Funkdaten übertragen<br>(Zentrale-an-Hub) | Wenn ein Hub ersetzt wird, diese Option wählen, um Funkdaten von der<br>Zentrale an den Funk-Hub zu senden.                                                                                                    |
| [5]    | Funkdaten übertragen<br>(Hub-an-Zentrale) | Wenn die Zentrale ersetzt werden soll, diese Option wählen, um Funkdaten<br>vom Funk-Hub an die Zentrale zu senden. Diese Option löscht Funk-<br>Handsender.                                                                                                    |
| [6]    | Löschen, Erkennen und<br>Eingliedern      | Wenn die Funkdaten in der Zentrale nicht mit den Funkdaten im Hub<br>übereinstimmen (Buskomponentenstörung 50), diese Option verwenden, um<br>die Funkdaten sowohl in der Zentrale als auch im Hub zu löschen und alle<br>Geräte neu zu erkennen und einzugliedern.<br>Diese Option ist nur verfügbar, wenn die Funkdaten in der Zentrale und im Hub<br>nicht übereinstimmen. |
| [#]    | Funk-Konfiguration beenden                | Diese Option wählen, um zu den Systemwartungsoptionen zurückzukehren.                                                                                                    |

 Tabelle 3.2
 Funk-Konfigurationsmenü-Optionen

#### 3.3.2 Zuordnung der Meldergruppen 1 bis 8 als Funkmelder

Wenn die vorkonfigurierten Meldergruppen (1 bis 8) als Funkmelder zugeordnet werden soll, die Meldergruppen in der Parametrierung deaktivieren, bevor der Erkennungs- und Eingliederungsprozess gestartet wird. Melder 1 bis 8 können einzeln als Funkmelder zugeordnet werden.

#### **3.3.3 Wiederherstellen des Funknetzes**

Das gewünschte Leistungsmerkmal Nr. 9999 der Expertenparametrierung stellt die Werkseinstellungen der Zentrale wieder her. Alle Funknetzdaten in der Zentrale gehen verloren, bleiben jedoch im Funk-Hub erhalten.

So werden Funknetzdaten vom Funk-Hub wiederhergestellt:

- 1. Vom Installationsprogramm einer Telefonsitzung aus (siehe *Abschnitt 2.7.2 Einleiten einer Telefonsitzung von der Zentrale aus*, *Seite 23*) auf [1] drücken, um die Systemwartung auszuwählen.
- Auf [6][5] drücken, um Funkdaten vom Hub zur Zentrale zu übertragen. Diese Option löscht Funk-Handsender-Zuordnungen. Alle Funk-Handsender müssen neu zugeordnet werden.

#### 3.3.4 Funksystemmeldungen

Die nachfolgende Tabelle enthält eine Beschreibung der Systemmeldungen, die sich auf das Funknetz beziehen.

| Systemmeldung             | Beschreibung                                                  |
|---------------------------|---------------------------------------------------------------|
| "Funk-Komponenten sind    | Der Meldertest wurde beendet, bevor alle Funkmelder geprüft   |
| nicht konfiguriert."      | wurden.                                                       |
| "Zusatzkomponente         | Es wurde versucht, eine Komponente zu einem System            |
| ignoriert."               | hinzuzufügen, das bereits die maximale Anzahl von Meldern     |
|                           | oder Ausgängen enthält.                                       |
| "Melder x wurde geprüft." | Ein Melder wurde geprüft. HFSS ist akzeptabel.                |
| "Melder x niedrig."       | Ein Melder wurde geprüft. HFSS ist ungenügend.                |
| "Bitte warten."           | Das Funknetz ist überlastet oder die Zentrale wartet auf eine |
|                           | Antwort des Funknetzes. Das Bedienteil zeigt bei dieser       |
|                           | Meldung u. U. ein einzelnes rotierendes Segment des           |
|                           | Schutzkreises.                                                |
| "Fehler in der            | Der Funk-Hub ist gesperrt, fehlt oder weist eine Störung auf. |
| Funkstrecke."             |                                                               |
| "Funk-Komponenten x."     | "x" = Anzahl der Komponenten, die erkannt und eingegliedert,  |
|                           | aber nicht geprüft wurden.                                    |
| "Nicht geprüfte Funk-     | "x" = Anzahl der Komponenten, die erkannt und eingegliedert,  |
| Komponenten x."           | jedoch noch nicht ausgelöst wurden.                           |
| "Melder x nicht geprüft." | Die Zentrale hat der Funk-Komponente eine Meldernummer        |
|                           | zugeordnet, die Komponente wurde jedoch nicht geprüft         |
|                           | (ausgelöst oder sabotiert und wiederhergestellt).             |
|                           | "x" = Benutzerspezifische Sprachaufzeichnung.                 |
|                           | Das System sagt standardmäßig die Meldernummer an.            |

Tabelle 3.3 Funksystemmeldungen
4

4.1

## Parametrier-Zugangsoptionen

Auf das System kann wie folgt zugegriffen werden, um Parametrieränderungen vorzunehmen:

- Das Telefonmenü
- Fernparametrier-Software (RPS)
- Ein Parametrierschlüssel (mit Parametrierung, die von einem zuvor mit dem Telefonmenü oder der RPS von einer Zentrale kopiert wurde)

## Systemzugang mit Telefon

**HINWEIS!** 

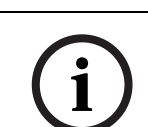

Nach Konfiguration einer Zentrale über die Telefonmenüs, kann die Parametrierung von der Zentrale auf einen Parametrierschlüssel kopiert werden, um sie für eine andere Zentrale oder als Ersatz zu benutzen. Siehe Abschnitt 4.3 Parametrierschlüssel, Seite 41.

Mit dem Einrichter-Telefonmenü und dem Benutzer-Telefonmenü kann man auf Systemfunktionen wie Systemprüfung und -parametrierung sowie Hinzufügen oder Ändern von Benutzern zugreifen.

Das Einrichter-Telefonmenü erfordert den Installationspincode.

Das Benutzer-Telefonmenü erfordert entweder den Hauptbenutzerpincode (Benutzer 1) für uneingeschränkten Menüzugriff oder einen Benutzerpincode für beschränkten Menüzugriff. Bei vierstelligem Pincode:

- Der Standard-Installationspincode lautet 5432
- Der Standard-Hauptbenutzerpincode lautet 1234

Bei sechsstelligem Pincode:

- Der Standard-Installationspincode lautet 543211
- Der Standard-Hauptbenutzerpincode lautet 123455

| Optionen       | Schritte                                                                                                    |
|----------------|----------------------------------------------------------------------------------------------------|
| Haustelefon    | <ul> <li>Auf [#][#][#] drücken.</li> <li>Auf die Eingabeaufforderung warten, um einen Pincode einzugeben.</li> <li>Zum Zugreifen auf das Installationsprogramm den Installationspincode</li> </ul>                                                                                                    |
|                | oder zum Zugreifen auf das Benutzermenü den Benutzerpincode<br>eingeben.                                                                                                    |
| Hausexterne    | <ul> <li>Die Nummer des Haus- oder Geschäftstelefons anrufen.</li> </ul>                                                                                                    |
| Telefone       | <ul> <li>Nachdem der Anruf von einer Person oder einem Anrufbeantworter<br/>entgegengenommen wurde, Auf [*][*][*] drücken, um die den Anruf<br/>entgegennehmende Partei abzutrennen und auf das System<br/>zuzugreifen.</li> </ul>                                                                                                    |
|                | <ul> <li>Auf die Eingabeaufforderung warten, um einen Pincode einzugeben.</li> <li>Falls niemand den Anruf entgegennimmt, antwortet das System nach<br/>einer programmierten Anzahl von Klingelzeichen. Siehe Gewünschtes<br/>Leistungsmerkmal Nr. 222 der Expertenparametrierung auf<br/>Abschnitt Zielleistungsmerkmale, Seite 53.</li> </ul> |
|                | <ul> <li>Zum Zugreifen auf das Installationsprogramm den Installationspincode<br/>oder zum Zugreifen auf das Benutzermenü den Benutzerpincode<br/>eingeben.</li> </ul>                                                                                                    |
| Schnellanschlu | Diese Option auswählen, wenn keine Telefonleitung zur Verfügung steht                                                                                                    |
| ss für         | oder eine lokale Verbindung erforderlich ist. Diese Option steht nur bei                                                                                                    |
| Einrichter     | ausgeschaltetem System zur Verfügung.                                                                                                    |
|                | Ein Telefon entweder an die Prüfpfosten oder an die                                                                                                    |
|                | leletonanschlusse anschließen.                                                                                                    |
|                | Die Systemtesttaste ca. 15 Sekunden lang gedruckt nalten.                                                                                                    |
|                | - Zum Zugreifen auf das Installationsprogramm den Installationspincode                                                                                                    |
|                | oder zum Zugreifen auf das Benutzermenü den Benutzerpincode<br>eingeben.                                                                                                    |
| <b>.</b>       |                                                                                                    |

Zum Zugreifen auf die Systemmenüs eine der Optionen unter *Tabelle 4.1*, *Seite 38* auswählen.

**Tabelle 4.1**Zugangsoptionen des Telefonsystems

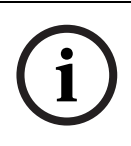

#### HINWEIS!

Für eine Übersicht des Einrichter-Telefonmenüs und des Benutzer-Telefonmenüs siehe Abschnitt 1.3 Telefonmenüs, Seite 10.

Für detaillierte Telefonmenü-Parametrieroptionen siehe Abschnitt 5 Parametrierung, Seite 42.

## 4.2 RPS

Bei der Fernparametrier-Software (RPS, Remote Programming Software) handelt es sich um ein Anwenderprogramm auf Windows-Basis zur Anlagenverwaltung und Zentralenparametrierung, das aus der Ferne eingerichtet werden kann und die Parametrierung spezifischer Zentralen ermöglicht. Man kann die RPS zum Parametrieren der Zentrale von einem Laptop oder PC aus verwenden, der sich am gleichen Ort oder an einem Ort wie die Zentrale befindet.

Für vollständige Installations- und Betriebsanleitungen siehe *Installations- und -Betriebsleitfaden für die RPS* (Artikel-Nr. 4998141259), der sich auf der RPS-CD-ROM befindet.

#### HINWEIS!

Nach Konfiguration einer Zentrale mit der RPS kann die Parametrierung von der Zentrale auf einen Parametrierschlüssel kopiert werden, um sie für eine andere Zentrale oder als Ersatz zu benutzen. Siehe *Abschnitt 4.3 Parametrierschlüssel, Seite 41.* 

## 4.2.1 RPS-Verbindungsmethoden

Durch Verbinden mit der Easy Series Zentrale können Änderungen interaktiv vorgenommen werden.

Zum Verbinden der RPS mit der Zentrale:

- 1. Das Zentralenkonto durch Doppelklicken auf das Konto öffnen oder das Konto auswählen und **Öffnen** klicken.
- 2. Auf die Schaltfläche **Verbinden** klicken. Das **Anlagenkommunikations-** Fenster wird geöffnet.
- 3. Eine Verbindungsmethode aus dem **Verbinden-über-**-Menü auswählen, das am besten die Systemanforderungen für Fernparametrierung erfüllt. Siehe die folgenden Abschnitte für Beschreibungen jeder Verbindungsmethode.

#### Automatisch

Diese Option ist die Hauptmethode zum Aufbau einer Verbindung zwischen der RPS und der Zentrale.

Das interne Modem im RPS-PC oder ein externes Modem an die Zentrale anschließen.

#### Manuelle Einwahl

- 1. Entweder der Einrichter oder der RPS-Anwender richtet eine Telefonverbindung zwischen der Zentrale und der RPS ein:
  - Der Einrichter wählt die RPS-Telefonnummer mit dem Haustelefon oder schließt ein Prüftelefon an den Prüfpfosten der Zentrale an

#### ODER

- Der RPS-Anwender benutzt am RPS-Standort ein Telefon, das parallel mit dem RPS-Modem geschaltet ist, und er wählt die Haustelefonnummer manuell.
- 2. Der RPS-Anwender wählt **Manuelles Einwählen** als Verbindungsoption im RPS-Anlagenkommunikationsfenster.
- 3. Zum Annehmen des eingehenden Anrufs klickt der RPS-Anwender die Schaltfläche **Verbinden** im RPS-Anlagenkommunikationsfenster, um eine Fernverbindung zwischen der RPS und der Zentrale aufzubauen.

#### Modemeinwahl

Der RPS-Anwender benutzt ein Telefon, das mit dem RPS-Modem parallel geschaltet ist, und klickt auf die Schaltfläche **Verbinden mit** im RPS-Anlagenkommunikationsfenster, um die Nummer des Haus- oder Geschäftstelefons anzurufen.

- 1. Das interne Modem im RPS-PC oder ein externes Modem an die Zentrale anschließen.
- 2. Wenn die Zentrale den eingehenden Anruf beantwortet, sagt das System an: "Geben Sie Ihren Pincode ein".
- 3. Wenn man die Modemtöne der Zentrale vernimmt, auf die Schaltfläche **Verbinden mit** im RPS-Anlagenkommunikationsfenster drücken. Dann sendet die RPS den DTMF-Ton, um eine Verbindung zur Zentrale herzustellen.

#### Direktverbindung

Mit dieser Methode wird eine lokale Verbindung vor Ort zwischen dem RPS-PC (oder Laptop) und der Zentrale hergestellt.

- 1. Auf der Telco-Seite der Telefonleitung sicherstellen, dass "Tip and Ring" abgetrennt sind.
- 2. Das interne Modem im RPS-PC oder ein externes Modem an die Zentrale anschließen. Siehe *Bild 4.1*, *Seite 40*.

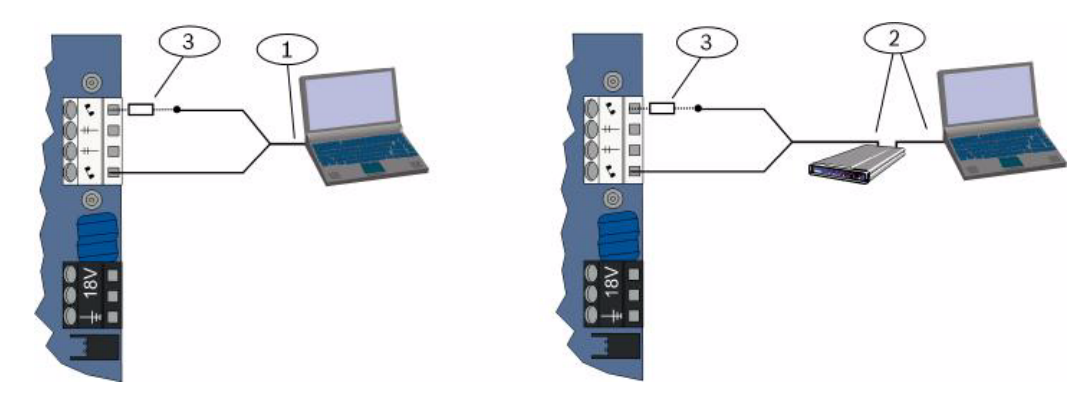

Bild 4.1 Modemanschlüsse

| 1 | Anschluss mit internem Modem                                   |
|---|----------------------------------------------------------------|
| 2 | Anschluss mit externem Modem                                   |
| 3 | 270 bis 330 , ¼ W Widerstand (nur für Direktverbindungsoption) |

3. Wenn der erste Verbindungsversuch fehlschlägt, einen 270 bis 330 , ¼ W Widerstand in Serie mit der "Tip House"-Seite anschließen. Siehe *Bild 4.1*, *Seite 40*.

#### Netzwerk

Mit dieser Methode kann eine Netzwerkverbindung zwischen dem RPS-PC (oder Laptop) und der Zentrale mit dem ITS-DX4020-G oder dem DX4020 eingerichtet werden.

## 4.3 Parametrierschlüssel

Nach dem Parametrieren einer Zentrale mit den Telefonmenüs oder der RPS kann man mit einem Parametrierschlüssel Daten von dieser Zentrale auf eine andere Zentrale übertragen. Mit einem Parametrierschlüssel können auch Zentralendaten gesichert werden.

- 1. Das System unscharf schalten, wenn es scharf geschaltet ist.
- 2. Den Schalter des Schlüssels auf die gewünschte Position stellen. Siehe Bild 4.2.

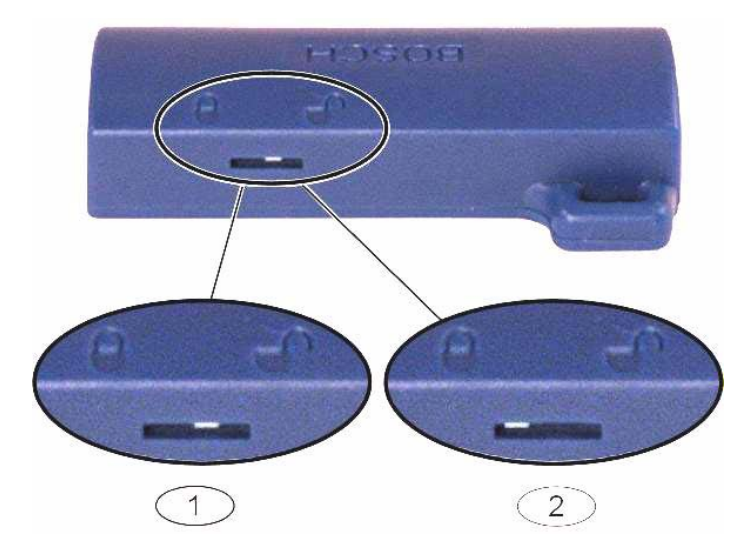

Bild 4.2 Parametrierschlüssel-Schlosspositionen

| 1 | Daten werden von der Zentrale auf dem Schlüssel gespeichert. |
|---|--------------------------------------------------------------|
| 2 | Daten werden vom Schlüssel an die Zentrale übertragen.       |

3. Den Schlüssel in die Zentralenbaugruppe stecken.

- Automatische Übertragung: Wenn das Gewünschte Leistungsmerkmal Nr. 123 der Expertenparametrierung = 1 ist (siehe Automatische Übertragung mit Parametrierschlüssel in Abschnitt 5.2.2 Leistungsmerkmale – System, Seite 48), überträgt der Parametrierschlüssel je nach Position des Schalters die Daten automatisch.
- Manuelle Übertragung: Wenn das Gewünschte Leistungsmerkmal Nr. 123 der Expertenprogrammierung = 0 ist, muss mit dem Installationsprogramm auf den Parametrierschlüssel zugegriffen werden.

Das Bedienteil gibt Meldung, wenn die Datenübertragung abgeschlossen ist.

Wenn die ( ) LED grün blinkt, war die Datenübertragung erfolgreich.
 Wenn die ( ) LED rot blinkt, war die Datenübertragung nicht erfolgreich. Den Schlüssel entfernen und wieder einstecken.

#### Parametrierung 5

| Methode                | Beschreibung                                                                       |
|------------------------|------------------------------------------------------------------------------------|
| Grundeinstellungen     | Die Grundeinstellungen bestehen aus einem Sprachmenü mit den wesentlichen          |
|                        | gewünschten Benutzerleistungsmerkmalen. Im Allgemeinen reichen die in diesem       |
|                        | Parametrierabschnitt beschriebenen Maßnahmen für ein fertig parametriertes System. |
| Expertenparametrierung | Mit der Expertenparametrierung kann auf alle Parametrierkategorien zugriffen       |
|                        | werden, um eine vollständige Systemkonfiguration durchzuführen. Die                |
|                        | Expertenparametrierung nur dann benutzen, wenn besondere                           |
|                        | Parametrieranforderungen vorliegen.                                                |

#### Tabelle 5.1 Systemparametriermethoden

#### HI

| HINWEIS!                                                                          |
|-----------------------------------------------------------------------------------|
| Zum Parametrieren von Zentralen kann die RPS (Fernparametrier-Software) verwendet |
| werden. Wie die Expertenparametrierung ermöglicht die RPS Zugriff auf alle        |
| Parametrierkategorien. Für weitere Informationen zur RPS und zur Benutzung eines  |
| Parametrierschlüssels für die einfachere Installation mehrerer Zentralen siehe    |
| Abschnitt 4 Parametrier-Zugangsoptionen, Seite 37.                                |
|                                                                                   |

#### **HINWEIS!**

Für weitere Anleitungen und Informationen zur Auswahl von Leistungsmerkmalen siehe Abschnitt 11 Parametrierdetails und -vorgaben, Seite 121.

Für länderspezifische Vorgaben für Leistungsmerkmale siehe Abschnitt 11.3 Ländercodespezifische Vorgabeparametriercodes, Seite 128.

## 5.1 Grundeinstellungen

#### 5.1.1 Grundeinstellungen aufrufen

- 1. Eine System-Zugriffsoption auswählen. Siehe Abschnitt 4.1 Systemzugang mit Telefon, Seite 37.
- 2. Zum Aufrufen des Einrichter-Telefonmenüs den Installationspincode eingeben. Siehe Abschnitt 2.7 Konfigurieren des Systems mit dem Einrichter-Telefonmenü, Seite 23.
- 3. Auf [3] drücken, um Grundeinstellungen aufzurufen. Siehe die folgende Abbildung für Menüoptionen in Grundeinstellungen.

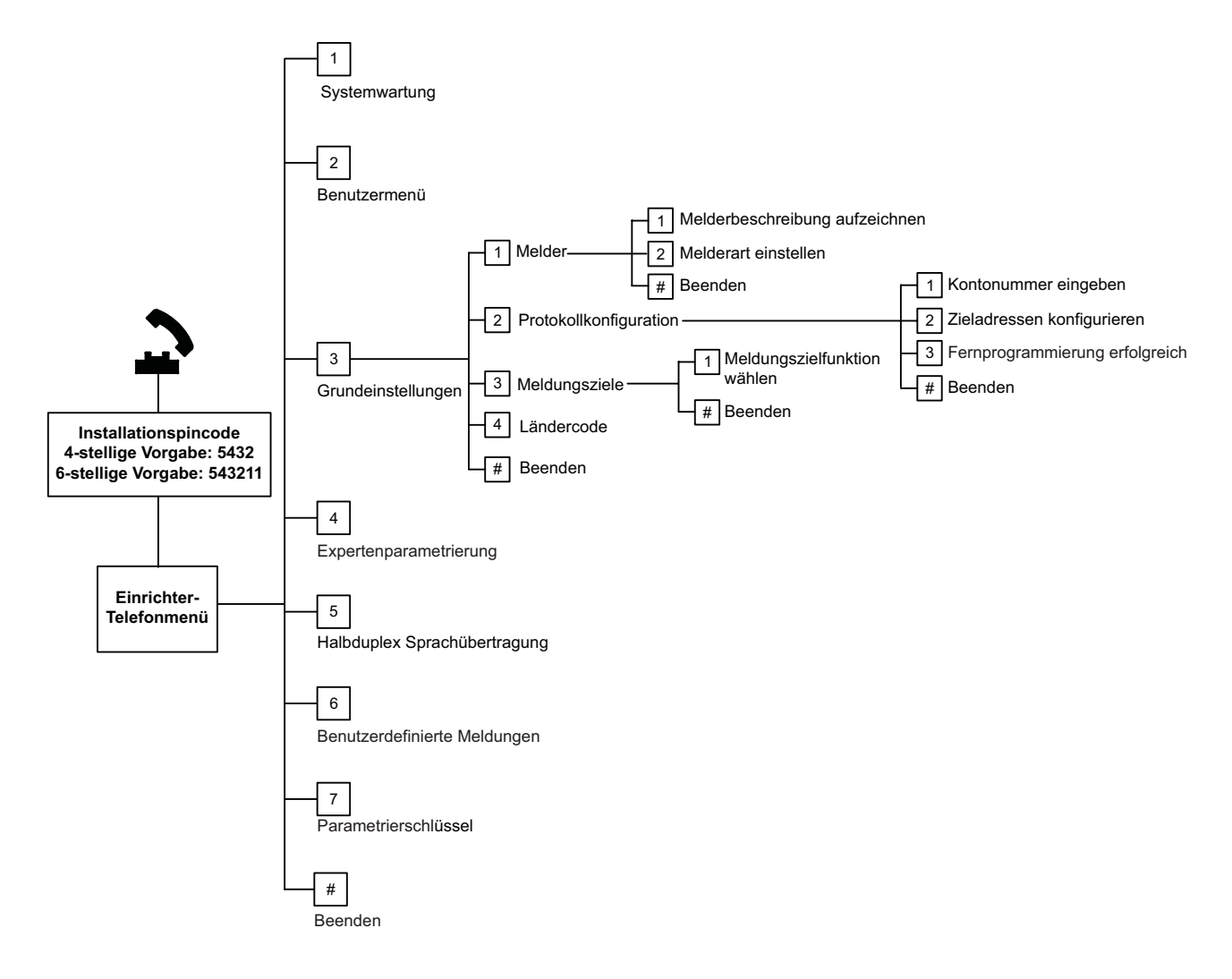

| 5.1.2  | Melder                                                                                          |      |                             |       |                         |  |  |
|--------|-------------------------------------------------------------------------------------------------|------|-----------------------------|-------|-------------------------|--|--|
| Melder | Eine Meldernummer von 1 bis 32 eingeben.                                                        |      |                             |       |                         |  |  |
| 1      | Aufzeichnen der Melderbeschreibung                                                              |      |                             |       |                         |  |  |
|        | Wenn sich z. B. ein Melder 1 an der Eing                                                        | angs | stür des Gebäudes befindet, | nac   | h dem Ton "Eingangstür" |  |  |
|        | sagen.                                                                                          |      |                             |       |                         |  |  |
|        | Bei der Aufzeichnung Ihrer Beschreibung auf eine Eingabeaufforderung warten, bevor Sie Eingaben |      |                             |       |                         |  |  |
|        | an Ihrem Telefon vornehmen.                                                                     |      |                             |       |                         |  |  |
|        | Auf [1] drücken, um mit der Parametrier                                                         | ung  | des gewählten Melders fortz | zufał | nren.                   |  |  |
|        | Auf [2] drücken, um Ihre aktuelle Melde                                                         | rbes | chreibung nochmals aufzune  | hme   | en.                     |  |  |
| 2      | Melderart einstellen (Siehe Tabelle                                                             | Ме   | lderarten:                  | Ме    | lderarten (Forts.):     |  |  |
|        | Melderart)                                                                                      | -    | Deaktiviert                 | -     | Stiller Notrufmelder    |  |  |
|        | Auf [1] drücken, um die aktuelle Option                                                         | -    | Sichtbarer Uberfallalarm    | -     | Wegemelder              |  |  |
|        | zu wählen.                                                                                      |      | bei intern und extern       | -     | Abbruch der             |  |  |
|        | Auf [2] drücken, um weitere Optionen                                                            |      | scharf (mit                 |       | Austrittsverzögerung    |  |  |
|        | abzuhören.                                                                                      |      | Verzögerung)(Ein- oder      | -     | Schlüsseltaster         |  |  |
|        | Auf [#] drücken, um Melderart zu                                                                |      | Ausgang)                    | -     | Schlüsselschalter       |  |  |
|        | beenden.                                                                                        | -    | Innenbereich                | -     | 24-Stunden-Störung      |  |  |
|        |                                                                                                 |      | (Wegmelder)                 | -     | Benutzer Notfall        |  |  |
|        |                                                                                                 | -    | Sichtbarer Uberfallalarm    |       |                         |  |  |
|        |                                                                                                 |      | bei intern und extern       |       |                         |  |  |
|        |                                                                                                 |      | scharf                      |       |                         |  |  |
|        |                                                                                                 | -    | 24-Stunden                  |       |                         |  |  |
|        |                                                                                                 | -    | Feueralarm, bestätigt (mit  |       |                         |  |  |
|        |                                                                                                 |      | Verzögerung)                |       |                         |  |  |
|        |                                                                                                 | -    | Feueralarm                  |       |                         |  |  |
|        |                                                                                                 | -    | 24 Std. Feueralarm          |       |                         |  |  |
| #      | Melder beenden                                                                                  |      |                             |       |                         |  |  |
|        | Zurück zum Installationsprogramm                                                                |      |                             |       |                         |  |  |

5.1.3

#### Protokollkonfiguration

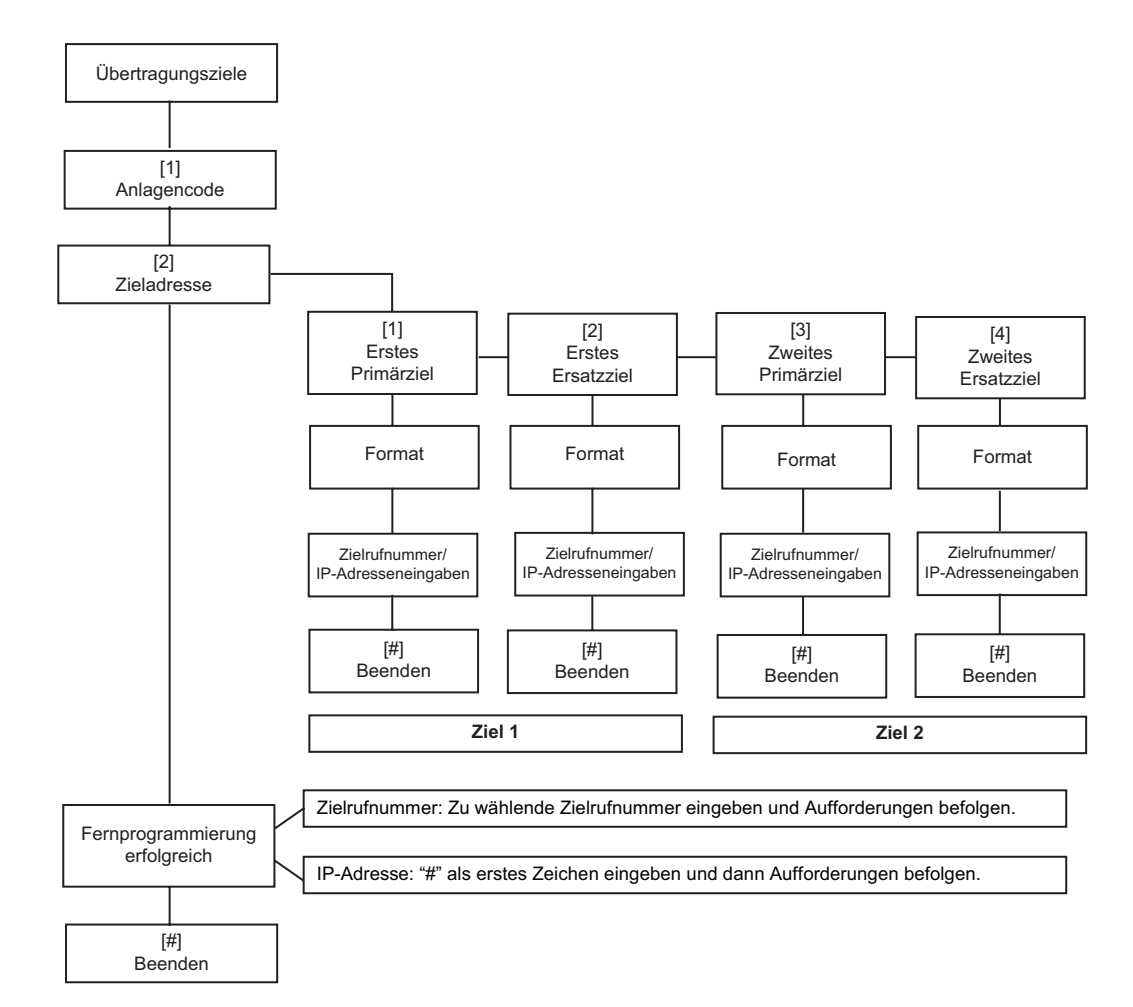

| Kunden-ID-Eingaben:               |                                                             | Zielrufnummer-/IP-Adresseneingaben                                                    |                     |  |  |
|-----------------------------------|-------------------------------------------------------------|---------------------------------------------------------------------------------------|---------------------|--|--|
| Eingabe                           | Tastenbetätigung                                            | Eingabe                                                                               | Tastenbetätigung    |  |  |
| 0 bis 9                           | [0] bis [9]                                                 | 0 bis 9                                                                               | [0] bis [9]         |  |  |
| В                                 | [*][1]                                                      | *                                                                                     | [*][*]              |  |  |
| С                                 | [*][2]                                                      | #                                                                                     | [*][#]              |  |  |
| D                                 | [*][3]                                                      | •                                                                                     | [*] <sup>1</sup>    |  |  |
| E                                 | [*][4]                                                      | Pause                                                                                 | [#]                 |  |  |
| F                                 | [*][5]                                                      | Beenden mit Speichern                                                                 | [#][#] <sup>2</sup> |  |  |
|                                   |                                                             | Zielrufnummer deaktivieren                                                            | [0][#]              |  |  |
| IP-Adresse deaktivieren 240.0.0.0 |                                                             | 240.0.0.0                                                                             |                     |  |  |
|                                   | <sup>1</sup> [*] = . zwischen jeder IP-Adressendarstellung. |                                                                                       |                     |  |  |
|                                   |                                                             | <sup>2</sup> Innerhalb von zwei Sekunden zweimal auf [#] drücken, um ohne Speicherung |                     |  |  |
|                                   |                                                             | der Eingabe zu beenden.                                                               |                     |  |  |

 Tabelle 5.2
 Kunden-ID- und Zielrufnummer/IP-Adresseneingaben

#### 5.1.4 Ausgänge

Zu den Ausgangsgeräten zählen Signalhörner, Klingeln und optische oder akustische Signalgeber.

| Ausgänge | Eine Ausgangsnummer von 1 bis 8 eingeben.       |                                        |                                          |  |  |
|----------|-------------------------------------------------|----------------------------------------|------------------------------------------|--|--|
| 1        | Ausgangsfunktion einstellen                     | Ausgangsfunktionen:                    | Ausgangsfunktionen (Forts.):             |  |  |
|          | <ul> <li>Auf [1] drücken, um die</li> </ul>     | – Deaktiviert                          | – System Ein                             |  |  |
|          | aktuelle Option zu wählen.                      | – Einbruch                             | <ul> <li>System bereit</li> </ul>        |  |  |
|          | <ul> <li>Auf [2] drücken, um weitere</li> </ul> | <ul> <li>Einbruchmeldung</li> </ul>    | <ul> <li>Funk-Handsender Ein/</li> </ul> |  |  |
|          | Optionen abzuhören.                             | – Feuer                                | Aus                                      |  |  |
|          | – Auf [#] drücken, um die                       | <ul> <li>Feuermeldung</li> </ul>       | – Funk-Handsender 2-Sek                  |  |  |
|          | Ausgangsfunktion zu beenden.                    | <ul> <li>Einbruch und Feuer</li> </ul> | Impuls                                   |  |  |
|          |                                                 | <ul> <li>Einbruch- und</li> </ul>      | <ul> <li>Benutzergesteuert</li> </ul>    |  |  |
|          |                                                 | Feuermeldung                           | - Einbruch und Feuer                     |  |  |
|          |                                                 | <ul> <li>Zurücksetzen des</li> </ul>   | Innenbereich                             |  |  |
|          |                                                 | Systems                                | <ul> <li>System Ein (extern</li> </ul>   |  |  |
|          |                                                 |                                        | Scharf)                                  |  |  |
| #        | Melder beenden                                  |                                        | •                                        |  |  |
|          | Zurück zum Installationsprogramm.               |                                        |                                          |  |  |

#### HINWEIS!

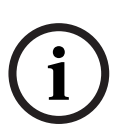

Nach Eingabe des Installationspincodes per Tastatur oder Telefon beginnt ein 3 Sekunden dauerndes Zeitfenster. In diesem Zeitfenster aktiviert ein Sabotagealarm den akustischen Innensignalgeber für nur 1 Sekunde. In diesem Zeitraum die Gehäusetür öffnen, um die akustischen Signalgeber während Wartungsarbeiten stummzuschalten. Nach Schließen des Gehäuses wird der Sabotagealarm mit einer 3-minütigen Verzögerung wieder hergestellt. Sabotageeingriffe werden protokolliert und im Bericht ausgewiesen.

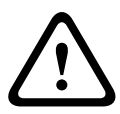

#### WARNUNG!

Falls jemand die Systemparameter modifiziert, ist diese Person für die Systemwartung in Bezug auf Standards und Vorschriften verantwortlich, die für die Hardware und/oder das System gelten, mit der die Hardware benutzt wird. In einer NF A2P-konformen Installation nur NF A2P-gelistete Komponenten verwenden und überprüfen, dass sich jeder Parameter im zulässigen Bereich befindet.

## 5.2 Expertenparametrierung

Jede Kategorie besteht aus mehreren verbundenen Parametrierfunktionen. Jedem gewünschten Leistungsmerkmal wird eine drei- oder vierstellige Zahl zugewiesen. Für Nr. 4 in der nächsten Abbildung sind die folgenden Schritte erforderlich:

- 1. Die Nummer eines gewünschten Leistungsmerkmals der Expertenparametrierung eingeben. Zum Beispiel 201, Überprüfung der Telefonleitung.
- 2. Auf der Telefontastatur den gewünschten Wert eingeben. Beispielsweise auf [1] drücken, um die Überprüfung der Telefonleitung zu aktivieren.
- 3. Die Schritte 1 und 2 wiederholen, um andere gewünschte Leistungsmerkmale zu konfigurieren oder auf [#] drücken, um die Expertenparametrierung zu beenden.

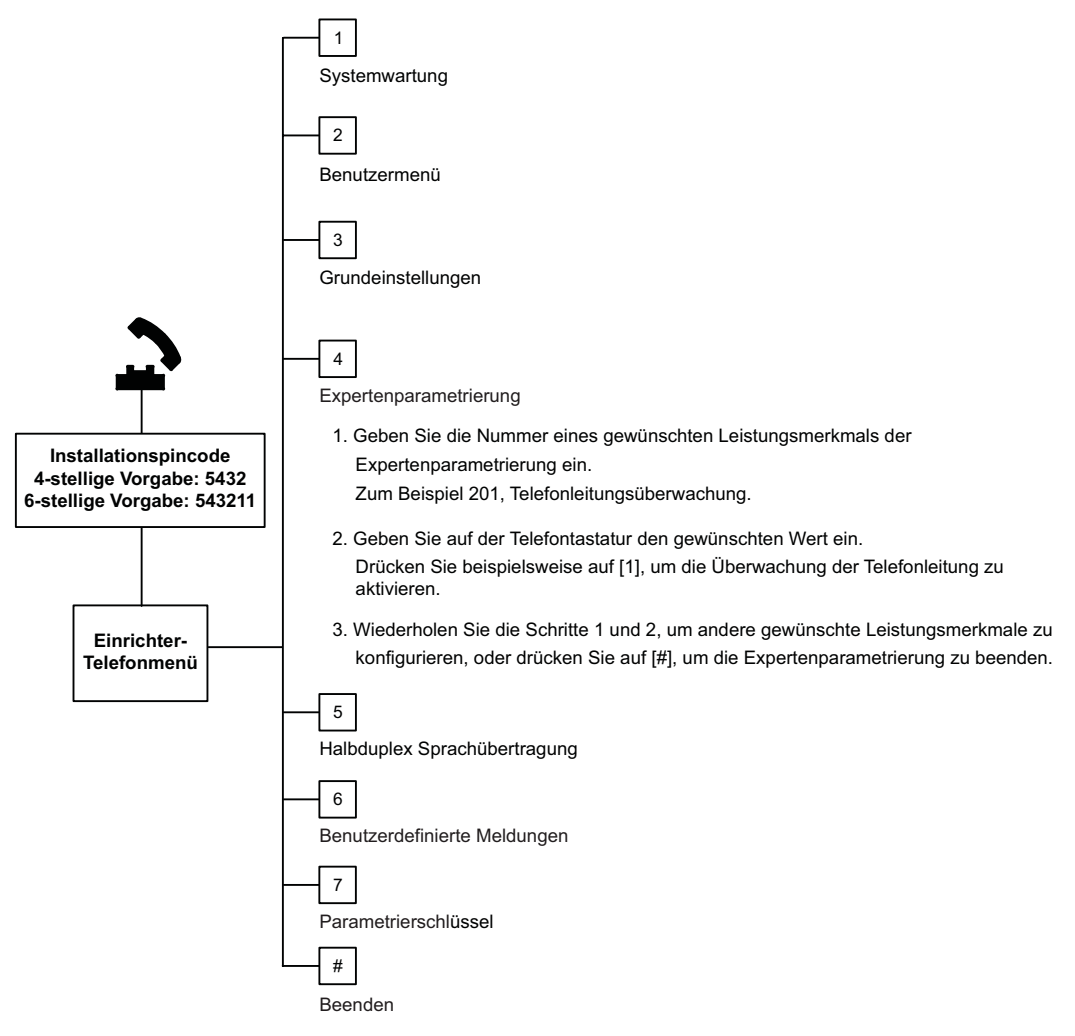

Im folgenden Abschnitt werden gewünschte Leistungsmerkmale, Nummern dieser Leistungsmerkmale, Auswahlmöglichkeiten und Vorgabewerte aufgeführt. Benutzerspezifische Wert in der Eingabespalte neben dem jeweiligen Vorgabewert eintragen. 5.2.1

## Gewünschte ROM Firmware Version-Leistungsmerkmale

| Gewünschtes Leistungsmerkmal      | Nummer     | Beschreibung                                          |
|-----------------------------------|------------|-------------------------------------------------------|
|                                   | des        |                                                       |
|                                   | Leistungsm |                                                       |
|                                   | erkmals    |                                                       |
| Firmware-Version für Zentrale     | 090        | System sagt die Firmware-Version für die Zentrale an. |
| Firmware-Version für Bedienteil 1 | 091        | System sagt die Firmware-Version für das Bedienteil   |
| Firmware-Version für Bedienteil 2 | 092        | an.                                                   |
| Firmware-Version für Bedienteil 3 | 093        |                                                       |
| Firmware-Version für Bedienteil 4 | 094        |                                                       |

#### 5.2.2

#### Leistungsmerkmale – System

| Gewünschtes                     | Nummer des        | Auswahl                              | Hersteller- |
|---------------------------------|-------------------|--------------------------------------|-------------|
| Leistungsmerkmal                | Leistungsmerkmals |                                      | Vorgabe     |
| Ländercode (siehe               | 102               | 00 bis 65                            | 58          |
| Abschnitt 11.2 Ländercodes)     |                   |                                      |             |
| Gehäusesabotagekontakt          | 103               | 0 = Deaktiviert                      | 1           |
| aktiviert                       |                   | 1 = Aktiviert                        |             |
| Laufzeit des Feueralarms        | 107               | 0 bis 90 Min.                        | 5           |
| Laufzeit der                    | 108               | 0 bis 90 Min.                        | 5           |
| Einbruchalarmglocke             |                   |                                      |             |
| Einbruchalarmabbruchzeit        | 110               | 15 bis 45 Sek.                       | 30          |
| Feueralarmabbruchzeit           | 111               | 0 bis 10 Min.                        | 0           |
| Einbruchalarmabbruchzeit        | 112               | 5 bis 10 Min.                        | 5           |
| Auswahl des Zutrittssignaltons  | 114               | 1 = Glockenton als Zutrittssignal    | 1           |
|                                 |                   | 2 = Einzelnes Zutrittssignal         |             |
|                                 |                   | 3 = Standardtürzutrittssignal        |             |
| Zutrittssignalmodusbetrieb bei  | 115               | 0 = Aus                              | 0           |
| unscharf geschaltetem System    |                   | 1 = Ein                              |             |
|                                 |                   | 2 = Folgt der vorherigen Einstellung |             |
| Automatische Prüfprotokoll-     | 116               | 0 = Kein                             | 0           |
| Häufigkeit                      |                   | 1 = Täglich                          |             |
|                                 |                   | 2 = Wöchentlich                      |             |
|                                 |                   | 3 = Monatlich                        |             |
| Zutrittskennung                 | 119               | 6 Stellen von 0 bis 9                | 999999      |
| Betrieb mit Sommerzeit          | 121               | 0 = Kein                             | 1           |
|                                 |                   | 1 = Nordamerika (vor 2007)           |             |
|                                 |                   | 2 = Europa und Asien                 |             |
|                                 |                   | 3 = Tasmanien, Australien            |             |
|                                 |                   | 4 = Rest von Australien              |             |
|                                 |                   | 5 = Neuseeland                       |             |
|                                 |                   | 6 = Kuba                             |             |
|                                 |                   | 7 = Südamerika und Antarktis         |             |
|                                 |                   | 8 = Namibia, Afrika                  |             |
|                                 |                   | 9 = USA nach 2006                    |             |
| Umgehung des                    | 122               | 0 = Deaktiviert                      | 1           |
| Installationspincodes aktiviert |                   | 1 = Aktiviert                        |             |

| Gewünschtes                    | Nummer des        | Auswahl                                                     | Hersteller- |
|--------------------------------|-------------------|-------------------------------------------------------------|-------------|
| Leistungsmerkmal               | Leistungsmerkmals |                                                             | Vorgabe     |
| Automatische Übertragung mit   | 123               | 0 = Parametrierschlüssel vom                                | 1           |
| Parametrierschlüssel           |                   | Installationsprogramm aus aktivieren                        |             |
|                                |                   | 1 = Parametrierschlüssel sendet bzw.                        |             |
|                                |                   | empfängt automatisch gespeicherte                           |             |
|                                |                   | Parametrierdaten                                            |             |
| Bestätigung eines Melderalarms | 124               | 0 = Kein                                                    | 0           |
|                                |                   | 1 = Meldergruppenabhangigkeit                               |             |
|                                |                   | 2 = Intelligente Geranrenanalyse                            |             |
|                                |                   | 4 = Bestätigte Alarme 2                                     |             |
| Anzahl der zugelassenen        | 125               | 0 bis 8                                                     | 3           |
| ausgelösten Melder             |                   |                                                             | -           |
| Scharfschalteverzögerung       | 126               | 45 bis 255 Sek.                                             | 60          |
| Eingangsverzögerung            | 127               | 30 bis 255 Sek.                                             | 30          |
| Ausgangszeit neu starten       | 128               | 0 = Benutzer kann den Zeitschalter für                      | 1           |
|                                |                   | die Scharfschalteverzögerung nicht                          |             |
|                                |                   | zurücksetzen.                                               |             |
|                                |                   | 1 = Benutzer kann den Zeitschalter für                      |             |
|                                |                   | die Scharfschalteverzogerung ein Mai                        |             |
|                                | 100               | Zurucksetzen.                                               | 1           |
| erzwungene Schartschaltung     | 129               | U = Protokoli nichi geschickt                               | Ţ           |
| Anzahl Swinger-Umgehungen      | 121               | 0-15                                                        | 1           |
|                                | 122               | 0 - System wird scharf geschaltet (Extern                   | 1           |
| Autom. Schutzniveau            | 152               | Scharf)                                                     | 1           |
|                                |                   | 1 = System schaltet sich nur scharf                         |             |
|                                |                   | (Extern Scharf), wenn ein                                   |             |
|                                |                   | Sicherheitsbereichsmelder während der                       |             |
|                                |                   | Scharfschalteverzögerung ausgelöst wird.                    |             |
| Reihenfolge                    | 133               | 1 = "Intern Scharf", "Extern Scharf",                       | 1           |
| Scharfschalteoptionen          |                   | "Benutzerdefiniert"                                         |             |
|                                |                   | 2 = "Intern Scharf", "Benutzerdefiniert",                   |             |
|                                |                   | "Extern Scharf"                                             |             |
|                                |                   | 3 = "Extern Schart", "Intern Schart",<br>Beputzerdefiniert" |             |
|                                |                   | 4 = Extern Scharf" Benutzerdefiniert"                       |             |
|                                |                   | "Intern Scharf"                                             |             |
|                                |                   | 5 = "Benutzerdefiniert", "Extern Scharf",                   |             |
|                                |                   | "Intern Scharf"                                             |             |
|                                |                   | 6 = "Benutzerdefiniert", "Intern Scharf",                   |             |
|                                |                   | "Extern Scharf"                                             |             |
| Zeitschalter -                 | 134               | 60 bis 3600 Sek.                                            | 120         |
| Meldergruppenabhängigkeit      |                   |                                                             |             |
| Alarmspeicher löschen          | 136               | 0 = Von Benutzer, 1 = Von Hauptbenutzer                     | 0           |

| Gewünschtes                    | Nummer des        | Auswahl                                   | Hersteller- |
|--------------------------------|-------------------|-------------------------------------------|-------------|
| Leistungsmerkmal               | Leistungsmerkmals |                                           | Vorgabe     |
| Meldung - Melder und           | 137               | 0 = Jeder Benutzer kann Zustand           | 0           |
| Gehäusesabotagekontakt         |                   | aufheben                                  |             |
|                                |                   | 1 = Nur der Einrichter kann Zustand       |             |
|                                |                   | aufheben                                  |             |
| Meldung-                       | 138               | 0 = Jeder Benutzer kann Zustand           | 0           |
| Systemkomponentensabotage      |                   | aufheben                                  |             |
|                                |                   | 1 = Nur der Einrichter kann Zustand       |             |
|                                |                   | aufheben                                  |             |
| Systemtest mit vollem Wortlaut | 139               | 0 = Testergebnisse werden nur am Ende     | 1           |
| aktiviert                      |                   | aller Tests angesagt                      |             |
|                                |                   | 1 = Testergebnisse werden nach jedem      |             |
|                                |                   | Test angesagt                             |             |
| Demo-Modus                     | 140               | 0 = Telefonansagen können nur per         | 0           |
|                                |                   | Telefon abgehört werden                   |             |
|                                |                   | 1 = Telefonansagen können mit Telefon     |             |
|                                |                   | und Bedienteilen abgehört werden          |             |
|                                |                   | 2 = Ansage der Telefonansagen über        |             |
|                                |                   | Bedienteil ein- und ausschalten           |             |
| Installationspincode           | 142               | 0 = Hauptbenutzer nicht erforderlich      | 0           |
| beschränken                    |                   | 1 = Hauptbenutzer erforderlich            |             |
| Prüfprotokoll - Stunde         | 143               | 0 bis 23                                  |             |
| Prüfprotokoll - Minute         | 144               | 0 bis 59                                  | 0           |
| Prüfprotokoll - Wochentag      | 145               | 0 bis 6, wenn 0 = Sonntag und 6 =         | 0           |
|                                |                   | Samstag                                   |             |
| Prüfprotokoll - Tag des Monats | 146               | 1 bis 28                                  | 1           |
| Bestätigten Alarmspeicher      | 147               | 0 = Benutzer kann einen bestätigten       | 0           |
| löschen                        |                   | Alarm löschen                             |             |
|                                |                   | 1 = Nur Einrichter kann einen bestätigten |             |
|                                |                   | Alarm löschen                             |             |
| Akustische                     | 148               | 0 = Keine akustischen                     | 0           |
| Scharfschaltungssignaltöne/    |                   | Scharfschaltungssignaltöne oder           |             |
| Abgestufte Meldung             |                   | Ausgänge während Eingangsverzögerung      |             |
|                                |                   | 1 = Ausgänge aktiviert während            |             |
|                                |                   | Eingangsverzögerung, aber keine           |             |
|                                |                   | akustische Scharfschaltungssignaltöne.    |             |
|                                |                   | 2 = Signaltöne bei Scharfschaltung, aber  |             |
|                                |                   | keine Aktivierung der Ausgange wahrend    |             |
|                                |                   | der Eingangsverzogerung                   |             |
|                                |                   | 3 = Signaltone bei Schartschaltung und    |             |
|                                |                   | Eingengsvorzögerung                       |             |
|                                | 150               |                                           | 10          |
| Stor-Level der FUNK-           | 100               |                                           | 12          |
| Komponenten                    | 1                 |                                           |             |

| Gewünschtes                                        | Nummer des        | Auswahl                                                                                                    | Hersteller- |
|----------------------------------------------------|-------------------|----------------------------------------------------------------------------------------------------|-------------|
| Leistungsmerkmal                                   | Leistungsmerkmals |                                                                                                    | Vorgabe     |
| Funk-Handsender-<br>Scharfschaltung                | 153               | <ul> <li>0 = System nicht scharf schalten, wenn<br/>ausgelöste Melder vorhanden sind</li> <li>1 = Ausgelöste Melder zum</li> <li>Scharfschalten ignorieren, wenn sich die</li> <li>Anzahl der ausgelösten Melder im</li> <li>Bereich befindet, der in Gewünschtes</li> <li>Leistungsmerkmal Nr. 125 der</li> <li>Expertenparametrierung festgelegt</li> <li>wurde.</li> <li>2 = Ausgelöste Melder zum</li> <li>Scharfschalten ignorieren, selbst wenn</li> <li>die Anzahl der ausgelösten Melder den</li> <li>Bereich überschreitet, der in</li> <li>Gewünschtes Leistungsmerkmal Nr. 125</li> <li>der Expertenparametrierung festgelegt</li> </ul> | 0           |
| Halbduplex-<br>Sprachübertragungskonfiguratio<br>n | 158               | 0 = Jederzeit zulassen<br>1 = Nur während Alarmzuständen<br>zulassen                                                                                                    | 0           |
| Scharfschaltung mit ausgelösten<br>Meldern starten | 159               | 0 = Ausgelöste Melder zum<br>Scharfschalten ignorieren<br>1 = Scharfschalteverzögerung startet mit<br>ausgelösten Meldern                                                                                                    | 1           |
| Aktive Auslösungen ansagen                         | 160               | 0 = Ansage: "Überprüfen Sie die Anlage"<br>1 = Auslösungszustand angesagt                                                                                                    | 0           |
| Funkübertragungsdämpfung                           | 161               | Temporäre Dämpfung nur für Installation<br>und Wartung. Nicht für den<br>Normalbetrieb vorgesehen.<br>0 = Keine (Normalbetrieb)<br>1 = 3 dB<br>2 = 6 dB<br>3 = 9 dB<br>4 = 12 dB                                                                                                    | 0           |
| Fehlende Funk-<br>Komponentenbedingungen           | 162               | 0 = Schafft einen Sabotagezustand<br>(erforderlich für EN50131-konforme<br>Länder).<br>1 = Schafft einen Störzustand.                                                                                                    | 0           |
| Störungstöne stummschalten                         | 163               | 0 = Alle Störungstöne angesagt<br>1 = Feuer und 24-Stunden-Störungstöne<br>angesagt                                                                                                    | 1           |
| System-Inaktivitätszeitraum<br>(Stunden)           | 164               | 0 bis 255                                                                                                    | 0           |
| System-Inaktivitätszeitraum<br>(Tage)              | 165               | 0 bis 255                                                                                                    | 0           |
| System-Inaktivitätszeitraum<br>(Wochen)            | 166               | 0 bis 255                                                                                                    | 0           |

| Gewünschtes                                                                                                    | Nummer des        | Auswahl                                    | Hersteller- |  |
|----------------------------------------------------------------------------------------------------|-------------------|--------------------------------------------|-------------|--|
| Leistungsmerkmal                                                                                                    | Leistungsmerkmals |                                            | Vorgabe     |  |
| Zwangsläufige Scharfschaltung/                                                                                               | 167               | 0 = Nicht normale Melder erzeugen einen    | 0           |  |
| Fehler am Ausgang                                                                                                    |                   | Fehler am Ausgang am Ende der              |             |  |
|                                                                                                    |                   | Scharfschalteverzögerung                   |             |  |
|                                                                                                    |                   | 1 = Nicht normale Melder werden am         |             |  |
|                                                                                                    |                   | Ende der Scharfschalteverzögerung          |             |  |
|                                                                                                    |                   | zwangsläufig scharf geschaltet             |             |  |
| Audioverifikations-Befehlssatz                                                                                               | 168               | 0 = Konform mit SIA AV-01-1997.11          | 0           |  |
|                                                                                                    |                   | 1 = Alternativen Verifikations-Befehlssatz |             |  |
|                                                                                                    |                   | verwenden                                  |             |  |
| Funk-Handsender-Bedrohung                                                                                                    | 601               | 0 = Bedrohungsereignis deaktiviert         | 0           |  |
|                                                                                                    |                   | 1 = Bedrohungsereignis aktiviert           |             |  |
| Konfiguration der Funk-                                                                                                    | 616               | 0 = Nur Statusanfrage                      | 0           |  |
| Handsendertasten                                                                                                    |                   | 1 = System scharf schalten (Intern         |             |  |
|                                                                                                    |                   | Scharf)                                    |             |  |
|                                                                                                    |                   | 2 = System scharf schalten                 |             |  |
| Konfiguration der Funk-                                                                                                    | 626               | (benutzerdefinierte Überwachung)           | 0           |  |
| Handsendertasten                                                                                                    | 020               | 3 = Ausgang ein- oder ausschalten          | 0           |  |
|                                                                                                    |                   | 4 = Ausgang 2 Sekunden lang einschalten    |             |  |
|                                                                                                    |                   |                                            |             |  |
| <b>)</b>                                                                                                    |                   |                                            |             |  |
| Standard = Länderspezifische Vorgabe. Dieses gewünschte Leistungsmerkmal wählen, um den aktualisierten Vorgabewert abzuhören |                   |                                            |             |  |
| oder siehe Abschnitt 11.3 Ländercode-spezifische Vorgabeparametriercodes, Seite 128.                                         |                   |                                            |             |  |

# 5.2.3 Leistungsmerkmale – Übertragungsgerät HINWEIS! Die folgenden gewünschten Leistungsmerkmale konfigurieren, um die Protokollerstellung zu aktivieren: Kunden-ID (Gewünschtes Leistungsmerkmal Nr. 100 der Expertenparametrierung) Frete Drimörziele desses (Gewünschtes Leistungsmerkmal Nr. 200 der

- Erste Primärzieladresse (Gewünschtes Leistungsmerkmal Nr. 206 der Expertenparametrierung)
- Format f
  ür erste Prim
  ärzieladresse (Gew
  ünschtes Leistungsmerkmal Nr. 211 der Expertenparametrierung)

| Gewünschtes                                               | Nummer des        | Auswahl                                                                                                    | Hersteller- |
|-----------------------------------------------------------|-------------------|----------------------------------------------------------------------------------------------------|-------------|
| Leistungsmerkmal                                          | Leistungsmerkmals |                                                                                                    | Vorgabe     |
| Kunden-ID                                                 | 100               | 4 oder 6 Stellen von 0 bis 9 und B bis F.<br>Siehe <i>Tabelle 5.2, Seite 45</i> für Anweisungen zur<br>Eingabe der Kunden-ID, Zielrufnummer und IP-<br>Adresse                                                                                        | 000000      |
| Überprüfung der<br>Telefonleitung                         | 201               | 0 = Unüberprüft.<br>1 = Überprüft.                                                                                                    | 0           |
| PSTN- oder GSM-<br>Anschluss                              | 202               | 0 = PSTN-Telefonleitung<br>1 = ITS-DX4020-G GSM-Funktelefon                                                                                                    | 0           |
| Wiederholungsanzahl<br>im Voice-Format                    | 203               | 1 bis 15                                                                                                    | 3           |
| Versuche der<br>Nachrichtenzustellun<br>g im Voice-Format | 204               | 1 bis 5 in 5-Sekunden-Intervallen                                                                                                    | 1           |
| Erkennung des<br>Wähltons                                 | 205               | 0 = Nicht auf Wählton warten.<br>1 = Auf Wählton warten.                                                                                                    | 1           |
| Ziel 1<br>Primärzieladresse                               | 206               | Eine Zielrufnummer eingeben (bis zu 32 Stellen) oder<br>IP-Adresse (000.000.000.000 bis 255.255.255)                                                                                                    | 0           |
| Ziel 1<br>Ersatzzieladresse                               | 207               | für jedes Ziel eingeben:<br>0 bis 9 = [0] bis [9]                                                                                                    | 0           |
| Ziel 2<br>Primärzieladresse                               | 208               | 7 * = [*][*]<br># = [*][#]                                                                                                    | 0           |
| Ziel 2<br>Ersatzzieladresse                               | 209               | Beenden mit Speichern = [#]<br>Beenden ohne Speichern = [#][#]<br>Innerhalb von zwei Sekunden zweimal auf [#]<br>drücken, um ohne Speicherung der Eingabe zu<br>beenden.<br>Zielrufnummer deaktivieren = [0][#]<br>IP-Adresse deaktivieren = 240.0.00 | 0           |
| Nummer des SMS-<br>Dienstanbieters                        | 210               | Bis zu 32 Stellen.                                                                                                    | 0           |

#### Zielleistungsmerkmale

| Gewünschtes                 | Nummer des                 | Auswahl                                                       | Hersteller-     |
|-----------------------------|----------------------------|---------------------------------------------------------------|-----------------|
| Leistungsmerkmal            | Leistungsmerkmals          |                                                               | Vorgabe         |
| Format für Ziel 1           | 211                        | 0 = Deaktiviert                                               | 0               |
| Primärzieladresse           |                            | 1 = Kontakt-ID                                                |                 |
| Format für Ziel 1           | 212                        | 2 = SIA                                                       | 0               |
| Ersatzzieladresse           |                            | 3 = Sprache                                                   |                 |
| Format für Ziel 2           | 213                        | 4 = SMS Text                                                  | 0               |
| Primärzieladresse           |                            | 5 = Fast Format                                               |                 |
| Format für Ziel 2           | 214                        | 6 = Netzwerk (erfordert eine 4-steilige Kunden-ID)            | 0               |
| Ersatzzieladresse           |                            |                                                               |                 |
| Anklopfen deaktiviert       | 215                        | Eine 3-stellige Zeichenfolge eingeben.                        | 0               |
|                             |                            | * = [*][*]; # = [*][#]                                        |                 |
| Umgehungsnummer             | 216                        | Eine 3-stellige Notrufnummer wie z. B. 911 in den             | 000             |
| für Notruf                  |                            | USA oder 112 in Europa eingeben.                              |                 |
| Verzögerung von             | 217                        | 0 bis 60 Min.                                                 | 5               |
| Umgehungsnummer             |                            |                                                               |                 |
| für Notruf                  |                            |                                                               |                 |
| Autom. Erkennung            | 218                        | 0 = Nur Tonwahl                                               | 0               |
| Impulswahl                  |                            | 1 = Automatische Erkennung von Impuls oder Ton                |                 |
| Bestätigungsruf-            | 222                        | 1 bis 255 Rufzeichen                                          | 10              |
| Zähler                      |                            | Zur Umgehung eines Anrufbeantworters, 11                      |                 |
|                             |                            | eingeben.                                                     |                 |
| Zutrittssignalprüfung       | 223                        | 0 = Deaktiviert                                               | 0               |
|                             |                            | 1 = Aktiviert                                                 |                 |
| Standard = Länderspezifise  | che Vorgabe. Dieses gewü   | nschte Leistungsmerkmal wählen, um den aktualisierten Vorgabe | ewert abzuhören |
| oder siehe Abschnitt 11.3 l | Ländercode-spezifische Vor | gabeparametriercodes, Seite 128.                              |                 |

| Gewünschtes                     | Nummer des        | Auswahl          | Hersteller- |
|---------------------------------|-------------------|------------------|-------------|
| Leistungsmerkmal                | Leistungsmerkmals |                  | Vorgabe     |
| Port-Nummer für Ziel:           | 241               | 0 bis 65535      | 7700        |
| Erstes Primärziel =241          | 242               |                  | 7700        |
| Erstes Ersatzziel =242          | 243               |                  | 7700        |
| Zweites Primärziel = 243        | 244               | -                | 7700        |
| Zweites Ersatzziel = 244        |                   |                  |             |
| Ziel-Polling:                   | 281               | 0 = Deaktiviert  | 0           |
| Erstes Primärziel = 281         | 282               | 1 bis 65535 Min. | 0           |
| Erstes Ersatzziel =282          | 283               |                  | 0           |
| Zweites Primarziel = 283        | 284               |                  | 0           |
| Zweites Ersatzziel = 284        |                   |                  |             |
| Quittierungs-Wartezeit für Ziel | 285               | 5 bis 255 Sek.   | 15          |
| Erstes Primärziel = 285         | 286               |                  | 15          |
| Erstes Ersatzziel =286          | 287               | -                | 15          |
| Zweites Primarziel = 2887       | 288               |                  | 15          |
| Zweites Ersatzziel = 288        |                   |                  |             |
| Anti-Widergabe für Ziel:        | 289               | 0 = Deaktiviert  | 1           |
| Erstes Primärziel = 289         | 290               | 1 = Aktiviert    | 1           |
| Erstes Ersatzziel =290          | 291               |                  | 1           |
| Zweites Primärziel = 291        | 292               |                  | 1           |
| Zweites Ersatzziel = 292        |                   |                  |             |
| Ziel-Pollingversuch:            | 293               | 1 bis 99         | 5           |
| Erstes Primärziel = 293         | 294               |                  | 5           |
| Erstes Ersatzziel =294          | 295               | -                | 5           |
| Zweites Primärziel = 295        | 296               | 1                | 5           |
| Zweites Ersatzziel = 296        |                   |                  |             |
| Polling-Periode verlängern      | 297               | 0 = Deaktiviert  | 5           |
|                                 |                   | 1 bis 255 Min.   |             |

Alternierende Kommunikationsleistungsmerkmale

## 5.2.4 RPS-Konfigurationsleistungsmerkmale

| Gewünschtes                    | Nummer des        | Auswahl                                     | Hersteller- |
|--------------------------------|-------------------|---------------------------------------------|-------------|
| Leistungsmerkmal               | Leistungsmerkmals |                                             | Vorgabe     |
| RPS-Pincode                    | 118               | 6-stellig von 0 bis 9 und A bis F.          | 123456      |
| Häufigkeit des automatischen   | 224               | 0 = Niemals                                 | 0           |
| RPS-Call-Ins                   |                   | 1 = Täglich                                 |             |
|                                |                   | 2 = Wöchentlich                             |             |
|                                |                   | 3 = Monatlich                               |             |
| Uhrzeit des automatischen RPS- | 225               | 0 bis 23                                    | 0           |
| Call-Ins (Stunden)             |                   |                                             |             |
| Uhrzeit des automatischen RPS- | 226               | 0 bis 59                                    | 0           |
| Call-Ins (Minuten)             |                   |                                             |             |
| Uhrzeit des automatischen RPS- | 227               | 0 bis 6, wenn 0 = Sonntag und 6 =           | 0           |
| Call-Ins (Wochentag)           |                   | Samstag                                     |             |
| Uhrzeit des automatischen RPS- | 228               | 1 bis 28                                    | 1           |
| Call-Ins (Tag des Monats)      |                   |                                             |             |
| Automatische RPS-Call-In-      | 229               | Eine Telefonnummer (bis zu 32 Stellen)      | 0           |
| Telefonnummer                  |                   | oder IP-Adresse (000.000.000.000 bis        |             |
|                                |                   | 255.255.255.255) für jedes Ziel             |             |
|                                |                   | eingeben:                                   |             |
|                                |                   | 0 bis 9 = [0] bis [9]                       |             |
|                                |                   | * = [*][*]                                  |             |
|                                |                   | # = [*][#]                                  |             |
|                                |                   | Pause = [*][1]                              |             |
|                                |                   | Beenden mit Speichern = [#]                 |             |
|                                |                   | Beenden ohne Speichern = [#][#]             |             |
|                                |                   | Innerhalb von zwei Sekunden zweimal         |             |
|                                |                   | auf [#] drucken, um onne Speicherung        |             |
|                                |                   | Zielrufnummer deaktivieren = [0][#]         |             |
|                                |                   | $IP-\Delta dresse deaktivieren = 240.0.0.0$ |             |
| Mothodo für das automatische   | 245               | 0 - Zielrufnummer                           | 0           |
| RPS-Call-In                    | 240               | $1 = IP \cdot Adresse$                      |             |
|                                | 246               |                                             | 7750        |
| KFS-Portnummer                 | 240               | 0 2200 210 0                                | 1150        |

#### 5.2.5 Zielprotokolloptionen

Melderprotokoll und Wiederherstellungs-Routing

| Gewünschtes               | Nummer des | Hersteller- | Gewünschtes              | Nummer     | Hersteller- |
|---------------------------|------------|-------------|--------------------------|------------|-------------|
| Leistungsmerkmal          | Leistungs- | Vorgabe     | Leistungsmerkmal         | des        | Vorgabe     |
|                           | merkmals   |             |                          | Leistungs- |             |
|                           |            |             |                          | merkmals   |             |
| Melderprotokoll und       | 301        | 3           | Feuer-Störung            | 328        | 3           |
| Wiederherstellung (alle)* |            |             |                          |            |             |
| Einbruchalarm             | 307        | 3           | Feuer-Störung            | 329        | 3           |
|                           |            |             | Wiederherstellung        |            |             |
| Einbruchalarm bestätigt   | 308        | 3           | 24-Stunden-Störung       | 331        | 3           |
| Einbruchalarm unbestätigt | 309        | 3           | 24-Stunden-Störung       | 332        | 3           |
|                           |            |             | Wiederherstellung        |            |             |
| Einbruchalarm 24-Stunden  | 310        | 3           | Melder fehlt             | 333        | 3           |
| Einbruchalarm 24-Stunden  | 311        |             | Fehlender Melder -       | 334        | 3           |
| - Wiederherstellung       |            |             | Wiederherstellung        |            |             |
| Einbruchalarm -           | 312        | 3           | Errichterbedienungsalar  | 335        | 3           |
| Wiederherstellung         |            |             | m                        |            |             |
| Bedrohung                 | 313        | 3           | Errichterbedienungsalar  | 336        | 3           |
|                           |            |             | m - Wiederherstellung    |            |             |
| Feueralarm                | 315        | 3           | Funkmelder – Batterie    | 360        | 3           |
|                           |            |             | schwach                  |            |             |
| Feueralarm unbestätigt    | 316        | 3           | Funkmelder – Batterie    | 361        | 3           |
|                           |            |             | schwach -                |            |             |
|                           |            |             | Wiederherstellung        |            |             |
| Feueralarm -              | 317        | 3           | Feuer Abbrechen          | 371        | 3           |
| Wiederherstellung         |            |             |                          |            |             |
| Panik                     | 318        | 3           | Meldersabotage           | 388        | 3           |
| Abbrechen                 | 323        | 3           | Meldersabotage -         | 397        | 3           |
|                           |            |             | Wiederherstellung        |            |             |
| Einbruchmeldungsfehler    | 324        | 3           | Fehler mit Meldern, die  | 393        | 3           |
|                           |            |             | in Abhängigkeit stehen   |            |             |
| Einbruchmeldungsfehler -  | 325        | 3           | Alarm - Erzwungene       | 394        | 3           |
| Wiederherstellung         |            |             | Scharfschaltung          |            |             |
| Einbruchzonenumgehung     | 326        | 3           | Panik -                  | 399        | 3           |
|                           |            |             | Wiederherstellung        |            |             |
| Einbruchzonenumgehung -   | 327        | 3           | Fehler mit Meldern, die  | 400        | 3           |
| Wiederherstellung         |            |             | in Abhängigkeit stehen - |            |             |
|                           |            |             | Wiederherstellung        |            |             |

\*Einen Wert eingeben, um alle der folgenden Protokolle global auf den gleichen Wert einzustellen.

Zur Änderung eines bestimmten Protokolls einen Wert in die gewünschte Leistungsmerkmal-Nr. dieses Protokolls eingeben.

0 = Kein Ziel

1 = nur Ziel 1 - Primär- und Ersatzziel

2 = nur Ziel 2 - Primär- und Ersatzziel

3 = Beide Ziele - Primär- und Ersatzziel

| Gewünschtes<br>Leistungsmerkmal                                                                 | Nummer des<br>Leistungs-<br>merkmals | Hersteller<br>- Vorgabe | Gewünschtes<br>Leistungsmerkmal                                   | Nummer des<br>Leistungs-<br>merkmals | Hersteller-<br>Vorgabe |
|-------------------------------------------------------------------------------------------------|--------------------------------------|-------------------------|-------------------------------------------------------------------|--------------------------------------|------------------------|
| System scharf und<br>unscharf geschaltet*<br>(geöffnet und<br>geschlossen) Protokolle<br>(alle) | 302                                  | 3                       | Geöffnet                                                          | 341                                  | 3                      |
| Ausgangsfehler                                                                                  | 314                                  | 3                       | Tastenschalter geöffnet                                           | 342                                  | 3                      |
| Erzwungene<br>Scharfschaltung                                                                   | 330                                  | 3                       | Fernbedienung geöffnet                                            | 343                                  | 3                      |
| Geschlossen (System<br>scharf geschaltet) - Extern<br>Scharf                                    | 337                                  | 3                       | Geschlossen (System<br>scharf geschaltet) -<br>Benutzerspezifisch | 344                                  | 3                      |
| Geschlossen (System<br>scharf geschaltet) - Intern<br>Scharf                                    | 338                                  | 3                       | Öffnen durch<br>Wächterkennung                                    | 386                                  | 3                      |
| Tastenschalter<br>geschlossen                                                                   | 339                                  | 3                       | Teilweise geschlossen<br>(System scharf geschaltet)               | 403                                  | 3                      |
| Fernbedienung<br>geschlossen                                                                    | 340                                  | 3                       |                                                                   |                                      |                        |

#### Protokollrouting - System Ein und Aus

\*Einen Wert eingeben, um alle der folgenden Protokolle global auf den gleichen Wert einzustellen.

Zur Änderung eines bestimmten Protokolls einen Wert in die gewünschte Leistungsmerkmal-Nr. dieses Protokolls eingeben.

0 = Kein Ziel

1 = nur Ziel 1 - Primär- und Ersatzziel

2 = nur Ziel 2 - Primär- und Ersatzziel

3 = Beide Ziele - Primär- und Ersatzziel

| - 5                                            |                                      |                        |                                                  |                                      | 1                      |
|------------------------------------------------|--------------------------------------|------------------------|--------------------------------------------------|--------------------------------------|------------------------|
| Gewünschtes<br>Leistungsmerkmal                | Nummer des<br>Leistungs-<br>merkmals | Hersteller-<br>Vorgabe | Gewünschtes<br>Leistungsmerkmal                  | Nummer des<br>Leistungs-<br>merkmals | Hersteller-<br>Vorgabe |
| Systemprotokolle und                           | 303                                  | 3                      | Kommunikationswiederh                            | 352                                  | 3                      |
| Wiederherstellungen (alle) <sup>1</sup>        |                                      |                        | erstellung                                       |                                      |                        |
| Benutzernotfall <sup>2</sup>                   | 319                                  | 3                      | Ausfall -<br>Bedienteilüberprüfung               | 353                                  | 3                      |
| Benutzer - Feuer <sup>3</sup>                  | 320                                  | 3                      | Bedienteilüberprüfung -<br>Wiederherstellung     | 354                                  | 3                      |
| Benutzer Feuer -<br>Wiederherstellung          | 321                                  | 3                      | Bedienteilsabotage                               | 355                                  | 3                      |
| Benutzer Panik                                 | 322                                  | 3                      | Wiederherstellung nach<br>Bedienteilsabotage     | 356                                  | 3                      |
| Netzstromausfall                               | 345                                  | 3                      | System inaktiv                                   | 385                                  | 3                      |
| Netzstromausfall -<br>Wiederherstellung        | 346                                  | 3                      | Watchdog -<br>Zurücksetzen                       | 390                                  | 3                      |
| Autom. Systemtest normal                       | 347                                  | 3                      | Pincode-Sabotage                                 | 391                                  | 3                      |
| Autom. Systemtest nicht<br>normal              | 348                                  | 3                      | Datum/Uhrzeit geändert                           | 410                                  | 3                      |
| Notstromausfall                                | 349                                  | 3                      | Netzwerkfehler                                   | 413                                  | 3                      |
| Notstrom -<br>Wiederherstellung                | 350                                  | 3                      | Netzwerk -<br>Wiederherstellung                  | 414                                  | 3                      |
| Kommunikationsversagen                         | 351                                  | 3                      |                                                  |                                      |                        |
| Lokaler Parametriererfolg*                     | 357                                  | 3                      | Buskomponentenstörun<br>g                        | 373                                  | 3                      |
| Niedriger Batteriestand                        | 358                                  | 3                      | Buskomponentenstörun<br>g - Wiederherstellung    | 374                                  | 3                      |
| Niedriger Batteriestand -<br>Wiederherstellung | 359                                  | 3                      | ROM-Ausfall                                      | 375                                  | 3                      |
| Kommunikationstest<br>manuell                  | 362                                  | 3                      | Zutrittssignalstörung                            | 376                                  | 3                      |
| Telefonleitungsausfall                         | 363                                  | 3                      | Zutrittssignalfehler<br>behoben                  | 377                                  | 3                      |
| Telefonleitungsausfall -<br>Wiederherstellung  | 364                                  | 3                      | Funktionstest Ende                               | 378                                  | 3                      |
| Fernparametrierungsfehlfun<br>ktion            | 365                                  | 3                      | Funktionstest Start                              | 379                                  | 3                      |
| Fernparametrierung<br>erfolgreich              | 366                                  | 3                      | Buskomponente fehlt                              | 380                                  | 3                      |
| Funkempfänger gesperrt                         | 367                                  | 3                      | Fehlende<br>Buskomponente -<br>Wiederherstellung | 381                                  | 3                      |
| Funkempfänger gesperrt -<br>Wiederherstellung  | 368                                  | 3                      | Batterie fehlt                                   | 382                                  | 3                      |

#### Systemprotokoll und Wiederherstellungs-Routing

| Gewünschtes<br>Leistungsmerkmal                | Nummer des<br>Leistungs-<br>merkmals | Hersteller-<br>Vorgabe | Gewünschtes<br>Leistungsmerkmal          | Nummer des<br>Leistungs-<br>merkmals | Hersteller-<br>Vorgabe |
|------------------------------------------------|--------------------------------------|------------------------|------------------------------------------|--------------------------------------|------------------------|
| Buskomponenten-Sabotage                        | 369                                  | 3                      | Fehlende Batterie -<br>Wiederherstellung | 383                                  | 3                      |
| Buskomponenten-Sabotage<br>- Wiederherstellung | 370                                  | 3                      | RAM-Checksum<br>fehlgeschlagen           | 384                                  | 3                      |

 $^{1}$  Einen Wert eingeben, um alle der folgenden Protokolle global auf den gleichen Wert einzustellen.

<sup>2</sup> Zur Änderung eines bestimmten Protokolls einen Wert in die gewünschte Leistungsmerkmal-Nr. dieses Protokolls eingeben.

0 = Kein Ziel

1 = nur Ziel 1 - Primär- und Ersatzziel

2 = nur Ziel 2 - Primär- und Ersatzziel

3 = Beide Ziele - Primär- und Ersatzziel

<sup>3</sup> Zum Aktivieren der Notfalltasten des Bedienteils Gewünschtes Leistungsmerkmal Nr. 889, 888 und 890 der

Expertenparametrierung einstellen.

#### Leistungsmerkmale – Globales Protokoll-Routing

| Gewünschtes                                                                                                    | Nummer des             | Auswahl                                                                                   | Hersteller- |  |
|----------------------------------------------------------------------------------------------------|------------------------|-------------------------------------------------------------------------------------------|-------------|--|
| Leistungsmerkmal                                                                                                    | Leistungs-<br>merkmals |                                                                                           | Vorgabe     |  |
| Übertragungsgerät<br>deaktiviert                                                                                                    | 304                    | 0 = Berichterstattung aktiviert<br>1 = Berichterstattung deaktiviert (nur lokales System) | 0           |  |
| Zielversuche                                                                                                    | 305                    | 1 bis 20                                                                                  | 10          |  |
| Protokolle während<br>Funktionstest senden                                                                                                    | 306                    | 0 = Keine Protokolle<br>1 = Nur Protokolle für Funktionsteststart und -ende               | 0           |  |
| Standard = Länderspezifische Vorgabe. Dieses gewünschte Leistungsmerkmal wählen, um den aktualisierten Vorgabewert abzuhören oder siehe Abschnitt 11.3 Ländercode-spezifische Vorgabeparametriercodes, Seite 128. |                        |                                                                                           |             |  |

| Sizio Ecistaligisi                                                |                          |                                                 |
|-------------------------------------------------------------------|--------------------------|-------------------------------------------------|
| Parametrierungsleistungsmerkm                                     | Gewünschtes              | Auswahl                                         |
| al                                                                | Leistungsmerkmal         |                                                 |
| (fettgedruckte Ziffern=                                           |                          |                                                 |
| Meldernummer)                                                     |                          |                                                 |
| 9 <b>01</b> 1, 9 <b>02</b> 1, 9 <b>03</b> 1,                      | Melderart                | 0 = Deaktiviert                                 |
| 9 <b>04</b> 19 <b>10</b> 19 <b>15</b> 19 <b>20</b> 19 <b>32</b> 1 |                          | 1 = Sichtbarer Überfallalarm bei intern und     |
|                                                                   |                          | extern scharf (mit Verzögerung)                 |
|                                                                   |                          | 2 = Innenbereich                                |
|                                                                   |                          | 3 = Sichtbarer Überfallalarm bei intern und     |
|                                                                   |                          | extern scharf                                   |
|                                                                   |                          | 4 = 24-Stunden Alarm                            |
|                                                                   |                          | 5 = Feueralarm, bestätigt (mit Verzögerung)*    |
|                                                                   |                          | 6 = 24 Std. Feueralarm                          |
|                                                                   |                          | 7 = Stiller Einbruchalarm                       |
|                                                                   |                          | 8 = Wegemelder (bei benutzerdefinierter         |
|                                                                   |                          | Scharfschaltung)                                |
|                                                                   |                          | 9 = Melder mit Scharfschaltezeitverkürzung      |
|                                                                   |                          | 11 = Schlüsseltaster                            |
|                                                                   |                          | 12 = Schlüsselschalter                          |
|                                                                   |                          | 13 = 24-Stunden-Störung                         |
|                                                                   |                          | 14 = Benutzernotfall                            |
| 9 <b>01</b> 2, 9 <b>02</b> 2, 9 <b>03</b> 2,                      | Stromkreisbauweise       | 0 = 2,2 k Doppelalarm- und Sabotagestromkreis   |
| 9 <b>04</b> 29 <b>10</b> 29 <b>15</b> 29 <b>20</b> 29 <b>32</b> 2 |                          | 2 = 2,2 k Einzelalarmstromkreis                 |
| 9 <b>01</b> 3, 9 <b>02</b> 3, 9 <b>03</b> 3,                      | Teil der                 | 0 = Melder nicht inbegriffen                    |
| 9 <b>04</b> 39 <b>10</b> 39 <b>15</b> 39 <b>20</b> 39 <b>32</b> 3 | benutzerdefinierten      | 1 = Melder inbegriffen                          |
|                                                                   | Überwachung              |                                                 |
| 9 <b>01</b> 4, 9 <b>02</b> 4, 9 <b>03</b> 4,                      | Meldergruppenabhängigkei | 0 = Meldergruppenabhängigkeit deaktiviert,      |
| 9 <b>04</b> 49 <b>10</b> 49 <b>15</b> 49 <b>20</b> 49 <b>32</b> 4 | t/Ausgangsziel           | Melder löst bei Alarm aus.                      |
|                                                                   |                          | 1 = Meldergruppenabhängigkeit aktiviert, Melder |
|                                                                   |                          | ist Teil der Gruppe (mindestens 2 Melder        |
|                                                                   |                          | erforderlich)                                   |
|                                                                   |                          | 2 = Meldergruppenabhängigkeit deaktiviert,      |
|                                                                   |                          | Melder befindet sich nicht auf Ausgangsziel     |
|                                                                   |                          | (muss zwangsläufig scharf geschaltet werden).   |
|                                                                   |                          | 3 = Meldergruppenabhängigkeit aktiviert, Melder |
|                                                                   |                          | befindet sich <b>nicht</b> auf Ausgangsziel.    |
| 9 <b>01</b> 5, 9 <b>02</b> 5, 9 <b>03</b> 5,                      | Reaktionszeit            | 1 bis10 in 50 ms Intervallen                    |
| 9 <b>04</b> 59 <b>10</b> 59 <b>15</b> 59 <b>20</b> 59 <b>32</b> 5 |                          |                                                 |

#### 5.2.6 Leistungsmerkmale – Melder

| Parametrierungsleistungsmerkm                                     | Gewünschtes                    | Auswahl                                         |
|-------------------------------------------------------------------|--------------------------------|-------------------------------------------------|
| al                                                                | Leistungsmerkmal               |                                                 |
| (fettgedruckte Ziffern=                                           |                                |                                                 |
| Meldernummer)                                                     |                                |                                                 |
| 9 <b>01</b> 6, 9 <b>02</b> 6, 9 <b>03</b> 6,                      | Alarmverifikation              | 0 = Alarmverifikation deaktivieren              |
| 9 <b>04</b> 69 <b>10</b> 19 <b>15</b> 19 <b>20</b> 19 <b>32</b> 1 |                                | 1 = Alarmverifikation aktivieren                |
| 9 <b>01</b> 8, 9 <b>02</b> 8, 9 <b>03</b> 8,                      | Funkmelderempfindlichkeit      | Bewegungsmelder (PIR und Dual-PIR)              |
| 9 <b>04</b> 89 <b>10</b> 89 <b>15</b> 89 <b>20</b> 89 <b>32</b> 8 |                                | 0 = Standard                                    |
|                                                                   |                                | 4 = Mittel                                      |
|                                                                   |                                | Erschütterungsmelder: Optionen für starke       |
|                                                                   |                                | Erschütterungen                                 |
|                                                                   |                                | 0 = Klopfen aus, niedrige Empfindlichkeit       |
|                                                                   |                                | 1 = Klopfen aus, niedrige/mittlere              |
|                                                                   |                                | Empfindlichkeit                                 |
|                                                                   |                                | 2 = Klopfen aus, mittlere/hohe Empfindlichkeit  |
|                                                                   |                                | 3 = Klopfen aus, hohe Empfindlichkeit           |
|                                                                   |                                | Erschütterungsmelder: Optionen für schwache     |
|                                                                   |                                | Erschütterungen                                 |
|                                                                   |                                | 8 = Klopfen ein, 8x Klopfen, niedrige           |
|                                                                   |                                | Empfindlichkeit                                 |
|                                                                   |                                | 9 = Klopfen ein, 8x Klopfen, niedrige/mittlere  |
|                                                                   |                                | Empfindlichkeit                                 |
|                                                                   |                                | 10 = Klopfen ein, 8x Klopfen, mittlere/hohe     |
|                                                                   |                                | Empfindlichkeit                                 |
|                                                                   |                                | 11 = Klopfen ein, 8x Klopfen, hohe              |
|                                                                   |                                | Empfindlichkeit                                 |
|                                                                   |                                | 12 = Klopfen ein, 4x Klopfen, niedrige          |
|                                                                   |                                | Empfindlichkeit                                 |
|                                                                   |                                | 13 = Klopfen ein, 4x Klopfen, niedrige/mittlere |
|                                                                   |                                | Empfindlichkeit                                 |
|                                                                   |                                | 14 = Klopfen ein, 4x Klopfen, mittlere/hohe     |
|                                                                   |                                | Empfindlichkeit                                 |
|                                                                   |                                | 15 = Klopfen ein, 4x Klopfen, hohe              |
|                                                                   |                                | Empfindlichkeit                                 |
|                                                                   |                                |                                                 |
| Meldertyp (9011 9321): Melder                                     | 1 = 6, Melder 2 - 5 = 1, Melde | er 6 - 8 = 2, Melder 9 - 32 = 0                 |
| Stromkreisbauweise (9012 932)                                     | 2): Melder 1 - 32 = 2          |                                                 |

Benutzerdefinierte Überwachung (9013 ... 9323): Punkte 1 - 32 = 0Meldergruppenabhängigkeit aktiviert (9021 ... 9321): 1Reaktionszeit (9015 ... 9085): nur Melder 1 - 8 = 6

Funkempfindlichkeit (9018 ... 9328): Melder 1 - 32 = 0

Alarmverifikation (9016 ... 9326): Melder 1 - 32 = 0

| 5.2.7 Ausgangsleistu | ngsmerkmale |
|----------------------|-------------|
|----------------------|-------------|

| Gewünschtes                      | Nummer des          | Auswahl                                                                   | Hersteller-     |
|----------------------------------|---------------------|---------------------------------------------------------------------------|-----------------|
| Leistungsmerkmal                 | Leistungs-          |                                                                           | Vorgabe         |
|                                  | merkmals            |                                                                           |                 |
| Feuersignalrhythmus              | 600                 | 0 = Zeitcode 3-Rhythmus                                                   | 0               |
|                                  |                     | 1 = Impulsrhythmus                                                        |                 |
|                                  |                     | (2 Sek. ein, 2 Sek. aus)                                                  |                 |
| Ausgang 1 Funktion               | 611                 | 0 = Deaktiviert                                                           | 5               |
| (verdrahtet)                     |                     | 1 = Einbruch                                                              |                 |
|                                  |                     | 2 = Einbruch - Andauernd bis Unscharf                                     |                 |
|                                  |                     | 3 = Feuer                                                                 |                 |
|                                  |                     | 4 = Feuer - Andauernd bis Unscharf                                        |                 |
|                                  |                     | 5 = Einbruch und Feuer                                                    |                 |
|                                  |                     | 6 = Einbruch und Feuer - Andauernd bis Unscharf                           |                 |
|                                  |                     | 7 = Zurücksetzen des Systems                                              |                 |
|                                  |                     | 8 = System schartgeschaltet                                               |                 |
|                                  |                     | 9 = System bereit zum Scharfschalten                                      |                 |
|                                  |                     | 10 = Funk-Handsender 2 Selk Januale                                       |                 |
|                                  |                     | 11 = Funk-Handsender 2-SekImpuls                                          |                 |
|                                  |                     | 13 = Denuizergestedent<br>14 = Innenhereichsignalgeber Finbruch und Feuer |                 |
|                                  |                     | 15 = System scharf geschaltet (Extern Scharf)                             |                 |
|                                  |                     | 16 = Finbruch und Feuer 2                                                 |                 |
| Ausgang 2 Funktion               | 621                 |                                                                           | 5               |
| (verdrahtet)                     | 021                 |                                                                           | 5               |
| Ausgang 3 Funktion               | 631                 | -                                                                         | 5               |
| (verdrahtet)                     | 001                 |                                                                           | 0               |
| Ausgang 4 Funktion               | 641                 | -                                                                         | 7               |
| (verdrahtet)                     |                     |                                                                           | -               |
| Ausgang 5 Funktion (Funk)        | 651                 |                                                                           | 5               |
| Ausgang 6 Funktion (Funk)        | 661                 |                                                                           | 0               |
| Ausgang 7 Funktion (Funk)        | 671                 |                                                                           | 0               |
| Ausgang 8 Funktion (Funk)        | 681                 |                                                                           | 0               |
| Ausgang 4 überwachter            | 642                 | 0 = Überwachter 8 Lautsprechertreiber                                     | 0               |
| Lautsprechertreiber              |                     | 1 = Unüberwachter offener Kollektor                                       |                 |
| (verdrahtet)                     |                     |                                                                           |                 |
| Standard = Länderspezifische Vo  | rgabe. Dieses gewi  | ünschte Leistungsmerkmal wählen, um den aktualisierten Vorgabe            | ewert abzuhören |
| oder siehe Abschnitt 11.3 Länder | code-spezifische Vo | rgabeparametriercodes, Seite 128.                                         |                 |

#### HINWEIS!

Bei der Parametrierung eines Funkausgangs (z.B. eines akustischen Signalgebers oder Relaismoduls) keine Ausgangsfunktion auswählen, bei der der Ausgang über längere Zeit hinweg aktiviert sein muss (z. B. System bereit).

#### 5.2.8 Leistungsmerkmale – Bedienteil

#### Sprachkonfigurations-Leistungsmerkmale

| Gewünschtes Leistungsmerkmal                   | Nummer des<br>Leistungs-<br>merkmals | Auswahl                                                                                      | Hersteller-<br>Vorgabe |
|------------------------------------------------|--------------------------------------|----------------------------------------------------------------------------------------------|------------------------|
| Mindestwiederholzeitraum für<br>Alarmnachricht | 880                                  | (1 bis 255 Std.).                                                                            | 12                     |
| Ansage "Kein Alarmprotokoll<br>gesendet"       | 883                                  | 0 = Ansage deaktiviert<br>1 = Ansage aktiviert                                               | 1                      |
| Ansage "Senden des Protokolls<br>abbrechen"    | 884                                  |                                                                                              | 1                      |
| Zeitformat                                     | 887                                  | 0 = Vom Sprachmodul bestimmt<br>1 = Immer im 12-Stundenmodus<br>2 = Immer im 24-Stundenmodus | 0                      |

#### Globale gewünschte Leistungsmerkmale für Bedienteile

Diese gewünschten Leistungsmerkmale betreffen alle Bedienteile, die an die Zentrale angeschlossen sind.

Die entsprechende Bedienteiltaste und das Protokoll müssen aktiviert sein, um einen "Benutzer Feuer"-, Arztnotruf- oder Überfallbericht zu senden. Siehe

Abschnitt 5.2.5 Zielprotokolloptionen auf Seite 57, um Protokolle zu aktivieren.

Das entsprechende Feld in der Easy Series-Bedienungsanleitung ankreuzen

(Artikel-Nr.: F01U025078), um festzustellen, welche Tasten aktiviert sind.

| Gewünschtes                     | Nummer des | Auswahl                                           | Hersteller- |
|---------------------------------|------------|---------------------------------------------------|-------------|
| Leistungsmerkmal                | Leistungs- |                                                   | Vorgabe     |
|                                 | merkmals   |                                                   |             |
| Feuer-Alarm                     | 888        | 0 = Deaktiviert.                                  | 0           |
|                                 |            | 1 = Aktiviert.                                    |             |
| Arztnotruf                      | 889        | 0 = Deaktiviert.                                  | 0           |
|                                 |            | 1 = Aktiviert                                     |             |
| Überfalltaster                  | 890        | 0 = Deaktiviert.                                  | 0           |
|                                 |            | 1 = Aktiviert (akustisch).                        |             |
|                                 |            | 2 = Aktiviert (stumm geschaltet).                 |             |
| Scharfschaltung mit einer Taste | 891        | 0 = Deaktiviert (Codierschlüssel oder Pincode     | 0           |
| [i]                             |            | erforderlich).                                    |             |
|                                 |            | 1 = Aktiviert (Codierschlüssel oder Pincode nicht |             |
|                                 |            | erforderlich).                                    |             |
| Anzahl der zulässigen Eingaben  | 892        | 3 bis 8.                                          | 3           |
| eines ungültigen Pincodes       |            |                                                   |             |
| Bedienteilsperrzeit             | 893        | 1 bis 30 Min.                                     | 3           |

| Gewünschtes                  | Nummer des        | Auswahl                                                                                                    | Hersteller- Vorgabe |
|------------------------------|-------------------|----------------------------------------------------------------------------------------------------|---------------------|
| Leistungsmerkmal             | Leistungsmerkmals |                                                                                                    |                     |
| Helligkeit der               | Bedienteil 1: 811 | 1 (verdunkelt) bis 5 (hell).                                                                                                    | Bedienteil 1: 5     |
| Bedienteilanzeige            | Bedienteil 2: 821 |                                                                                                    | Bedienteil 2: 5     |
|                              | Bedienteil 3: 831 |                                                                                                    | Bedienteil 3: 5     |
|                              | Bedienteil 4: 841 |                                                                                                    | Bedienteil 4: 5     |
| Ausschalten der              | Bedienteil 1: 814 | 0 = Immer eingeschaltet.                                                                                                    | Bedienteil 1: 0     |
| Hintergrundbeleuchtu Bedient | Bedienteil 2: 824 | 1 = Verdunkelt, bis<br>Anwesenheit des Benutzers                                                                                                    | Bedienteil 2: 0     |
| ng des Bedienteils           | Bedienteil 3: 834 |                                                                                                    | Bedienteil 3: 0     |
|                              | Bedienteil 4: 844 | 2 = Ausgeschaltet, bis<br>Anwesenheit des Benutzers<br>festgestellt wird.<br>3 = Ausgeschaltet, bis<br>Benutzer Codierschlüssel<br>vorlegt oder Pincode eingibt. | Bedienteil 4: 0     |

#### Individuelle gewünschte Leistungsmerkmale für Bedienteile

Standard = Länderspezifische Vorgabe. Dieses gewünschte Leistungsmerkmal wählen, um den aktualisierten Vorgabewert abzuhöre oder siehe Abschnitt 11.3 Ländercode-spezifische Vorgabeparametriercodes, Seite 128.

| 5.2.9 | Leistungsmerkmale – Benutzer |
|-------|------------------------------|
| 0.2.0 | Leistangemerkinale Benatzer  |

| Gewünschtes<br>Leistungsmerkmal            | Nummer des<br>Leistungs-<br>merkmals | Auswahl                                                                                                    | Hersteller-<br>Vorgabe |
|--------------------------------------------|--------------------------------------|----------------------------------------------------------------------------------------------------|------------------------|
| Pincodelänge                               | 861                                  | Die Länge aller Pincodes festlegen<br>(4 oder 6 Stellen).                                                                                                    | 4                      |
| Installationspincode<br>(Benutzer 0)       | 7001                                 | Vierstelliger Bereich: 1111 bis 5555<br>Sechsstelliger Bereich: 111111 bis 555555                                                                                              | 5432<br>543211         |
| Hauptbenutzerpincode<br>(Benutzer 1)       | 7011                                 |                                                                                                    | 1234<br>123455         |
| Bedrohungsalarm<br>(Benutzer 22) aktiviert | 862                                  | 0 = Bedrohungsalarm deaktiviert<br>1 = Bedrohungsalarm aktiviert<br>2 = Wächterkennung aktiviert<br>Pincode für Bedrohungsalarm:<br>Sechs Stellen: 11111<br>Vier Stellen: 1111 | 0                      |
| RFID-Codierschlüssel<br>Pincode            | 863                                  | Mit diesem gewünschten Leistungsmerkmal wird<br>unbefugtes Kopieren von Codierschlüsseln<br>ausgeschlossen (00000000 bis FFFFFFFF).                                            | 12345678               |

oder siehe Abschnitt 11.3 Ländercode-spezifische Vorgabeparametriercodes, Seite 128.

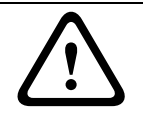

#### **VORSICHT!**

Das Leistungsmerkmal RFID-Codierschlüssel Pincodes darf nicht mehr geändert werden, nachdem die Codierschlüssel ins System eingegeben wurden.

## 5.2.10 Vorgabeeinstellung ab Werk

| Gewünschtes<br>Leistungsmerkmal | Nummer des<br>Leistungs-<br>merkmals | Auswahl                                                                                                    |
|---------------------------------|--------------------------------------|----------------------------------------------------------------------------------------------------|
| Vorgabeeinstellung ab<br>Werk   | 9999                                 | 9999 eingeben, um alle ab Werk voreingestellten Werte<br>wiederherzustellen. Mit Ausnahme des Ländercodes werden alle<br>gewünschten Leistungsmerkmale beim Wiederherstellen der ab Werk<br>voreingestellten Werte zurückgesetzt. Dieses gewünschte<br>Leistungsmerkmal löscht ebenfalls alle Funkdaten, stellt jedoch nicht<br>die Standardeinstellung des Funk-Hubs wieder her. |

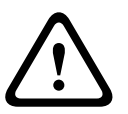

#### WARNUNG!

Nach Konfiguration der Zentrale für NF A2P-Installationen überprüfen, dass sich alle Parameter im Bereich der zulässigen Werte befinden. Siehe *Abschnitt 12.7 EN50131-Anforderungen, Seite 140*.

#### 5.3

## Parametrierung beenden

Mehrmals auf [#] drücken, bis das System "Auf Wiederhören" anzeigt. Damit wird die Telefonsitzung beendet.

## 6

## Zentralenereigniscodes (SIA und Kontakt-ID)

| Ereignis                        | SIA       | Protokoll                 | Kontakt-ID | Protokoll                       |
|---------------------------------|-----------|---------------------------|------------|---------------------------------|
| Einbruchalarm                   | BA        | Burglary Alarm            | 1 130      | Burglary                        |
| Einbruchalarm bestätigt         | BV        | Burglary Alarm Verified   | 1 139      | Burglary                        |
| Einbruchalarm unbestätigt       | BG        | Unverified Event Burglary | 1 130      | Burglary                        |
| Einbruchalarm 24-Stunden        | BA        | Burglary Alarm            | 1 133      | 24 Hour (Safe)                  |
| Einbruchalarm 24-Stunden -      | BH        | Burglary Alarm Restore    | 3 133      | Restoral                        |
| Wiederherstellung               |           |                           |            |                                 |
| Finbruchalarm -                 | BR        | Burglary Restoral         | 3 130      | Burglary                        |
| Wiederberstellung               | DI        |                           | 0 100      |                                 |
| Bedrohung                       | ЦЛ        | Hold Up Alarm             | 1 1 2 1    | Duress                          |
|                                 | EV.       | Exit Alarm                | 1 37/      | Exit Error (zone)               |
| Feueralarm                      |           |                           | 1 110      |                                 |
| Feyeralarm unbestätigt          | FG        | Unverified Event-Fire     | 1 110      | Fire                            |
| Feyeralarm - Wiederberstellung  | г Q<br>FH | Fire Alarm Bestore        | 3 1 10     | Fire                            |
| Notruf                          | ЦЛ        | Holdup Alarm              | 1 1 2 0    | Panic                           |
| Notruf - Wiederberstellung      |           | Holdup Alarm Bestore      | 3 1 20     | Panic                           |
| Benutzer-Arztnotruf             |           | Emergency Alarm           | 1 101      | Personal Emergency              |
| Benutzer - Feuer                |           |                           | 1 110      |                                 |
| Benutzer Feuer -                | Г А<br>ЕН | Fire Alarm Bestore        | 3 110      | Fire                            |
|                                 |           | i ne Alam Nestore         | 5 110      | The                             |
| Wiedernerstellung               |           | ,<br>                     | 1.100      | Dereie                          |
|                                 | HA        | Holdup Alarm              | 1 120      | Panic                           |
| Abbrechen                       | BC        | Burglary Cancel           | 1 406      |                                 |
| Einbruchmeidungstehler          | BI        | Burglary Trouble          | 1 380      | Sensor Trouble                  |
| Einbruchmeidungsfehler -        | BJ        | Burgiary Trouble Restore  | 3 380      | Sensor Trouble                  |
| Wiederherstellung               |           |                           |            |                                 |
| Einbruchmelderumgehung          | BB        | Burglary Bypass           | 1 570      | Zone/Sensor bypass              |
| Einbruchmelderumgehung -        | BU        | Burglary Unbypass         | 3 570      | Zone/Sensor bypass              |
| Wiederherstellung               |           |                           |            |                                 |
| Feuer-Störung                   | FT        | Fire Trouble              | 1 373      | Fire Trouble                    |
| Feuerstörung -                  | FJ        | Fire Trouble Restore      | 3 373      | Fire Trouble                    |
| Wiederherstellung               |           |                           |            |                                 |
| Erzwungene Scharfschaltung      | CR        | Recent Closing            | 1 459      | Recent Closing                  |
| Geschlossen (System scharf      | CL        | Closing Report            | 3 401      | Unoccupied Arm by User          |
| geschaltet) - Extern Scharf     |           |                           |            |                                 |
| Geschlossen (System scharf      | CL        | Closing Report            | 3 441      | Occupied Arm by User            |
| geschaltet) - Intern Scharf     |           |                           |            |                                 |
| Geschlossen (System scharf      | CL        | Closing Report            | 3 441      | Custom Arm by User              |
| geschaltet) - Benutzerdefiniert |           |                           |            |                                 |
| Geschlossen (System scharf      | CI        | Closing Report            | 3 456      | Partial Arm by User             |
| geschaltet) - Teilweise Scharf  |           |                           |            |                                 |
| Geschlossen (System scharf      | CS        | Closing Keyswitch (User   | 3 409      | Keyswitch $\Omega/C$ (User 255) |
|                                 | 00        |                           | 5 405      | Reyswitch 0/0 (0ser 255)        |
| Coeffrat (System upscharf       |           | 200)                      | 1 401      | O/C by Upper                    |
|                                 | OF        |                           | 1 401      | O/C by User                     |
| geschaltet)                     | 00        |                           | 1 400      |                                 |
| Geoffnet (System unschaff       | US        | Opening Keyswitch (User   | 1 409      | Keyswitch O/C (User 255)        |
| geschaltet) Schlusselschalter   | A.T.      | 255)                      | 1.001      |                                 |
| Netzstromausfall                | AI        | AC Irouble                | 1 301      | AC Loss                         |
| INETZSTROMAUSTAIL -             | AK        | AC Restoral               | 3 301      | AC LOSS                         |
| Wiederherstellung               |           |                           |            |                                 |
| Autom. Systemtest (Normal)      | RP        | Automatic Test            | 1 602      | Period Test Report (User 0)     |
| Autom. Systemtest (Nicht        | RY        | lest Off Normal           | 1 608      | Period Test Report, System      |
| normal)                         |           |                           |            | Trouble Present                 |

| Ereignis                        | SIA       | Protokoll                    | Kontakt-ID | Protokoll                  |
|---------------------------------|-----------|------------------------------|------------|----------------------------|
| Notstromausfall                 | IA        | Equipment Failure Condition  | 1 310      | Ground Fault               |
| Hilfsstrom - Wiederherstellung  | IR        | Equipment Fail Restoral      | 3 310      | Ground Fault               |
| Kommunikationsversagen          | YC        | Communications Fail          | 3 310      | Failure to communicate     |
|                                 |           |                              |            | event                      |
| Kommunikation -                 | YK        | Communications Restoral      | 3 354      | Failure to communicate     |
| Wiederherstellung               |           |                              |            | event                      |
| Ausfall - Bedienteilüberprüfung | EM        | Expansion Device Missing     | 1 333      | Expansion module failure   |
| Bedienteilüberprüfung -         | EN        | Expansion Missing Restore    | 3 333      | Sensor Trouble             |
| Wiederherstellung               |           |                              |            |                            |
| Bedienteilsabotage              | ES        | Expansion Device Tamper      | 1 341      | Expansion Device Tamper    |
| Wiederherstellung nach          | EJ        | Expansion Device Tamper      | 3 341      | Expansion Device Tamper    |
| Bedienteilsabotage              |           | Restore                      |            |                            |
| Lokale Parametrierung           | LX        | Local Programming Ended      | 1 628      | Program mode exit          |
| Niedriger Batteriestand         | ΥT        | System Battery Trouble       | 1 302      | Low System Battery         |
| Niedriger Batteriestand -       | YR        | System Battery Restoral      | 3 302      | Low System Battery         |
| Wiederherstellung               |           |                              |            |                            |
| Kommunikationstest              | RX        | Manual Test                  | 1 601      | Manual trigger test report |
| Telefonleitungsausfall          | LT        | Phone Line Trouble           | 1 351      | Telco 1 fault              |
| Telefonleitungsausfall -        | LR        | Phone Line Restoral          | 3 351      | Telco 1 fault              |
| Wiederherstellung               |           |                              |            |                            |
| ROM-Ausfall                     | YF        | Parameter Checksum Fail      | 1 304      | ROM Checksum Bad           |
| Zutrittssignalstörung           | YA        | Bell Fault                   | 1 320      | Sounder/ Relay             |
| Zutrittssignal -                | YH        | Bell Restored                | 3 320      | Sounder/ Relay             |
| Wiederherstellung               |           |                              |            |                            |
| Funktionstest Start             | TS        | Test Start                   | 1 607      | Walk Test Mode             |
| Funktionstest Ende              | TE        | Test End                     | 3 607      | Walk Test Mode             |
| Buskomponente fehlt             | EM        | Expansion Device Missing     | 1 333      | Exp. Module Failure        |
| Buskomponente fehlt -           | EN        | Expansion Missing Restore    | 3 333      | Exp. Module Failure        |
| Wiederherstellung               |           |                              |            |                            |
| Batterie fehlt                  | YM        | System Battery Missing       | 1 311      | Battery Missing/Dead       |
| Fehlende Batterie -             | YR        | System Battery Restoral      | 3 311      | Battery Missing/Dead       |
| Wiederherstellung               |           |                              |            |                            |
| RAM-Checksum fehlgeschlagen     | YF<br>T A | Parameter Checksum Fail      | 1 303      | RAM Checksum bad           |
| Meldersabotage                  |           | Tamper Alarm                 | 1 137      | Tamper                     |
| Meldersabotage -                | ІН        | Tamper Alarm Restoral        | 3 137      | Tamper Restoral            |
| Wiedernerstellung               |           | Unverified Event Durglamy    | 1 270      | Cross zono Trouble         |
|                                 | ва        | Unvermed Event - Burgiary    | 1 370      |                            |
| Abhangigkeit stehen             |           | Durglany Doctorol            | 2 2 7 9    | Cross zono Trouble         |
|                                 | вк        | Burgiary Restoral            | 3 378      | Cross-zone Trouble         |
| Abhangigkeit stehen -           |           |                              |            |                            |
| Wiederherstellung               | 1.157     |                              | 1.001      |                            |
| Melder fehlt                    | UY        | Untyped Missing Trouble      | 1 381      | Loss of Supervision - RF   |
| Fehlender Melder -              | UJ        | Untyped Trouble Restore      | 3 381      | Loss of Supervision - RF   |
| Wiederherstellung               |           |                              |            |                            |
| Funkmelder – Batterie schwach   | XT        | Transmitter Battery Trouble  | 1 384      | RF Low Battery             |
| Funkmelder – Batterie schwach   | ХК        | Transmitter Battery Restoral | 3 384      | RF Low Battery             |
| - Wiederherstellung             | Vo        |                              | 1.011      |                            |
| Funkemptanger gesperrt          | XQ        | RF Interference              | 1 344      | RF Receiver Jam Detect     |
| Funkempranger gesperrt -        | хн        | RF Interference Restoral     | 3 344      | RF Receiver Jam Detect     |
| Wiederherstellung               | NC        |                              | 1.041      |                            |
| Buskomponenten-Sabotage         | X5        | RF Receiver Lamper           | 1 341      | Exp Module Tamper          |
| buskomponenten-Sabotage -       | хJ        | RF Receiver Lamper Restoral  | 3 341      | Exp would lamper           |
| Wiederherstellung               |           |                              |            |                            |

| Ereignis                       | SIA | Protokoll              | Kontakt-ID | Protokoll                  |
|--------------------------------|-----|------------------------|------------|----------------------------|
| Buskomponentenstörung          | ET  | Expansion Trouble      | 1 330      | System Peripheral Trouble  |
| Buskomponentenstörung -        | ER  | Expansion Restoral     | 3 330      | System Peripheral Trouble  |
| Wiederherstellung              |     |                        |            |                            |
| Fernparametrierung erfolgreich | RS  | Remote Program Success | 1 628      | Program mode exit          |
| Fernparametrierungsfehlfunktio | RU  | Remote Program Fail    | 1 628      | Program mode exit          |
| n                              |     |                        |            |                            |
| 24-Stunden-Störung             | UA  | Untyped Zone Alarm     | 1 150      | 24-Hour Non-Burglary       |
| 24-Stunden-Störung             | UR  | Untyped Zone Restoral  | 3 150      | 24-Hour Non-Burglary       |
| Wiederherstellung              |     |                        |            |                            |
| Öffnen durch Wächterkennung    | OR  | Disarm From Alarm      | 1 450      | Exception Open/Close       |
| System inaktiv                 | CI  | Fail to Close          | 1 454      | Failed to Close            |
| Netzwerkfehler                 | NT  | Network Failure        | 1 350      | Communication Trouble      |
| Netzwerk - Wiederherstellung   | NR  | Network Restoral       | 3 350      | Communication Trouble      |
| Pincode-Sabotage               | JA  | User Code Tamper       | 1 461      | Wrong Code Entry           |
| Firmware aktualisiert          | ΥZ  | Service Completed      | 1 412      | Successful Download/Access |
| Watchdog - Zurücksetzen        | YW  | Watchdog Reset         | 1 305      | System Reset               |
| Datum-/Uhrzeitänderung         | JT  | Time Changed           | 1 625      | Time/Date Reset            |

## 7 Werkseinstellungen

## 7.1 Werkseinstellungen für die Zentrale und den wLSN-Hub aufrufen

Zum Wiederherstellen der werksseitig vorgegebenen Einstellungen (einschließlich Parametrierdaten) und Löschen des Funknetzes:

- 1. Das System von der Stromversorgung trennen.
- 2. Den wLSN-Hub von seinem Sockel abnehmen. Siehe Bild 1.1, Seite 7.
- 3. Die aktuellen Schaltereinstellungen aufzeichnen und dann die Schalter wie folgt einstellen: **S1** = 9, **S2** = 8, **S3** = 7. Siehe *Bild* 1.1, *Seite* 7.
- 4. Den wLSN-Hub wieder auf dem Sockel anbringen.
- 5. Die Stromversorgung zum System wiederherstellen.
- 6. Auf die grüne LED am wLSN-Hub warten, die sich für ca. 5 Sek. einschaltet.
- 7. Das System von der Stromversorgung trennen.
- 8. Den wLSN-Hub wieder vom Sockel nehmen und auf die alten Schaltereinstellungen zurücksetzen. **Noch nicht** den wLSN-Hub wieder auf dem Sockel anbringen.
- 9. Die Stromversorgung zum System wiederherstellen.
- 10. Die Zentrale vom Installationsprogramm einer Telefonsitzung aus aufrufen(Abschnitt 2.7.2 Einleiten einer Telefonsitzung von der Zentrale aus, Seite 23), auf [4] drücken, um die Expertenparametrierung zu wählen.
- 11. Auf [9][9][9][9] drücken, um alle ab Werk voreingestellten Werte wiederherzustellen.
- 12. Das System von der Stromversorgung trennen.
- 13. Den wLSN-Hub wieder auf den Sockel setzen und verriegeln.
- 14. Die vollständige Stromversorgung zum System wieder herstellen.
- 15. Alle wLSN-Komponenten wieder in den nicht eingegliederten und nicht erkannten Modus (Werkseinstellungen) zurücksetzen.

## 7.2 Zurücksetzen auf Vorgabeeinstellungen der wLSN-Komponenten

Durch Zurücksetzen auf Vorgabeeinstellungen wird eine wLSN-Komponente wieder in den nicht erkannten und nicht eingegliederten Zustand zurückgesetzt.

Zum Zurücksetzen einer wLSN-Komponente auf die Vorgabeeinstellungen:

- 1. Die Batterien herausnehmen.
- 2. Den Sabotageschalter gedrückt halten.
- Die Batterien wieder einlegen, während der Sabotageschalter gedrückt wird. Den Sabotageschalter wenigstens 3 Sekunden gedrückt halten. Die Komponenten-LED leuchtet auf.
- 4. Den Sabotageschalter innerhalb von fünf Sekunden nach Aufleuchten der Komponenten-LED loslassen.

Die Komponenten-LED schaltet sich kurz aus- und wieder ein, um anzuzeigen, dass die Komponente in den nicht erkannten und nicht eingegliederten Modus zurückgestellt wurde.

Siehe das *wLSN Referenzhandbuch* (Artikel-Nr. F01U009440) für Spezialanleitungen zum Zurücksetzen jeder wLSN-Komponente auf die Vorgabeeinstellungen.

## 8 Systemtest und -wartung

## 8.1 Prüfen des Systems

Das System nach vollständiger Installation und Konfiguration auf ordnungsgemäßen Betrieb überprüfen.

- Die Systemtesttaste auf der Zentralenbaugruppe eine Sekunde lang gedrückt halten. Das System gibt dem Benutzer während der gesamten Überprüfung Anweisungen. Alle Anweisungen befolgen.
- 2. Mit der Leitstelle (CMS) Kontakt aufnehmen, um zu bestätigen, dass alle erforderlichen Testberichte eingegangen sind. Dies umfasst auch alle Testberichte über alle installierten Eingangs- und Ausgangskomponenten.

## 8.2 Systemwartung

Bosch Sicherheitssysteme GmbH empfiehlt, das System regelmäßig zu testen und auf alle geltenden Vorschriften oder Gesetze hin zu überprüfen.

## 8.3 Einrichter-Ereignisansagen

Das Installationsprogramm (siehe Abschnitt 2.7 Konfigurieren des Systems mit dem Einrichter-Telefonmenü, Seite 23) sagt für jedes Ereignis den Ereignisberichtsstatus an.

Nachdem der Ereigniseintrag und seine eventuell vorliegenden Parameter angesagt wurden, gibt das System ein Signalton und sagt den Status mit Hilfe zweier Nummern an. Die erste Nummer gibt den Ereignisstatus von Ziel 1 an. Die zweite Nummer gibt den Ereignisstatus von Ziel 2 an.

Die Nummern in jeder Ansage beschreiben den Status wie folgt:

- 0 = Das Ereignis wurde lediglich protokolliert
- 1 = Das Ereignis wurde für dieses Ziel erfolgreich übertragen
- 2 = Die Übertragung dieses Ereignisse ist für dieses Ziel fehlgeschlagen
- 3 = Das Ereignis steht für dieses Ziel noch an

Siehe die folgende Tabelle für ein Ansagebeispiel eines Verlaufsereignisses.

| Eintrag | Ereignis           | Ton       | Status Ziel 1 | Status Ziel 2 |
|---------|--------------------|-----------|---------------|---------------|
| Ansage  | "Netzstromausfall" | Signalton | "Eins"        | "Null"        |

## 8.4 Ereignismeldungen

In der folgenden Tabelle wird Folgendes angezeigt:

- Nicht standardmäßige Ereignismeldungen, die im Verlaufsprotokoll angezeigt werden, und
- Ereignismeldungen für SMS-Text- und Voice-Formate

| Ereignis                      | Verlaufsprotokolleintrag                                                                                                    | SMS Text-Format                 | Voice-Format                                                                                                    |
|-------------------------------|----------------------------------------------------------------------------------------------------|---------------------------------|----------------------------------------------------------------------------------------------------|
| Sabotagegehäuse               | Sabotage 0                                                                                                    | Melderstörung 0                 | Sabotage 0                                                                                                    |
| Bedrohung                     | Bedrohung; System unscharf<br>Benutzer 22                                                                                          | Einbruchmeldeanlage<br>unscharf | Bedrohung System unscharf<br>Benutzer 22                                                                                                |
| Schnellscharfschal<br>tung    | System scharf Intern Scharf<br>Benutzer System scharf Extern<br>Scharf Benutzer 0<br>System scharf<br>benutzerdefiniert Benutzer 0 | System scharf Benutzer 0        | System scharf Intern scharf<br>Benutzer 0<br>System scharf Extern scharf<br>Benutzer 0<br>System scharf benutzerdefiniert<br>Benutzer 0 |
| Schlüsselschalter<br>Ein      | System scharf Extern scharf<br>255                                                                                                 | System scharf Benutzer<br>255   | System scharf Extern scharf 255                                                                                                    |
| Schlüsselschalter<br>aus      | System unscharf 255                                                                                                    | System unscharf<br>Benutzer 255 | System unscharf 255                                                                                                    |
| Erzwungene<br>Scharfschaltung | Erzwungene Scharfschaltung<br>Benutzer X                                                                                           | Einbruchalarm                   | Erzwungene Scharfschaltung<br>Benutzer X                                                                                                |
# 9 ITS-DX4020-G Übertragungsgerätkonfiguration

### 9.1 ITS-DX4020-G Übertragungsgerätübersicht

Das ITS-DX4020-G sorgt für die Funkkommunikation zwischen der Zentrale und der Leitstelle (CMS). Das ITS-DX4020-G kann mit einer der beiden folgenden Methoden konfiguriert werden:

- Short Message Service (SMS)
- Stationsschnittstelle eines PCs mit einem USB-Port verbunden

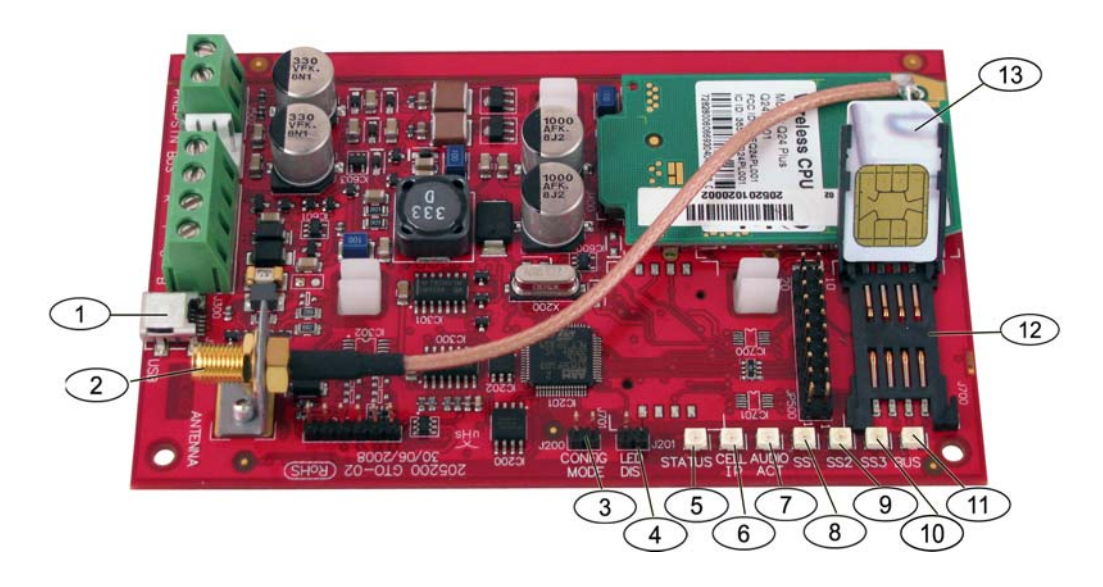

Bild 9.1 ITS-DX4020-G Übertragungsgerät

| 1  | Mini USB-Port                            |
|----|------------------------------------------|
| 2  | Antennenstecker                          |
| 3  | KONFIG MODUS (J200) Drahtbrückenstifte   |
| 4  | LED DEA (J201)-Drahtbrückenstifte        |
| 5  | STATUS-LED                               |
| 6  | MOBIL IP-LED                             |
| 7  | AUDIO AKT-LED                            |
| 8  | Signalstärke 1 (SS1) LED                 |
| 9  | Signalstärke 2 (SS2) LED                 |
| 10 | Signalstärke 3 (SS3) LED                 |
| 11 | Bus-LED                                  |
| 12 | SIM-Kartenhalter                         |
| 13 | SIM-Karte in Kartenhalter (Tür geöffnet) |

#### HINWEIS!

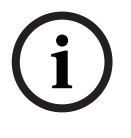

Die LED-Deaktivierungsdrahtbrücke an die LED DEA-Drahtbrückenstifte anschließen, um Strom zu sparen, wenn die LEDs nicht beobachtet werden.

Beim ersten Zusammenschließen der LED DEA-Drahtbrückenstifte zeigt die STATUS-LED die Firmware-Version an.

### 9.2 Short Message Service (SMS) - Konfiguration

Das ITS-DX4020-G kann per SMS konfiguriert werden. Der Einrichter kann die SMS mittels Mobiltelefon an das ITS-DX4020-G schicken. Damit die Lieferung der SMS-Daten gewährleistet ist, darf jede Mitteilung nur maximal 160 Zeichen und höchstens drei Mitteilungen umfassen. Die KONFIG MODUS Drahtbrückenstifte müssen mit einem Stecker zusammengeschlossen werden, um den Empfang von SMS-Daten zu ermöglichen. Siehe *Tabelle 2.9, Seite 28* für LED-Aktivität. Wenn die KONFIG MODUS Drahtbrückenstifte nicht zusammengeschlossen werden, werden ankommende SMS-Daten verworfen. Wenn der Zusammenschlussstecker von den KONFIG MODUS Drahtbrückenstiften entfernt wird, bevor das ITS-DX4020-G den vollständigen Satz aller eingehenden SMS-Daten empfangen hat, werden alle eingehenden SMS-Daten verworfen.

Wenn das ITS-DX4020-G einen vollständigen Satz eingehender SMS-Daten empfängt, speichert es die Werte und zeigt dann ein gut zu unterscheidendes Muster auf allen Baugruppen-LEDs an, um die Speicherung der Werte anzuzeigen (siehe *Tabelle 2.9, Seite 28* für LED-Standorte). Jetzt kann der Stecker von den KONFIG Drahtbrückensteckern entfernt werden, um das ITS-DX4020-G neu zu starten. Das ITS-DX4020-G sendet keine SMS-Daten. *Tabelle 9.1* zeigt das typische SMS-Format. Siehe *Tabelle 9.6, Seite 83*, und *Tabelle 9.7*, *Seite 84*, für Beschreibungen der einzelnen Parameter-ID im SMS-Format.

| Format                               | Zeichen           | Beschreibung                                                     |
|--------------------------------------|-------------------|------------------------------------------------------------------|
| %SMS sequence number <lf></lf>       | <lf></lf>         | Beim Eingang mehrere SMS-Nachrichten gibt die SMS-               |
| <id> = <value><lf></lf></value></id> |                   | Sequenznummer die Reihenfolge der Nachrichten an und             |
| <id> = <value><lf></lf></value></id> |                   | kennzeichnet den Ausgangspunkt für die Parameter-IDs jeder       |
| <id> = <value><lf></lf></value></id> |                   | einzelnen Nachricht.                                             |
| !                                    |                   | Jedes id/Wertepaar mit einem Zeilenvorschub ( <lf>), einer</lf>  |
|                                      |                   | Zeilenumschaltung ( <cr>) oder einem Semikolon (;) trennen.</cr> |
|                                      |                   | Jede SMS beginnt mit einer Sequenznummer gefolgt vom             |
|                                      |                   | Zeilenvorschubzeichen, um eine Konfigurationsspanne über         |
|                                      |                   | mehrere Mitteilungen zu ermöglichen.                             |
|                                      | id= <wert></wert> | Die id/Wertepaare parametrieren jedes Parameter des ITS-         |
|                                      |                   | DX4020-G.                                                        |
|                                      |                   | id/Wertepaare werden nicht unter mehreren SMS-Teilen             |
|                                      |                   | aufgespalten.                                                    |
|                                      |                   | Falls eine SMS-Mitteilung id/Wertepaare mit dupliziertem Inhalt  |
|                                      |                   | enthält, wird nur der Wert des zuletzt duplizierten Paars        |
|                                      |                   | verwendet.                                                       |
|                                      | !                 | Der letzte Teil einer Einzel-(oder Mehrfach)-SMS-Konfiguration   |
|                                      |                   | weist am Ende ein Ausrufezeichen aus.                            |

Tabelle 9.1ITS-DX4020-G SMS-Format

i

#### **HINWEIS!**

Konfigurationsmerkmale werden mit Nummern markiert und es werden nur zu ändernde Konfigurationsmerkmale geschickt, um den Umfang der Mitteilung zu verringern.

Die Konfigurations-SMS-Zeichenkette besteht maximal aus drei SMS-Mitteilungen. Wenn das ITS-DX4020-G den letzten gültigen Teil einer SMS-Mitteilungen empfängt, akzeptiert es die Konfiguration. Das Übertragungsgerät wartet solange die KONFIG Drahtbrücke angeschlossen ist. Wenn die KONFIG Drahtbrücke entfernt wird, werden alle unvollständigen Konfigurationen gelöscht.

| SMS-Zeilennr.                                  | Beschreibung                                           | Beispiel-SMS                                                      |
|------------------------------------------------|--------------------------------------------------------|-------------------------------------------------------------------|
| %1 <lf></lf>                                   | SMS-Sequenznummer                                      | %1                                                                |
| 1=4020G <lf></lf>                              | Aktuelles Passwort                                     | 1=4020G<br>2=secret123                                            |
| 2=secret123 <lf></lf>                          | Neues Passwort (Groß- und<br>Kleinschreibung beachten) | 3=123456,4343<br>10=basic.m2m<br>11=user@lelco.com<br>12=password |
| 3=123456,4343 <lf></lf>                        | In SIM zu setzende PUK und<br>neue PIN                 | 15=1<br>16=010203040506070809010111213141516<br>14=134<br>!       |
| 10=basic.m2m <lf></lf>                         | APN                                                    |                                                                   |
| 11=user@telco.com <lf></lf>                    | GPRS-Benutzername                                      |                                                                   |
| 12=password <lf></lf>                          | GPRS-Passwort                                          |                                                                   |
| 15=1 <lf></lf>                                 | Aktiviert AES-Verschlüsselung                          |                                                                   |
| 16=010203040506070809010111213141516 <lf></lf> | AES-Verschlüsselungsbeispiel                           |                                                                   |
| 14=134 <lf></lf>                               | Optionsbusadresse                                      |                                                                   |
| !                                              | Ende der Konfiguration                                 |                                                                   |

#### *Tabelle 9.2* zeigt ein Beispiel für eine einzelne SMS-Mitteilung.

Tabelle 9.2Einzel-SMS-Beispiel

*Tabelle* 9.3 und *Tabelle* 9.4 zeigen ein Beispiel für eine doppelte SMS-Mitteilung, die in zwei Teile aufgespalten ist.

| SMS-Zeilennr.                                  | Beschreibung                                           | Beispiel-SMS                                                      |
|------------------------------------------------|--------------------------------------------------------|-------------------------------------------------------------------|
| %1 <lf></lf>                                   | SMS-Sequenznummer                                      | %1                                                                |
| 1=4020G <lf></lf>                              | Aktuelles Passwort                                     | 1=4020G<br>2=secret123                                            |
| 2=secret123 <lf></lf>                          | Neues Passwort (Groß- und<br>Kleinschreibung beachten) | 3=123456,4343<br>10=basic.m2m<br>11=user@telco.com<br>12=password |
| 3=123456,4343 <lf></lf>                        | In SIM zu setzende PUK und<br>neue PIN                 | 15=1<br>16=010203040506070809010111213141516                      |
| 10=basic.m2m <lf></lf>                         | APN                                                    |                                                                   |
| 11=user@telco.com <lf></lf>                    | GPRS-Benutzername                                      |                                                                   |
| 12=password <lf></lf>                          | GPRS-Passwort                                          |                                                                   |
| 15=1 <lf></lf>                                 | Aktiviert AES-Verschlüsselung                          |                                                                   |
| 16=010203040506070809010111213141516 <lf></lf> | AES-Verschlüsselungsbeispiel                           | ]                                                                 |

 Tabelle 9.3
 Beispiel doppelte SMS, Teil 1

| SMS-Zeilennr.    | Beschreibung           | Beispiel-SMS |
|------------------|------------------------|--------------|
| %2 <lf></lf>     | SMS-Sequenznummer      | %2           |
| 14=134 <lf></lf> | Optionsbusadresse      | 14=134<br>!  |
| !                | Ende der Konfiguration |              |

 Tabelle 9.4
 Beispiel doppelte SMS, Teil 2

### 9.3 Zugriff auf die Benutzerschnittstelle und Anmelden mit USB

#### 9.3.1 Herunterladen des ITS-DX4020-G-USB-Treibers

Um auf die USB-Benutzerschnittstelle zugreifen zu können, muss die **ITS-DX4020-G.inf** -Datei heruntergeladen und auf dem Ziel-PC oder -Laptop installiert werden. Die Datei muss nur ein einziges Mal auf dem Ziel-PC oder -Laptop installiert werden.

- 1. Geben Sie http://www.boschsecurity.us/en-us/ in Ihren Internetbrowser ein, um die USamerikanische Website von Bosch aufzurufen.
- 2. Unter Online Catalogs klicken Sie auf Intrusion Alarm Systems.
- 3. Unter Download Library klicken Sie auf Software.
- 4. Unter **Software** klicken Sie auf **Intrusion Alarm Systems**.
- 5. Unter Intrusion Alarm Systems klicken Sie auf Conettix Information Transport Solutions.
- Rechts von der ITS-DX4020-G.INF-Datei klicken Sie auf EN. Das Fenster File Download erscheint auf dem Bildschirm.

| File Dov                               | vnload 🔀                                                                                                    |  |  |
|----------------------------------------|----------------------------------------------------------------------------------------------------|--|--|
| Do you want to open or save this file? |                                                                                                    |  |  |
| ø                                      | Name: ITS-DX4020-G.inf<br>Type: Image Files<br>From: fe0wap86.bosch.de<br>Open <u>S</u> ave Cancel                                                                                       |  |  |
| 1                                      | While files from the Internet can be useful, some files can potentially<br>harm your computer. If you do not trust the source, do not open or<br>save this file. <u>What's the risk?</u> |  |  |

#### Bild 9.2 Fenster "File Download"

7. Klicken Sie auf **Save**, um die Datei auf dem Ziel-PC oder -Laptop zu speichern.

#### 9.3.2 Installieren des USB-Treibers des ITS-DX4020-G

Der USB-Treiber muss nur einmal installiert werden, wenn der Ziel-PC oder -Laptop über nur einen USB-Port verfügt. Verfügt der Ziel-PC oder -Laptop über mehrere USB-Ports, so muss der USB-Treiber für jeden neuen USB-Port, an den das ITS-DX4020-G angeschlossen wird, neu installiert werden.

- 1. Stellen Sie sicher, dass die mitgelieferte Brücke die KONFIG-Drahtbrückenstifte abdeckt. Siehe *Bild* 9.1, *Seite* 73, *Element* 3.
- Das ITS-DX4020-G mit Strom versorgen (12 V DC) und mit einem USB-zu-Mini-USB-Kabel (5-poliger Mini-B-Stift) (nicht im Lieferumfang enthalten) an den Ziel-PC oder -Laptop anschließen.

Das Dialogfeld Found New Hardware Wizard erscheint auf dem Bildschirm.

| Found New Hardware Wi | zard                                                                         |
|-----------------------|------------------------------------------------------------------------------|
|                       | Welcome to the Found New<br>Hardware Wizard                                  |
|                       | This wizard helps you install software for:                                  |
|                       | ITS-DX4020-G                                                                 |
|                       | If your hardware came with an installation CD or floppy disk, insert it now. |
|                       | What do you want the wizard to do?                                           |
|                       | Install the software automatically (Recommended)                             |
|                       | <ul> <li>Install from a list or specific location (Advanced)</li> </ul>      |
|                       | Click Next to continue.                                                      |
|                       | < Back Next > Cancel                                                         |

Bild 9.3 Assistent zum Suchen neuer Hardware ("Found New Hardware Wizard")

3. Wählen Sie Install from a list or specific location (Advanced) und klicken Sie Next. Das Dialogfeld Search and Installation Options erscheint auf dem Bildschirm.

| Found New Hardware Wizard                                                                                                    |  |
|----------------------------------------------------------------------------------------------------|--|
| Please choose your search and installation options.                                                                                                    |  |
| <ul> <li>Search for the best driver in these locations.</li> </ul>                                                                                             |  |
| Use the check boxes below to limit or expand the default search, which includes local<br>paths and removable media. The best driver found will be installed.   |  |
| Search removable media (floppy, CD-ROM)                                                                                                    |  |
| ☑ Include this location in the search:                                                                                                    |  |
| s\mys2fp\My Documents\ITS-DX4020-G USB Driver Browse                                                                                                    |  |
| O Don't search. I will choose the driver to install.                                                                                                    |  |
| Choose this option to select the device driver from a list. Windows does not guarantee that<br>the driver you choose will be the best match for your hardware. |  |
|                                                                                                    |  |
| < Back Next > Cancel                                                                                                    |  |

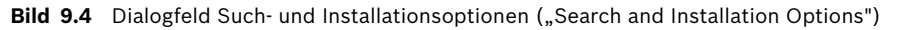

 Unter Search for the best driver in these locations klicken Sie auf die Option Include this location in the search und danach auf Browse.
 Das Fenster Browse for Folder öffnet sich.

| Browse For Folder                                    | ? 🗙    |
|------------------------------------------------------|--------|
| Select the folder that contains drivers for your har | dware. |
|                                                      |        |
| 🞯 Desktop                                            | ~      |
| 😑 🛄 My Documents                                     |        |
| 🗷 🗀 Adobe                                            |        |
| 🗄 🧰 CAD Projects                                     | =      |
| 🗄 🧰 College Info                                     |        |
| Downloads                                            |        |
| ECAD                                                 |        |
| 🗉 🧰 Eng Projects                                     |        |
| Instant Messenger                                    |        |
| ± ⊡ interwise                                        |        |
| TTS-DX4020-G USB Driver                              |        |
| Mail Archives                                        | ~      |
|                                                      |        |
| To view any subfolders, click a plus sign above.     |        |
|                                                      |        |
| ок с                                                 | ancel  |
|                                                      |        |

**Bild 9.5** Dialogfeld Ordner durchblättern ("Browse For Folder")

5. Gehen Sie im Dateiverzeichnis zu dem Speicherort, an dem Sie die **ITS-DX4020-G.inf**-Datei abgelegt haben.

Klicken Sie auf **OK** und dann auf **Next**.

Das Dialogfeld Found New Hardware Finish erscheint auf dem Bildschirm.

| Found New Hardware Wiz | ard                                                                                                 |
|------------------------|----------------------------------------------------------------------------------------------------|
|                        | Completing the Found New<br>Hardware Wizard<br>The wizard has finished installing the software for: |
|                        | Click Finish to close the wizard.                                                                   |

Bild 9.6 Assistent zum Suchen neuer Hardware ("Found New Hardware Wizard") beenden

6. Klicken Sie auf **Finish**, um die Installation des USB-Treibers für das ITS-DX4020-G fertigzustellen.

#### 9.3.3 USB-Hauptmenü

- 1. In Windows eine Stationssitzung starten ("HyperTerminal" starten, wenn Windows XP oder eine frühere Version benutzt wird) oder "Tera Term" herunterladen, wenn Windows Vista benutzt wird). Mit den folgenden Einstellungen eine Verbindung am neuen virtuellen seriellen COM-Port einrichten:
  - Bitrate: 9600
  - Datenbits: 8
  - Parität: Keine
  - Stoppbits: 1
  - Flussteuerung: Keine
- 2. Auf [Eingabe] drücken.

Der USB-Anmeldungsbildschirm für das ITS-DX4020-G wird gezeigt.

| 💐 COM4:9600baud - Tera Term VT                                                                                                  |   |
|----------------------------------------------------------------------------------------------------|---|
| File Edit Setup Control Window Help                                                                                             |   |
| Software version: U1.2.12<br>Build date: Tue Sep 9 16:21:54 ESI 2008<br>AES library version: U0.9<br>Bootloader version: U1.1.0 |   |
| Enter password:                                                                                                    |   |
|                                                                                                    |   |
|                                                                                                    |   |
|                                                                                                    |   |
|                                                                                                    |   |
|                                                                                                    |   |
|                                                                                                    | ~ |

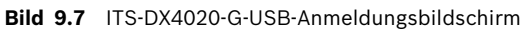

3. Zum Anmelden ein gültiges Passwort eingeben. Das Vorgabepasswort lautet **4020G** (alles in Großschrift).

Die Benutzerschnittstelle lässt drei Versuche zu, um das richtige Passwort einzugeben. Nach drei fehlgeschlagenen Versuchen muss das ITS-DX4020-G durch Abnehmen der Brücke von den KONFIG-Drahtbrückenstiften zurückgesetzt werden. 4. Auf [Eingabe] drücken, um fortzufahren. Das USB-Hauptmenü erscheint auf dem Bildschirm.

| 🛎 COM4:9600baud - Tera Term VI                                                                                                    |         |
|----------------------------------------------------------------------------------------------------|---------|
| File Edit Setup Control Window Help                                                                                                    |         |
| <pre>ex* General<br/>lccess level: Restricted. Restricted because: Config jumper is not s<br/>ex* Basic parameters<br/>GPRS APN: wap.voicestream.com<br/>GPRS username: none<br/>GPRS password: ******<br/>SIM PIN: ****<br/>SIM PIN: ****<br/>SIM PIN: ****<br/>Sim port: 7700<br/>Bus Address: 134<br/>AES Encryption Key: ** ** ** ** ** ** ** ** ** ** ** ** **</pre> | horted. |

Bild 9.8 ITS-DX4020-G-USB-Hauptmenü

Das USB-Hauptmenü wird gezeigt:

- nach erfolgreicher Eingabe eines Passworts
- jedes Mal, wenn der Benutzer [Eingabe] drückt, ohne zuerst eine Option auf dem Hauptbildschirm auszuwählen
- bei Rückkehr von einem untergeordneten Bildschirm

Im Hauptmenü werden zuerst alle aktuellen Konfigurationseinstellungen angezeigt. Ein Sternchen vor dem Konfigurationsmerkmal bedeutet, dass seine Einstellung während der laufenden Sitzung verändert wurde.

Der Inhalt des Hauptmenüs hat eine stetige Durchlauffunktion. Wenn ein Benutzer eine neue Maßnahme ergreift, werden sich daraus ergebende Reaktionen der Benutzerschnittstelle am Ende des Menüs angezeigt.

#### 9.3.4 USB-Optionsmenü

Siehe *Tabelle* 9.5 für eine Beschreibung der USB-Optionsmenüpunkte. Siehe *Bild* 9.8, *Seite* 81 für eine Ansicht des USB-Optionsmenüs.

| Option                    | Zum       | Beschreibung                                                              |
|---------------------------|-----------|---------------------------------------------------------------------------|
|                           | Auswählen |                                                                           |
|                           | drücken   |                                                                           |
| 1 Passwort ändern         | 1         | Zum Ändern des Anmeldungspassworts zuerst das alte Passwort               |
|                           |           | eingeben und dann das neue Passworts zweimal eingeben. Der zweite         |
|                           |           | Eintrag bestätigt das neue Passwort.                                      |
|                           |           | Passwörter müssen 4 - 15 Zeichen lang sein und Groß- und                  |
|                           |           | Kleinschreibung ist zu beachten.                                          |
|                           |           | 0-9, A-Z, a-z sowie Sonderzeichen sind zulässig.                          |
| 2 Protokollniveau ändern  | 2         | Den Debugging-Level ändern, der auf dem Bildschirm                        |
|                           |           | "Protokollansicht" gezeigt wird.                                          |
| 3 Protokoll ansehen       | 3         | Debugging-Protokoll ansehen. Zum Beenden eine beliebige Taste             |
|                           |           | drücken.                                                                  |
| 4 Beenden ohne            | 4         | Zurück zum Benutzerschnittstellen-Anmeldungsbildschirm. Alle              |
| Speichern                 |           | vorgenommenen Konfigurationsänderungen sind verloren gegangen             |
|                           |           | und werden mit den Vorgabewerten ersetzt.                                 |
| 5 Ab Werk voreingestellte | 5         | Wählen Sie <b>Yes</b> , um alle ab Werk voreingestellten Konfigurationen  |
| Werte wiederherstellen    |           | wiederherzustellen.                                                       |
|                           |           | Bei Aufforderung den Stecker von den KONFIG Drahtbrückenstiften           |
|                           |           | abnehmen und das ITS-DX4020-G neu starten.                                |
| 6 Speichern und           | 6         | Wählen Sie <b>Yes</b> , um alle Konfigurationseinstellungen zu speichern. |
| neustarten                |           | Bei Aufforderung den Stecker von den KONFIG Drahtbrückenstiften           |
|                           |           | abnehmen und das ITS-DX4020-G neu starten.                                |
| 7 Software-Aktualisierung | 7         | Wählen Sie diese Option, um die Software des ITS-DX4020-G zu              |
|                           |           | aktualisieren.                                                            |
|                           |           | Siehe Abschnitt 9.4 Aktualisierung der ITS-DX4020-G-Software, Seite 85.   |
| 8 Grundparameter          | 8         | Zum Ändern eines Grundparameters:                                         |
| ändern                    |           | 1. Den Parameter auswählen.                                               |
|                           |           | 2. Den gewünschten Wert auswählen und auf [Eingabe] drücken.              |
|                           |           | Siehe Tabelle 9.6, Seite 83 für Grundparameter.                           |
| 9 Erweiterte Parameter    | 9         | Auswählen, um erweiterte Parameter zu ändern.                             |
| ändern                    |           | Siehe Tabelle 9.7, Seite 84 für erweiterte Parameter.                     |

Tabelle 9.5 ITS-DX4020-G Menüoptionen

Auf einem Konfigurationsbildschirm werden Merkmale einzeln aufgeführt. Der aktuelle Wert befindet sich in eckigen [] Klammern. Wenn auf [Eingabe] gedrückt wird, ohne einen neuen Wert einzugeben, bleibt der aktuelle Wert unverändert.

Den entsprechenden Menüpunkt eingeben und auf [Eingabe] drücken, um zu einer bestimmten Menüoption zu gelangen.

| ID | Parameter                 | Standard      | Werte                  | Beschreibung                            |
|----|---------------------------|---------------|------------------------|-----------------------------------------|
| 1  | Aktuelles Passwort        | 4020G         | 4 bis 15 Zeichen       | Vorgeschrieben, Groß- und               |
|    |                           |               |                        | Kleinschreibung ist zu beachten.        |
| 2  | Neues Passwort            | kein          | 4 bis 15 Zeichen       | Neues Passwort, wie gewünscht. Groß-    |
|    |                           |               |                        | und Kleinschreibung ist zu beachten     |
| 3  | SIM PUK,PIN               | kein          | Jeweils höchstens 10   | Stellt die PIN im SIM und ITS-DX4020-G  |
|    |                           |               | Ziffern                | ein                                     |
| 4  | SIM PIN                   | Keine PIN     | 4 Ziffern              | Stellt PIN im ITS-DX4020-G ein.         |
| 10 | GPRS APN                  | <leer></leer> | 1 bis 63 Zeichen       | Name Zutrittskontrollpunkt              |
| 11 | GPRS-Benutzername         | kein          | 1 bis 63 Zeichen       | Benutzername für Funk-Service-Provider  |
|    |                           |               |                        | (nicht immer erforderlich).             |
| 12 | GPRS-Passwort             | kein          | 1 bis 63 Zeichen       | Passwort für Funk-Service-Provider      |
|    |                           |               |                        | (nicht immer erforderlich).             |
| 13 | Src-Port                  | 7700          | 1 bis 65535 Zeichen    | Stellt den Port im ITS-DX4020-G ein.    |
| 14 | Busadresse                | 134           | SDI: 80, 88            | Stellt die Optionsbusadresse für die    |
|    |                           |               | Optionsbus: 134        | Kommunikation mit der Zentrale ein. Für |
|    |                           |               |                        | Easy Series Adresse 134 benutzen.       |
| 15 | AES-Verschlüsselung       | 0             | 0 = Deaktiviert        | Sicherheitsverschlüsselung ein/aus;     |
|    |                           |               | 1 = Aktiviert          | muss Verschlüsselungseinstellungen des  |
|    |                           |               |                        | Empfängers entsprechen.                 |
| 16 | AES-                      | <leer></leer> | Höchstens 32 Zeichen   | Schlüssel muss                          |
|    | Verschlüsselungsschlüssel |               | 0-9, A-F, a-f zulässig | Verschlüsselungsschlüssel im Empfänger  |
|    |                           |               |                        | entsprechen.                            |

Tabelle 9.6 ITS-DX4020-G Grundparameter

| ID | Parameter               | Standard | Werte               | Beschreibung                                    |
|----|-------------------------|----------|---------------------|-------------------------------------------------|
| 50 | DTMF-Stellen-           | 500      | 100 bis 3000 ms     | Akzeptabler Zeitraum zwischen von der           |
|    | Zeitüberschreitung      |          |                     | Zentrale gewählten DTMF-Stellen.                |
| 51 | GPRS ACK-               | 10       | 6 bis 120 Sek.      | GPRS wird neu gestartet, wenn bis zum           |
|    | Zeitüberschreitung      |          |                     | eingegebenen Zeitpunkt keine Reaktion vorliegt. |
| 52 | GPRS Übertragungs-      | 15       | 6 bis 120 Sek.      | Zeitraum, in dem Zentralenmeldungen im          |
|    | Pufferlebensdauer       |          |                     | Übertragungsgerät gepuffert werden,             |
|    |                         |          |                     | bevor sie verworfen werden.                     |
| 53 | GSM CODEC Einstellung   | 0        | 0 = Volle Rate (FR) | Auf volle Rate einstellen, wenn GSM             |
|    |                         |          | 1 = Adaptive        | verwendet wird.                                 |
|    |                         |          | Mehrfachrate (AMR)  |                                                 |
| 54 | GSM                     | 5        | 0 bis 10            | Verstärkung übertragener GSM-Signale            |
|    | Übertragungsverstärkung |          |                     |                                                 |
| 55 | GSM-                    | 5        | 0 bis 10            | Verstärkung empfangener GSM-Signale.            |
|    | Empfangsverstärkung     |          |                     |                                                 |
| 56 | Eingehende GSM-Anrufe   | 1        | 0 = Deaktiviert     | Aktiviert/deaktiviert eingehende GSM-           |
|    | bei Unterstützung       |          | 1 = Aktiviert       | Anrufe.                                         |
|    | aktivieren              |          |                     |                                                 |

 Tabelle 9.7
 Erweiterte ITS-DX4020-G Parameter

### 9.4 Aktualisierung der ITS-DX4020-G-Software

Zur Aktualisierung der ITS-DX4020-G-Software muss die neueste ITS-DX4020-G-Binärdatei von der Bosch-Website auf den Ziel-PC oder -Laptop heruntergeladen werden und dann mit Hilfe von "Hyper Terminal" oder "Tera Term" auf dem ITS-DX4020-G installiert werden.

#### 9.4.1 Herunterladen von Software-Aktualisierungen

- 1. Geben Sie http://www.boschsecurity.us/en-us/ in Ihren Internetbrowser ein, um die USamerikanische Website von Bosch aufzurufen.
- 2. Unter Online Catalogs klicken Sie auf Intrusion Alarm Systems.
- 3. Unter **Download Library** klicken Sie auf **Software**.
- 4. Unter **Software** klicken Sie auf **Intrusion Alarm Systems**.
- 5. Unter Intrusion Alarm Systems klicken Sie auf Conettix Information Transport Solutions.
- Rechts von der ITS-DX4020-G\_x.x.x.bin-Datei klicken Sie auf EN. Das Dialogfeld File Download erscheint auf dem Bildschirm.
- 7. Klicken Sie auf Save, um die Datei auf dem Ziel-PC oder -Laptop zu speichern.

#### 9.4.2 Software-Installation mit Hyper Terminal

Microsoft<sup>®</sup> verfügt über Hyper Terminal in Windows XP<sup>®</sup>- und früheren Betriebssystemen.

- 1. Klicken Sie in Windows auf Start Alle Programme Zubehör Kommunikation Hyper Terminal.
- Im Hyper-Terminal-Menü klicken Sie auf Übertragen?Datei senden. Das Dialogfeld Send File wird gezeigt.

| 🔲 Send File                      | ? 🔀               |
|----------------------------------|-------------------|
| Folder: H:\<br><u>F</u> ilename: | Browse            |
| <u>P</u> rotocol:<br>Xmodem      | <br>▼             |
|                                  | Send Close Cancel |

Bild 9.9 Dialogfeld Hyper Terminal Send File

- 3. Klicken Sie auf **Browse** und gehen Sie an den Speicherort, an dem Sie die ITS-DX4020-G-Binärdatei heruntergeladen haben.
- 4. Unter **Protocol** wählen Sie **Xmodem**.
- 5. Klicken Sie auf **Send**, um die Software-Aktualisierung zu starten.
- 6. Nach Fertigstellung der Aktualisierung Hyper Terminal schließen und die Brücke von den KONFIG-Drahtbrückenstiften am ITS-DX4020-G entfernen. Das ITS-DX4020-G wird neu gestartet.

#### 9.4.3 Software-Installation mit Tera Term

Falls Sie Microsoft<sup>®</sup> Vista<sup>®</sup> verwenden, müssen Sie eine Utility-Software wie beispielsweise Tera Term herunterladen und auf dem Ziel-PC oder -Laptop installieren.

- 1. Starten Sie Tera Term.
- 2. Wählen Sie Datei Übertragen XMODEM Senden.

| 🔍 COM5:9600baud - Tera                                                                                                    | Ferm ¥T                                                              | × |
|----------------------------------------------------------------------------------------------------|----------------------------------------------------------------------|---|
| File         Edit         Setup         Control           New connection         Alt+N           Duplicate session         Alt+D           Cygwin connection         Alt+G               | pled                                                                 | • |
| Log<br>Comment to Log<br>View Log<br>Show Log dialog<br>Send file<br>Transfer<br>SSH SCP<br>Change directory<br>Replay Log<br>LogMeTT                                                    | <pre></pre>                                                          |   |
| Print Alt+P                                                                                                    | wailable at current access level)                                    |   |
| Disconnect Alt+I<br>Exit Alt+Q<br>*5 Restore Factory<br>*6 Save and Reboot<br>*7 Upgrade softwar<br>*8 Change Basic pa<br>*9 Change Advanced<br>Select Option ? 7<br>Start Xmodem transf | Defaults<br>e<br>rameters<br>parameters<br>er of upgrade image file. | - |

#### Bild 9.10 Dateipfad Tera Term

- 3. Im Dialogfeld **XMODEM Send** können Sie das **Look in:**-Menü verwenden, um den Speicherort zu finden, an dem Sie die heruntergeladene ITS-DX4020-G-Binärdatei abgelegt haben.
- 4. Klicken Sie auf **Open**, um die Software-Aktualisierung zu starten.

| Tera Term: XM  | 10DEM Serd     |       |   |      | <u>? ×</u> |  |  |
|----------------|----------------|-------|---|------|------------|--|--|
| Look in: 🔂     | Software       |       | - | *ے 🖻 | <b></b>    |  |  |
| 🛃 teraterm-4   | Beraterm-4.59  |       |   |      |            |  |  |
| fw_200809      | 09_V1_2_12     |       |   |      |            |  |  |
| fw_200809      | 909_V1_2_12    |       |   |      |            |  |  |
| TTS-DX402      | D-G            |       |   |      |            |  |  |
|                |                |       |   |      |            |  |  |
| I              |                |       |   |      |            |  |  |
| File name:     | fw_20080909_V1 | _2_12 |   |      | Open       |  |  |
| Files of type: | All(*.*)       |       |   | -    | Cancel     |  |  |
|                |                |       |   |      | Help       |  |  |
| - Option       |                |       |   |      |            |  |  |
| Checksun       | n O CRC        | С 1К  |   |      |            |  |  |

Bild 9.11 Dialogfeld Tera Term XMODEM Senden

 Nach Fertigstellung der Aktualisierung Tera term schließen und die Brücke von den KONFIG-Drahtbrückenstiften am ITS-DX4020-G entfernen. Das ITS-DX4020-G wird neu gestartet.

# **10** Komponentenspezifikationen und Übersicht

## 10.1 Zentrale

| Gehäuse                          |                                                                          |
|----------------------------------|--------------------------------------------------------------------------|
| Abmessungen (H x B x T):         | 37 cm x 31,8 cm x 8,5 cm                                                 |
| Konstruktionsmaterial:           | Kalt gewalzter Stahl, Zinkversiegelung, 0,36 mm dick (20 Ga.)            |
| Umgebungsbedingungen             |                                                                          |
| Relative Luftfeuchtigkeit:       | 93% bei 32°C 2°C                                                         |
| Betriebstemperatur:              | -10°C bis +49°C                                                          |
|                                  | <b>CE:</b> -10° C bis +40° C                                             |
|                                  | <b>NF A2P:</b> -10°C bis +55°C                                           |
| Lagertemperatur:                 | -10°C bis +55°C                                                          |
| Schutzpegel                      | IP 30 - IK 04                                                            |
| Widerstandsüberwachte Melder     |                                                                          |
| Eingebaut/festverdrahtet:        | 8                                                                        |
|                                  | Unterstützung einzelner oder dualer Abschlusssabotagekontakte (2,2 k     |
|                                  | EOL)                                                                     |
|                                  | Melder 1 unterstützt Zweileiterbrandmelder                               |
|                                  | Alle Melder unterstützen Vierleiterbrandmelder                           |
|                                  | Gehäusesabotageeingang (ohne Minderung der Melderbelastbarkeit)          |
|                                  | Reaktionszeit unter 250 ms                                               |
| Programmierbare Ausgänge (PO)    |                                                                          |
| Eingebaut:                       | 4                                                                        |
|                                  | Nur PO 1: Konfigurierbares Relais                                        |
|                                  | PO 2 bis PO 4: Solid-State, konfigurierbar                               |
|                                  | Nur PO 4: Intern überwachte Lautsprechertreiberoption                    |
| PO 1 Relaisnennleistung:         | Kontakte: 2 A ohne installierte Drahtbrücke; nur ohmsche Belastungen; in |
|                                  | einer NF A2P-zertifizierten Installation: 1 A                            |
|                                  | Ausgang: 1,2 A ohne installierte Drahtbrücke; nur ohmsche Belastungen;   |
|                                  | in einer NF A2P-zertifizierten Installation 1 A                          |
|                                  | Betriebsspannung: max. 30 VDC                                            |
| PO 2 zu PO 4 Nennleistung:       | 400 mA Stromverbraucher                                                  |
| Anzahl der                       |                                                                          |
| Benutzer:                        | 22                                                                       |
|                                  | Benutzer 1: Hauptbenutzer                                                |
|                                  | Benutzer 2 bis 21: Systembenutzer                                        |
|                                  | Benutzer 22: Bedrohungsalarm                                             |
| Ereignisse:                      | 500 Verlaufsereignisse mit Zeit- und Datumsstempel                       |
| Codierschlüssel und Funk-        | Einer pro Benutzer (Benutzer 22 erhält keinen Codierschlüssel oder Funk- |
| Handsender:                      | Handsender)                                                              |
| Telefonleitung                   |                                                                          |
| Telefonleitungsstörspannung      | Ein Störzustand tritt ein, wenn die Telefonleitungsspannung zwischen     |
|                                  | 1,10 V und 4,75 V liegt.                                                 |
| Spannungsversorgung der Zentrale | ·                                                                        |

| Netzstromeingangsspannung          | Ein UL-gelisteter 18 V, Klasse 2-Transformator (22 V AC, VA 50/60 Hz) oder  |
|------------------------------------|-----------------------------------------------------------------------------|
|                                    | das EZPS-Netzteil verwenden.                                                |
|                                    | In einer NF A2P-zertifizierten Installation das mit der Zentrale gelieferte |
|                                    | EZPS-Netzteil verwenden                                                     |
| Alarmleistung insgesamt:           | 1,4 A (Netzstrom und Notstrombatterie; nur für Einbruchmeldung).            |
|                                    | Bei Gebrauch einer 7,0 Ah-Batterie gelten für alle an das System            |
|                                    | angeschlossenen Ausgänge und Komponenten die folgenden                      |
|                                    | Stromaufnahmewerte:                                                         |
|                                    | – Bis zu 170 mA über 24 Stunden für Feuer- und kombinierte Feuer-/          |
|                                    | Diebstahlmeldungsanwendungen                                                |
|                                    | <ul> <li>Bis zu 1,2 A f ür weitere Anwendungen</li> </ul>                   |
| Hilfsstrom:                        | 12 V DC, 1,0 A max. Einschließlich 110 mA für jedes an das System           |
|                                    | angeschlossene Bedienteil und bis zu 400 mA für parametrierbare             |
|                                    | Ausgänge.                                                                   |
| Stromaufnahme:                     | 85 mA (Ruhestrom) 160 mA (Alarmstrom) mit Aktivierung aller Ausgänge        |
| Spannung:                          | 12 V DC Nennspannung (11,2 V DC bis 12,3 V DC)                              |
|                                    | Die Zentrale stellt die Verarbeitung von Melderstörungen ein, wenn die      |
|                                    | Spannung unter 9,5 V DC fällt.                                              |
| Batterie:                          | D126 (7 Ah) oder D1218 (18 Ah) versiegelte wiederaufladbare Bleibatterie    |
|                                    | Max. 1,7 A Strom zum Wiederaufladen                                         |
|                                    | Ein niedriger Batterieladezustand tritt ein, wenn die Batteriespannung      |
|                                    | unter 12 V DC abfällt.                                                      |
|                                    | Wenn der Netzstrom ausfällt und die Batteriespannung unter 9,5 V DC         |
|                                    | abfällt, stoppt die Zentrale die Bearbeitung von Melderstörungen. In        |
|                                    | diesem Fall die Batterie abtrennen.                                         |
|                                    | Maximaler Hilfsstrom zum Wiederaufladen der Batterie zur                    |
|                                    | Notstromversorgung innerhalb von 72 Stunden:                                |
|                                    | – 12-V-, 7-Ah-Batterie: 400 mA                                              |
|                                    | – 12-V-, 18-Ah-Batterie: 900 mA                                             |
|                                    | Für eine NF A2P-zertifzierte Installation eine Yuasa NP17-12IFR-Batterie    |
|                                    | verwenden                                                                   |
| Anforderungen an das EZPS-Netzteil |                                                                             |
| Netzstromeingang:                  | Netzstromeingangsspannung: 100 V AC bis 240 V AC                            |
|                                    | Netzspannungsfrequenz: 47 Hz bis 63 Hz                                      |
|                                    | Höchsteingangsstrom: 0,5 A                                                  |
|                                    | Leistungsfaktor: Ca. 0,65 bei Nennlast                                      |
| Gleichstromausgang:                | Nennausgangsspannung unter Netzstromeingang: 18 V DC                        |
|                                    | Ausgangsspannungsbereich unter Netzstromeingang: 16 V DC bis 20 V           |
|                                    | DC                                                                          |
|                                    | Dauerausgangsstrom (Nennwert): 1,25 A                                       |
|                                    | Ausgangsstromgrenze: Ca. 1,75 A bis 2,5 A                                   |
|                                    | Wechselstromkomponente: Weniger als 250 mV                                  |

#### **10.1.1** Berechnung der Notstrombatterie

Die folgende Formel zum Berechnen der Batteriekapazität zur 24-stündigen Notstromversorgung verwenden: (Gesamt B \_\_\_\_\_ x 24 Std.) + (Gesamt C \_\_\_\_\_ x 0,067 Std.) + 10 % Reserve = Gesamtbatterie-Ah erforderlich. Falls Spalte C insgesamt 1,4 A übersteigt, ein externes Netzteil verwenden.

|              |            | Α             |               |              | В             |               |           | С         |           |          |
|--------------|------------|---------------|---------------|--------------|---------------|---------------|-----------|-----------|-----------|----------|
|              |            | Netzstrom Ei  | n Normalstror | n            | Netzstrom Au  | s Mindeststro | m         | Höchststi | rom Alarm | eingang  |
| Modell       | Benutzte   | Jede Einheit  |               | Insgesamt    | Jede Einheit  |               | Insgesamt | Jede      |           | Insgesam |
|              | Menge      | (mA)          |               | (mA)         | (mA)          |               | (mA)      | Einheit   |           | t (mA)   |
|              |            |               |               |              |               |               |           | (mA)      |           |          |
| Zentrale     |            | 85            | x1            | 85           | 85            | x1            | 85        | 160       | x1        | 160      |
| Bedienteil   |            | 110           | x Menge       |              | 110           | x Menge       |           | 165       | х         |          |
|              |            |               |               |              |               |               |           |           | Menge     |          |
| Funk-Hub     |            | 30            | x Menge       |              | 30            | x Menge       |           | 30        | х         |          |
|              |            |               |               |              |               |               |           |           | Menge     |          |
| DX2010       |            | 35            | x Menge       |              | 35            | x Menge       | 0         | 35        | х         |          |
|              |            |               |               |              |               |               |           |           | Menge     |          |
| An PO4 anges | schlossene | Akustikmelder |               |              | •             |               |           | •         |           |          |
| D1188 -      |            | 0             | x Menge       | 0            | 0             | x Menge       | 0         | 330       | х         |          |
| Lautspreche  |            |               |               |              |               |               |           |           | Menge     |          |
| r            |            |               |               |              |               |               |           |           |           |          |
| Nennleistung | en anderer | Systemkompo   | nenten, die o | ben nicht au | fgeführt sind |               |           |           |           |          |
|              |            |               | x Menge       |              |               | x Menge       |           |           | х         |          |
|              |            |               |               |              |               |               |           |           | Menge     |          |
|              |            |               | x Menge       |              |               | x Menge       |           |           | х         |          |
|              |            |               |               |              |               |               |           |           | Menge     |          |
|              |            |               | x Menge       |              |               | x Menge       |           |           | х         |          |
|              |            |               |               |              |               |               |           |           | Menge     |          |
|              |            |               | x Menge       |              |               | x Menge       |           |           | х         |          |
|              |            |               |               |              |               |               |           |           | Menge     |          |
|              |            |               | x Menge       |              |               | x Menge       |           |           | х         |          |
|              |            |               |               |              |               |               |           |           | Menge     |          |
|              |            |               | Insgesamt     |              |               | Insgesamt     |           |           | Insgesa   |          |
|              |            |               | Α             |              |               | В             |           |           | mt C      |          |

### 10.2 Bedienteil

#### Bedienteil-Spezifikationen

| Bedienteil                      |                                                                             |
|---------------------------------|-----------------------------------------------------------------------------|
| Abmessungen (H x B x T):        | 12 cm x 17,7 cm x 2,5 cm                                                    |
| Unterstützte Gesamtzahl:        | 4                                                                           |
| Empfohlene Montageoberfläche:   | Nicht-Metalloberfläche                                                      |
| Mindestabstand für die Montage: | 1,2 m zwischen den einzelnen Bedienteilen                                   |
| Stromaufnahme:                  | 110 mA (Ruhestrom); 165 mA (Alarmstrom)                                     |
| Mindestdrahtlänge:              | 3 m                                                                         |
| Höchstlänge des Drahts:         | Insgesamt: 400 m mit 0,8 mm (22 AWG) Durchmesser;                           |
|                                 | Einzelstrecke: 100 m mit 0,8 mm (22 AWG) Durchmesser                        |
| Drahtoptionen für Datenbus:     | 1 strombegrenztes Vierleiterkabel mit 1,2 mm (18 AWG) oder 0,8 mm (22 AWG)  |
|                                 | Durchmesser                                                                 |
|                                 | Verdrilltes Kat 5-Kabelpaar mit mindestens 0,6 mm (24 AWG) Durchmesser      |
|                                 | UL-Installationen erfordern strombegrenzte Verdrahtung.                     |
| Drahtoptionen für Audiobus:     | 1 strombegrenztes Zweileiter- oder Vierleiterkabel mit 1,2 mm (18 AWG) oder |
|                                 | 0,8 mm (22 AWG) Durchmesser Es werden nur zwei Leiter verwendet.            |
|                                 | Verdrilltes Kat 5-Kabelpaar mit mindestens 0,6 mm (24 AWG) Durchmesser      |
|                                 | UL-Installationen erfordern strombegrenzte Verdrahtung.                     |
|                                 | Audiobus-Anschlüsse erfordern ein dediziertes Kabel, wenn kein KAT 5-Kabel  |
|                                 | verwendet wird.                                                             |
| Anforderungen an KAT 5-Kabel:   | Siehe Abschnitt 2.2.3 Installieren des Bedienteils, Seite 14.               |
| Schutzpegel                     | IP 30 - IK 04                                                               |

| Anzeige     | Farbe                                              | Beschreibung                                                                                                    |
|-------------|----------------------------------------------------|----------------------------------------------------------------------------------------------------|
| 0           | Grüner Kreis                                       | Es liegt kein Alarm bzw. keine Störung vor.<br>Das System kann scharfgeschaltet werden.                                                                       |
| $\tilde{O}$ | Blinkender grüner Kreis                            | Es liegt/liegen ein/mehrere Systemstörungen vor. Das<br>System kann trotzdem scharfgeschaltet werden.<br>Alarmspeicher aktiv.                                 |
|             | Blinkender gelber Kreis                            | Es liegt/liegen ein/mehrere Systemstörungen vor. Das<br>System kann nicht scharfgeschaltet werden.<br>Alarmspeicher aktiv.                                    |
| $\bigcirc$  | Gebrochener grüner Kreis                           | Verdrahtete(r) Melder ausgelöst. Das System scharfschalten,<br>um gestörte(n) Melder zu umgehen.<br>Zutrittssignalanschluss ausgelöst. Zutrittssignal ertönt. |
|             | Gebrochener gelber Kreis                           | Verdrahtete(r) Melder ausgelöst. Das System kann nicht scharfgeschaltet werden.                                                                               |
| *Q*         | Gebrochener roter Kreis;<br>blinkende rote Symbole | Feuer- oder Einbruchalarm ausgelöst.                                                                                                    |
| $\bigcirc$  | Einzelnes rotierendes<br>Kreissegment              | Alarmspeicher-Ansage. Codierschlüssel hinzufügen oder<br>ändern.<br>Es wird auf Informationen vom Funknetz gewartet.                                          |
| ••          | Grüner Kreis und Symbole                           | Benutzerpincode hinzufügen oder ändern. Außensymbol<br>erscheint für erste Pincodeeingabe.<br>Innensymbol erscheint für zweite Pincodeeingabe.                |
| **          | Grün oder gelb                                     | Melder-Funktionsprüfung.<br>Einzelne grüne Kreissegmente repräsentieren geprüfte<br>Melder.                                                                   |
| **          | Blinkende grüne Symbole                            | Test des Bedienteils. Symbole blinken abwechselnd.                                                                                                    |

 Tabelle 10.1
 Anzeigenzustände des unscharf geschalteten Systems

| Anzeige        | Farbe                       | Beschreibung                                             |  |
|----------------|-----------------------------|----------------------------------------------------------|--|
|                | Blinkendes rotes Symbol     | Scharfschalteverzögerung läuft. Kreissegmente werden     |  |
| ∭ <b>()</b>    |                             | einzeln eingeschaltet, um den Status der                 |  |
|                |                             | Scharfschalteverzögerung visuell anzuzeigen.             |  |
|                | Rot                         | System ist scharfgeschaltet (Intern Scharf oder          |  |
| ()             |                             | benutzerdefinierte Überwachung).                         |  |
|                | Blinkendes Symbol           | Eingangsverzögerung läuft. Kreissegmente werden einzeln  |  |
|                | (erst gelb, dann rot)       | ausgeschaltet, um den Status der Eingangsverzögerung     |  |
|                |                             | visuell anzuzeigen.                                      |  |
|                |                             | Gelbes Symbol: Erste Hälfte der Eingangsverzögerung.     |  |
|                |                             | Rotes Symbol: Zweite Hälfte der Eingangsverzögerung.     |  |
|                | Gebrochener roter Kreis;    | Feuer- oder Einbruchalarm ausgelöst.                     |  |
|                | blinkende rote Symbole      |                                                          |  |
|                | Blinkender roter Kreis      | Aktiver Alarmspeicher (wenn System scharfgeschaltet ist) |  |
| $\mathbf{O}$   |                             | Es liegt/liegen ein/mehrere Systemstörungen vor.         |  |
|                | Einzelnes rotierendes rotes | Alarmspeicher-Ankündigung (wenn System scharfgeschaltet  |  |
| ()             | Kreissegment                | ist).                                                    |  |
|                | Gebrochener roter Kreis     | Wenigstens ein Melder wird ausgelöst oder umgangen; es   |  |
| $(\mathbf{I})$ |                             | liegt keine Störung vor.                                 |  |

 Tabelle 10.2
 System scharfgeschaltet (Intern Scharf oder benutzerdefinierte Überwachung) - Anzeigenzustände

| Anzeige        | Farbe                       | Beschreibung                                              |
|----------------|-----------------------------|-----------------------------------------------------------|
| * <b>O</b> #   | Blinkendes rotes Symbol     | Scharfschalteverzögerung läuft.                           |
| i)             | Rot                         | System ist scharfgeschaltet (Extern Scharf).              |
|                | Blinkendes Symbol           | Eingangsverzögerung läuft.                                |
|                | (erst gelb, dann rot)       | Gelbes Symbol: Erste Hälfte der Eingangsverzögerung.      |
|                |                             | Rotes Symbol: Zweite Hälfte der Eingangsverzögerung.      |
|                | Gebrochener roter Kreis;    | Feuer- oder Einbruchalarm ausgelöst.                      |
| *Q*            | blinkende rote Symbole      |                                                           |
| ١Ŏ             | Blinkender roter Kreis      | Aktiver Alarmspeicher (wenn System scharfgeschaltet ist). |
|                | Einzelnes rotierendes rotes | Alarmspeicher-Ansage (wenn System scharfgeschaltet ist).  |
| ŧ)∎            | Kreissegment                |                                                           |
|                | Gebrochener roter Kreis     | Wenigstens ein Melder wird ausgelöst oder umgangen; es    |
| $(\mathbf{t})$ |                             | liegt keine Störung vor.                                  |

 Tabelle 10.3
 System scharfgeschaltet (Extern Scharf) - Anzeigenzustände

#### **DX2010 Eingangs-Kopplerplatine** 10.3

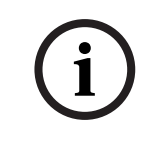

### **HINWEIS!**

Wenn die Meldergruppen 9 bis 32 verdrahtete und Funkmelder enthalten, müssen alle erforderlichen DX2010-Eingangs-Kopplerplatinen installiert werden, bevor Funkmelder zum System hinzugefügt werden.

Die DX2010 Eingangs-Kopplerplatine wird direkt an den Datenbaus einer kompatiblen Zentrale angeschlossen. Mit jeder Kopplerplatine stehen acht zusätzliche Leitungseingänge zur Verfügung.

| DX2010 Eingangs-Kopplerplatine           |                                                                                                    |  |
|------------------------------------------|----------------------------------------------------------------------------------------------------|--|
| Betriebsspannung:                        | 8 V DC bis 14 V DC                                                                                                    |  |
| Stromaufnahme:                           | 35 mA Ruhestrom; max. 135 mA mit angeschlossenem Zubehör                                                                                                  |  |
| Ausgänge:                                | 100 mA, 12 V DC überwachter Ausgang für Zubehör                                                                                                    |  |
| Sensorregelkreisklemmen-<br>Drahtstärke: | 0,8 mm (22 AWG) bis 1,8 mm (14 AWG)                                                                                                    |  |
| Drahtlänge:                              | Zentrale zum DX2010 (DX2010-AUX-Ausgang nicht verwendet):                                                                                                 |  |
|                                          | – 0,8 mm (22 AWG) = 305 m                                                                                                    |  |
|                                          | – 1,2 mm = 610 m                                                                                                    |  |
|                                          | Zentrale zum DX2010 (DX2010-AUX-Ausgang liefert 100 mA):                                                                                                  |  |
|                                          | – 0,8 mm (22 AWG) = 30 m                                                                                                    |  |
|                                          | – 1,2 mm = 76 m                                                                                                    |  |
| Betriebstemperatur:                      | 0? bis +50 °C                                                                                                    |  |
| Relative Luftfeuchtigkeit:               | 5 % bis 85 % bei +30 °C                                                                                                    |  |
| Sensorregelkreiswiderstand:              | 60 max.                                                                                                    |  |
| Sensorregelkreis:                        | Bis zu acht Eingänge; Eingangskontakte können Arbeitskontakte (NO) oder<br>Ruhekontakte (NC) mit entsprechenden EOL-Widerständen zur Überwachung<br>sein. |  |

#### Hinzufügen eines DX2010 vor dem Hinzufügen von Funkmeldern

Die Zentrale unterstützt bis zu drei DX2010-Module. Jedes Modul belegt eine Gruppe von acht Meldern.

Die DIP-Schalter-Adresse des DX2010-Moduls bestimmt, welche Gruppe von Meldern das DX2010 belegt:

- \_ Adresse 102: DX2010 belegt Melder 9 bis 16
- Adresse 103: DX2010 belegt Melder 17 bis 24 \_
- Adresse 104: DX2010 belegt Melder 25 bis 32 \_

Siehe Abschnitt 2.2.6 Installieren der DX2010 Eingangs-Kopplerplatine, Seite 16 für weitere DIP-Schaltereinstellungen.

Jedes zum System hinzugefügte DX2010-Modul belegt jeweils die nächste verfügbare Gruppe von Meldern.

Für die Melder 9 bis 32 belegen die Funkmelder auch Melder in denselben Achtergruppen wie die DX2010-Module:

- Wenn man zwei DX2010-Module unter Verwendung der Adressen 102 (Melder 9 bis 16) und 103 (Melder 17 bis 24) hinzufügt, können die Funkmelder nur Melder 25 bis 32 belegen.
- Wenn man drei DX2010-Module hinzufügt, können Funkmelder nur Meldergruppen 1 bis 8 belegen.
- Wenn man ein DX2010-Modul unter Verwendung der Adresse 102 (Melder 9 bis 16) hinzufügt, können die Funkmelder nur Melder 17 bis 32 belegen.

#### Hinzufügen eines DX2010 nach dem Hinzufügen von Funkmeldern

Wenn man ein DX2010-Modul nach dem Hinzufügen von Funkmeldern hinzufügt, ersetzt das DX2010-Modul (basierend auf seiner DIP-Schalter-Adresse) die den Konflikt verursachende Gruppe von Funkmeldern.

Beispiel: Wenn Funkmelder die Meldergruppen 9 bis 24 belegen und man Meldergruppen 17 bis 24 als verdrahtete Meldergruppen benötigt, belegt das DX2010-Modul mit Adresse 103 die verdrahteten Melder mit den Meldergruppen 17 bis 24.

Wenn die darauffolgende Meldergruppe frei ist (in diesem Beispiel Melder 25 bis 32), behält die Zentrale die gesamte Melderparametrierung mit Ausnahme der

Benutzerstimmenbeschreibungen bei und verschiebt die einen Konflikt verursachenden Funkmelder zur nächsten Meldergruppierung. Die Benutzeraufzeichnungen müssen für die Melder, die verschoben wurden, neu aufgezeichnet werden.

Wenn die nächste Meldergruppierung nicht verfügbar ist, löscht die Zentrale die den Konflikt verursachenden Funkmelder aus dem System.

### 10.4 Conettix DX4020 Netzwerk-Schnittstellenmodul

Das Conettix DX4020 Ethernet-Netzwerk-Schnittstellenmodul ermöglicht kompatiblen Zentralen die bidirektionale Datenübertragung über Ethernet-Netzwerke.

| DX4020 Netzwerk-Schnittstellenmodul |                                                             |  |
|-------------------------------------|-------------------------------------------------------------|--|
| Betriebsspannung:                   | 12 V DC nominal                                             |  |
| Stromaufnahme:                      | <b>10Base-T:</b> max. 110 mA; <b>100Base-T:</b> max. 135 mA |  |
| Betriebstemperatur:                 | 0? bis +50 °C                                               |  |
| Relative Luftfeuchtigkeit:          | 5 % bis 85 % bei +30 °C                                     |  |

### 10.5 ITS-DX4020-G Übertragungsgerät

Das Conettix ITS-DX4020-G-Übertragungsgerät ist ein multifunktionales, Zweiwege-Sicherheitsübertragungsgerät, der mit Conettix-Empfängern der Bosch Security Systems, Inc. Daten austauscht. Es ist kompatibel mit DX4020-Protokollen und hat ein Mobiltelefonmodem (GSM/GPRS).

| ITS-DX4020-G GPRS/GSM Übertragungsgerät |                               |  |
|-----------------------------------------|-------------------------------|--|
| Betriebsspannung:                       | 12 V DC nom., 10 bis 15 V DC  |  |
| Stromaufnahme:                          | Standby: 70 mA, Alarm: 400 mA |  |
| Betriebstemperatur:                     | -10°C bis +55°C               |  |
| Relative Luftfeuchtigkeit:              | 5% bis 95%                    |  |
| Brummen/Rauschen:                       | max. 200 mVpp                 |  |

### 10.6 wLSN-Installationstool

Das wLSN-Installationstool dient zur Bestimmung der besten Montageorte für wLSN-Komponenten.

Das Installationstool teilt Signalstärke und Paketerfolgsrate über eine LCD-Anzeige mit.

| Spezifikatione | n |
|----------------|---|
|----------------|---|

| 868 MHz         | ISW-BIT1-HAX, ISW-BIT1-HBX, ISW-BIT1-HCX |                                                                                                    |  |
|-----------------|------------------------------------------|----------------------------------------------------------------------------------------------------|--|
| 915 MHz         | ISW-BIT1-HCX                             |                                                                                                    |  |
| Stromversorgung | Über Ladestation                         | 12 V DC nom., 6 bis 14 V DC                                                                                                    |  |
|                 | Batterien                                | 3 wiederaufladbare AAA NiMH-Batterien, die vor dem<br>ersten Betrieb mindestens 7 Stunden lang aufgeladen<br>werden müssen.<br>Nutzungsdauer: Bis zu 50 Stunden kontinuierlicher Betrieb<br>mit einer Ladung. |  |
| EN50131-1       | Umweltklasse II                          |                                                                                                    |  |

#### LED-Anzeigen

In einer Ladestation zeigt die sichelförmige LED den Ladestatus an. Siehe *Bild 10.1* auf *Seite 96* und *Tabelle 10.4* auf *Seite 96*.

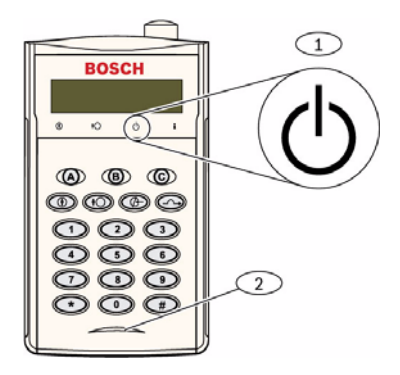

Bild 10.1 wLSN-Installationstool

Stromanzeige blinkt

| 1      | Netzanzeige      |                                                                   |
|--------|------------------|-------------------------------------------------------------------|
| 2      | 2 Ladestatus-LED |                                                                   |
|        |                  | 1                                                                 |
| LED (  | Grün)            | Status                                                            |
| Ein    |                  | Die Batterien sind vollständig aufgeladen                         |
| Aus    |                  | Der Betrieb des Installationstools erfolgt nur mittels Batterien. |
| Blinkt | :                | Die Batterien werden aufgeladen.                                  |

 Tabelle 10.4
 wLSN-Installationstool LED-Status

Niedriger Batteriestand

### 10.7 wLSN-Hub

#### Spezifikationen

| 868 MHz                  | ISW-BHB1-WX                                          |  |
|--------------------------|------------------------------------------------------|--|
| 915 MHz                  | ISW-BHB1-WY                                          |  |
| Drahtstärke              | 0,14 mm bis 1,5 mm                                   |  |
| Drahtlänge               | 100 m                                                |  |
| Stromversorgung/Spannung | 12 V DC nominal, 7 bis 14 V DC                       |  |
| Stromaufnahme            | max. 60 mA                                           |  |
| Konform mit              | EN50131-1-Sicherheitsklasse 2 Typ C, Umweltklasse II |  |

Der wLSN-Hub überwacht und koordiniert die Zweiwege-Kommunikation zwischen der Zentrale und den Meldern.

Drehschalter (S1, S2 und S3) konfigurieren den Komponentenbetrieb und aktivieren spezielle Diagnostikbetriebsarten.

Ein LED auf der Vorderseite zeigt den Komponentenstatus.

#### Allgemeiner Betrieb

Siehe *Tabelle 10.5* auf *Seite 97* und *Tabelle 10.6* auf *Seite 97* für eine Übersicht über wLSN-Hub-LEDs sowie Schaltereinstellungen.

| Betrieb               | LED-Anzeige                                                      |
|-----------------------|------------------------------------------------------------------|
| Selbsttest und        | LED blinkt zweimal pro Sekunde. Dies zeigt eine Fehlfunktion an. |
| Hardwarefehler        | Der wLSN-Hub ist nicht betriebsfähig.                            |
| Standardbetrieb       | LED ein                                                          |
| Netzwerkkonfiguration | LED blinkt 1x alle 2 Sekunden.                                   |
| HFSS-Modus            | LED blinkt 1x alle 4 Sekunden.                                   |

Tabelle 10.5 wLSN-Hub-LED-Anzeigen

|                                   | Schalter |    |    |
|-----------------------------------|----------|----|----|
| Funktion                          | S1       | S2 | S3 |
| Normalbetrieb                     | 1        | 0  | 0  |
| HFSS-Modus                        | 9        | 2  | 0  |
| Rücksetzen auf Werkseinstellungen | 9        | 8  | 7  |

Tabelle 10.6 wLSN-Hub - Schaltereinstellungen

### 10.8 wLSN-PIR- und Dual-Bewegungsmelder

Der PIR-Bewegungsmelder (ISW-BPR1-W13PX) verwendet einen Infrarotsensor. Der Dual-Bewegungsmelder (ISW-BPR1-W13PGX) verwendet sowohl PIR- als auch Mikrowellentechnologie.

Ein Gehäuse- und Abreiß-Sabotagekontakt überträgt eine Sabotagemeldung, wenn die Abdeckung von ihrem Sockel entfernt oder die Einheit von der Wand abgerissen wird. Eine LED zeigt den Status für Funktionstest, HFSS und Erkennungs- und Eingliederungsmodi an.

#### Spezifikationen

| PIR: ISW-BPR1-W13PX                     |
|-----------------------------------------|
| Dual: ISW-BDL1-W11PGX, ISW-BDL1-W11PHX, |
| ISW-BDL1-W11PKX                         |
| PIR: ISW-BPR1-W13PY                     |
| Dual: ISW-BDL1-W11PGY, ISW-BDL1-W11PHY, |
| ISW-BDL1-W11PKY                         |
| Vier 1,5-V-Alkalibatterien (AA)         |
|                                         |
| Sechs 1,5-V-Alkalibatterien (AA)        |
|                                         |
| Sicherheitsklasse 2, Umweltklasse II    |
|                                         |

#### Empfindlichkeitseinstellungen

Die Empfindlichkeitsstufen werden an der Zentrale eingestellt. Detaillierte Informationen sind in der Dokumentation der Zentrale enthalten.

1. Standardempfindlichkeit

Diese Einstellung verwenden, wenn sich Haustiere im überwachten Bereich befinden. Die Standardempfindlichkeit bietet eine ausgezeichnete Detektionsleistung und ist gegenüber Fehlalarmen am wenigsten empfindlich.

#### 2. Mittlere Empfindlichkeit

Diese Einstellung wird nur bei Installationen ohne Haustiere und mit minimalen Umweltstörungen benutzt. Die mittlere Empfindlichkeit bietet die höchste Detektionsleistung.

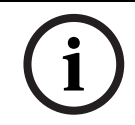

#### **HINWEIS!**

Der Mikrowellenbewegungssensor des Dual-Bewegungsmelders ist werkseitig so eingestellt, dass Bewegungen in einem Abstand von bis zu mindestens 11 m detektiert werden.

#### 3. Mikrowellenbereichseinstellung des Dual-Bewegungsmelders

- a. Wenn die Mikrowellenreichweite eingestellt werden muss (rote oder gelbe LED leuchtet nicht), die Reichweite je nach Bedarf mit der Komponentenrückseite erhöhen oder reduzieren.
- b. Funktionstest wiederholen.
- c. Die Schritte a und b wiederholen, bis der erforderliche Überwachungsbereich eingestellt ist.

### 10.9 wLSN-Tür-/Fenster-Magnetkontakt

Der wLSN-Tür-/Fenster-Magnetkontakt ist ein magnetischer Funk-Reed-Schalter, der zur Überwachung von Türen, Fenstern und für Sensorik mit potentialfreiem Kontakt verwendet wird.

Ein Gehäuse- und Abreiß-Sabotagekontakt überträgt eine Sabotagemeldung, wenn die Abdeckung von ihrem Sockel entfernt oder die Einheit von der Wand abgerissen wird. Eine LED zeigt den Status für HFSS und Erkennungs- und Eingliederungsmodi an.

#### Spezifikationen

| 868 MHz                  | ISW-BMC1-S135X                                             |
|--------------------------|------------------------------------------------------------|
| 915 MHz                  | ISW-BMC1-S135Y                                             |
| Max. Abstand zwischen    | <12,7 mm, wobei der Magnet auf beiden Seiten angebracht    |
| Sensor und Magnet        | werden kann.                                               |
|                          | Der Sockel ist markiert, um die Magnetposition anzuzeigen. |
| Drahtstärke              | 0,14 mm (22 AWG) bis 1,5 mm (16 AWG)                       |
| Stromversorgung/Spannung | Zwei 1,5-V-Alkalibatterien (AA)                            |
| Klemmenleiste            | Zum Anschluss anderer potentialfreier Kontakte wie z. B.   |
|                          | eines anderen magnetischen Reed-Schalters. (2,2k EOL)      |
| EN50131-1                | Sicherheitsklasse 2, Umweltklasse II                       |

#### Unterstützte Verdrahtungskonfigurationen

Der wLSN-Tür-/Fenster-Magnetkontakt ist ein widerstandsüberwachter Melder zur Überwachung externer Komponenten.

Siehe Abschnitt 2.2.7 Anschließen überwachter Melder auf Seite 19 für unterstützte Verdrahtungsoptionen beim Gebrauch des widerstandsüberwachten Melders.

### 10.10 wLSN-Tür-/Fenster-Magnetkontakt (unter Putz)

Der wLSN-Tür-/Fenster-Magnetkontakt (unter Putz) ist ein Funk-Reed-Schalter für die Überwachung von Türen und Fenstern.

Ein Deckel-Sabotage-Kontakt sendet ein Sabotagesignal, wenn der Deckel von seinem Sockel abgenommen wird.

Eine LED zeigt den Status für HFSS und Erkennungs- und Eingliederungsmodi an.

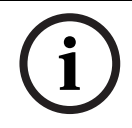

### HINWEIS!

Der Einbau von wLSN-Tür/Fenster-Magnetkontakte in Metalltür- oder -fensterrahmen kann die HF-Signalstärke reduzieren.

#### Spezifikationen

| 868 MHz                   | ISW-BMC1-R135X                                               |  |
|---------------------------|--------------------------------------------------------------|--|
| 915 MHz                   | ISW-BMC1-R135Y                                               |  |
| Stromversorgung/          | Eine CR2-Lithiumbatterie, 3 VDC                              |  |
| Spannung                  |                                                              |  |
| Max. Abstand zwischen     | <12,7 mm                                                     |  |
| Reed-Schalter und Magnet  |                                                              |  |
| Bohrwerkzeuge             | 19-mm-Bohrereinsatz und 22-mm-Spitzbohrer sind erforderlich. |  |
|                           | Spitzbohrer sind erforderlich.                               |  |
| Entnahme der Leiterplatte | Flachrundzangen werden empfohlen.                            |  |
| EN50131-1                 | Sicherheitsklasse 2, Umweltklasse II                         |  |

#### Position des Sabotagekontakts

Siehe *Bild 10.2* auf *Seite 100* für den Standort des Komponentensabotagekontakts und der LED.

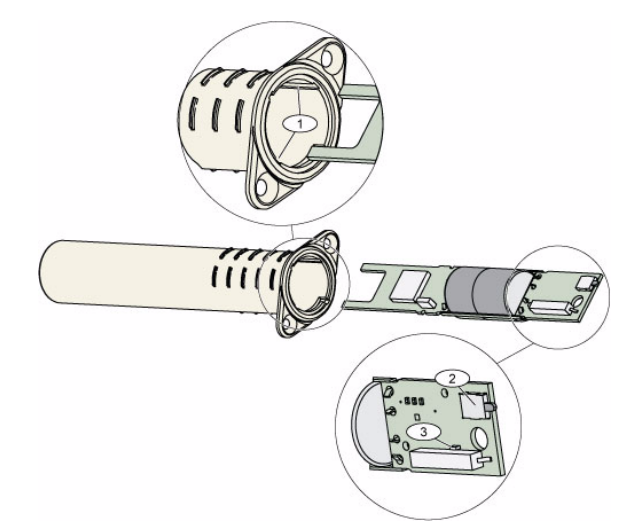

Bild 10.2 Tür-/Fenster-Magnetkontakt (Unter Putz)

| 1 | Befestigungsschlitze für die Leiterplatte                   |
|---|-------------------------------------------------------------|
| 2 | Sabotagekontakt                                             |
| 3 | LED für HFSS-Modus- und Erkennungs- und Eingliederungsmodus |

### 10.11 wLSN-Mini-Tür/Fenster-Magnetkontakt

Der wLSN-Mini-Tür-/Fenster-Magnetkontakt ist dem wLSN-Tür-/Fenster-Magnetkontakt ähnlich und ist ein Funk-Reed-Schalter zur Überwachung von Türen und Fenstern. Ein Gehäuse- und Abreiß-Sabotagekontakt überträgt eine Sabotagemeldung, wenn die Abdeckung von ihrem Sockel entfernt oder die Einheit von der Wand abgerissen wird. Eine LED zeigt den Status für HFSS und Erkennungs- und Eingliederungsmodi an.

#### Spezifikationen

| 868 MHz                  | ISW-BMC1-M82X                                            |
|--------------------------|----------------------------------------------------------|
| 915 MHz                  | ISW-BMC1-M82Y                                            |
| Stromversorgung/Spannung | Eine CR2-Lithiumbatterie, 3 VDC                          |
| Max. Abstand zwischen    | <12,7 mm                                                 |
| Reed-Schalter und Magnet | Der Magnet kann auf beiden Seiten des Melders angebracht |
|                          | werden.                                                  |
| EN50131-1                | Sicherheitsklasse 2, Umweltklasse II                     |

#### Position des Sabotagekontakts

Siehe Bild 10.3 auf Seite 101 für den Standort des Komponentensabotagekontakts.

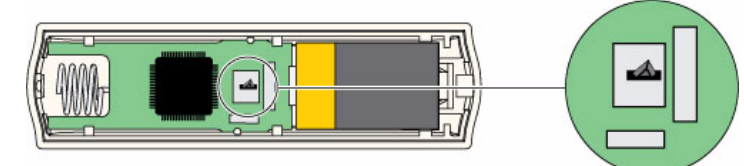

Bild 10.3 Mini-Tür-/Fensterkontakt-Sabotagekontakt

### 10.12 wLSN-Erschütterungsmelder

Der wLSN-Erschütterungsmelder ist ein Vibrationsmelder mit Reed-Kontakt zur Überwachung von Türen oder Fenstern.

Ein Gehäuse- und Abreiß-Sabotagekontakt überträgt eine Sabotagemeldung, wenn die Abdeckung von ihrem Sockel entfernt oder die Einheit von der Wand abgerissen wird. Eine LED zeigt den Status für Test, HFSS und Erkennungs- und Eingliederungsmodi an.

#### Spezifikationen

| 868 MHz                 | ISW-BIN1-S135X                                                 |
|-------------------------|----------------------------------------------------------------|
| 915 MHz                 | ISW-BIN1-S135Y                                                 |
| Max. Abstand zwischen   | <12,7 mm                                                       |
| Melder und Magnet       | Der Magnet kann auf beiden Seiten des Melders angebracht       |
|                         | werden.                                                        |
| Stromversorgung/        | Zwei 1,5-V-Alkalibatterien (AA)                                |
| Spannung                |                                                                |
| Platzierung des Sensors | Die Position des Sensorelements so einstellen, dass der Pfeil  |
|                         | immer nach oben zeigt. Zu diesem Zweck das Element entfernen   |
|                         | und wieder einsetzen, um die möglichen Positionen zu erhalten. |
|                         | Siehe Bild 10.4 auf Seite 102).                                |
|                         | Die Anschlussdrähte des Sensorelements so verlegen, dass die   |
|                         | Anschlussdrähte die Sabotageschutzfeder nicht berühren (siehe  |
|                         | Bild 10.4 auf Seite 102).                                      |
|                         |                                                                |

#### **Platzierung des Sensors**

Die ordnungsgemäße Ausrichtung des Sensorelements ist für den Betrieb des Melders wichtig. Der Pfeil auf dem Sensorgehäuse muss stets nach oben zeigen. Siehe *Bild 10.4* auf *Seite 102* für Pfeil und richtige Verlegung der Drähte beim Wiedereinführen des Sensorelements.

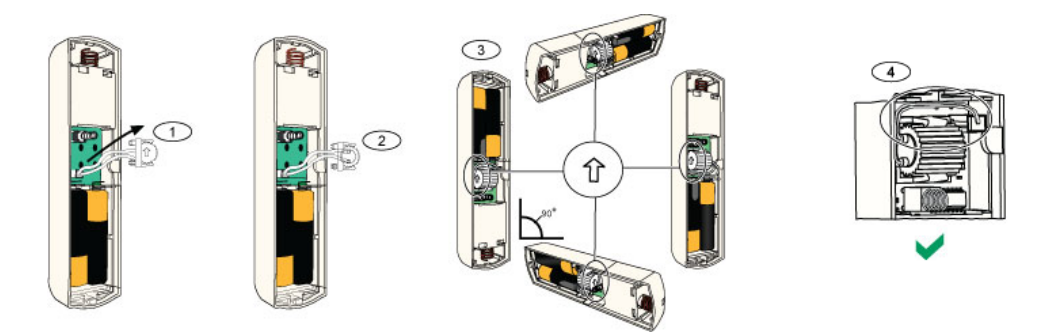

#### Bild 10.4 Platzierung des Sensors

| 1 | Sensorelement entfernen                                             |
|---|---------------------------------------------------------------------|
| 2 | Das Sensorelement wie gewünscht drehen                              |
| 3 | Sicherstellen, dass der Pfeil auf dem Sensorelement nach oben weist |
| 4 | Ordnungsgemäßes Verlegen der Drähte                                 |

#### Empfindlichkeitseinstellungen

Alle Empfindlichkeitseinstellungen werden in der Zentrale programmiert (siehe *Abschnitt 5.2.6 Leistungsmerkmale – Melder, Seite 61*). Das Sensorelement hat zwei Einstellungen:

- Starke Erschütterung
- Schwache Erschütterung

Die Einstellung für starke Erschütterungen ist stets aktiviert. Die Einstellung für schwache Erschütterungen ist sehr empfindlich und kann deaktiviert werden.

#### HINWEIS!

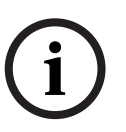

Ein einzelnes Anklopfereignis, wie z. B. ein Baumzweig, der bei Wind leicht gegen eine Fensterscheibe gedrückt wird, kann den Zeitschalter der schwachen Erschütterung und die Zählung der Anklopfhäufigkeit auslösen. Wenn vereinzelte Erschütterungen möglich sind, verwenden Sie die Einstellung der schwachen Erschütterung nicht, damit Fehlalarme vermieden werden.

#### Testbetrieb

Der Prüfmodus ist während der ersten 10 Minuten nach dem Einschalten der Einheit automatisch aktiviert.

Die grüne LED blinkt:

- 1 x, um den Abschluss der Initialisierung und den Testbetrieb des Geräts anzuzeigen
- 2 x, um einen Test mit schwacher Erschütterung anzuzeigen
- 3 x, um einen Test mit starker Erschütterung anzuzeigen

### 10.13 wLSN-Funk-Handsender

Der wLSN-Funk-Handsender ist ein bidirektionaler Sender, den der Benutzer bei sich trägt. Er wird zur Scharf- und Unscharfschaltung eines Sicherheitsbereichs verwendet.

#### Spezifikationen

| 868 MHz                  | ISW-BKF1-H5X                                                        |
|--------------------------|---------------------------------------------------------------------|
| 915 MHz                  | ISW-BKF1-H5Y                                                        |
| Stromversorgung/Spannung | Zwei CR2032-Lithiumbatterien, 3 VDC                                 |
| Dichtungen               | Auswechselbar; verschiedene Farben für mehrere Benutzer erhältlich. |
| EN50131-1                | Sicherheitsklasse 2, Umweltklasse II                                |

#### Funk-Handsender - Benutzerschnittstelle

Siehe *Bild 10.5* auf *Seite 104, Tabelle 10.7* auf *Seite 105* sowie*Tabelle 10.8* auf *Seite 106* für Hand-Funksender-LED und Tastenfunktionen.

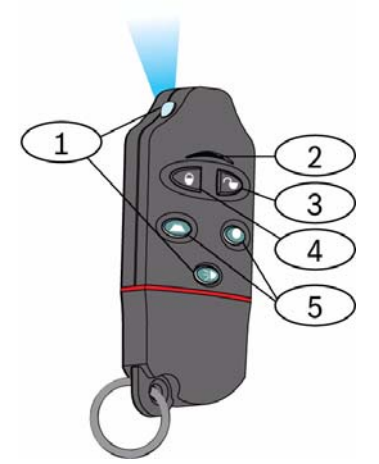

Bild 10.5 wLSN-Hand-Funksender-Tasten und LED-Standorte

| 1 | Hochintensive LED       |
|---|-------------------------|
| 2 | Status-LED              |
| 3 | Unscharfschaltungstaste |
| 4 | Scharfschaltungstaste   |
| 5 | Parametrierbare Tasten  |

| LED/Taste               | Funktion                                                       |  |
|-------------------------|----------------------------------------------------------------|--|
| Hochintensive LED       | Geeignet für den Einsatz als Taschenlampe. Für den Betrieb auf |  |
|                         | 💿 drücken.                                                     |  |
| Status-LED              | Siehe Tabelle 10.8 auf Seite 106 für Statusanzeigen.           |  |
| Unscharfschaltungstaste | Zum Abschalten des Systems auf < drücken.                      |  |
|                         | Für einen Notrufalarm eine Sekunde lang auf 💷 Drücken.         |  |
| Scharfschaltungstaste   | Zum Einschalten des Systems (Extern Scharf) auf Ď drücken.     |  |
|                         | Für einen Notrufalarm <                                        |  |
| Parametrierbare Tasten  | Zur Bedienung der parametrierbaren Tasten mindestens 1         |  |
|                         | Sekunde lang 🗢 oder 🔍 gedrückt halten.                         |  |
|                         | Diese Tasten können zur Steuerung der Hausbeleuchtung,         |  |
|                         | Garagentüren usw. über die Zentrale parametriert werden. Siehe |  |
|                         | Gewünschtes Leistungsmerkmal Nr. 616 und 626 der               |  |
|                         | Expertenparametrierung auf Seite 56.                           |  |
| Hochintensitäts-LED-    | Auf [FIG] drücken, um die Hochintensitäts-LED zu bedienen.     |  |
| Taste                   |                                                                |  |

 Tabelle 10.7
 wLSN-Funk-Handsender-LEDs und -Tasten

| Status            | Beschreibung                                                            |  |
|-------------------|-------------------------------------------------------------------------|--|
| AbwechseInd Rot   | Eine Funk-Handsender-Taste wurde gedrückt. Die LED hört entweder auf    |  |
| und Grün          | zu blinken oder eine der anderen Statusanzeigen in dieser Tabelle tritt |  |
|                   | auf. Diese Anzeige dauert ca. 15 Sek                                    |  |
| Rot - schnelles   | Das System befindet sich im Alarmzustand oder der stille Notrufmelder   |  |
| Blinken           | wurde ausgelöst.                                                        |  |
| Rot - langsames   | Scharfschalteverzögerung läuft (System Intern Scharf oder Extern        |  |
| Blinken           | Scharf).                                                                |  |
| Rot - Stetig an   | Das System ist scharf geschaltet (Intern Scharf oder Extern Scharf).    |  |
| Grün - Schnelles  | Beim Scharfschalten des Systems tritt ein Fehler auf. Das System        |  |
| Blinken           | schaltet nicht wie erwartet scharf.                                     |  |
| Grün -Langsames   | Das System ist nicht zum Scharfschalten bereit. Dieser Status wird auch |  |
| Blinken           | von einer für den Systemstatus parametrierten Taste angezeigt.          |  |
| Grün - Stetig an  | Das System ist ausgeschaltet und zum Scharfschalten bereit. Dieser      |  |
|                   | Status wird auch von der für den Systemstatus parametrierten Taste      |  |
|                   | angezeigt.                                                              |  |
| Grün - Stetig an  | Entweder wurde 🗢 oder 🔍 gedrückt, um einen Ausgang ein- oder            |  |
| und Gelb -        | auszuschalten.                                                          |  |
| Langsames         |                                                                         |  |
| Blinken           |                                                                         |  |
| Grün - Stetig an  | Entweder wurde 🔘 oder 🔍 gedrückt, um einen Ausgang zwei                 |  |
| und Gelb -        | Sekunden lang einzuschalten.                                            |  |
| Langsames         |                                                                         |  |
| Biinken           |                                                                         |  |
| Roter Leuchtfleck | Wenn die LED einmal alle 5 Sekunden aufblinkt, wenn der Funk-           |  |
|                   | Handsender nicht benutzt wird, die Batterien austauschen.               |  |

Tabelle 10.8 wLSN-Hand-Funksender-LED-Status

### 10.14 wLSN-Relaismodul

Das wLSN-Relaismodul ermöglicht der Zentrale, externe Komponenten über ein potenzialfreies Relais zu steuern. Dieses Modul bietet zudem einen widerstandsüberwachten Melder für die Überwachung externer Komponenten.

Zudem sind Hilfsstrom-Eingangsklemmen für zusätzlichen Batteriestrom vorhanden, wenn das Relais stark beansprucht wird.

Ein Gehäuse- und Abreiß-Sabotagekontakt überträgt eine Sabotagemeldung, wenn die Abdeckung von ihrem Sockel entfernt oder die Einheit von der Wand abgerissen wird. Eine LED zeigt den Status für HFSS und Erkennungs- und Eingliederungsmodi an.

| 868 MHz                               | ISW-BRL1-WX                          |                                                             |
|---------------------------------------|--------------------------------------|-------------------------------------------------------------|
| 915 MHz                               | ISW-BRL1-WY                          |                                                             |
| Drahtstärke                           | 0,14 mm bis 1,5 mm                   |                                                             |
| Stromversorgung                       | Vier 1,5-V-Alkalibatterien (AA)      |                                                             |
| Externe Stromversorgung<br>(optional) | 12 V DC nom., 6 bis 14 V DC          |                                                             |
| Klemmenleisten                        | DC+ und DC -                         | Externe Stromquelle, 12 V DC nominal,<br>6 V DC bis 14 V DC |
|                                       | PT + und PT – (Eingang)              | Widerstandsüberwachter Meldergruppeneingang                 |
|                                       | NO, C, NC (Ausgang)                  | Relaisausgang zur Steuerung von externen                    |
|                                       |                                      | Komponenten.                                                |
| Relaisausgang                         | 2 A bei 30 VDC (ohmsche Belastung)   |                                                             |
| EN50131-1                             | Sicherheitsklasse 2, Umweltklasse II |                                                             |

#### Spezifikationen

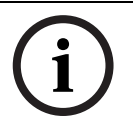

#### HINWEIS!

Die externe Stromversorgung ist nur als zusätzliche (sekundäre) Stromquelle vorgesehen. Das Relaismodul darf nur mit eingesetzten Batterien betrieben werden.

### 10.15 Akustischer wLSN-Signalgeber für Innenbereiche

Der akustische wLSN-Signalgeber für Innenbereiche hat Hilfsstrom-Eingangsklemmen für zusätzlichen Batteriestrom, wenn der akustische Signalgeber stark beansprucht wird. Ein Gehäuse- und Abreiß-Sabotagekontakt überträgt eine Sabotagemeldung, wenn die Abdeckung von ihrem Sockel entfernt oder die Einheit von der Wand abgerissen wird. Eine LED zeigt den Status für HFSS und Erkennungs- und Eingliederungsmodi an.

#### Spezifikationen

| 868 MHz                            | ISW-BSR1-WX                                    |
|------------------------------------|------------------------------------------------|
| 915 MHz                            | ISW-BSR1-WY                                    |
| Drahtstärke                        | 0,14 mm bis 1,5 mm                             |
| Stromversorgung                    | Vier 1,5-V-Alkalibatterien (AA)                |
| Externe Stromversorgung (optional) | 12 V DC nom., 6 bis 14 V DC                    |
| DC+ und DC - Anschlussklemmen      | Externe Stromquelle, 12 VDC nom., 6 bis 14 VDC |
| Akustikmelder                      | 85 dB bei 3 m                                  |
| EN50131-1                          | Sicherheitsklasse 2, Umweltklasse II           |

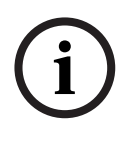

#### HINWEIS!

Die externe Stromversorgung ist nur als zusätzliche (sekundäre) Stromquelle vorgesehen. Der akustische Signalgeber für Innenbereiche darf nur mit eingesetzten Batterien betrieben werden.
# 10.16 Akustischer wLSN-Signalgeber für Außenbereiche

# Spezifikationen

| 868 MHz                 | ISW-BSR1-WOX                          |
|-------------------------|---------------------------------------|
| Drahtstärke             | 0,14 mm bis 1,5 mm                    |
| Stromversorgung         | Zwei 2 x 13Ah (3,6 VCC nominal)       |
| Außenbereichsmodulation | 1400 – 1600 Hz, Abweichung von 200 Hz |
| Akustikmelder           | 90 bis 105 dB bei 1m                  |
| EN50131-1               | EN Umweltklasse IV Außenbereiche      |

# Konfiguration

Mit den DIP-Schaltern für akustische Signalgeber für Außenbereiche wird der akustische Signalgeber konfiguriert, um den Gesetzen des Installationslandes zu entsprechen. Siehe *Bild* 10.6, *Seite* 109.

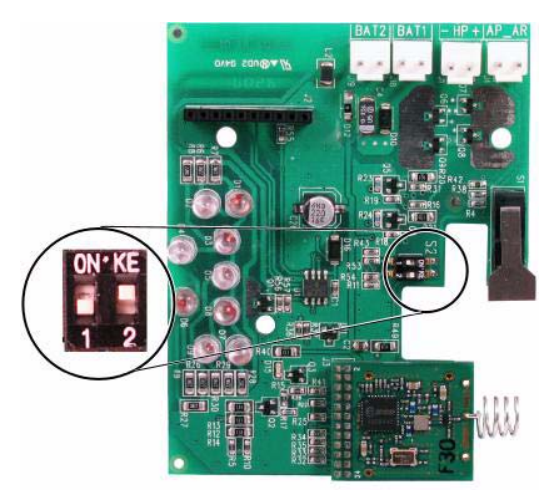

Bild 10.6 Konfigurationsschalter für akustische Signalgeber im Außenbereich

| ht |
|----|
|    |

| Konfiguration | Region     | DIP-Schalter | Konfiguration                                                                                                    |  |  |
|---------------|------------|--------------|----------------------------------------------------------------------------------------------------|--|--|
| AUS/AUS       | Vorgabe    | 0N*KE<br>1 2 | <ul> <li>Akustischer Signalgeber ist auf 90 Sek. beschränkt.</li> <li>Blinkt alle 1,5 Sek von 0 - 90 Sekunden Alarm.</li> <li>Blinkt alle 3 Sek von 90 Sekunden bis 30 Minuten Alarm.</li> <li>Blinken hört nach 30 Min. auf.</li> </ul>                                                                                                    |  |  |
| EIN/AUS       | Spanien    | 0N*KE        | <ul> <li>Der akustische Signalgeber wird 60 Sek. lang aktiviert, dann<br/>folgt eine Unterbrechung für 30 Sek., gefolgt von einer<br/>weiteren 60 Sek.langen Aktivierung.</li> <li>Blinkt alle 1,5 Sek von 0 - 150 Sekunden Alarm.</li> <li>Blinkt alle 3 Sek von 150 Sekunden bis 30 Minuten Alarm.</li> <li>Blinken hört nach 30 Min. auf.</li> </ul> |  |  |
| EIN/EIN       | Belgien    |              | <ul> <li>Akustischer Signalgeber ist auf 90 Sek. beschränkt.</li> <li>Blinkt alle 1,5 Sek von 0 - 90 Sekunden Alarm.</li> <li>Blinkt alle 3 Sek von 90 Sekunden bis 30 Minuten Alarm.</li> <li>Blinkt alle 20 Sek. von 30 Min. Alarm, bis der akustische<br/>Signalgeber ausgeschaltet wird.</li> </ul>                                                 |  |  |
| AUS/EIN       | Reserviert | 0N*KE        | Reserviert für zukünftigen Gebrauch.                                                                                                    |  |  |

Siehe die folgenden Tabelle für Konfigurationen, die für DIP-Schaltereinstellungen zulässig sind.

 Tabelle 10.9
 DIP-Schaltereinstellungen für akustische Signalgeber im Außenbereich

# 10.17 wLSN-Brand- und -Wärmemelder

Der ISW-BSM1-SX (868 MHz) ist ein Funk-Brandmelder. Der ISW-BSM1-SY (915 MHz) ist ein Funk-Brand- und -wärmemelder mit Festtemperatur- und Anstiegsgeschwindigkeitssensoren.

Unter normalen Bedingungen blinkt die rote LED alle 8 Sekunden, während der Sensor die Umgebung überwacht. Wenn der Sensor Rauch detektiert, ändert sich die blinkende LED und leuchtet stetig, und der Akustikmelder erzeugt einen lauten, kontinuierlichen Ton. Eine Eigendiagnosefunktion überwacht die Melderempfindlichkeit und den Betriebsstatus. Ein Gehäuse-Sabotagekontakt überträgt eine Sabotagemeldung, wenn die Abdeckung von ihrem Sockel entfernt oder die Einheit von der Wand abgerissen wird.

Die Optikkammer kann zur einfachen Wartung abgenommen werden.

| 868 MHz                                          | ISW-BSM1-SX                                 |  |
|--------------------------------------------------|---------------------------------------------|--|
| 915 MHz                                          | ISW-BSM1-SY                                 |  |
| Stromversorgung/Spannung                         | Zwei Lithiumbatterien, 3 V DC               |  |
| Festtemperatursensor (ISW-BSM1-SY)               | +57°C ± 3°C                                 |  |
| Anstiegsgeschwindigkeitssensor (ISW-<br>BSM1-SY) | +8,3°C/min>+41°C                            |  |
| Optische                                         | 0,14 ± 0,04 dB/m                            |  |
| Strahlenverdunkelungsempfindlichkeit             |                                             |  |
| Driftausgleichseinstellung                       | max. 1,64 %/m                               |  |
| Mittlerer Alarmstrom                             | 70 mA                                       |  |
| Akustikmelder                                    | 85 dBA bei 3 m                              |  |
| Eigendiagnosefunktion                            | Überwacht die Melderempfindlichkeit und den |  |
|                                                  | Betriebsstatus.                             |  |
| EN14604                                          | ISW-BSM1-SX                                 |  |

#### Spezifikationen

#### Auswechseln der Batterien

Die LED blinkt normalerweise alle 8 Sek. Batterien auswechseln, wenn die LED nicht mehr blinkt und der Sensor alle 45 Sek. piepst.

Die Signaltöne bei niedrigem Batterieladezustand können durch Drücken der Test-/ Stummschaltungstaste für 24 Stunden stumm geschaltet werden. Siehe *Bild 10.7* auf *Seite 111* für Position der Test-/Stummschaltungstaste.

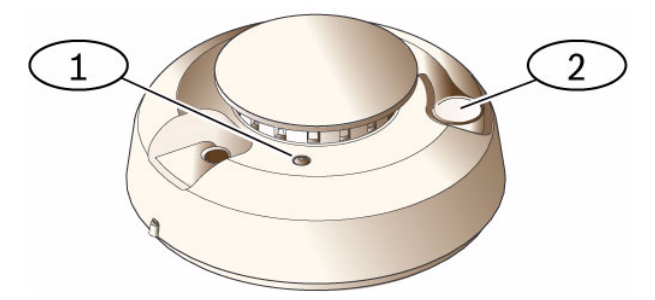

#### Bild 10.7 wLSN-Brandmelder

| Γ | 1 | Hochintensitäts-LED        |
|---|---|----------------------------|
|   | 2 | Test-/Stummschaltungstaste |

#### Melder-Funktionsprüfung

Brandmelder müssen einmal pro Jahr geprüft werden. Dazu einen zugelassenen Aerosolbrandmeldertester verwenden, mit dem ein Alarm simuliert werden kann. Die Anweisungen auf der Dose befolgen.

Die LED sollte eingeschaltet bleiben, während der Melder einen kontinuierlichen Ton erzeugt. Der Melder setzt sich automatisch zurück, wenn kein Rauch mehr vorhanden ist. Wenn sich ein Melder während der Funktionsprüfung nicht aktiviert, kann eine Reinigung oder ein Auswechseln erforderlich sein.

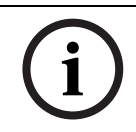

# HINWEIS!

Die Leitstelle informieren oder den Melder im Testbetrieb aufrufen, bevor die Funktionsprüfung des Melders aktiviert wird, um die Feuerwehr nicht zu alarmieren.

## Empfindlichkeitsprüfung

i

# HINWEIS!

Die Zentrale erkennt den Testbetrieb als Prüfung. Es wird kein Alarm gesendet.

Im Testbetrieb können Empfindlichkeitsstufen des Melders bestimmt werden:

- 1. Die Test-/Stummschaltungstaste 4 Sekunden lang gedrückt halten. Die LED blinkt 1 bis 9 Mal und der Akustikmelder wird aktiviert.
- 2. Zählen, wie oft die LED blinkt, und *Tabelle 10.10* auf *Seite 112* verwenden, um den Status der Melderempfindlichkeit und die jeweils erforderliche Maßnahme zu bestimmen.

| Blinkt  | Empfohlene Maßnahme                                                                              |
|---------|--------------------------------------------------------------------------------------------------|
| 1       | Komponente zur Wartung einschicken oder um Ersatz bitten.                                        |
| 2 bis 3 | Melder reinigen und neu testen. Wenn der Fehler weiterhin besteht, Melder ersetzen.              |
| 4 bis 7 | Normal.                                                                                          |
| 8 bis 9 | Das ordnungsgemäße Einrasten der Rauchkammer überprüfen. Sensor reinigen und noch einmal testen. |

 Tabelle 10.10
 wLSN-Brandmelderempfindlichkeit - Zustände

## Alarmstummschaltung

Die Test-/Stummschaltungstaste drücken (siehe *Bild 10.7* auf *Seite 111*), um den Akustikmelder während eines Alarms stummzuschalten. Der akustische Signalgeber und der Alarm werden nach ein paar Minuten wieder aktiviert, wenn noch Rauch vorhanden ist.

#### LEDs

| LED    | Status                                                                    |
|--------|---------------------------------------------------------------------------|
| Blinkt | Normal.                                                                   |
| Ein    | Detektiert Rauch (Wärme) und sendet einen Alarm.                          |
| Aus    | Bei Bedarf Batterien ersetzen, Melder reinigen oder Optikkammer ersetzen. |

 Tabelle 10.11
 wLSN-Brandmelder-LED - Zustände

# Reinigen des Melders und Ersetzen der Optikkammer

Die Abdeckung des Melders nach Bedarf mit einem trockenen oder feuchten Tuch reinigen, um Staub und Schmutz zu entfernen. Das Innere des Melders wenigstens einmal im Jahr oder nach Bedarf reinigen.

So wird der Melder gereinigt:

- 1. Den Melder gegen den Uhrzeigersinn drehen, um ihn vom Montagesockel abzunehmen.
- 2. Die Batterien herausnehmen.
- 3. Einen Schlitz-Schraubendreher in den Schlitz an der Melderkappe stecken und die Kappe vorsichtig abhebeln. Die Optikkammer wie abgebildet nach unten drücken und sie vom Melder hoch- und abziehen. Siehe *Bild* 10.8 auf Seite 113.

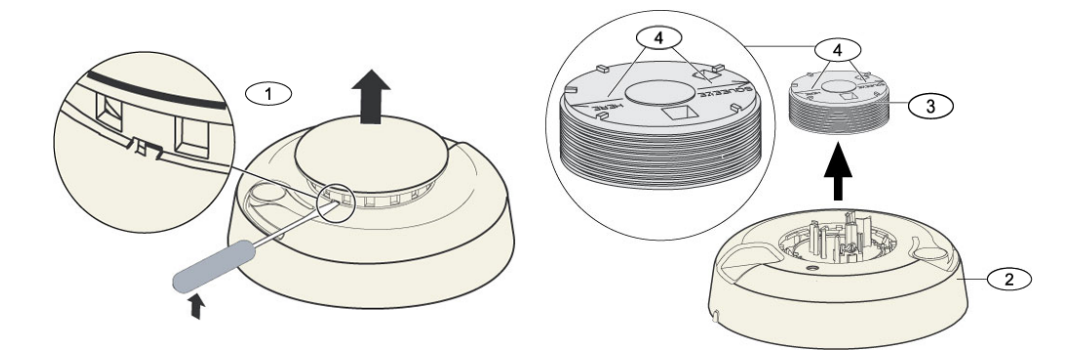

Bild 10.8 Die Melderkappe und die Kammer abnehmen

| 1 | Melderkappe abnehmen |
|---|----------------------|
| 2 | Rauchkammersockel    |
| 3 | Optikkammer          |
| 4 | Ausrichtungspfeile   |

- 4. Staub und Schmutz mit Druckluft oder einem weichen Pinsel vom Rauchkammersockel entfernen.
- 5. Die neue Optikkammer mit dem Sockel ausrichten und die Kammer verriegeln.
- 6. Zum Befestigen der Melderkappe diese mit dem Melder ausrichten, die Kappe auf den Melder drücken und die Kappe zum Verriegeln im Uhrzeigersinn drehen bis diese einrastet.
- 7. Auf die richtige Polarität achten, Batterien einsetzen und die Batterieabdeckung anbringen. Der Melder passt nicht richtig auf das Montageunterteil, wenn die Batterien nicht installiert sind.
- 8. Den Melder auf dem Montagesockel montieren.
- Die Empfindlichkeit des Melders pr
  üfen. Siehe Abschnitt Empfindlichkeitspr
  üfung auf Seite 112.

# 10.18 wLSN-Glasbruchmelder

# Spezifikationen

Der wLSN-Glasbruchmelder detektiert akustisch zerbrechendes Glas. Ein Gehäuse- und Abreiß-Sabotagekontakt überträgt eine Sabotagemeldung, wenn die Abdeckung von ihrem Sockel entfernt oder die Einheit von der Wand abgerissen wird.

# Spezifikationen

| 868 MHz                      | ISW-BGB1-SAX                    |                                           |                     |
|------------------------------|---------------------------------|-------------------------------------------|---------------------|
| 915 MHz                      | ISW-BGB1-SAY                    |                                           |                     |
| Stromversorgung/Spannung     | Zwei 1,5-V-Alkalibatterien (AA) |                                           |                     |
| Akustische Leistungsmerkmale | Glastypen und -stärken          | Art                                       | Stärke              |
|                              |                                 | Flachglas                                 | 0,24 cm bis 0,95 cm |
|                              |                                 | Vorgespanntes                             | 0,32 cm bis 0,95 cm |
|                              |                                 | Sicherheitsglas                           |                     |
|                              |                                 | Verbundglas*                              | 0,32 cm bis 1,43 cm |
|                              |                                 | Verdrahtet                                | 0,64 cm             |
|                              |                                 | * Nur dann geschützt, wenn beide Scheiben |                     |
|                              |                                 | brechen.                                  |                     |
|                              | Mindestscheibengröße für        | 28 cm x 28 cm                             |                     |
| alle Glastypen               |                                 |                                           |                     |
|                              | Bereich                         | Höchstens 7,6 m; kein Mindestbereich      |                     |

# Allgemeine Übersicht

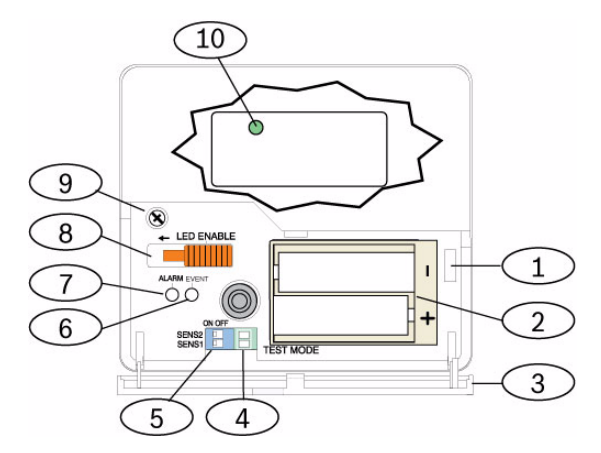

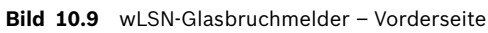

| 1  | Sabotagekontakt – Zugangsklappe                         |
|----|---------------------------------------------------------|
| 2  | AA-Batterien                                            |
| 3  | Zugangsklappe                                           |
| 4  | Testmodus-Prüfflächen                                   |
| 5  | Empfindlichkeits-DIP-Schalter                           |
| 6  | Ereignis-LED                                            |
| 7  | Alarm-LED                                               |
| 8  | Schalter zum Aktivieren der LED (AUS-Stellung)          |
| 9  | Gehäuseschraube                                         |
| 10 | HFSS-Modus-LED (Gehäuseschraube und Abdeckung abnehmen) |

# Installationsüberlegungen

# HINWEIS!

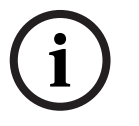

Glasbruchmelder sind nur als eine Komponente eines Sicherheitsbereichs-Überwachungssystem gedacht. Ein Bewegungsmelder sollte immer zusammen mit einem Glasbruchmelder eingesetzt werden.

Zur Gewährleistung optimaler Meldeleistungen eine Montagestelle wählen, die folgende Bedingungen erfüllt:

- höchstens 7,6 m von dem zu schützenden Glas entfernt,
- im freien Sichtfeld des zu schützenden Glases,
- mindestens 2 m über dem Boden,
- mindestens 1 m von Heiz- und Belüftungskanälen entfernt,
- mindestens 1 m von akustischen Signalgebern oder Zutrittssignalen, deren Durchmesser mehr als 5 cm beträgt, entfernt,
- am Fensterrahmen, wenn schwere Fenstervorhänge, Jalousien oder dergleichen vorhanden ist.

Folgende Montagestellen sind zu vermeiden:

- Ecken,
- dieselbe Wand wie das zu schützende Glas,
- frei stehende Pfeiler oder Säulen,
- Räume mit lärmintensiven Geräten (z. B. Kompressoren, Glocken und Elektrowerkzeuge).

# Empfindlichkeitseinstellungen

- 1. Bei angebrachtem Vordergehäuse vorsichtig die Zugangsklappe öffnen (Position 3 *Bild 10.9* auf *Seite 114*).
- Die LEDs zu Testzwecken die LEDs aktivieren; dazu den LED ENABLE-Schalter (Position 8 Bild 10.9 auf Seite 114) in die über dem Schalter markierte Pfeilrichtung schieben. An der Seite des Melders ragt ein orangefarbenes Fähnchen heraus. Siehe Bild 10.10 auf Seite 115.

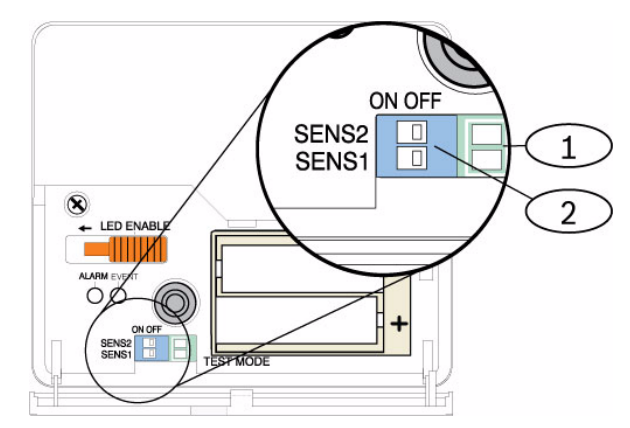

**Bild 10.10** wLSN-Glasbruchmelder – Schalter zur Empfindlichkeitseinstellung

| 1 | Prüfflächen                                  |
|---|----------------------------------------------|
| 2 | Schalter zur Einstellung der Empfindlichkeit |

3. Die Empfindlichkeitseinstellung für die geplante Anwendung festlegen. Siehe *Tabelle 10.12* auf *Seite 116*.

| Empfindlichkeit | SENS1 | SENS2 | Ungefährer Bereich |
|-----------------|-------|-------|--------------------|
| Höchstwert      | AUS   | AUS   | 7,6 m              |
| Mittelwert      | EIN   | AUS   | 4,6 m              |
| Niedrig         | AUS   | EIN   | 3 m                |
| Minimal         | EIN   | EIN   | 1,5 m              |

 Tabelle 10.12
 wLSN-Glasbruchmelder - Empfindlichkeitseinstellungen

- 4. Die Empfindlichkeitsschalter mit einem kleinen Schraubendreher verschieben. Die in Schritt 3 festgelegten Werte verwenden.
- 5. Alle Lärmquellen (z. B. Maschinen, Büro- oder Audiogeräte) im Bereich einschalten.
- Die grüne Ereignis-LED (Position 6, *Bild 10.9* auf *Seite 114*) ca. 1 Minute lang beobachten.
   Wenn die grüne LED blinkt, den Melder an einer anderen Stelle anbringen oder die Empfindlichkeit mit dem Empfindlichkeitsschalter verringern.
- 7. Schritte 3 bis 6 so lange wiederholen, bis die optimale Empfindlichkeitsstufe erzielt wird.
- 8. Nach Einstellung der Empfindlichkeit den LED ENABLE-Schalter (Position 8 *Bild 10.9* auf *Seite 114*) wieder in die AUS-Stellung schieben.

# Prüfen

Der Melder sollte mindestens einmal jährlich getestet werden. Zum Testen des Melders das Schallsensor-Testgerät 13-332 verwenden.

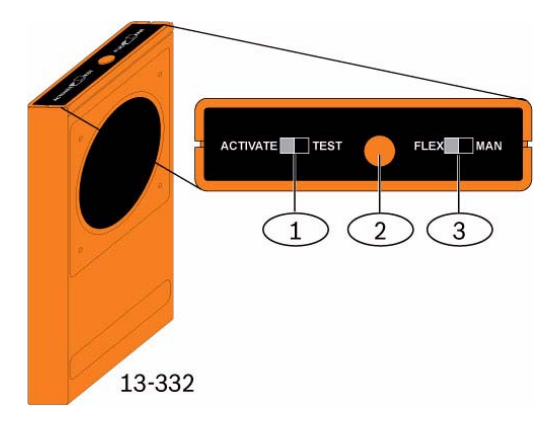

Bild 10.11 Schallsensor-Testgerät 13-332

| 1 | ACTIVATE/TEST-Schalter |
|---|------------------------|
| 2 | Starttaste             |
| 3 | FLEX/MAN-Schalter      |

# Aktivieren des Testmodus

Den Melder in den Testmodus versetzen. Im Testmodus wird der LED-Deaktivierschalter des Melders (Position 8 *Bild 10.9* auf *Seite 114*) außer Kraft gesetzt. Der Testmodus kann am Melder oder von einem entfernten Standort aus aktiviert werden. Aktivierung des Testmodus am Melder:

1. Vorsichtig die Zugangsklappe des Melders öffnen.

- 2. Einen Schraubendreher in die Aussparung mit den Prüfflächen (neben den Empfindlichkeitsschaltern) (Position 1 *Bild* 10.9 auf *Seite* 114) stecken.
- Mit der Schraubendreherspitze oder einem anderen leitenden Objekt aus Metall die beiden Prüfflächen für einen kurzen Moment kurzschließen.
   Die (grüne) Ereignis-LED (Position 6 *Bild 10.9* auf *Seite 114*) blinkt einmal pro Sekunde. Wenn die grüne LED nicht blinkt, Schritte 10 und 11 wiederholen.

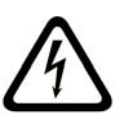

# **GEFAHR!**

Das Schallsensor-Testgerät 13-332 erzeugt extrem laute Geräusche und kann bei Einsatz in der Nähe von Personen Hörschäden verursachen. Das 13-332 darf niemals auf umstehende Personen gerichtet werden.

Ferneingabe des Testmodus:

- 1. In die Nähe des Melders stellen (höchstens 3 m entfernt).
- 2. Die Schalter oben am 13-332-Testgerät auf die Modi ACTIVATE und MAN stellen (Positionen 1 und 3 *Bild* 10.9 auf *Seite* 114).
- 3. Die Vorderseite des Testgeräts auf den Melder richten und die rote Starttaste auf der Oberseite drücken (Position 2 *Bild* 10.9 auf *Seite* 114).

Das Testgerät summt und die grüne LED auf dem Melder blinkt einmal pro Sekunde. Sollte die grüne LED nicht blinken, näher an den Melder herantreten und das Verfahren wiederholen.

# Prüfen

# Funktionsprüfung des wLSN-Glasbruchmelders mittels Testgerät (Flex- und Audiosignale)

- 1. Die Schalter am 13-332-Testgerät auf TEST und FLEX stellen (Positionen 1 und 3 *Bild 10.9* auf *Seite 114*).
- 2. Die rote Starttaste drücken (Position 2, *Bild 10.9* auf *Seite 114*). Damit wird das Testgerät aktiviert und eine acht Sekunden lange Scharfschaltung eingeleitet.
- 3. Wenn Vorhänge, Jalousien usw. vorhanden sind, diese vollständig schließen.
- 4. Das Testgerät 13-332 an die Stelle des Fensters halten, die am weitesten vom Melder entfernt ist. Sind Vorhänge oder dergleichen vorhanden, das Testgerät zwischen Glas und Vorhängen halten.
- 5. Mit einem gepolsterten Werkzeug vorsichtig an das Glas klopfen. Das Testgerät 13-332 reagiert mit einem Glasbruchgeräusch.

Wenn der Melder sowohl das Flex- als auch das Audiosignal einwandfrei empfängt, leuchtet seine rote Alarm-LED

drei Sekunden lang auf.

Sollte die rote LED nicht aufleuchten, muss der Melder gemäß Abschnitt 9.0 Prüfung des HFSS-Messbereichs auf Seite 81 anders positioniert werden.

Verlassen des Testmodus am Melder:

- 1. Vorsichtig die Zugangsklappe des Melders öffnen.
- 2. Einen Schraubendreher in die Aussparung mit den Prüfflächen (neben den Empfindlichkeitsschaltern) (Position 1 *Bild 10.9* auf *Seite 114*) stecken.
- 3. Mit der Schraubendreherspitze oder einem anderen leitenden Objekt aus Metall die beiden Prüfflächen für einen kurzen Moment kurzschließen.

Sobald der Testmodus deaktiviert wird, hört die grüne Ereignis-LED (Position 6 *Bild 10.9* auf *Seite 114*) auf zu blinken. Sollte die Ereignis-LED weiterhin blinken, Schritte 2 und 3 wiederholen.

# Deaktivierung mittels Testgerät:

- 1. In die Nähe des Melders stellen (höchstens 3 m entfernt).
- 2. Die Schalter oben am 13-332-Testgerät auf die Modi ACTIVATE und MAN stellen (Positionen 1 und 3 *Bild 10.9* auf *Seite 114*).
- Die Vorderseite des Testgeräts auf den Melder richten und die rote Starttaste auf der Oberseite drücken (Position 2 *Bild 10.9* auf *Seite 114*). Der Tester summt.

# Eingabe des HFSS-Modus bei entferntem Abreiß-Sabotagekontakt:

Zur Eingabe des HFSS-Modus bei abgenommener Abreiß-Sabotagekontakt-Lasche:

- 1. Die Batterien herausnehmen und wieder einlegen.
- 2. Den Abreiß-Sabotagekontakt gedrückt halten. Siehe *Bild* 10.12 auf *Seite* 118.

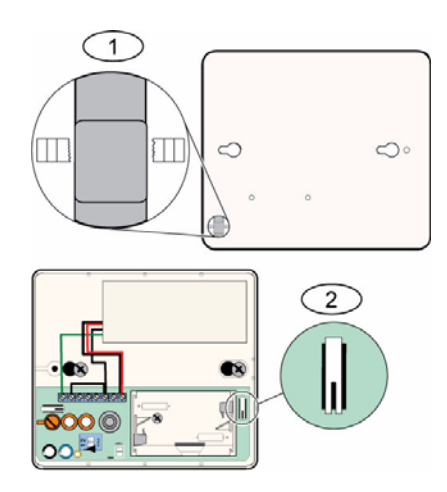

Bild 10.12 Abreiß- und Deckel-Sabotagekontakte

| 1 | Abreiß-Sabotagekontakt (Melderrückseite) |
|---|------------------------------------------|
| 2 | Deckel-Sabotagekontakt (im Melder)       |

3. Innerhalb von 10 Sekunden nach erneutem Einlegen der Batterien viermal kurz auf den Deckel-Sabotagekontakt drücken. Siehe *Bild 10.12* auf *Seite 118*. Der Melder begibt sich in den HFSS-Modus.

#### **Anzeige Niedriger Batterieladezustand**

Zur Anzeige eines niedrigen Batterieladezustands des Melders gibt es zwei Möglichkeiten:

- Wenn die LEDs aktiviert sind, blinken beide gleichzeitig einmal pro Sekunde.

- Eine Anzeige des niedrigen Batterieladezustand wird an die Zentrale gesendet.

Die blinkenden LEDs und die Anzeige des niedrigen Batterieladezustand an der Zentrale sind voneinander unabhängig und treten nicht unbedingt gleichzeitig auf. Beides weist jedoch auf einen niedrigen Batterieladezustand hin.

# 10.19 wLSN-Wassersensor/Niedrigtemperatursensor

Der wLSN-Wassersensor/Niedrigtemperatursensor erkennt verschüttetes Wasser oder Leckwasser auf einer festen Oberfläche. Dieser Sensor kann auch zur Temperaturüberwachung eingesetzt werden, um bei der Gefahr einfrierender Wasserleitungen zu warnen. Wenn die Temperatur länger als 30 Sekunden unter +7°C fällt, sendet der Sensor ein Signal an den wLSN-Hub.

| 868 MHz                  | ISW-BWL1-SX                              |
|--------------------------|------------------------------------------|
| 915 MHz                  | ISW-BWL1-SY                              |
| Stromversorgung/Spannung | Zwei AA-Batterien, 2,3 V DC bis 3,0 V DC |
| Relative Feuchte         | Bis 95%, nicht kondensierend             |
| Betriebstemperatur:      | -10°C bis +55°C                          |
| Alarmtemperatur:         | <+7°C                                    |
| EN50131-1                | Umweltklasse II                          |

#### Spezifikationen

#### Installationsüberlegungen

Der wLSN Wassersensor/Niedrigtemperatursensor ist für Folgendes nicht geeignet:

- Überwachung des Wasserstands in Lagertanks oder anderer Flüssigkeitsstände
- dauerhaftes Eintauchen in Wasser
- Erkennung von fehlendem Wasser

#### Testen und Aktivieren von wLSN-Wassersensoren/Niedrigtemperatursensoren

Jede neu erkannte und eingegliederte Komponente während des Meldertests zur Aktivierung der Komponente prüfen. Wenn spezifische Meldernummern bevorzugt werden, die Melderpunkte in der entsprechenden Reihenfolge prüfen.

#### Testen und Aktivieren, wenn beide Sensoren gebraucht werden

- Bei der Melder-Funktionsprüfung zuerst den Niedrigtemperatursensor prüfen. Siehe *Tabelle 10.13*, *Seite 120* für Anleitungen. Systemansage: "Melder xx wurde geprüft."
- 2. Prüfen des Wassersensors. Siehe Tabelle 2 für Anleitungen.

## Testen und Aktivieren, wenn nur der Wassersensor gebraucht wird

Bei der Melder-Funktionsprüfung den Wassersensor prüfen. Siehe *Tabelle 10.13*, *Seite 120* für Anleitungen.

Systemansage: "Melder xx wurde geprüft."

#### Testen und Aktivieren, wenn nur der Niedrigtemperatursensor gebraucht wird

Bei der Melder-Funktionsprüfung den Niedrigtemperatursensor prüfen. Siehe *Tabelle 10.13*, *Seite 120* für Anleitungen.

Systemansage: "Melder xx wurde geprüft."

Die Wassersensorsonde nicht anschließen.

| Sensor            | Prüfverfahren                                                                                                    |
|-------------------|----------------------------------------------------------------------------------------------------|
| Wasser            | <ul> <li>Eine der folgenden Methoden auswählen:</li> <li>Die Wassersondenstifte wenigstens 5 Sekunden lang<br/>kurzschließen <i>Bild 10.13</i>, <i>Seite 120</i>. Die Wassersonde<br/>wenigstens 5 Sekunden lang eintauchen.</li> </ul> |
| Niedrigtemperatur | Die "T"-Flächen wenigstens 5 Sek. kurzschließen. Siehe <i>Bild 10.13</i> , S <i>eite 12</i> 0.                                                                                                    |

 Tabelle 10.13
 Prüfen des Wassersensors/Niedrigtemperatursensors und Aktivieren der Verfahren

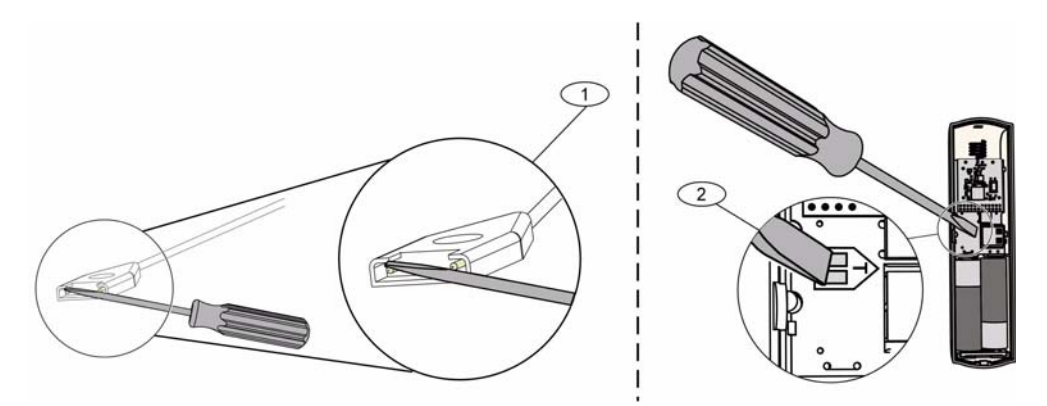

Bild 10.13 Aktivierung der Wassersonde und Niedrigtemperaturfunktionen

| 1 | Wassersensor            |
|---|-------------------------|
| 2 | Niedrigtemperatursensor |

# **11** Parametrierdetails und -vorgaben

In diesem Abschnitt werden die Hauptfunktionen der wichtigsten Leistungsmerkmale definiert.

Hier werden auch die Parametriervorgaben für die am häufigsten benutzten Ländercodes aufgeführt.

# **11.1** Parametrierdetails von Leistungsmerkmalen

# 102. Ländercode

Den entsprechenden Code für den länderspezifischen Betrieb auswählen.

## 107. Laufzeit des Feueralarms

Eingeben, wie lange die Feueralarmglocke an den Glockenausgängen und am Bedienteil ertönt.

## 108. Laufzeit des Einbruchalarms

Eingeben, wie lange die Einbruchalarmglocke an den Glockenausgängen und am Bedienteil ertönt.

## 110. Einbruchalarmabbruchzeit

Eingeben, wie lange die Zentrale wartet, bevor sie ein Alarmprotokoll nach Auslösung eines Alarms sendet.

## 111. Feueralarmabbruchzeit

Eingeben, wie viel Zeit ein Benutzer nach dem Senden des Feueralarmprotokolls durch das System an das Bedienteil hat, um das Protokoll abzubrechen. Wenn ein Feueralarm während der Abbruchzeit bestätigt wird, sendet das System ein Abbruchprotokoll an das Bedienteil. Die Eingabe einer 0 deaktiviert diese Funktion.

## 112. Einbruchalarmabbruchzeit

Eingeben, wie viel Zeit ein Benutzer nach dem Senden eines Einbruchalarmprotokolls durch das System an das Bedienteil hat, um das Protokoll abzubrechen.

## 115. Zutrittssignalmodusbetrieb bei unscharf geschaltetem System

Legt den Betrieb des Zutrittssignalmodus fest, nachdem das System unscharf geschaltet wurde.

## 116. Automatische Prüfprotokoll-Häufigkeit

Legt fest, wie häufig die Zentrale ein automatisches Prüfprotokoll sendet.

# 118. RPS-Pincode

Den sechsstelligen Pincode eingeben, der von der RPS Zugriff auf die Zentrale ermöglicht.

# 124. Bestätigung eines Melderalarms

Legt das vom Melder erforderliche Niveau der Alarmbestätigung fest, bevor ein Einbruchalarmzustand eintritt.

## 125. Anzahl der zugelassenen ausgelösten Melder

Legt die Höchstanzahl der ausgelösten Melder fest, die deaktiviert werden, während das System scharfgeschaltet ist.

## 126. Scharfschalteverzögerung

Eingeben, wie viel Zeit der Benutzer zum Verlassen des Gebäudes hat, bevor das System scharfschaltet.

#### 127. Eingangsverzögerung

Eingeben, wie viel Zeit der Benutzer zum Betreten des Gebäudes und Ausschalten des Systems hat, bevor ein Alarmzustand ausgelöst wird.

## 131. Anzahl Swinger-Umgehungen

Die Anzahl der Alarmprotokolle eingeben, die ein Melder bei scharf geschaltetem System senden darf, bevor der Melder umgangen wird.

#### 133. Reihenfolgeoptionen von System Ein

Legt die Reihenfolge der Ansage der System Ein-Optionen an den Benutzer fest.

#### 134. Schalter für Meldergruppenabhängigkeit

Eingeben, wie lange das System auf wenigstens zwei gestörte Melder einer Meldergruppenabhängigkeit wartet, bevor die Zentrale ein Protokoll über einen bestätigten Alarm an das Bedienteil sendet.

#### 140. Demo-Modus

Der Demo-Modus steuert, wie Telefonansagen vom System angesagt werden: entweder nur über das Telefon oder über die Telefone und alle inaktiven Bedienteile (Bedienteile, die momentan keine Befehle verarbeiten). Demo-Modus auf **2** stellen (Demo-Modus Autom. Ein/ Aus). Das Telefonmenü eingeben.

Auf einem inaktiven Bedienteil die [i]-Taste drücken, um die Telefonansagen über alle inaktiven Bedienteile entweder ein- oder auszuschalten. Wenn man das Telefonmenü verlässt und die Telefonsitzung beendet, schaltet das System den Demo-Modus aus.

#### 142. Installationspincode beschränken

Wenn auf 0 gestellt, muss der Hauptbenutzer den Installationspincode aktivieren, bevor eine Person, die mit dem Installationspincode angemeldet ist, Arbeiten über das Telefonmenü oder die RPS ausführen kann; die Aktivierung des Installationspincodes erwährt ihm eine Zugangsberechtigung der Stufe 3. Der Installationspincode bleibt auf Stufe 3, bis eine Scharfschalteverzögerung eintritt.

Wenn auf 0 gestellt und dem Einrichter Zugang gewährt ist, während die Zentrale scharfgeschaltet ist, werden die Leistungsmerkmale beschränkt.

Zum Aktivieren des Installationspincodes:

- 1. An der Zentrale aktiviert der Hauptbenutzer den Pincode/gibt diesen ein. Wenn die Validierung für den Hauptbenutzerpincode abläuft, wird der Installationspincode aktiviert.
- 2. Mit Hilfe eines Codierschlüssels legt der Hauptbenutzer den Codierschlüssel mehrmals vor, bis das Bedienteil ansagt: "Unscharf schalten". Wenn der Hauptbenutzer-Codierschlüssel nochmals vorgelegt wird, wird der Installationspincode deaktiviert.
- 3. Über die Telefonschnittstelle gibt der Hauptbenutzer den Pincode ein und drückt dann zur Systemwartung auf [3], nochmals auf [3] für Systemtestmenü und dann zum Aktivieren des Installationspincodes auf [6].

#### 145. Prüfprotokoll - Wochentag

Den Tag auswählen, an dem die Zentrale das Prüfprotokoll sendet.

#### 146. Prüfprotokoll - Tag des Monats

Den Tag des Monats eingeben, an dem die Zentrale das Prüfprotokoll sendet.

#### 148. Scharfschaltungssignaltöne/Abgestufte Meldung

Auswählen, ob die Einbruch- sowie Einbruch- und Feuerausgangsfunktionsarten Signaltöne geben, wenn der Funk-Handsender benutzt wird, um die Zentrale scharf- oder unscharfzuschalten.

#### **150. Stördetektionsstufe von Funk-Komponenten**

Die Stördetektionsstufe von Funk-Komponenten konfigurieren.

#### 163. Störungstöne stummschalten

Ansage von Störungstönen stummschalten.

#### 164. System-Inaktivitätszeitraum (Stunden)

Die Anzahl der Stunden eingeben, die das System unscharf geschaltet sein muss, bevor das "System inaktiv"-Protokoll gesendet wird.

#### 165. System-Inaktivitätszeitraum (Tage)

Die Anzahl der Tage eingeben, die das System unscharf geschaltet sein muss, bevor das "System inaktiv"-Protokoll gesendet wird.

#### 166. System-Inaktivitätszeitraum (Wochen)

Die Anzahl der Wochen eingeben, die das System unscharf geschaltet sein muss, bevor das "System inaktiv"-Protokoll gesendet wird.

#### 168. Audioverifikations-Befehlssatz

Den Befehlssatz wählen, den die Zentrale für die interne Alarmverifikation verwendet. Die [\*]-Taste auf dem Telefon drücken, um das Mikrofon an den Bedienteilen zu aktivieren. Dadurch kann der Betreiber des Bedienteils Geräusche auf dem Gelände oder in den Räumlichkeiten hören. Diese Option bezieht sich nur auf einen Telefontastendruck während einer laufenden Audioverifikations-Sitzung zwischen der Zentrale und dem Betreiber des Bedienteils.

#### 224. Uhrzeit des automatischen RPS-Call-Ins (Stunden)

#### 202. PSTN- oder GSM-Anschluss

Die Art der Telefonverbindung auswählen, mit der das System Protokolle an das Bedienteil sendet.

#### 203. Wiederholungsanzahl im Voice-Format

Eingeben, wie oft das System einen Voice-Bericht während eines Telefongesprächs wiederholt.

#### 204. Versuche der Nachrichtenzustellung im Voice-Format

Eingeben, wie oft das System versucht, eine Nachricht im Voice-Format zuzustellen.

#### 217. Verzögerung der Umgehungsnummer für Notruf

Eingeben, wie lange das System wartet, bevor es Protokolle bei Wahl einer Notrufnummer sendet.

#### 222. Anzahl der Klingelzeichen vor Anrufbeantwortung

Die Anzahl der Klingelzeichen eingeben, bevor das System einen eingehenden Anruf beantwortet.

#### 223. Zutrittssignalprüfung

Dieses Leistungsmerkmal gilt für alle Einbruchausgangsfunktionen und alle Scharfstellungsmodi.

0 = Keine Schließung Ring-Back oder Zutrittssignalprüfung; 1 = Aktiviert

Wenn Schließungsprotokolle nicht aktiviert sind, werden die Ausgänge am Ende der Scharfschalteverzögerung 1 Sek. lang eingeschaltet.

Wenn Schließungsprotokolle aktiviert sind, werden die Ausgänge 1 Sek. lang eingeschaltet, wenn die Zentrale eine Schließungsprotokollbestätigung vom Bedienteil erhält.

# Die Stunde auswählen, in der die Zentrale die RPS anruft.

# 225. Uhrzeit des automatischen RPS-Call-Ins (Minuten)

Die Minute auswählen, in der die Zentrale die RPS anruft.

## 227. Uhrzeit des automatischen RPS-Call-Ins (Wochentag)

Den Wochentag auswählen, an dem die Zentrale die RPS anruft.

#### 228. Uhrzeit des automatischen RPS-Call-Ins (Tag des Monats)

Den Tag des Monats auswählen, an dem die Zentrale die RPS anruft.

#### 229. Automatische RPS-Call-In-Telefonnummer

Die Telefonnummer auswählen, mit der die Zentrale die RPS anruft.

#### 245. Methode für das automatische RPS-Call-In

Auswählen, ob die Zentrale für das Call-In bei der RPS eine Telefonnummer oder IP-Adresse verwendet.

#### 246. RPS-Portnummer

Die Portnummer für die Kontaktaufnahme mit der RPS eingeben, wenn automatisches Call-In über eine Netzwerkverbindung erfolgt.

#### 305. Zielversuche

Eingeben, wie oft das System jede Zieladresse im gewählten Ziel zu erreichen versucht, wenn der erste Versuch fehlschlägt.

#### 601. Funk-Handsender-Bedrohung aktivieren

Auswählen, ob ein Funk-Handsender ein Bedrohungsereignis sendet, wenn die Scharfschaltungs- und Unscharfschaltungstasten gleichzeitig gedrückt gehalten werden, oder nicht.

#### 611. Ausgangsart 1

- **Deaktiviert:** Ausgang ist deaktiviert.
- Einbruch: Ausgang wird eingeschaltet, wenn ein Einbruchalarm gegeben wird. Zum Ausschalten des Ausgangs wird das System unscharf geschaltet oder gewartet, bis die Laufzeit der Einbruchalarmglocke abgelaufen ist.
- Feuer: Ausgang wird eingeschaltet, wenn ein Feueralarm ausgelöst wird. Zum Ausschalten des Ausgangs wird das bereits eingeschaltete System unscharf geschaltet oder warten, bis die Laufzeit der Feueralarmglocke abgelaufen ist.
- Feuermeldung: Ausgang wird eingeschaltet, wenn ein Feueralarm ausgelöst wird. Das bereits eingeschaltete System unscharf schalten, um den Ausgang auszuschalten, oder den Alarm bestätigen, falls das System unscharf geschaltet ist.
- Einbruch und Feuer: Ausgang wird eingeschaltet, wenn ein Einbruch- oder Feueralarm ausgelöst wird. Das System wird unscharf geschaltet, um den Ausgang auszuschalten, oder warten, bis die Laufzeit der Alarmglocke abgelaufen ist. Feueralarme haben Priorität über Einbruchalarme.
- Einbruch- und Feuermeldung: Ausgang wird eingeschaltet, wenn ein Einbruch- oder Feueralarm ausgelöst wird. Das bereits eingeschaltete System unscharf schalten, um den Ausgang auszuschalten, oder den Alarm bestätigen, falls das System unscharf geschaltet ist. Feueralarme haben Priorität über Einbruchalarme.
- Zurücksetzen des Systems: Der Ausgang ist normalerweise eingeschaltet. Der Ausgang wird ca. 10 Sek. lang ausgeschaltet, wenn das System zurückgesetzt wird. Mit dieser Funktion werden Geräte, wie z. B. Vierleiterbrandmelder, die eine Stromunterbrechung erfordern, um einen Alarmmeldezustand zurückzusetzen, mit Strom versorgt.
- System scharfgeschaltet: Ausgang wird eingeschaltet, wenn das System scharfgeschaltet wird, oder bleibt eingeschaltet, bis das System unscharf geschaltet wird.
- **System bereit:** Ausgang wird eingeschaltet, wenn das System zum Scharfschalten bereit ist (es liegen keine ausgelösten Melder oder Systemstörungen vor).
- Funk-Handsender Ein/Aus: Der Ausgang wird aktiviert oder deaktiviert, wenn der

Benutzer auf die Taste 🔘 oder 🔘 des Funk-Handsenders drückt.

- Funk-Handsender 2-Sek.-Impuls: Der Ausgang wird zwei Sekunden lang aktiviert, wenn

der Benutzer auf die Taste 🔘 oder 🔍 des Funk-Handsenders drückt.

- Benutzergesteuert: Der Ausgang wird aktiviert oder deaktiviert, wenn ein Benutzer oder der Einrichter das Ein- oder Ausschalten der Ausgänge in den Telefonmenüs wählt.
- Einbruch und Feuer im Innenbereich: Ausgang wird eingeschaltet, wenn ein Einbruchoder Feueralarm ausgelöst wird. Das System unscharf schalten, um den Ausgang auszuschalten, oder warten, bis die Laufzeit der Alarmglocke abgelaufen ist. Feueralarme haben Priorität über Einbruchalarme.
- System Ein (Extern Scharf): Ausgang wird eingeschaltet, wenn das System scharfgeschaltet ist (Extern Scharf) und keine Melder umgangen oder zwangsläufig scharfgeschaltet wurden.

# Einbruch und Feuer:

- Ausgang wird eingeschaltet, wenn ein Einbruch- oder Feueralarm ausgelöst wird.
   Das System unscharf schalten, um den Ausgang auszuschalten, oder warten, bis die Laufzeit der Alarmglocke abgelaufen ist.
- Bei Auslösung eines Feueralarms bietet diese Ausgangsfunktion nur einen stetigen Ausgang (kein Zeitcode 3 oder Impulsrhythmus).
- Feueralarme haben Priorität über Einbruchalarme.

# 880. Mindestwiederholzeitraum für Alarmmeldung

Eingeben, wie lange das Bedienteil zwischen Ansagen von Alarmnachrichten wartet, bevor die Meldung wiederholt wird, selbst wenn der Näherungssensor des Bedienteils eine Bewegung erkennt.

# 9xx1. Melderarten

- **Deaktiviert:** Melder ist deaktiviert.
- Sicherheitsbereich (Ein- oder Ausgang): Bei Auslösung und scharfgeschaltetem System startet die Eingangsverzögerung. Wenn das System nicht am Ende der Eingangsverzögerung unscharf geschaltet wird, wird ein Alarm ausgelöst.
- Innenbereich (Wegmelder): Falls das System auf "Intern Scharf" eingestellt ist, ignoriert es diese Melder. Falls das System auf "Extern Scharf" eingestellt ist, löst ein ausgelöster Innenbereichsmelder einen Alarm aus. Diese Melder werden während des Laufs der Scharfschalte- und Eingangsverzögerung ignoriert.
- Sicherheitsbereich Sofortmeldung: Falls eine Auslösung bei scharfgeschaltetem System eintritt, wird ein örtlicher Alarm ausgelöst.
- 24-Stunden: Bei Auslösung wird immer ein Alarm ausgelöst. Zur Wiederherstellung eines 24-Stunden-Melders wird das bereits scharfgeschaltete System unscharf geschaltet oder der Alarm bestätigt, falls das System unscharf geschaltet ist.
- Feueralarm, bestätigt (mit Verzögerung): Bei Auslösung erfolgt die Feueralarmbestätigung. Falls während der zweiminütigen Warteperiode ein zweites Feuerereignis erfolgt, wird ein Feueralarm ausgelöst. Falls kein zweites Feuerereignis erfolgt, wird das System wieder in den Normalzustand versetzt.
- 23 Std. Feueralarm: Bei Auslösung wird immer ein Feueralarm ausgelöst.
- Stiller Notrufmelder: Bei Auslösung wird immer ein Alarm ausgelöst. Der Alarm wird weder visuell noch akustisch angezeigt.
- Wegemelder: Bei Auslösung und wenn benutzerdefiniert, startet die Eingangsverzögerung. Dieser Melder funktioniert als Innenmelder, wenn das System auf "Intern Scharf" oder "Extern Scharf" eingestellt ist.
- Abbruch der Austrittsverzögerung: Bei Auslösung und Wiederherstellung während der Scharfschalteverzögerung stoppt die Scharfschalteverzögerung und das System wird unverzüglich scharfgeschaltet.
- Schlüsseltaster: Das System wird mit einem Schlüsseltaster ein- oder ausgeschaltet.
- Schlüsselschalter: Das System wird mit einem Schlüsselschalter ein- oder ausgeschaltet.
- 24-Stunden-Störung: Bei Auslösung wird immer ein Störungszustand ausgelöst. Zur Wiederherstellung eines 24-Stunden-Melders wird das bereits scharfgeschaltete System unscharf geschaltet oder der Alarm wird bestätigt, falls das System unscharf geschaltet ist.

## - Benutzernotfall, überwachter 24-Stunden-Melder:

- Wenn die Stromkreisbauweise des Melders = 0, führt ein offener oder kurzgeschlossener Stromkreis zu einem Sabotagezustand. Ein nicht normaler Stromkreis führt zu einem Alarmzustand.
- Wenn die Stromkreisbauweise des Melders = 1, führt ein offener oder kurzgeschlossener Stromkreis zu einem Alarmzustand.
- Siehe Stromkreisbauweise auf Seite 68 für weitere Informationen.
- Falls Benutzernotfall einem Funkmelder zugewiesen ist, führt jeder nicht normale Alarmzustand zu einem Alarmzustand.
- Zur Wiederherstellung eines Benutzernotfallmelders wird das bereits scharfgeschaltete System unscharf geschaltet oder der Alarm wird bestätigt, falls das System unscharf geschaltet ist.

## 9xx6. Alarmbestätigung

Auswählen, ob das Bedienteil den Alarm bestätigen kann, wenn dort ein Alarmprotokoll vom Melder eingeht und das Protokoll bestätigt wurde.

# 11.2 Ländercodes

Mit dem Ländercode wird die Zentrale auf die richtigen länderspezifischen Vorgaben für Ihre Installation eingestellt.

| Land                  | Code | Land                         | Code |
|-----------------------|------|------------------------------|------|
| Argentinien           | 01   | Israel                       | 63   |
| Australien            | 02   | Italien                      | 25   |
| Österreich            | 03   | Japan                        | 26   |
| Weißrussland          | 62   | Litauen                      | 29   |
| Belgien               | 04   | Luxemburg                    | 20   |
| Bosnien               | 65   | Malaysia                     | 32   |
| Brasilien             | 05   | Mexiko                       | 34   |
| Bulgarien             | 06   | Niederlande                  | 35   |
| Kanada                | 07   | Neuseeland                   | 36   |
| China                 | 08   | Norwegen                     | 38   |
| Kroatien              | 10   | Polen                        | 41   |
| Tschechische Republik | 12   | Portugal                     | 42   |
| Dänemark              | 13   | Rumänien                     | 43   |
| Ägypten               | 14   | Russische Föderation         | 44   |
| Finnland              | 16   | Spanien                      | 51   |
| Frankreich            | 17   | Schweden                     | 52   |
| Deutschland           | 18   | Taiwan                       | 54   |
| Griechenland          | 19   | Thailand                     | 55   |
| Hongkong              | 20   | Türkei                       | 56   |
| Ungarn                | 21   | Ukraine                      | 62   |
| Indien                | 22   | Vereinigte Arabische Emirate | 65   |
| Indonesien            | 23   | Großbritannien               | 57   |
| Irland                | 24   | USA                          | 58   |

#### Easy Series

# 11.3 Ländercode-spezifische Vorgabeparametriercodes

|        |         | Länder | codes  |     |     |     |        |     |        |        |     |        |     |          |     |
|--------|---------|--------|--------|-----|-----|-----|--------|-----|--------|--------|-----|--------|-----|----------|-----|
| Nr. de | es      |        |        |     |     |     |        |     |        |        |     |        |     |          |     |
| Gewü   | nschten |        |        |     |     |     |        |     |        |        |     |        |     |          |     |
| Leistu | Ingsmer |        |        |     |     |     |        |     |        |        |     |        |     |          |     |
| kmals  | -       | 3      | 4      | 6   | 10  | 12  | 13     | 14  | 16     | 17     | 18  | 19     | 21  | 24       | 25  |
| [      | 107     | 5      | 3      | 5   | 5   | 1   | 3      | 5   | 5      | 3      | 5   | 7      | 5   | 15       | 3   |
|        | 108     | 5      | 3      | 5   | 5   | 1   | 3      | 5   | 5      | 3      | 5   | 7      | 5   | 15       | 3   |
|        | 125     | 0      | 3      | 3   | 3   | 3   | 0      | 3   | 3      | 3      | 0   | 3      | 3   | 0        | 3   |
|        | 126     | 60     | 60     | 60  | 60  | 30  | 45     | 60  | 30     | 45     | 60  | 60     | 60  | 45       | 30  |
|        | 127     | 30     | 30     | 30  | 30  | 30  | 45     | 30  | 25     | 30     | 30  | 30     | 30  | 45       | 20  |
|        | 133     | 1      | 1      | 1   | 1   | 1   | 3      | 1   | 3      | 3      | 1   | 1      | 3   | 3        | 1   |
|        | 136     | 0      | 1      | 0   | 0   | 0   | 0      | 0   | 0      | 0      | 0   | 0      | 0   | 0        | 0   |
|        | 137     | 0      | 0      | 0   | 0   | 0   | 1      | 0   | 0      | 0      | 0   | 0      | 0   | 0        | 0   |
|        | 138     | 0      | 0      | 0   | 0   | 0   | 0      | 0   | 0      | 0      | 0   | 0      | 0   | 0        | 0   |
|        | 204     | 3      | 3      | 1   | 1   | 3   | 3      | 1   | 2      | 3      | 3   | 5      | 3   | 3        | 5   |
|        | 211     | 0      | 0      | 0   | 0   | 0   | 0      | 0   | 0      | 0      | 0   | 0      | 0   | 5        | 3   |
|        | 212     | 0      | 0      | 0   | 0   | 0   | 0      | 0   | 0      | 0      | 0   | 0      | 0   | 5        | 3   |
|        | 213     | 0      | 0      | 0   | 0   | 0   | 0      | 0   | 0      | 0      | 0   | 0      | 0   | 5        | 3   |
|        | 214     | 0      | 0      | 0   | 0   | 0   | 0      | 0   | 0      | 0      | 0   | 0      | 0   | 4        | 3   |
| -      | 210     | 110    | 112    | 000 | 112 | 112 | 112    | 000 | 112    | 112    | 110 | 000    | 112 | 999      | 113 |
|        | 300     | 0      | 1      | 6   | 0   | 1   | 0      | 0   | 0      | 1      | 0   | 0      | 0   | 1        | 1   |
|        | 9011    | 0      | 1      | 0   | 0   | 1   | 0      | 0   | 0      |        | 0   | 0      | 0   | <br>0    | 2   |
|        | 9021    | 1      | 3<br>2 | 1   | 1   | 2   | 1<br>2 | 1   | 1<br>2 | 2      | 1   | 1<br>2 |     | 0        | 3   |
|        | 9031    | 1      | 3<br>2 | 1   | 1   | 2   | 3<br>2 | 1   | 2      | 2      | 1   | ງ<br>ເ |     | ວ<br>າ   | 3   |
|        | 9041    | 1      | 3 7    | 1   | 1   | 2   | 3      | 1   | 2      | 2      | 1   | ິ<br>ໂ | 1   | <u>ר</u> | 2   |
|        | 9061    | 2      | ך<br>ג | 2   | 2   | 2   | 2      | 2   | 3      | 3<br>3 | 2   | 2      | 2   | 3        | 2   |
| ŀ      | 9071    | 2      | 3      | 2   | 2   | 2   | 2      | 2   | 4      | 3      | 2   | 2      | 2   | 2        | 2   |
|        | 9081    | 2      | 3      | 2   | 2   | 2   | 2      | 2   | 3      | 4      | 2   | 4      | 2   | 2        | 4   |
|        | 9012    | 2      | 0      | 2   | 2   | 2   | 2      | 2   | 2      | 0      | 2   | 2      | 2   | 0        | 0   |
|        | 9022    | 2      | 0      | 2   | 2   | 2   | 0      | 2   | 2      | 0      | 2   | 2      | 2   | 0        | 0   |
|        | 9032    | 2      | 0      | 2   | 2   | 2   | 0      | 2   | 2      | 0      | 2   | 2      | 2   | 0        | 0   |
|        | 9042    | 2      | 0      | 2   | 2   | 2   | 0      | 2   | 2      | 0      | 2   | 2      | 2   | 0        | 0   |
|        | 9052    | 2      | 0      | 2   | 2   | 2   | 0      | 2   | 2      | 0      | 2   | 2      | 2   | 0        | 0   |
|        | 9062    | 2      | 0      | 2   | 2   | 2   | 0      | 2   | 2      | 0      | 2   | 2      | 2   | 0        | 0   |
|        | 9072    | 2      | 0      | 2   | 2   | 2   | 0      | 2   | 2      | 0      | 2   | 2      | 2   | 0        | 0   |
|        | 9082    | 2      | 0      | 2   | 2   | 2   | 0      | 2   | 2      | 0      | 2   | 2      | 2   | 0        | 0   |
|        | 9092    | 2      | 0      | 2   | 2   | 2   | 0      | 2   | 2      | 0      | 2   | 2      | 2   | 0        | 0   |
|        | 9102    | 2      | 0      | 2   | 2   | 2   | 0      | 2   | 2      | 0      | 2   | 2      | 2   | 0        | 0   |
|        | 9112    | 2      | 0      | 2   | 2   | 2   | 0      | 2   | 2      | 0      | 2   | 2      | 2   | 0        | 0   |
|        | 9122    | 2      | 0      | 2   | 2   | 2   | 0      | 2   | 2      | 0      | 2   | 2      | 2   | 0        | 0   |
|        | 9132    | 2      | 0      | 2   | 2   | 2   | 0      | 2   | 2      | 0      | 2   | 2      | 2   | 0        | 0   |
|        | 9142    | 2      | 0      | 2   | 2   | 2   | 0      | 2   | 2      | 0      | 2   | 2      | 2   | 0        | 0   |
|        | 9152    | 2      | 0      | 2   | 2   | 2   | 0      | 2   | 2      | 0      | 2   | 2      | 2   | 0        | 0   |
|        | 9162    | 2      | 0      | 2   | 2   | 2   | 0      | 2   | 2      | 0      | 2   | 2      | 2   | 0        | 0   |
|        | 9172    | 2      | 0      | 2   | 2   | 2   | 0      | 2   | 2      | 0      | 2   | 2      | 2   | 0        | 0   |
|        | 9182    | 2      | 0      | 2   | 2   | 2   | 0      | 2   | 2      | 0      | 2   | 2      | 2   | 0        | 0   |
|        | 9192    | 2      | 0      | 2   | 2   | 2   | 0      | 2   | 2      | 0      | 2   | 2      | 2   | 0        | 0   |
|        |         |        |        |     |     |     |        |     |        |        |     |        |     |          |     |

|        |         | Länder | rcodes |   |    |        |    |    |    |     |    |    |     |                     |          |
|--------|---------|--------|--------|---|----|--------|----|----|----|-----|----|----|-----|---------------------|----------|
| Nr. de | S       |        |        |   |    |        |    |    |    |     |    |    |     |                     |          |
| Gewü   | nschten |        |        |   |    |        |    |    |    |     |    |    |     |                     |          |
| Leistu | ingsmer |        |        |   |    |        |    |    |    |     |    |    |     |                     |          |
| kmals  |         | 3      | 4      | 6 | 10 | 12     | 13 | 14 | 16 | 17  | 18 | 19 | 21  | 24                  | 25       |
|        | 0000    | 2      | •      | 2 | n  | 2      | •  | 2  | ſ  | •   | 2  | 2  | 2   | •                   | •        |
|        | 9202    | 2      | 0      | 2 | 2  | 2      | 0  | 2  | 2  | 0   | 2  | 2  | 2   | 0                   | 0        |
|        | 9212    | 2      | 0      | 2 | 2  | 2      | 0  | 2  | 2  | 0   | 2  | 2  | 2   | 0                   | 0        |
|        | 9222    | 2      | 0      | 2 | 2  | 2      | 0  | 2  | 2  | 0   | 2  | 2  | 2   | 0                   | 0        |
|        | 9232    | 2      | 0      | 2 | 2  | 2      | 0  | 2  | 2  | 0   | 2  | 2  | 2   | 0                   | 0        |
|        | 9242    | 2      | 0      | 2 | 2  | 2      | 0  | 2  | 2  | 0   | 2  | 2  | 2   | 0                   | 0        |
|        | 9252    | 2      | 0      | 2 | 2  | 2      | 0  | 2  | 2  | 0   | 2  | 2  | 2   | 0                   | 0        |
|        | 9262    | 2      | 0      | 2 | 2  | 2      | 0  | 2  | 2  | 0   | 2  | 2  | 2   | 0                   | 0        |
|        | 9272    | 2      | 0      | 2 | 2  | 2      | 0  | 2  | 2  | 0   | 2  | 2  | 2   | 0                   | 0        |
|        | 9282    | 2      | 0      | 2 | 2  | 2      | 0  | 2  | 2  | 0   | 2  | 2  | 2   | 0                   | 0        |
|        | 9292    | 2      | 0      | 2 | 2  | 2      | 0  | 2  | 2  | 0   | 2  | 2  | 2   | 0                   | 0        |
|        | 9302    | 2      | 0      | 2 | 2  | 2      | 0  | 2  | 2  | 0   | 2  | 2  | 2   | 0                   | 0        |
|        | 9312    | 2      | 0      | 2 | 2  | 2      | 0  | 2  | 2  | 0   | 2  | 2  | 2   | 0                   | 0        |
|        | 9322    | 2      | 0      | 2 | 2  | 2<br>1 | 1  | 2  | 2  | 1   | 2  | 2  | 2   | 0                   | 0        |
|        | 014     | 0      | 1      | 0 | 0  | 1      | 1  | 0  | 0  | 1   | 0  | 1  | 0   | 2                   | 2        |
|        | 024     | 0      | 1      | 0 | 0  | 1      | 1  | 0  | 0  | 1   | 0  | 1  | 0   | 2                   | 2        |
|        | 034     | 0      | 1      | 0 | 0  | 1      | 1  | 0  | 0  | 1   | 0  | 1  | 0   | 2                   | 2        |
|        | 044     | 4      | 6      | 4 | 4  | 1      | 1  | 4  | 6  | 6   | 4  | 1  | 6   | 2<br>/              | <u> </u> |
|        | 611     | 5      | 5      |   | 5  | 5      | 5  | 5  | 5  | 1/  | 5  | 5  | 5   | - <del>1</del><br>5 | 5        |
|        | 621     | 5      | 5      | 5 | 5  | 5      | 5  | 5  | 5  | 5   | 5  | 5  | 5   | 5                   | 6        |
|        | 621     | 5      | 6      | 7 | 7  | 7      | 7  | 7  | 7  | 6   | 5  | 7  | 7   | 1                   | 8        |
|        | 6/1     | 5      | 7      | 5 | 5  | 5      | 6  | 5  | 5  | 7   | 5  | 5  | 5   | 9                   | 5        |
|        | 642     | 0      | 1      | 0 | 0  | 1      | 1  | 0  | 0  | 1   | 0  | 0  | 0   | 0                   | 1        |
|        | 121     | 2      | 2      | 2 | 2  | 2      | 2  | 8  | 2  | 2   | 2  | 2  | 2   | 2                   | 2        |
|        | 600     | 0      | 1      | 1 | 1  | 1      | 1  | 1  | 1  | - 1 | 0  | 1  | - 1 | -                   | 1        |
|        | 115     | 0      | 2      | 2 | 0  | 2      | 2  | 0  | 0  | 2   | 0  | 0  | 0   | 0                   | 2        |
|        | 116     | 0      | 0      | 0 | 0  | 0      | 0  | 0  | 0  | 0   | 0  | 0  | 1   | 0                   | 0        |
|        | 128     | 1      | 1      | 0 | 1  | 1      | 1  | 1  | 1  | 1   | 1  | 1  | 1   | 1                   | 1        |
|        | 132     | 0      | 0      | 1 | 1  | 1      | 0  | 1  | 0  | 0   | 0  | 1  | 1   | 1                   | 0        |
|        | 147     | 0      | 0      | 0 | 0  | 0      | 0  | 0  | 0  | 0   | 0  | 0  | 0   | 1                   | 0        |
|        | 153     | 1      | 1      | 1 | 1  | 1      | 0  | 1  | 1  | 1   | 1  | 1  | 1   | 0                   | 1        |
|        | 159     | 0      | 1      | 1 | 1  | 1      | 1  | 1  | 1  | 1   | 0  | 1  | 1   | 1                   | 0        |
|        | 160     | 1      | 1      | 1 | 1  | 1      | 1  | 0  | 1  | 1   | 1  | 1  | 1   | 1                   | 1        |
|        | 344     | 3      | 3      | 3 | 3  | 3      | 3  | 3  | 3  | 3   | 3  | 3  | 3   | 3                   | 3        |
|        | 403     | 3      | 3      | 3 | 3  | 3      | 3  | 3  | 3  | 3   | 3  | 3  | 3   | 3                   | 3        |
|        | 9015    | 6      | 6      | 6 | 6  | 6      | 6  | 6  | 5  | 4   | 6  | 6  | 6   | 6                   | 6        |
|        | 9025    | 6      | 6      | 6 | 6  | 6      | 6  | 6  | 5  | 4   | 6  | 6  | 6   | 6                   | 6        |
|        | 9035    | 6      | 6      | 6 | 6  | 6      | 6  | 6  | 5  | 4   | 6  | 6  | 6   | 6                   | 6        |
|        | 9045    | 6      | 6      | 6 | 6  | 6      | 6  | 6  | 5  | 4   | 6  | 6  | 6   | 6                   | 6        |
|        | 9055    | 6      | 6      | 6 | 6  | 6      | 6  | 6  | 5  | 4   | 6  | 6  | 6   | 6                   | 6        |
|        | 9065    | 6      | 6      | 6 | 6  | 6      | 6  | 6  | 5  | 4   | 6  | 6  | 6   | 6                   | 6        |
|        | 9075    | 6      | 6      | 6 | 6  | 6      | 6  | 6  | 5  | 4   | 6  | 6  | 6   | 6                   | 6        |
|        | 9085    | 6      | 6      | 6 | 6  | 6      | 6  | 6  | 5  | 4   | 6  | 6  | 6   | 6                   | 6        |
|        | 163     | 1      | 0      | 1 | 1  | 1      | 1  | 1  | 1  | 1   | 1  | 1  | 1   | 1                   | 1        |
|        | 168     | 0      | 0      | 0 | 0  | 0      | 0  | 0  | 0  | 1   | 0  | 0  | 0   | 0                   | 0        |
|        |         |        |        |   |    |        |    |    |    |     |    |    |     |                     |          |

|        |         | Länder  | codes |     |     |     |     |     |     |     |     |     |     |     |  |
|--------|---------|---------|-------|-----|-----|-----|-----|-----|-----|-----|-----|-----|-----|-----|--|
| Nr. de | S       |         |       |     |     |     |     |     |     |     |     |     |     |     |  |
| Gewü   | nschten |         |       |     |     |     |     |     |     |     |     |     |     |     |  |
| Leistu | ngsmer  |         |       |     |     |     |     |     |     |     |     |     |     |     |  |
| kmals  |         | 29      | 30    | 35  | 38  | 41  | 42  | 43  | 44  | 51  | 52  | 53  | 56  | 57  |  |
|        | 107     | 5       | 3     | 3   | 5   | 5   | 2   | 5   | 5   | 2   | 5   | 5   | 5   | 15  |  |
|        | 108     | 5       | 3     | 3   | 5   | 5   | 2   | 3 3 | 5   | 2   | 5   | 5   | 5   | 15  |  |
|        | 125     | 3       | 3     | 3   | 3   | 3   | 8   | 3   | 3   | 3   | 3   | 0   | 3   | 0   |  |
|        | 126     | 60      | 60    | 60  | 60  | 60  | 30  | 30  | 60  | 30  | 60  | 60  | 60  | 45  |  |
|        | 127     | 30      | 30    | 20  | 30  | 30  | 30  | 15  | 45  | 20  | 30  | 30  | 30  | 45  |  |
|        | 133     | 1       | 1     | 3   | 3   | 1   | 3   | 1   | 3   | 3   | 3   | 1   | 1   | 4   |  |
|        | 136     | 0       | 0     | 0   | 0   | 0   | 0   | 1   | 0   | 0   | 0   | 0   | 0   | 0   |  |
|        | 137     | 0       | 0     | 0   | 0   | 0   | 0   | 0   | 0   | 0   | 0   | 0   | 0   | 0   |  |
|        | 138     | 0       | 0     | 0   | 0   | 0   | 0   | 0   | 0   | 0   | 0   | 0   | 0   | 0   |  |
|        | 204     | 1       | 3     | 3   | 3   | 1   | 2   | 1   | 1   | 3   | 3   | 3   | 1   | 3   |  |
|        | 211     | 0       | 0     | 0   | 0   | 0   | 3   | 0   | 1   | 1   | 0   | 0   | 0   | 5   |  |
|        | 212     | 0       | 0     | 0   | 0   | 0   | 0   | 0   | 1   | 1   | 0   | 0   | 0   | 5   |  |
|        | 213     | 0       | 0     | 0   | 0   | 0   | 0   | 0   | 0   | 0   | 0   | 0   | 0   | 5   |  |
|        | 214     | 0       | 0     | 0   | 0   | 0   | 0   | 0   | 0   | 0   | 0   | 0   | 0   | 0   |  |
|        | 216     | 000     | 112   | 000 | 112 | 000 | 112 | 000 | 000 | 000 | 112 | 110 | 000 | 000 |  |
|        | 306     | 0       | 0     | 0   | 0   | 0   | 0   | 0   | 1   | 0   | 0   | 0   | 0   | 0   |  |
|        | 9011    | 6       | 1     | 6   | 6   | 6   | 6   | 6   | 6   | 6   | 6   | 6   | 6   | 1   |  |
|        | 9021    | 1       | 3     | 1   | 1   | 1   | 1   | 1   | 1   | 1   | 1   | 1   | 1   | 8   |  |
|        | 9031    | 1       | 3     | 1   | 2   | 1   | 2   | 1   | 2   | 2   | 2   | 1   | 1   | 3   |  |
|        | 9041    | 1       | 3     | 1   | 2   | 1   | 2   | 1   | 2   | 2   | 2   | 1   | 1   | 3   |  |
|        | 9051    | 1       | 3     | 1   | 2   | 1   | 2   | 1   | 2   | 2   | 2   | 1   | 1   | 3   |  |
|        | 9061    | 2       | 3     | 2   | 2   | 2   | 2   | 2   | 2   | 2   | 2   | 2   | 2   | 3   |  |
|        | 9071    | 2       | 3     | 2   | 2   | 2   | 2   | 2   | 2   | 2   | 2   | 2   | 2   | 2   |  |
|        | 9081    | 2       | 3     | 2   | 2   | 2   | 2   | 2   | 2   | 2   | 2   | 2   | 2   | 2   |  |
|        | 9012    | 2       | 0     | 2   | 2   | 2   | 2   | 2   | 2   | 0   | 2   | 2   | 2   | 0   |  |
|        | 9022    | 2       | 0     | 0   | 0   | 2   | 2   | 2   | 2   | 0   | 0   | 2   | 2   | 0   |  |
|        | 9032    | 2       | 0     | 0   | 0   | 2   | 2   | 2   | 2   | 0   | 0   | 2   | 2   | 0   |  |
|        | 9042    | 2       | 0     | 0   | 0   | 2   | 2   | 2   | 2   | 0   | 0   | 2   | 2   | 0   |  |
|        | 9052    | 2       | 0     | 0   | 0   | 2   | 2   | 2   | 2   | 0   | 0   | 2   | 2   | 0   |  |
|        | 9062    | 2       | 0     | 0   | 0   | 2   | 2   | 2   | 2   | 0   | 0   | 2   | 2   | 0   |  |
|        | 9072    | 2       | 0     | 0   | 0   | 2   | 2   | 2   | 2   | 0   | 0   | 2   | 2   | 0   |  |
|        | 9082    | 2       | 0     | 0   | 0   | 2   | 2   | 2   | 2   | 0   | 0   | 2   | 2   | 0   |  |
|        | 9092    | 2       | 0     | 0   | 0   | 2   | 0   | 2   | 2   | 0   | 0   | 2   | 2   | 0   |  |
|        | 9102    | 2       | 0     | 0   | 0   | 2   | 0   | 2   | 2   | 0   | 0   | 2   | 2   | 0   |  |
|        | 9112    | 2       | 0     | 0   | 0   | 2   | 0   | 2   | 2   | 0   | 0   | 2   | 2   | 0   |  |
|        | 9132    | 2       | 0     | 0   | 0   | 2   | 0   | 2   | 2   | 0   | 0   | 2   | 2   | 0   |  |
|        | 91/12   | 2       | 0     | 0   | 0   | 2   | 0   | 2   | 2   | 0   | 0   | 2   | 2   | 0   |  |
|        | 9152    | 2       | 0     | 0   | 0   | 2   | 0   | 2   | 2   | 0   | 0   | 2   | 2   | 0   |  |
|        | 9162    | 2       | 0     | 0   | 0   | 2   | 0   | 2   | 2   | 0   | 0   | 2   | 2   | 0   |  |
|        | 9172    | 2       | 0     | 0   | 0   | 2   | 0   | 2   | 2   | 0   | 0   | 2   | 2   | 0   |  |
|        | 9182    | 2       | 0     | 0   | 0   | 2   | 0   | 2   | 2   | 0   | 0   | 2   | 2   | 0   |  |
|        | 9192    | 2       | 0     | 0   | 0   | 2   | 0   | 2   | 2   | 0   | 0   | 2   | 2   | 0   |  |
|        |         | <b></b> | -     | -   | -   |     | -   |     |     |     |     |     |     |     |  |
|        |         |         |       |     |     |     |     |     |     |     |     |     |     |     |  |

| Nr. des<br>Gewünschten<br>Leistungsmer<br>kmals <u>29 30 35 38 41 42 43 44 51 52 53 56</u>                                                                                                    | 57 |
|----------------------------------------------------------------------------------------------------|----|
| Gewünschten<br>Leistungsmer<br>kmals 29 30 35 38 41 42 43 44 51 52 53 56                                                                                                    | 57 |
| Leistungsmer<br>kmals 29 30 35 38 41 42 43 44 51 52 53 56                                                                                                    | 57 |
| kmals 29 30 35 38 41 42 43 44 51 52 53 56                                                                                                    | 57 |
|                                                                                                    | •  |
|                                                                                                    |    |
|                                                                                                    | 0  |
|                                                                                                    | 0  |
|                                                                                                    | 0  |
|                                                                                                    | 0  |
| 9242 2 0 0 0 2 0 2 2 0 0 2 2                                                                                                    | 0  |
| <u>9252</u> <u>2</u> <u>0</u> <u>0</u> <u>0</u> <u>2</u> <u>0</u> <u>2</u> <u>2</u> <u>0</u> <u>0</u> <u>2</u> <u>2</u> <u>0</u> <u>0</u> <u>2</u> <u>2</u> <u>0</u> <u>0</u> <u>2</u> <u>2</u> <u>0</u> <u>0</u> <u>2</u> <u>2</u> <u>0</u> <u>0</u> <u>0</u> <u>0</u> <u>0</u> <u>0</u> <u>0</u> <u>0</u> <u>0</u> <u>0</u>                                                                                                    | 0  |
| $\begin{array}{c c c c c c c c c c c c c c c c c c c $                                                                                                    | 0  |
| $\begin{array}{ c c c c c c c c c c c c c c c c c c c$                                                                                                    | 0  |
| $\begin{array}{ c c c c c c c c c c c c c c c c c c c$                                                                                                    | 0  |
| $\begin{array}{ c c c c c c c c c c c c c c c c c c c$                                                                                                    | 0  |
| <u>9312</u> 2 0 0 0 2 0 2 2 0 0 2 2                                                                                                    | 0  |
| $\begin{array}{c ccccccccccccccccccccccccccccccccccc$                                                                                                    | 2  |
|                                                                                                    | 2  |
| $\begin{array}{c c c c c c c c c c c c c c c c c c c $                                                                                                    | 2  |
| 834         0         1         0         0         1         0         0         0         0         0         0         0         0         0         0         0         0         0         0         0         0         0         0         0         0         0         0         0         0         0         0         0         0         0         0         0         0         0         0         0         0         0         0         0         0         0         0         0         0         0         0         0         0         0         0         0         0         0         0         0         0         0         0         0         0         0         0         0         0         0         0         0         0         0         0         0         0         0         0         0         0         0         0         0         0         0         0         0         0         0         0         0         0         0         0         0         0         0         0         0         0         0         0         0         0         0 | 2  |
| 844 4 6 4 4 4 4 4 4 4 4 4 4                                                                                                    | 4  |
| 861 5 5 5 5 5 5 1 5 5 5                                                                                                    | 5  |
| 611 5 5 5 5 5 5 5 3 5 5 5 5                                                                                                    | 5  |
| <u>621</u> 7 6 5 7 7 7 7 7 7 7 5 7                                                                                                    | 1  |
| 631 5 7 5 6 5 8 5 5 5 6 5 5 <b>5</b>                                                                                                    | 5  |
| 641         0         1         1         0         1         0         1         1         0         0         0         0         0         0         0         0         0         0         0         0         0         0         0         0         0         0         0         0         0         0         0         0         0         0         0         0         0         0         0         0         0         0         0         0         0         0         0         0         0         0         0         0         0         0         0         0         0         0         0         0         0         0         0         0         0         0         0         0         0         0         0         0         0         0         0         0         0         0         0         0         0         0         0         0         0         0         0         0         0         0         0         0         0         0         0         0         0         0         0         0         0         0         0         0         0         0 | 0  |
| 642         2         2         2         2         2         2         2         2         2         2         2         2         2         2         2         2         2         2         2         2         2         2         2         2         2         2         2         2         2         2         2         2         2         2         2         2         2         2         2         2         2         2         2         2         2         2         2         2         2         2         2         2         2         2         2         2         2         2         2         2         2         2         2         2         2         2         2         2         2         2         2         2         2         2         2         2         2         2         2         2         2         2         2         2         2         2         2         2         2         2         2         2         2         2         2         2         2         2         2         2         2         2         2         2         2         2 | 2  |
| 121         1         1         1         1         1         1         1         1         0         1                                                                                                    | 1  |
| 600         0         2         0         0         0         0         2         0         0         0                                                                                                    | 0  |
| 115         0         0         0         0         0         0         1         1         2         0         0         0                                                                                                    | 0  |
| <u>116</u> 1 1 1 1 1 1 1 1 1 1 1 1 1 1 1                                                                                                    | 1  |
| <u>128</u> 1 0 0 0 1 1 1 0 0 0 1                                                                                                    | 0  |
| <u>132</u> 0 0 0 0 0 0 0 0 0 0 0 0 0 0                                                                                                    | 1  |
| <u>147</u> 1 1 0 0 1 1 1 0 1 1 1 1                                                                                                    | 0  |
| <u>153</u> 1 1 1 1 1 1 1 0 1 1 0 1                                                                                                    | 1  |
| <b>159 1 1 1 1 1 1 1 1 1 1</b>                                                                                                    | 1  |
|                                                                                                    | 0  |
| 344 3 3 3 3 3 3 3 1 3 3 3 3                                                                                                    | 3  |
|                                                                                                    | 6  |
|                                                                                                    | 6  |
|                                                                                                    | 6  |
|                                                                                                    | 6  |
|                                                                                                    | 6  |
|                                                                                                    | 6  |
|                                                                                                    | 6  |
|                                                                                                    | 6  |
|                                                                                                    | 1  |
|                                                                                                    | -  |
|                                                                                                    | •  |

# 12 Behördliche Genehmigungen und Auflagen

# **12.1** Zertifizierungen und Zulassungen

Die Einhaltung spezifischer Standards, z. B. SIA CP-01 und DD243, reduziert Fehlalarme und ist vielerorts vorgeschrieben. Die Easy Series Einbruchmeldezentrale entspricht den folgenden Zertifizierungen, Zulassungen und Standards:

| – ANSI/SIA CP-01 Fehlalarmimmunität                                                                                                    | – cUL-Standards:                                                                                                    |
|----------------------------------------------------------------------------------------------------|----------------------------------------------------------------------------------------------------|
| <ul> <li>CE</li> <li>EN50131-1-Sicherheitsklasse 2, Umweltklasse II*</li> <li>EN 50131-3, EN 50131-5-3, EN 50131-6, IP30 - IK04<br/>(EN50529 - EN50102)</li> <li>DD243*</li> <li>PD6662*</li> <li>CCC*</li> <li>UL-Standards: <ul> <li>UL365, Police Station Burglar Alarm Units and<br/>Systems (Einbruchmeldezentralen mit<br/>Polizeiverbindung)UL609, Local Burglar Alarm<br/>Units and Systems (Lokale</li> <li>Einbruchmeldezentralen)UL985, Household</li> <li>Fire Warning System Units<br/>(Brandmeldezentralen für<br/>Privathaushalte)UL1023, Household Burglar-<br/>alarm System Units (Einbruchmeldezentralen<br/>für Privathaushalte)UL1076, Proprietary<br/>Burglar Alarm Units and Systems (Rechtlich<br/>geschützte Einbruchmeldezentralen)</li> </ul> </li> </ul> | <ul> <li>CAN/ULC-S545, Residential Fire Warning<br/>System Control Units (Brandmeldezentralen<br/>für Privathaushalte)</li> <li>CAN/ULC-S545, Residential Fire Warning<br/>System Control Units (Brandmeldezentralen<br/>für Privathaushalte)</li> <li>CAN/ULC-S303, Local Burglar Alarm Units and<br/>Systems (Lokale Einbruchmeldezentralen)</li> <li>C1076, Proprietary Burglar Alarm Units and<br/>Systems (Rechtlich geschützte<br/>Einbruchmeldezentralen)</li> <li>C1023, Household Burglar Alarm Units<br/>(Einbruchalarmgeräte für Privathaushalte)</li> <li>FCC</li> <li>Industry of Canada (IC)</li> <li>A-Tick*</li> <li>C-Tick*</li> <li>TBR21 für PSTN*</li> <li>INCERT (Belgien) *</li> <li>CSFM-Zulassung – Control Unit Household<br/>(Kontrolleinheiten für Privathaushalte)</li> <li>Japan Approvals Institute for Telecommunications<br/>Equipment (JATE - Japanische Zulassungsbehörde<br/>für Telekommunikationsgeräte)*</li> </ul> |
| von onderwinters Laboratories, inc. ment gepruit                                                                                                    |                                                                                                    |

# HINWEIS!

Das ITS-DX4020-G ist nicht UL-geprüft.

# 12.2 FCC

# Abschnitt 15

Diese Anlage wurde geprüft und stimmt gemäß Abschnitt 15 der FCC-Vorschriften mit den Grenzwerten für ein Digitalgerät der Klasse B überein. Diese Grenzwerte sollen einen angemessenen Schutz vor Störstrahlungen bieten, wenn die Anlage in einer gewerblichen Umgebung betrieben wird.

Diese Anlage erzeugt, benutzt und kann Hochfrequenzenergie ausstrahlen. Wenn diese Anlage nicht gemäß der Anleitung in diesem Dokument installiert und betrieben wird, kann es den Funkverkehr mit Störstrahlungen beeinträchtigen.

Der Betrieb dieser Anlage in Wohngegenden verursacht wahrscheinlich Störstrahlungen, die vom Benutzer beseitigt werden müssen.

## Abschnitt 68

Diese Anlage entspricht Abschnitt 68 der FCC-Vorschriften. Auf dem Schild werden u. a. die FCC- Registriernummer und die REN (Ringer Equivalency Number - Anzahl gleichwertiger Klingelzeichen) angegeben. Auf Anfrage ist diese Information der Telefongesellschaft zur Verfügung zu stellen.

Die Easy Series Einbruchmeldezentrale von Bosch Security Systems ist für den Anschluss an das öffentliche Telefonnetz mit einer RJ38X- oder RJ31X-Buchse registriert.

Die REN legt die Anzahl der Anlagen fest, die an die Telefonleitung angeschlossen werden können. Zu viele RENs an der Telefonleitung können dazu führen, dass die Anlagen bei einem eingehenden Anruf nicht klingeln. In den meisten, wenn auch nicht allen Gegenden darf die REN-Zahl fünf nicht überschreiten. Zur Bestimmung der Anzahl der Anlagen, die an die Telefonleitung angeschlossen werden können, wenden Sie sich an die Telefongesellschaft, die Ihnen Auskunft über den maximalen REN-Wert in Ihrem Bereich erteilen kann.

Die Telefongesellschaft benachrichtigt Sie, falls diese Anlage Störungen im Telefonnetz verursacht. Falls eine Benachrichtigung im Voraus nicht praktikabel ist, benachrichtigt die Telefongesellschaft den Kunden so schnell wie möglich. Außerdem werden Sie darauf hingewiesen, dass Sie sich bei der FCC beschweren können, falls dies Ihrer Ansicht nach erforderlich ist.

Die Telefongesellschaft kann ihre Einrichtungen, Anlagen, Betriebsabläufe oder Verfahrensweisen ändern, die sich auf den Betrieb dieser Anlage auswirken können. Falls dies der Fall ist, werden Sie im Voraus von der Telefongesellschaft benachrichtigt, so dass Sie die erforderlichen Änderungen zur Aufrechterhaltung Ihres Telefondienstes vornehmen können. Falls Sie Probleme mit der Easy Series Einbruchmeldezentrale haben, wenden Sie sich bitte an den Kundendienst der Bosch Security Systems für Informationen über Reparaturen und Gewährleistung. Falls das Problem zu Störungen des Telefonnetzes führt, kann die Telefongesellschaft von Ihnen verlangen, die Anlage vom Netz zu nehmen, bis das Problem behoben wird. Benutzer dürfen die Anlage nicht reparieren, da dies die Garantie des Benutzers ungültig macht.

Diese Anlage kann nicht von einem öffentlichen Münztelefondienst der Telefongesellschaft aus verwendet werden. Der Anschluss an einen Gemeinschaftsanschlussdienst unterliegt den in dem jeweiligen Land bzw. Bundesstaat geltenden Tarifen. Wenden Sie sich an die Aufsichtsbehörde für Versorgungsunternehmen in Ihrem Land bzw. Bundesstaat für weitere Informationen:

- FCC-Registriernummer: US:ESVAL00BEZ1; Ringer Equivalence (Anzahl gleichwertiger Klingelzeichen: 0,0B
- **Servicezentrum:** Ihr Bosch Security Systems-Vertreter kann Ihnen Informationen zum Standort Ihres Servicezentrums geben.

# 12.3 Industry Canada

Dieses Produkt entspricht den geltenden technischen Spezifikation der Industry Canada. Die REN (Anzahl gleichwertiger Klingelzeichen) für diese Station ist 0,0. Der jeder Station zugewiesene REN-Wert gibt an, wie viele Stationen maximal an eine Telefonschnittstelle angeschlossen werden können. Der Anschluss einer Schnittstelle kann aus einer beliebigen Anlagenkombination bestehen. Es muss lediglich darauf geachtet werden, dass die REN-Summe aller Anlagen nicht mehr als fünf beträgt.

# 12.4 SIA

# Parametrieranforderungen

Zur Erfüllung von ANSI/SIA CP-01 (Reduktion von Fehlalarmen) stellen Sie folgende gewünschten Leistungsmerkmale wie folgt ein:

| Gewünschtes Leistungsmerkmal | Nummer des        | Vorgabe | Startseite des |  |  |  |
|------------------------------|-------------------|---------|----------------|--|--|--|
|                              | Leistungsmerkmals |         | Abschnitts     |  |  |  |
| Einbruchalarmabbruchzeit     | 110               | 30 Sek. | Seite 48       |  |  |  |
| Einbruchalarmabbruchzeit     | 112               | 5 Min.  |                |  |  |  |
| Scharfschalteverzögerung     | 126               | 60 Sek. |                |  |  |  |
| Eingangsverzögerung          | 127               | 30 Sek. |                |  |  |  |
| Anzahl Swinger-Umgehungen    | 131               | 1       | 1              |  |  |  |
| Autom. Schutzniveau          | 132               | 1       | 1              |  |  |  |

Zur Erfüllung von ANSI/SIA CP-01 (Reduktion von Fehlalarmen) führt dieses System standardmäßig Folgendes durch:

- Sendet "Einbruchalarm bestätigt"- und "Ausgangsfehler"-Protokolle.
- Sendet innerhalb von zwei Minuten nach Ablauf der Scharfschalteverzögerung ein "Erzwungene Scharfschaltung"-Protokoll für jeden Alarm.
- Schließt eine "Feueralarm, bestätigt (mit Verzögerung)"-Melderartoption ein, die standardmäßig deaktiviert ist.

# Schnellreferenz

Die folgende Tabelle enthält parametrierbare Funktionen, Standardeinstellungen für den Versand und empfohlene Parametrierungen, die den ANSI/SIA CP-01-Standard (Reduktion von Fehlalarmen) erfüllen.

Mit der Systemtesttaste können alle Melder, alle Ausgänge, die Zentrale und das Übertragungsgerät geprüft werden. Siehe *Abschnitt 8.1 Prüfen des Systems, Seite 71* für weitere Informationen.

| Abschnitts-    | Funktion             | Anforderung        | Bereich                          | Standardeinst    | Empfohlene                  |
|----------------|----------------------|--------------------|----------------------------------|------------------|-----------------------------|
| nummer in      |                      |                    |                                  | ellung für den   | Parametrierung <sup>1</sup> |
| ANSI/SIA CP-01 |                      |                    |                                  | Versand          |                             |
| 41             | Ausgangszeit         | Erforderlich       | Für vollständige                 | 60 Sek.          | 60 Sek.                     |
|                |                      | (parametrierbar)   | oder automatische                |                  |                             |
|                |                      |                    | Scharfschaltung: 45              |                  |                             |
|                |                      |                    | Sek. bis 2 Min.                  |                  |                             |
|                |                      |                    | (max. 255 Sek.)                  |                  |                             |
| 4.2.2.2        | Statusmeldung/Für    | Zulässig           | Individuelle                     | Alle Bedienteile | Alle Bedienteile            |
|                | stillen Ausgang      |                    | Bedienteile können               | aktiviert.       | aktiviert.                  |
|                | deaktivieren         |                    | deaktiviert werden.              |                  |                             |
| 4.2.2.3        | Ausgangszeit         | Erforderliche      | Für Wiederbetreten               | Aktiviert        | Aktiviert                   |
|                | neustarten           | Option             | während der                      |                  |                             |
|                |                      |                    | Ausgangszeit                     |                  |                             |
| 4.2.2.5        | Automatische         | Erforderliche      | Falls kein Ausgang               | Aktiviert        | Aktiviert                   |
|                | "Bleiben"-           | Option             | nach vollständiger               |                  |                             |
|                | Scharfschaltung für  | (ausgenommen für   | Scharfschaltung                  |                  |                             |
|                | nicht geräumte       | Fernscharfschaltun |                                  |                  |                             |
|                | Räume                | g)                 |                                  |                  |                             |
| 4.2.4.4        | Ausgangszeit und     | Zulässige Option   | Kann für                         | Aktiviert        | Aktiviert                   |
|                | Statusansage/Für     | (für               | Fernscharfschaltun               |                  |                             |
|                | Fernscharfschaltung  | Fernscharfschaltun | g deaktiviert                    |                  |                             |
|                | deaktivieren         | g)                 | werden                           |                  |                             |
| 4.2.3.1        | Eingangsverzögerun   | Erforderlich       | 30 Sek. bis 4 Min. <sup>2</sup>  | 30 Sek.          | Wenigstens 30               |
|                | g(en)                | (parametrierbar)   |                                  |                  | Sek. <sup>2</sup>           |
| 4.2.5.1        | Alarmabbruchzeit für | Erforderliche      | Kann nach Zone                   | Aktiviert        | Aktiviert (alle             |
|                | Nicht-Brandzonen     | Option             | oder Zonenart                    |                  | Zonen)                      |
|                |                      |                    | deaktiviert werden.              |                  |                             |
| 4.2.5.1        | Alarmabbruchzeit für | Erforderlich       | 15 Sek. bis 45 Sek. <sup>2</sup> | 30 Sek.          | Wenigstens 15               |
|                | Nicht-Brandzonen     | (parametrierbar)   |                                  |                  | Sek. <sup>2</sup>           |
| 4.2.5.1.2      | Abbruchmeldung       | Erforderliche      | Ansagen, dass kein               | Aktiviert        | Aktiviert                   |
|                |                      | Option             | Alarm übertragen                 |                  |                             |
|                |                      |                    | wurde                            |                  |                             |
| 4.2.5.4.1      | Unterbrechungsmeld   | Erforderliche      | Melden, dass eine                | Aktiviert        | Aktiviert                   |
|                | ung                  | Option             | Unterbrechung                    |                  |                             |
|                |                      |                    | übertragen wurde.                |                  |                             |
| 4.2.6.1 und    | Bedrohungsfunktion   | Zulässige Option   | Keine 1+-Ableitung               | Deaktiviert      | Deaktiviert                 |
| 4.2.6.2        |                      |                    | eines anderen                    |                  |                             |
|                |                      |                    | Benutzercodes;                   |                  |                             |
|                |                      |                    | keine Duplikate                  |                  |                             |
|                |                      |                    | anderer                          |                  |                             |
|                |                      |                    | Benutzercodes                    |                  |                             |

| Abschnitts-                                                                                                    | Funktion          | Anforderung      | Bereich             | Standardeinst  | Empfohlene                  |  |
|----------------------------------------------------------------------------------------------------|-------------------|------------------|---------------------|----------------|-----------------------------|--|
| nummer in                                                                                                    |                   |                  |                     | ellung für den | Parametrierung <sup>1</sup> |  |
| ANSI/SIA CP-01                                                                                                    |                   |                  |                     | Versand        | C                           |  |
| 4.3.1                                                                                                    | Meldergruppenabhä | Erforderliche    | Parametrierung      | Deaktiviert    | Aktiviert und zwei          |  |
|                                                                                                    | ngigkeit          | Option           | erforderlich        |                | oder mehr Zonen             |  |
|                                                                                                    |                   |                  |                     |                | parametriert                |  |
| 4.3.1                                                                                                    | Parametrierbare   | Zulässig         | Kann parametriert   | Gemäß          | Je Gehpfad in               |  |
|                                                                                                    | Meldergruppenabhä |                  | werden.             | Hersteller     | geschützten                 |  |
|                                                                                                    | ngigkeitszeit     |                  |                     |                | Gebäuden                    |  |
| 4.3.2                                                                                                    | Swinger-          | Erforderlich     | Für alle Nicht-     | Eine Auslösung | Eine Auslösung              |  |
|                                                                                                    | Ausschaltung      | (parametrierbar) | Brandzonen,         |                |                             |  |
|                                                                                                    |                   |                  | Ausschalten bei     |                |                             |  |
|                                                                                                    |                   |                  | einer oder zwei     |                |                             |  |
|                                                                                                    |                   |                  | Auslösungen.        |                |                             |  |
| 4.3.2                                                                                                    | Swinger-          | Zulässig         | Für nicht           | Aktiviert      | Aktiviert (alle             |  |
|                                                                                                    | Ausschaltung      |                  | polizeiliche        |                | Zonen)                      |  |
|                                                                                                    | deaktivieren      |                  | Reaktionszonen      |                |                             |  |
| 4.3.3                                                                                                    | Bestätigung       | Erforderliche    | Abhängig von        | Deaktiviert    | Aktiviert, außer            |  |
|                                                                                                    | Feueralarm        | Option           | Zentrale und        |                | wenn sich                   |  |
|                                                                                                    |                   |                  | Sensoren            |                | Sensoren selbst             |  |
|                                                                                                    |                   |                  |                     |                | bestätigen                  |  |
|                                                                                                    |                   |                  |                     |                | können                      |  |
| 4.5                                                                                                    | Anklopfen         | Erforderliche    | Abhängig von        | Deaktiviert    | Aktiviert, wenn             |  |
|                                                                                                    | deaktivieren      | Option           | Benutzertelefonleit |                | Benutzer über               |  |
|                                                                                                    |                   |                  | ung                 |                | Anklopfen verfügt           |  |
| <sup>1</sup> Programmierung am Installationsstandort unterliegt u. U. sonstigen UL-Anforderungen für die beabsichtigte Anwendung. |                   |                  |                     |                |                             |  |

<sup>2</sup> Kombinierte Eingangsverzögerung und Alarmabbruchzeit darf 1 Minute nicht überschreiten.

<sup>3</sup> Wenn der Zeitschalter für die Meldergruppenabhängigkeit abläuft und kein zweiter Meldergruppenabhängigkeits-Melder gestört wurde, schickt das System ein Protokoll über einen unbestätigten Einbruchalarm.

# 12.5 Underwriters Laboratories (UL)

# Feuerwarnsystem für Haushalte

- Mindestens einen von UL zugelassenen Vierleiterbrandmelder mit einem Nennspannungsbereich von 11,2 V DC bis 12,3 V DC installieren. Die maximale Brandmelderlast ist 50 mA.
- Ein von UL zugelassenes akustisches 85-dB-Gerät mit einem Betriebsnennwert über einen Bereich von 11,2 V DC bis 12,3 V DC (je nach Anforderungen dieser Anwendung) installieren. Die Laufzeit des Zutrittssignals auf mindestens vier Minuten parametrieren. Siehe Gewünschtes Leistungsmerkmal 107 in Abschnitt 5.2.2 Leistungsmerkmale – System, Seite 48.
- Den Leitungsabschlusswiderstand (Artikel-Nr.: 47819) nach dem letzten Brandmelder installieren.
- Kein Druckerschnittstellenmodul benutzen.
- Wenn adressierbare Zweileitergeräte verwendet werden, Feuer- und Einbruchkomponenten nicht in derselben Zone positionieren.
- Das System muss ohne Netzstrom mindestens 24 Stunden lang betriebsfähig sein und mindestens 4 Minuten lang einen vollständigen Alarmmeldungsausgang erzeugen können.

# Household Burglar Alarm Unit (Einbruchmeldezentrale für Privathaushalte)

- Mindestens ein von UL zugelassenes akustisches 85-dB-Gerät mit einem Nennspannungsbereich von 11,2 V DC bis 12,3 V DC installieren.
- Mindestens ein IUI-EZ1-Bedienteil installieren.
- Alle Zonen für die Verwendung der Leitungsabschlussüberwachung parametrieren.
- Die Einbruchsinitiierungskomponenten mit einem Nennspannungsbereich von 11,2 V DC bis 12,3 V DC installieren. Alle Einbruchzonen auf akustische Benachrichtigung parametrieren.
- Die Scharfschalteverzögerung auf maximal 60 Sekunden parametrieren. Siehe Gewünschtes Leistungsmerkmal 126 in Abschnitt 5.2.2 Leistungsmerkmale – System, Seite 48. Die Eingangsverzögerung auf maximal 45 Sekunden parametrieren. Siehe Gewünschtes Leistungsmerkmal 127 in Abschnitt 5.2.2 Leistungsmerkmale – System, Seite 48. Die Laufzeit des Zutrittssignals auf mindestens vier Minuten parametrieren. Siehe Gewünschtes Leistungsmerkmal 108 in Abschnitt 5.2.2 Leistungsmerkmale – System, Seite 48.
- Das System muss ohne Netzstrom mindestens 24 Stunden lang betriebsfähig sein und mindestens 4 Minuten lang einen vollständigen Alarmmeldungsausgang erzeugen können.

#### Commercial Burglary, Local (Gewerblicher Einbruchalarm, örtlich)

- Das zerstörungssichere D8108A-Gehäuse mit D2402-Montagemantel verwenden.
- Mindestens ein von UL zugelassenes akustisches 85-dB-Gerät mit einem Nennspannungsbereich von 11,2 V DC bis 12,3 V DC installieren. Alle Verdrahtungsanschlüsse zwischen der Zentrale und der Komponente müssen in einem Kabelkanal verlegt werden.
- Die Scharfschalteverzögerung auf maximal 60 Sekunden parametrieren. Siehe Gewünschtes Leistungsmerkmal 126 in Abschnitt 5.2.2 Leistungsmerkmale – System, Seite 48. Die Eingangsverzögerung auf maximal 60 Sekunden parametrieren. Siehe Gewünschtes Leistungsmerkmal 127 in Abschnitt 5.2.2 Leistungsmerkmale – System, Seite 48.
- Einen Sabotagkontakt zum Schutz der Gehäusetür installieren.
- Das Gewünschte Leistungsmerkmal Nr. 116 auf 1 (täglich) einstellen, damit das automatische Pr
  üfprotokoll t
  äglich gesendet wird. Siehe Abschnitt 5.2.2 Leistungsmerkmale – System, Seite 48.
- Sicherstellen, dass das integrierte Übertragungsgerät aktiviert ist (Gewünschtes Leistungsmerkmal Nr. 304 = 0; siehe Abschnitt Leistungsmerkmale – Globales Protokoll-Routing, Seite 60). Sicherstellen, dass das System Protokolle über einen niedrigen Batterieladestand senden kann (Gewünschtes Leistungsmerkmal Nr. 358 = 1, 2 oder 3; siehe Abschnitt Systemprotokoll und Wiederherstellungs-Routing, Seite 59).
- Mindestens ein IUI-EZ1-Bedienteil installieren.
- Die Laufzeit des Zutrittssignals auf mindestens 15 Minuten parametrieren. Siehe Gewünschtes Leistungsmerkmal 108 in Abschnitt 5.2.2 Leistungsmerkmale – System, Seite 48.
- Dieses System wurde nicht zur Anwendung für Bankschließfächer und Tresore beurteilt.
- Das System muss ohne Netzstrom mindestens 24 Stunden lang betriebsfähig sein und mindestens 4 Minuten lang einen vollständigen Alarmmeldungsausgang erzeugen können.

# Commercial Burglary (Gewerblicher Einbruchalarm), Police Station Connected Protected Premises (Geschützte Räume mit Polizeistationsverbindung)\*

- Siehe Abschnitt Commercial Burglary, Local (Gewerblicher Einbruchalarm, örtlich), Seite 138 für Installationsanforderungen.
- Sicherstellen, dass das integrierte Übertragungsgerät aktiviert ist (Gewünschtes Leistungsmerkmal Nr. 304 = 0; siehe Abschnitt Leistungsmerkmale – Globales Protokoll-Routing, Seite 60).

\* Systeme sind zugelassen für Encrypted Line Security, wenn sie mit dem C900V2 Conettix IP Dialer Capture-Modul verwendet werden und über ein PSDN-Netz kommunizieren.

## Commercial Burglary, Proprietary\* (Gewerblicher Einbruchalarm, rechtlich geschützt)

- Das integrierte Übertragungsgerät ist aktiviert (Gewünschtes Leistungsmerkmal Nr. 304 = 0; siehe Abschnitt Leistungsmerkmale Globales Protokoll-Routing, Seite 60).
- Das System hat einen Eigentümer.
- Das System muss ohne Netzstrom mindestens 24 Stunden lang betriebsfähig sein. Der Bedienteilempfänger muss ohne Netzstrom mindestens 24 Stunden lang Protokolle empfangen können.

\* Systeme sind zugelassen für Encrypted Line Security, wenn sie mit dem C900V2 Conettix IP Dialer Capture-Modul verwendet werden und über ein PSDN-Netz kommunizieren.

# 12.6 PD6662- und DD243-Anforderungen

Zur Erfüllung von PD6662 und DD243 muss allen EN50131-3-Anforderungen sowie den folgenden Anforderungen entsprochen werden:

- **Wartung:** Ein qualifizierter Techniker muss das System mindestens zweimal jährlich prüfen.
- Netzteil:
  - **Тур:** A
  - Nennspannung: 230 V
  - Eingangsnennfrequenz: 50 Hz
  - Eingangsnennstrom: max. 250 mA
  - Sicherungsnennleistung: 0,25 A, 250 V träge
- Konstruktionsmaterial: Die Gehäuse und Mäntel für die Zentrale, das Bedienteil,
   DX2010, Funk-Hub und Funk-Komponenten bestehen aus Materialien, die beständig,
   sicher und gegenüber Handwerkzeugen angriffsicher sind.
- Bestätigte Alarme: Das Gewünschte Leistungsmerkmal Nr. 124 der
   Expertenprogrammierung entweder auf Option 3 oder 4 einstellen. Siehe
   Abschnitt 5.2.2 Leistungsmerkmale System, Seite 48 für weitere Informationen.

Die Easy Series Einbruchmeldezentrale entspricht PD6662:2004 als System der Klasse 2, das die Benachrichtigungsoptionen A, B, C oder X mit den entsprechenden installierten Benachrichtigungskomponenten, die nicht im System enthalten sind, unterstützt.

# 12.7 EN50131-Anforderungen

Die Easy Series Einbruchmeldezentrale erfüllt die Normen von EN50131-1-Sicherheitsklasse 2, Umweltklasse II.

**Installation:** Siehe Abschnitt 2.2 Systemkomponenten installieren, Seite 13.

Parametrierung: Siehe Abschnitt 5 Parametrierung, Seite 42.

Prüfungen: Siehe Abschnitt 8 Systemtest und -wartung, Seite 71.

Wartung: Siehe Abschnitt 8 Systemtest und -wartung, Seite 71.

Stromversorgung (Netzteil und Batterie zur Notstromversorgung)

Netzteil: Siehe Abschnitt 10.2 Bedienteil, Seite 90.

Batterie zur Notstromversorgung: Siehe Abschnitt 10.2 Bedienteil, Seite 90.

Automatische Blockierung

**Einbruchalarm- und Auslösungssignal oder –meldung:** Das Gewünschte Leistungsmerkmal Nr. 131 der Expertenparametrierung auf einen Wert zwischen 1 und 3 einstellen.

Siehe Abschnitt 5.2.2 Leistungsmerkmale – System, Seite 48 für weitere Informationen.

**Autorisierungscode:** Das *Gewünschte Leistungsmerkmal Nr.* 892 *der Expertenparametrierung* auf einen Wert zwischen 3 und 8 einstellen.

Siehe Abschnitt 5.2.8 Leistungsmerkmale – Bedienteil, Seite 64 für weitere Informationen.

Logische und physische Schlüssel

Mindestanzahl von Kombinationen pro Benutzer:

- Pincodes: 15.625 (Pincode muss sechs Stellen lang sein)
- **Codierschlüssel:** 42,000,000,000
- Funk-Handsender: 2,800,000,000,000,000
- Zur Bestimmung der Anzahl der Kombinationen verwendete Methode:
- **Pincodes:** Die Ziffern 1 bis 5 sind zulässig. Für einen sechsstelligen Pincode sind alle Kombinationen zulässig.
- **Codierschlüssel:** 32 Bit. Alle Kombinationen sind zulässig.
- Funk-Handsender: 56 Bit (48 wurden während der Herstellung serialisiert, 8 bleiben statisch)

Betriebstemperaturbereich

Siehe Umgebungsbedingungen auf Seite 87.

Stromaufnahme der Zentrale und des Bedienteils

Zentrale: Siehe Abschnitt 10.1 Zentrale, Seite 87.

Bedienteil: Siehe Abschnitt 10.1 Zentrale, Seite 87.

Ausgangsnennstrom

Siehe parametrierbare Meldergruppenausgänge auf Seite 87.

Zur Erfüllung von EN50131-1 müssen diese gewünschten Leistungsmerkmale wie folgt eingestellt werden:

| Gewünschtes             | Nummer des | Einstellung                    | Startseite des |
|-------------------------|------------|--------------------------------|----------------|
| Leistungsmerkmal        | Leistungs- |                                | Abschnitts     |
|                         | merkmais   |                                |                |
| Automatische            | 123        | Option 0 auswählen             | Seite 48       |
| Übertragung mit         |            |                                |                |
| Parametrierschlüssel    |            |                                |                |
| Eingangsverzögerung     | 127        | Auf maximal 45 Sek. einstellen |                |
| Anzahl Swinger-         | 131        | Option 3 auswählen             |                |
| Umgehungen              |            |                                |                |
| Installationspincode    | 142        | Option 1 auswählen             |                |
| beschränken             |            |                                |                |
| Häufigkeit des          | 224        | Option 0 auswählen             | Seite 56       |
| automatischen RPS-Call- |            |                                |                |
| Ins                     |            |                                |                |
| Pincodelänge            | 861        | Pincodelänge auf sechs Stellen | Seite 65       |
|                         |            | einstellen                     |                |

# 12.8 INCERT

Zur Erfüllung von INCERT müssen die nachstehenden gewünschten Leistungsmerkmale wie folgt eingestellt werden:

| Gewünschtes                                                                            | Nummer des        | Vorgabe   | Startseite des |  |  |  |  |  |
|----------------------------------------------------------------------------------------|-------------------|-----------|----------------|--|--|--|--|--|
| Leistungsmerkmal                                                                       | Leistungsmerkmals |           | Abschnitts     |  |  |  |  |  |
| Installationspincode                                                                   | 142               | 1         | Seite 48       |  |  |  |  |  |
| beschränken                                                                            |                   |           |                |  |  |  |  |  |
| Pincodelänge                                                                           | 861               | 6 Ziffern |                |  |  |  |  |  |
| Zulässige Eingaben eines                                                               | 892               | 3*        |                |  |  |  |  |  |
| ungültigen Pincodes                                                                    |                   |           |                |  |  |  |  |  |
| Bedienteilsperrzeit                                                                    | 893               | 3*        | Seite 65       |  |  |  |  |  |
| * Zur Erfüllung von INCERT müssen diese gewünschten Leistungsmerkmale auf mindestens 3 |                   |           |                |  |  |  |  |  |
| eingestellt werden.                                                                    |                   |           |                |  |  |  |  |  |

# 12.9

# cUL

Bei Installationen in Kanada, System gemäß ULC-S302 installieren. Systeme, die das C900V2 Conettix IP Dialer Capture-Modul verwenden, erfüllen Leitungssicherheit der Stufe 3, wenn sie über ein PSDN-Netz kommunizieren.

# 12.10 NF A2P

Falls jemand die Systemparameter modifiziert, ist diese Person für die Systemwartung in Bezug auf Standards und Vorschriften, die für die Hardware und/oder das System gelten, mit der die Hardware benutzt wird, verantwortlich. In einer NF A2P-konformen Installation nur NF A2P-gelistete Komponenten verwenden und überprüfen, dass sich jeder Parameter im zulässigen Bereich befindet.

| Für ein | e zertifizierte | Installation | zulässiges | Zubehör |
|---------|-----------------|--------------|------------|---------|
|---------|-----------------|--------------|------------|---------|

| Teil            | Beschreibung                                            |
|-----------------|---------------------------------------------------------|
| IUI-EZ1         | Bedienteil                                              |
| NP17-12IFR      | 17AH Yuasa-Batterie                                     |
| ICP-EZPK        | Flash-Speicher                                          |
| EZPS-FRA        | Netzteil für Bewegungsmelder und akustische Signalgeber |
| IPP-PSU-2A5     | Überwachtes Hilfsstromnetzteil                          |
| ICP-EZVM-FRF    | Sprachmodul in Französisch                              |
| ISW-BHB1-WXFR   | wLSN-Hub                                                |
| ISW-BK-F1-H5X   | wLSN-Funk-Handsender                                    |
| ISW-BDL1-W11PHX | wLSN Tri-tech-Bewegungsmelder 11 x 11 m                 |
| ISW-BPR1-W13PX  | PIR wLSN-Bewegungsmelder 12 x 12 m                      |
| ISW-BMC1-S135X  | wLSN-Magnetkontakt wLSN                                 |
| ISW-BMC1-M82X   | wLSN-Minikontakt                                        |
| ISW-BMC1-R135X  | wLSN-Kontakt (Unter Putz)                               |
| ISW-BIN-S135X   | wLSN-Erschütterungsmelder und Magnetkontakt             |
| ISW-BSM1-SX     | wLSN-Brandmelder                                        |
| ISW-BGB1-SAX    | wLSN-Glasbruchmelder                                    |
| ISW-BSR1-WX     | wLSN-Akustikmelder                                      |
| ISW-BRL1-WX     | wLSN-Relaisausgang                                      |
| DX2010          | Expansionskarte für 8 Drahtzonen                        |

#### Verdrahtung akustischer Signalgeber in einer NF A2P-zertifizierten Installation

Nur akustische Signalgeber mit Ersatzbatterie verwenden. Akustische Signalgeber, die eine Primärspannung von 14,4 V benötigen, können mit dem optionalen Modul EZPS-FRA oder dem Hilfsstromnetzteil PP-PSU-2A5 mit Strom versorgt werden.

Die Blockierspannung +12 V über Zentrale PO1 einbringen, dieses als den akustischen Innensignalgeber einstellen (siehe Installationsleitfaden für akustische Signalgeber). Je nach aktuellen Anforderungen der Batterie des akustischen Signalgebers kann die Blockierspannung (+12 V) dem orangefarbenen Anschluss, weißen Anschluss, + 14,4 V des Stroms zum akustischen Signalgeberausgang der optionalen Karte EZPS-FRA oder einem der Ausgänge des Hilfsstromnetzteils IPP-PSU-2A5 entnommen werden.

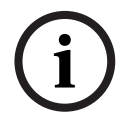

# **HINWEIS!**

In einer NF A2P-zertifizierten Installation darf das Netzteil für die Stromversorgung des akustischen Signalgebers nicht für die Versorgung der Bewegungsmelder verwendet werden.

#### Verdrahtung von Bewegungsmeldern in einer NF A2P-zertifizierten Installation

Der Strom für Bewegungsmelder muss vom Strom zu akustischen Signalgebern getrennt sein. Strom kann entweder vom weißen Anschluss + und - oder von der optionalen Karte EZPS-FRA zugeführt werden, wenn die Anzahl der Bewegungsmelder getrennte Stromleitungen erfordert. Er kann auch vom Hilfsstromnetzteil IPP-PSU-2A5 zugeführt werden.

#### Zentralenkonfiguration in einer NF A2P-zertifizierten Installation

Überprüfen, dass sich jeder Parameter im Bereich zulässiger Werte für NF A2P-zertifizierte Installationen befindet.

## Stromtabelle in einer NF A2P-zertifizierten Installation

Für die Gewährleistung von 36 Stunden Ersatzstrom überprüfen, dass der für alle Anlagen des Systems erforderliche Strom niedriger ist als der zur Verfügung stehende Notstrom:

- Höchststrom im nicht aktiven Zustand: 465 mA (d.h. 270 mA Strom f
  ür die Zentrale mit einem Bedienteil)
- Höchststrom im Alarmzustand: 1000 mA (d.h. 675 mA Strom für die Zentrale mit einem Bedienteil)

|                                                                                   | Höchststrom im nicht aktiven<br>Zustand |        |           | Höchststrom im Alarmzustand |         |           |
|-----------------------------------------------------------------------------------|-----------------------------------------|--------|-----------|-----------------------------|---------|-----------|
| Modul                                                                             | I Max.                                  |        | Insgesamt | l Max.                      |         | Insgesamt |
| Easy Series                                                                       | 85 mA                                   | x1     | 85 mA     | 160 mA                      | x1      | 160 mA    |
| Einbruchmeldezentrale                                                             |                                         |        |           |                             |         |           |
| Strom für Zentrale: <b>A</b>                                                      |                                         |        | mA        |                             |         | mA        |
| IUI-EZ1-Zentrale (wenigstens 1)                                                   | 110 mA                                  | х      |           | 165 mA                      | xMenge  |           |
|                                                                                   |                                         | Menge  |           |                             |         |           |
| Strom auf Optionsbus: <b>B</b>                                                    |                                         |        | mA        |                             |         | mA        |
| Bewegungsmelder                                                                   |                                         | х      |           |                             | x       |           |
|                                                                                   |                                         | Menge  |           |                             | Menge   |           |
| Akustische(r) Signalgeber                                                         |                                         | х      |           |                             | х       |           |
|                                                                                   |                                         | Menge  |           |                             | Menge   |           |
| (Autre)                                                                           |                                         | х      |           |                             | х       |           |
|                                                                                   |                                         | Menge  |           |                             | Menge   |           |
| Hilfsstrom insgesamt: <b>C</b>                                                    |                                         |        | mA        |                             |         | mA        |
| Insgesamt <b>A + B + C</b>                                                        |                                         | mA     |           |                             | mA      |           |
| Max. zur Verfügung stehender Ersatzstrom mit einer 17<br>AH-Batterie (Typ 2, 36H) |                                         | 465 mA |           |                             | 1000 mA |           |

Siehe nachfolgende Tabelle.

#### Stromtabelle für das Hilfsstromnetzteil IPP-PSU-2A5

Wenn der von den zusätzlichen Komponenten gebrauchte Strom den Ersatzstrom von der Zentrale mit der 17AH-Batterie übersteigt, einen oder mehrere IPP-PSU-2A5 Hilfsstromnetzteile hinzufügen.

Das IPP-PSU-2A5 stellt zudem den 14,5 V Ausgangstrom zur Verfügung, der von den Batterien für die akustischen Signalgeber gebraucht wird.

|                                                                      | Höchststrom im nicht aktiven<br>Zustand |            |           | Höchststrom im Alarmzustand  |            |           |
|----------------------------------------------------------------------|-----------------------------------------|------------|-----------|------------------------------|------------|-----------|
| Modul                                                                | I Max.                                  |            | Insgesamt | l Max.                       |            | Insgesamt |
| IPP-PSU-2A5                                                          | 55 mA                                   | x1         | 55 mA     | 55 mA                        | x1         | 55 mA     |
| Melder                                                               |                                         | x<br>Menge |           |                              | xMenge     |           |
| Akustische(r) Signalgeber                                            |                                         | x<br>Menge |           |                              | x<br>Menge |           |
| Bedienteil(e)                                                        |                                         | x<br>Menge |           |                              | x<br>Menge |           |
| Hilfsstrom insgesamt: <b>C</b>                                       |                                         |            | mA        |                              | •          | mA        |
| Insgesamt im nicht aktiven Zustand                                   |                                         |            | mA        | Insgesamt im<br>Alarmzustand |            | mA        |
| Max. zur Verfügung stehender Ersatzstrom mit einer 17<br>AH-Batterie |                                         |            | 465 mA    |                              |            | 750 mA    |

Das IPP-PSU-2A5 Hilfsstromnetzteil schützt vor der vollständigen Entladung der Batterie (aktive im nicht aktiven Zustand) und Status-LEDs. Dieser Strom muss auch in der Stromtabelle berücksichtigt werden.

Verfügbarer Höchststrom im nicht aktiven Zustand: 465 mA.

Höchststrom im Alarmzustand: 750 mA.

# HINWEIS!

Für die Überwachung des Hilfsstromnetzteils einen Eingang von der Zentrale oder von einem DX2010 mit zwei verdrahteten Widerständen (Alarm und Sabotage) verwenden.

- Das "Störungs"-Ausgangsrelais vom Hilfsstromnetzteil an einen 24 Std./24 Std.-Ausgang anschließen. Den Zonennamen mit einem Text aufzeichnen, der "Netzstromverlust Hilfsstromnetzteil" bedeutet.
  - In der Sabotagezone den Sabotagekontakt des Hilfsstromnetzteil-Gehäuses anschließen.

## Controller/Recorder-Verdrahtung

Zum Anschließen eines Controller / Recorder, den Spuleneingang des Recorder an + und - von PO2, PO3 und/oder PO4 anschließen.

Den Ausgang wie folgt einstellen:

- Zum Aufzeichnen des Status "Scharfschalten Extern Scharf", den Ausgang auf "Scharf -Extern Scharf" einstellen.
- Zum Aufzeichnen des Status "Alarm" den entsprechenden Ausgang auf "Einbruch und Feuer 2" (umgekehrtes Niveau) einstellen.
## Gewünschte Leistungsmerkmale

Zur Erfüllung von NF A2P müssen die nachstehenden gewünschten Leistungsmerkmale wie folgt eingestellt werden:

| Gewünschtes Leistungsmerkmal                        | Nummer des          | Zulässiger NF A2P-Bereich | Startseite des |
|-----------------------------------------------------|---------------------|---------------------------|----------------|
|                                                     | Leistungs-          |                           | Abschnitts     |
|                                                     | merkmals            |                           |                |
| Ländercode                                          | 102                 | 17                        | Seite 48       |
| Gehäusesabotagekontakt aktiviert                    | 103                 | 1                         |                |
| Laufzeit des Feueralarms                            | 107                 | 2 oder 3                  |                |
| Laufzeit des Einbruchalarms                         | 108                 | 2 oder 3                  |                |
| Einbruchalarmabbruchzeit                            | 110                 | 0                         |                |
| Bestätigung eines Melderalarms                      | 124                 | 0                         |                |
| Eingangsverzögerung                                 | 127                 | Kürzer als                |                |
|                                                     |                     | Scharfschalteverzögerung  |                |
| Autom. Schutzniveau                                 | 132                 | 0                         |                |
| Meldung - Melder und                                | 137                 | 1                         |                |
| Gehäusesabotagekontakt                              |                     |                           |                |
| Meldung- Systemkomponentensabotage                  | 138                 | 1                         |                |
| Installationspincode beschränken                    | 142                 | 1                         |                |
| Scharfschaltung mit ausgelösten Meldern             | 159                 | 0                         |                |
| starten                                             |                     |                           |                |
| Pincodelänge                                        | 861                 | 6                         | Seite 65       |
| Stromkreisbauweise                                  | 9xx2*               | 0                         | Seite 61       |
| Reaktionszeit                                       | 9xx5*               | 4 oder 5                  |                |
| * Mittlere Ziffern = die Meldernummer. Zum Beispiel | "01" = Melder 1 und | "32" = Melder 32.         |                |

 Tabelle 12.1
 NF A2P-zertifizierte Konfigurationswerte

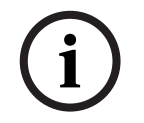

## HINWEIS!

Für widerstandsüberwachte Melder (Doppel-EOL), 2,2k EOL-Widerstände (Artikel-Nr. 47819) erforderlich.

## Versiegeln des Gehäuses

- 1. Das bereits geöffnete Loch auf der rechten Gehäuseseite öffnen.
- 2. Den Versiegelungsdraht durch dieses Loch führen und die beiden Drähte in das entsprechende Loch der Gehäusetür führen.
- 3. Die Versiegelungsleitung so dicht wie möglich vom Gehäuse entfernt versiegeln.

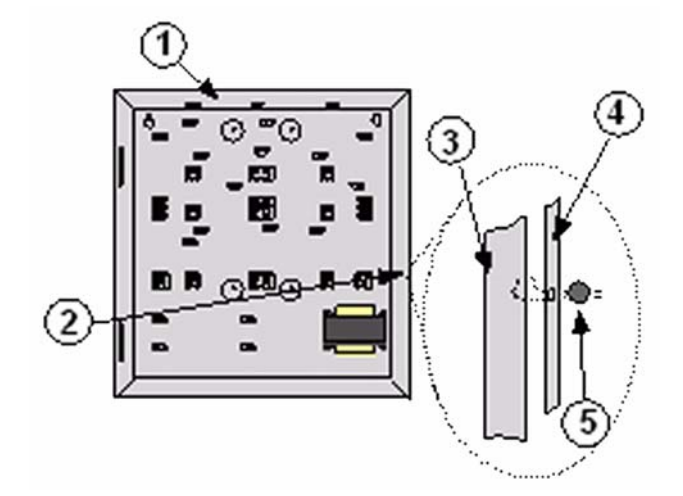

Bild 12.1 Gehäuseversiegelung

| 1 | Gehäuse                                |
|---|----------------------------------------|
| 2 | Versiegelungsstelle (bereits geöffnet) |
| 3 | Rechte Gehäuseseite                    |
| 4 | Rechte Türseite                        |
| 5 | Versiegelungsleitung                   |

Bosch Security Systems, Inc. www.boschsecurity.com © Bosch Security Systems, Inc., 2008